## **GROUP 54A**

# CHASSIS ELECTRICAL

#### CONTENTS

| BATTERY                    | 54A-7  |
|----------------------------|--------|
| GENERAL INFORMATION        | 54A-7  |
| ON-VEHICLE SERVICE         | 54A-8  |
| GRAVITY CHECKS             | 54A-8  |
| CHARGING                   | 54A-8  |
| BATTERY TEST               | 54A-9  |
| REMOVAL AND INSTALLATION . | 54A-10 |
| IGNITION SWITCH*           | 54A-12 |
| SPECIAL TOOLS              | 54A-12 |
|                            | 54A-13 |
| TROUBLE SHOOTING           | 54A-13 |
| DIAGNOSIS FUNCTION         | 54A-13 |

| TROUBLE SYMPTOM CHART                                         | 54A-15      |
|---------------------------------------------------------------|-------------|
| SYMPTOM PROCEDURES                                            | 54A-15      |
| ON-VEHICLE SERVICE                                            | 54A-22      |
| WARNING FUNCTION (STEERING LOC<br>REMINDER TONE ALARM BY KOS) | K<br>54A-22 |
| REMOVAL AND INSTALLATION .                                    | 54A-23      |
| INSPECTION                                                    | 54A-25      |
|                                                               | 54A-25      |
| INSPECTION                                                    | 54A-25      |
| Continued on ne                                               | ext page    |

#### 

Battery posts, terminals and related accessories contain lead and lead compounds. WASH HANDS AFTER HANDLING.

WARNINGS REGARDING SERVICING OF SUPPLEMENTAL RESTRAINT SYSTEM (SRS) EQUIPPED VEHICLES

#### MARNING

- Improper service or maintenance of any component of the SRS, or any SRS-related component, can lead to personal injury or death to service personnel (from inadvertent firing of the air bag) or to the driver and passenger (from rendering the SRS inoperative). Service or maintenance of any SRS component or SRS-related component must be performed only at an authorized MITSUBISHI dealer.
- MITSUBISHI dealer personnel must thoroughly review this manual, and especially its GROUP 52B Supplemental Restraint System (SRS) before beginning any service or maintenance of any component of the SRS or any SRS-related component.

NOTE

The SRS includes the following components: SRS air bag control unit, SRS warning light, front impact sensors, air bag module, side-airbag module, curtain air bag module, side impact sensors, seat belt pre-tensioners, clock spring, and interconnecting wiring. Other SRS-related components (that may have to be removed/installed in connection with SRS service or maintenance) are indicated in the table of contents by an asterisk (\*).

#### 54A-2

| COMBINATION METER                                     | 54A-26  |
|-------------------------------------------------------|---------|
| GENERAL INFORMATION                                   | 54A-26  |
| SERVICE SPECIFICATIONS                                | 54A-27  |
| SPECIAL TOOLS                                         | 54A-28  |
| TROUBLESHOOTING<br>STANDARD FLOW OF DIAGNOSTIC        | 54A-29  |
| TROUBLESHOOTING                                       | 54A-29  |
| DIAGNOSIS FUNCTION                                    | 54A-29  |
| CHART<br>DIAGNOSTIC TROUBLE CODE                      | 54A-32  |
|                                                       | 54A-33  |
|                                                       | 54A-67  |
|                                                       | 54A-68  |
|                                                       | 54A-88  |
| CHECK PROCEDURE FOR EACH<br>MULTI INFORMATION DISPLAY | 54A-89  |
| SCREEN                                                | 54A-90  |
| CHECK AT ECU TERMINALS                                | 54A-96  |
| ON-VEHICLE SERVICE                                    | 54A-97  |
| SPEEDOMETER CHECK                                     | 54A-97  |
| TACHOMETER CHECK                                      | 54A-99  |
| FUEL LEVEL SENSOR CHECK                               | 54A-99  |
| METER INFORMATION SWITCH                              | 54A-100 |
| SERVICE REMINDER FUNCTION                             | 0       |
| SET                                                   | 54A-101 |
| COMBINATION METER                                     | 544-110 |
|                                                       | 540-110 |
|                                                       | 54A-110 |
|                                                       | 34A-111 |
| HEADLIGHT                                             | 54A-111 |
| GENERAL INFORMATION                                   | 54A-111 |
| SERVICE SPECIFICATIONS                                | 54A-112 |
| SPECIAL TOOLS                                         | 54A-113 |

#### SERVICE PRECAUTIONS <DISCHARGE HEADLIGHT>.... 54A-115 54A-117 STANDARD FLOW OF DIAGNOSTIC TROUBLESHOOTING ..... 54A-117 DIAGNOSTIC FUNCTION ..... 54A-117 DIAGNOSTIC TROUBLE CODE DIAGNOSTIC TROUBLE CODE PROCEDURES ..... 54A-120 TROUBLE SYMPTOM CHART ..... 54A-140 SYMPTOM PROCEDURES ..... 54A-141 DATA LIST REFERENCE TABLE ..... 54A-192 ON-VEHICLE SERVICE ..... 54A-193 HEADLIGHT AIMING ..... 54A-193 LUMINOUS INTENSITY MEASUREMENT ..... 54A-196 REPLACE THE BULB ..... 54A-197 HEADLIGHT AUTOMATIC-SHUTDOWN FUNCTION CHECK ..... 54A-200 HEADLIGHT AUTO LIGHT FUNCTION WELCOME LIGHT FUNCTION CHECK 54A-200 COMING-HOME LIGHT FUNCTION CHECK...... 54A-200 CUSTOMIZATION FUNCTION ..... 54A-200 HEADLIGHT REMOVAL AND INSTALLATION ..... 54A-202 HEADLIGHT LEVELING SWITCH **REMOVAL AND INSTALLATION** . 54A-205 LIGHTING CONTROL SENSOR **REMOVAL AND INSTALLATION**. 54A-206 **INSPECTION** ...... 54A-208 HEADLIGHT RELAY CHECK. ..... 54A-208 HEADLIGHT LEVELING SWITCH CHECK <VEHICLES WITH HEADLIGHT MANUAL LEVELING SYSTEM> ..... 54A-209 LIGHTING CONTROL SENSOR (LIGHT SENSOR) CHECK ..... 54A-210 BRACKET REPAIR OF HEADLIGHT

ASSEMBLY ..... 54A-210

## 

| LIGHT                                                                         | 54A-213            |
|-------------------------------------------------------------------------------|--------------------|
| GENERAL INFORMATION                                                           | 54A-213            |
| SPECIAL TOOLS                                                                 | 54A-214            |
| DIAGNOSIS                                                                     | 54A-215            |
| TROUBLESHOOTING<br>DIAGNOSTIC FUNCTION<br>DIAGNOSTIC TROUBLE CODE             | 54A-215<br>54A-215 |
| DIAGNOSTIC TROUBLE CODE<br>PROCEDURES                                         | 54A-217            |
| TROUBLE SYMPTOM CHART<br>SYMPTOM PROCEDURES<br>REAR COMBINATION LIGHT REMOVAL | 54A-230<br>54A-230 |
| TAILLIGHT REMOVAL AND                                                         | 54A-237<br>54A-237 |
| FOG LIGHT                                                                     | 4A-238             |
|                                                                               | 544.000            |
| SERVICE SPECIFICATIONS                                                        | 54A-238            |
| SPECIAL TOOLS                                                                 | 54A-239            |
| DIAGNOSIS                                                                     | 54A-240            |
|                                                                               | 54A-240<br>54A-240 |
| TROUBLE SYMPTOM CHART                                                         | 54A-242            |
| SYMPTOM PROCEDURES                                                            | 54A-243            |
| ON-VEHICLE SERVICE                                                            | 54A-255            |
| FRONT FOG LIGHT AIMING<br>FRONT FOG LIGHT BULB                                | 54A-255            |
| REPLACEMENT                                                                   | 54A-256            |
| REMOVAL AND INSTALLATION .                                                    | 54A-257            |
|                                                                               | 54A-258            |
| FRONT FOG LIGHT RELAY CHECK                                                   | 54A-258            |
| SIDE TURN-SIGNAL LIGHT                                                        | 64A-258            |
| REMOVAL AND                                                                   | 54A-258            |
| DOME LIGHT                                                                    | 54A-260            |

| GENERAL INFORMATION                                                                                                    | 54A-260                                                                                                    |
|----------------------------------------------------------------------------------------------------|----------------------------------------------------------------------------------------------------|
| SPECIAL TOOLS                                                                                                    | 54A-261                                                                                                    |
| DIAGNOSIS<br>STANDARD FLOW OF DIAGNOSTIC                                                                                                    | 54A-262                                                                                                    |
| TROUBLESHOOTING                                                                                                    | 54A-262                                                                                                    |
| DIAGNOSTIC FUNCTION                                                                                                    | 54A-262                                                                                                    |
| TROUBLE SYMPTOM CHART                                                                                                    | 54A-264                                                                                                    |
| SYMPTOM PROCEDURES                                                                                                    | 54A-264                                                                                                    |
| ON-VEHICLE SERVICE                                                                                                    | 54A-279                                                                                                    |
| CUSTOMIZATION FUNCTION                                                                                                    | 54A-279                                                                                                    |
| DOME LIGHT REMOVAL AND INSTALLATION                                                                                                    | 54A-279                                                                                                    |
| LUGGAGE COMPARTMENT LIGHT REMOVAL AND INSTALLATION .                                                                                                    | 54A-281                                                                                                    |
| HIGH-MOUNTED<br>STOPLIGHT 5                                                                                                    | <b>4A-281</b>                                                                                                    |
|                                                                                                    | 544 281                                                                                                    |
| REMOVAL AND INSTALLATION :                                                                                                    | J4A-201                                                                                                    |
| LICENSE PLATE LIGHT 5                                                                                                    | 64A-282                                                                                                    |
| LICENSE PLATE LIGHT 5<br>REMOVAL AND INSTALLATION .                                                                                                    | 54A-282                                                                                                    |
| LICENSE PLATE LIGHT 5<br>REMOVAL AND INSTALLATION .<br>HAZARD WARNING LIGHT                                                                                                    | 54 <b>A-282</b><br>54A-282                                                                                                    |
| LICENSE PLATE LIGHT 5<br>REMOVAL AND INSTALLATION .<br>HAZARD WARNING LIGHT<br>SWITCH 5                                                                                                    | 54A-282<br>54A-282<br>54A-282                                                                                                    |
| LICENSE PLATE LIGHT 5<br>REMOVAL AND INSTALLATION .<br>HAZARD WARNING LIGHT<br>SWITCH 5<br>SPECIAL TOOLS                                                                                                    | 54A-282<br>54A-282<br>54A-283<br>54A-283                                                                                                    |
| LICENSE PLATE LIGHT 5<br>REMOVAL AND INSTALLATION .<br>HAZARD WARNING LIGHT<br>SWITCH 5<br>SPECIAL TOOLS                                                                                                    | 54A-282<br>54A-282<br>54A-283<br>54A-283<br>54A-283                                                                                                    |
| LICENSE PLATE LIGHT 5<br>REMOVAL AND INSTALLATION .<br>HAZARD WARNING LIGHT<br>SWITCH 5<br>SPECIAL TOOLS 5<br>DIAGNOSIS                                                                                                    | 54A-282<br>54A-282<br>54A-283<br>54A-283<br>54A-284<br>54A-284                                                                                         |
| LICENSE PLATE LIGHT 5<br>REMOVAL AND INSTALLATION .<br>HAZARD WARNING LIGHT<br>SWITCH 5<br>SPECIAL TOOLS                                                                                                    | 54A-282<br>54A-282<br>54A-283<br>54A-283<br>54A-284<br>54A-284                                                                                         |
| LICENSE PLATE LIGHT       5         REMOVAL AND INSTALLATION       5         REMOVAL AND INSTALLATION       6         HAZARD WARNING LIGHT       5         SWITCH       6         SPECIAL TOOLS       6         DIAGNOSIS       6         DIAGNOSTIC FUNCTION       6         DIAGNOSTIC FUNCTION       6         DIAGNOSTIC TROUBLE CODE CHART       6                                                                                                    | 54A-282<br>54A-282<br>54A-283<br>54A-283<br>54A-283<br>54A-284<br>54A-284<br>54A-284<br>54A-284                                                        |
| LICENSE PLATE LIGHT       5         REMOVAL AND INSTALLATION       5         HAZARD WARNING LIGHT       5         SWITCH       5         SPECIAL TOOLS       5         DIAGNOSIS       5         STANDARD FLOW OF DIAGNOSTIC       5         DIAGNOSTIC FUNCTION       5         DIAGNOSTIC TROUBLE CODE CHART       5         DIAGNOSTIC TROUBLE CODE       6                                                                                                    | 54A-282<br>54A-282<br>54A-283<br>54A-283<br>54A-284<br>54A-284<br>54A-284<br>54A-286<br>54A-286                                                        |
| LICENSE PLATE LIGHT       5         REMOVAL AND INSTALLATION       5         HAZARD WARNING LIGHT       5         SWITCH       5         SPECIAL TOOLS       5         DIAGNOSIS       5         STANDARD FLOW OF DIAGNOSTIC       5         TROUBLESHOOTING       5         DIAGNOSTIC FUNCTION       5         DIAGNOSTIC TROUBLE CODE       5         PROCEDURES       5         TROUBLE SYMPTOM CHART       5                                                                                                    | 54A-282<br>54A-282<br>54A-283<br>54A-283<br>54A-284<br>54A-284<br>54A-284<br>54A-284<br>54A-286<br>54A-286<br>54A-286                                  |
| LICENSE PLATE LIGHT       5         REMOVAL AND INSTALLATION       5         HAZARD WARNING LIGHT       5         SWITCH       5         SPECIAL TOOLS       5         DIAGNOSIS       5         STANDARD FLOW OF DIAGNOSTIC       6         TROUBLESHOOTING       5         DIAGNOSTIC FUNCTION       5         DIAGNOSTIC TROUBLE CODE CHART       5         DIAGNOSTIC TROUBLE CODE       5         PROCEDURES       7         TROUBLE SYMPTOM CHART       5         SYMPTOM PROCEDURES       6                                                                    | 54A-282<br>54A-282<br>54A-283<br>54A-283<br>54A-283<br>54A-284<br>54A-284<br>54A-284<br>54A-286<br>54A-286<br>54A-287<br>54A-287<br>54A-287            |
| LICENSE PLATE LIGHT       5         REMOVAL AND INSTALLATION       6         HAZARD WARNING LIGHT       5         SWITCH       5         SPECIAL TOOLS       5         DIAGNOSIS       5         STANDARD FLOW OF DIAGNOSTIC       6         TROUBLESHOOTING       6         DIAGNOSTIC FUNCTION       6         DIAGNOSTIC TROUBLE CODE       6         PROCEDURES       7         TROUBLE SYMPTOM CHART       5         SYMPTOM PROCEDURES       7         REMOVAL AND INSTALLATION       6         INSPECTION       10         HAZARD WARNING LIGHT SWITCH       6 | 54A-282<br>54A-282<br>54A-283<br>54A-283<br>54A-283<br>54A-284<br>54A-284<br>54A-284<br>54A-286<br>54A-286<br>54A-287<br>54A-287<br>54A-289<br>54A-289 |

#### 54A-4

| HORN                                                                                                    | 54A-289                                                                                                    |
|----------------------------------------------------------------------------------------------------|----------------------------------------------------------------------------------------------------|
| REMOVAL AND INSTALLATION .                                                                                                    | 54A-289                                                                                                    |
| INSPECTION                                                                                                    | 54A-291                                                                                                    |
| CHECK                                                                                                    | 54A-291                                                                                                    |
| ACCESSORY SOCKET AND<br>CIGARETTE LIGHTER                                                                                                    | 54A-291                                                                                                    |
| GENERAL INFORMATION                                                                                                    | 54A-291                                                                                                    |
| SPECIAL TOOLS                                                                                                    | 54A-292                                                                                                    |
| DIAGNOSIS                                                                                                    | 54A-293                                                                                                    |
|                                                                                                    | 544-293                                                                                                    |
|                                                                                                    | 544 202                                                                                                    |
|                                                                                                    | 54A-295                                                                                                    |
|                                                                                                    | 54A-294                                                                                                    |
| REMOVAL AND INSTALLATION                                                                                                    | 54A-303                                                                                                    |
| INSPECTION                                                                                                    | 54A-305                                                                                                    |
|                                                                                                    |                                                                                                    |
| COLUMN SWITCH*                                                                                                    | 54A-306                                                                                                    |
| COLUMN SWITCH*                                                                                                    | <b>54A-306</b><br>54A-306                                                                                                    |
| COLUMN SWITCH*                                                                                                    | <b>54A-306</b><br>54A-306<br>54A-307                                                                                                    |
| COLUMN SWITCH*<br>GENERAL INFORMATION<br>SPECIAL TOOLS<br>TROUBLESHOOTING<br>STANDARD FLOW OF DIAGNOSTIC                                                                                                    | <b>54A-306</b><br>54A-306<br>54A-307<br>54A-308                                                                                                    |
| COLUMN SWITCH*<br>GENERAL INFORMATION<br>SPECIAL TOOLS.<br>TROUBLESHOOTING.<br>STANDARD FLOW OF DIAGNOSTIC<br>TROUBLESHOOTING.                                                                                                    | <b>54A-306</b><br>54A-306<br>54A-307<br>54A-308<br>54A-308                                                                                                    |
| COLUMN SWITCH*<br>GENERAL INFORMATION<br>SPECIAL TOOLS.<br>TROUBLESHOOTING.<br>STANDARD FLOW OF DIAGNOSTIC<br>TROUBLESHOOTING.<br>DIAGNOSTIC FUNCTION.                                                                                                    | <b>54A-306</b><br>54A-306<br>54A-307<br>54A-308<br>54A-308<br>54A-308                                                                                               |
| COLUMN SWITCH*<br>GENERAL INFORMATION<br>SPECIAL TOOLS.<br>TROUBLESHOOTING.<br>STANDARD FLOW OF DIAGNOSTIC<br>TROUBLESHOOTING.<br>DIAGNOSTIC FUNCTION.<br>DIAGNOSTIC TROUBLE CODE TABLE                                                                                                    | 54A-306<br>54A-307<br>54A-307<br>54A-308<br>54A-308<br>54A-308<br>54A-308                                                                                           |
| COLUMN SWITCH*<br>GENERAL INFORMATION<br>SPECIAL TOOLS.<br>TROUBLESHOOTING.<br>STANDARD FLOW OF DIAGNOSTIC<br>TROUBLESHOOTING.<br>DIAGNOSTIC FUNCTION.<br>DIAGNOSTIC TROUBLE CODE TABLE<br>DIAGNOSTIC TROUBLE CODE<br>PROCEDURES                                                                                                    | 54A-306<br>54A-307<br>54A-307<br>54A-308<br>54A-308<br>54A-308<br>54A-310                                                                                           |
| COLUMN SWITCH*<br>GENERAL INFORMATION<br>SPECIAL TOOLS.<br>TROUBLESHOOTING<br>STANDARD FLOW OF DIAGNOSTIC<br>TROUBLESHOOTING.<br>DIAGNOSTIC FUNCTION<br>DIAGNOSTIC TROUBLE CODE TABLE<br>DIAGNOSTIC TROUBLE CODE<br>PROCEDURES<br>REMOVAL AND INSTALLATION.                                                                                                    | <ul> <li>54A-306</li> <li>54A-306</li> <li>54A-307</li> <li>54A-308</li> <li>54A-308</li> <li>54A-308</li> <li>54A-310</li> <li>54A-310</li> <li>54A-312</li> </ul> |
| COLUMN SWITCH*<br>GENERAL INFORMATION<br>SPECIAL TOOLS.<br>TROUBLESHOOTING<br>STANDARD FLOW OF DIAGNOSTIC<br>TROUBLESHOOTING<br>DIAGNOSTIC FUNCTION<br>DIAGNOSTIC FUNCTION<br>DIAGNOSTIC TROUBLE CODE<br>PROCEDURES<br>REMOVAL AND INSTALLATION .<br>INSPECTION<br>WIPER/WASHER SWITCH CONTINUIT                                                                        | 54A-306<br>54A-307<br>54A-307<br>54A-308<br>54A-308<br>54A-308<br>54A-310<br>54A-312<br>54A-312                                                                     |
| COLUMN SWITCH*<br>GENERAL INFORMATION<br>SPECIAL TOOLS.<br>TROUBLESHOOTING<br>STANDARD FLOW OF DIAGNOSTIC<br>TROUBLESHOOTING<br>DIAGNOSTIC FUNCTION<br>DIAGNOSTIC TROUBLE CODE TABLE<br>DIAGNOSTIC TROUBLE CODE<br>PROCEDURES<br>REMOVAL AND INSTALLATION.<br>INSPECTION<br>WIPER/WASHER SWITCH CONTINUIT<br>CHECK                                                      | 54A-306<br>54A-307<br>54A-307<br>54A-308<br>54A-308<br>54A-308<br>54A-310<br>54A-312<br>54A-313<br>Y<br>54A-313                                                     |
| COLUMN SWITCH*<br>GENERAL INFORMATION<br>SPECIAL TOOLS.<br>TROUBLESHOOTING<br>STANDARD FLOW OF DIAGNOSTIC<br>TROUBLESHOOTING<br>DIAGNOSTIC FUNCTION<br>DIAGNOSTIC TROUBLE CODE TABLE<br>DIAGNOSTIC TROUBLE CODE<br>PROCEDURES<br>REMOVAL AND INSTALLATION.<br>INSPECTION<br>WIPER/WASHER SWITCH CONTINUIT<br>CHECK<br>COLUMN SWITCH (SWITCH BODY PA<br>CONTINUITY CHECK | 54A-306<br>54A-307<br>54A-307<br>54A-308<br>54A-308<br>54A-308<br>54A-310<br>54A-312<br>54A-313<br>Y<br>54A-313<br>Y                                                |

#### RADIO AND CD PLAYER\* ... 54A-315

| GENERAL INFORMATION                                                                                                    | 54A-315                                                                   |
|----------------------------------------------------------------------------------------------------|---------------------------------------------------------------------------|
| SPECIAL TOOLS                                                                                                    | 54A-316                                                                   |
| DIAGNOSIS                                                                                                    | 54A-317                                                                   |
| DIAGNOSIS STANDARD FLOW OF DIAGNOSTIC                                                                                                    | 54A-317                                                                   |
| TROUBLESHOOTING                                                                                                    | 54A-319                                                                   |
| DIAGNOSIS FUNCTION                                                                                                    | 54A-319                                                                   |
| DIAGNOSTIC TROUBLE CODE CHART<br>DIAGNOSTIC TROUBLE CODE                                                                                                    | 54A-322                                                                   |
| PROCEDURES                                                                                                    | 54A-322                                                                   |
| TROUBLE SYMPTOM CHART                                                                                                    | 54A-356                                                                   |
| SYMPTOM PROCEDURES                                                                                                    | 54A-357                                                                   |
| ON-VEHICLE SERVICE<br>ADJUSTMENT OF VOLUME AND SOUN                                                                                                    | 54A-407<br>D                                                              |
| QUALITY AUTOMATIC CORRECTION                                                                                                    |                                                                           |
| FUNCTION                                                                                                    | 54A-407                                                                   |
| SERVICE DATA                                                                                                    | 54A-407                                                                   |
| REMOVAL AND INSTALLATION .                                                                                                    | 54A-408                                                                   |
| INSPECTION           AUDIO ADAPTER INSPECTION                                                                                                    | 54A-409<br>54A-409                                                        |
| MMCS 5                                                                                                    | 4A-409                                                                    |
| MITSUBISHI MULTI COMMUNICATI                                                                                                    | ON                                                                        |
| SYSYEM                                                                                                    | 54A-409                                                                   |
| SPECIAL TOOLS                                                                                                    | 54A-411                                                                   |
| DIAGNOSIS<br>STANDARD FLOW OF DIAGNOSTIC                                                                                                    | 54A-412                                                                   |
| TROUBLESHOOTING PRECAUTIONS ON SERVICING                                                                                                    | 54A-412                                                                   |
| MMCS                                                                                                    | 54A-412                                                                   |
| SERVICE MODE                                                                                                    | 544-413                                                                   |
|                                                                                                    | 04/14/10                                                                  |
| ERROR MESSAGE                                                                                                    | 54A-426                                                                   |
|                                                                                                    | 54A-426<br>54A-428                                                        |
| DIAGNOSIS FUNCTION<br>DIAGNOSTIC TROUBLE CODE CHART                                                                                                    | 54A-426<br>54A-428<br>54A-430                                             |
| DIAGNOSIS FUNCTION<br>DIAGNOSTIC TROUBLE CODE CHART<br>DIAGNOSTIC TROUBLE CODE                                                                                                    | 54A-426<br>54A-428<br>54A-430                                             |
| DIAGNOSIS FUNCTION<br>DIAGNOSTIC TROUBLE CODE CHART<br>DIAGNOSTIC TROUBLE CODE<br>PROCEDURES                                                                                                    | 54A-426<br>54A-428<br>54A-430<br>54A-430                                  |
| DIAGNOSIS FUNCTION<br>DIAGNOSTIC TROUBLE CODE CHART<br>DIAGNOSTIC TROUBLE CODE<br>PROCEDURES<br>TROUBLE SYMPTOM CHART                                                                             | 54A-426<br>54A-428<br>54A-430<br>54A-430<br>54A-457                       |
| DIAGNOSIS FUNCTION<br>DIAGNOSIS FUNCTION<br>DIAGNOSTIC TROUBLE CODE CHART<br>DIAGNOSTIC TROUBLE CODE<br>PROCEDURES<br>TROUBLE SYMPTOM CHART<br>SYMPTOM PROCEDURES<br>ETACS FUNCTION CUSTOMIZATION | 54A-426<br>54A-428<br>54A-430<br>54A-430<br>54A-457<br>54A-458            |
| ERROR MESSAGEDIAGNOSIS FUNCTIONDIAGNOSTIC TROUBLE CODE CHARTDIAGNOSTIC TROUBLE CODEPROCEDURESTROUBLE SYMPTOM CHARTSYMPTOM PROCEDURESETACS FUNCTION CUSTOMIZATIONFUNCTION                          | 54A-426<br>54A-428<br>54A-430<br>54A-430<br>54A-457<br>54A-458<br>54A-504 |

| INSPECTION                                                                                                    | SATELLITE RADIO TUNER 54A-594                                                      |
|----------------------------------------------------------------------------------------------------|------------------------------------------------------------------------------------|
| INSPECTION 54A-509                                                                                                    | GENERAL INFORMATION 54A-594                                                        |
| HANDS FREE CELLULAR PHONE<br>SYSTEM 54A-510                                                                             | SPECIAL TOOLS 54A-594                                                              |
| GENERAL INFORMATION 54A-510                                                                                             | DIAGNOSIS                                                                          |
| <b>SPECIAL TOOLS</b>                                                                                                    | DIAGNOSIS                                                                          |
| <b>DIAGNOSIS</b> 54A-513                                                                                                | DIAGNOSIS FUNCTION                                                                 |
| STANDARD FLOW OF DIAGNOSTIC<br>TROUBLESHOOTING                                                                          | DIAGNOSTIC TROUBLE CODE<br>PROCEDURES                                              |
| DIAGNOSTIC TROUBLE CODE<br>CHART                                                                                        | SYMPTOM PROCEDURES                                                                 |
| DIAGNOSTIC TROUBLE CODE<br>PROCEDURES                                                                                   | ON-VEHICLE SERVICE         54A-628           HOW TO READ SIRIUS ID         54A-628 |
| SYMPTOM PROCEDURES                                                                                                    | <b>REMOVAL AND INSTALLATION</b> . 54A-628                                          |
| ON-VEHICLE SERVICE                                                                                                    | ANTENNA 54A-629                                                                    |
| ERASE THE PASSCODE         54A-574           SERVICE DATA         54A-574           ACTUATOR TEST TABLE         54A-574 | GENERAL INFORMATION 54A-629                                                        |
| REMOVAL AND INSTALLATION 54A-575<br>STEERING WHEEL VOICE CONTROL                                                        | <b>REMOVAL AND INSTALLATION</b> . 54A-630                                          |
| SWITCH CONTINUITY CHECK 54A-576                                                                                         | AMPLIFIER 54A-631                                                                  |
| STEERING WHEEL AUDIO REMOTE<br>CONTROL SWITCH 54A-577                                                                   | GENERAL INFORMATION 54A-631                                                        |
| GENERAL INFORMATION 54A-577                                                                                             | <b>REMOVAL AND INSTALLATION</b> . 54A-632                                          |
| SPECIAL TOOLS 54A-578                                                                                                   | SPEAKER 54A-633                                                                    |
| DIAGNOSIS                                                                                                    | GENERAL INFORMATION 54A-633                                                        |
| TROUBLE SYMPTOM CHART                                                                                                   | ON-VEHICLE SERVICE                                                                 |
| REMOVAL AND INSTALLATION 54A-592<br>STEERING WHEEL AUDIO REMOTE                                                         | SPEAKER TEST<br><vehicles mmcs="" with=""></vehicles>                              |
| CONTROL SWITCH INSPECTION 54A-593                                                                                       | REMOVAL AND INSTALLATION . 54A-638                                                 |

#### 54A-6

| ETACS 54A-640                                                                                                    |
|----------------------------------------------------------------------------------------------------|
| GENERAL INFORMATION 54A-640                                                                                                    |
| <b>SPECIAL TOOL</b>                                                                                                    |
| TROUBLESHOOTING.54A-643STANDARD FLOW OF DIAGNOSTICTROUBLESHOOTING.54A-643DIAGNOSTIC FUNCTION.54A-643DIAGNOSTIC TROUBLE CODE54A-646CHART.54A-646DIAGNOSTIC TROUBLE CODE54A-647PROCEDURES54A-647SERVICE DATA.54A-694TROUBLE SYMPTOM CHART54A-699SYMPTOM PROCEDURES54A-700MALFUNCTION OF ETACS-ECU POWER50PLY CIRCUITSIGNAL54A-700 |
| ON-VEHICLE SERVICE.         54A-704                                                                                                    |
| CUSTOMIZATION FUNCTION 54A-738                                                                                                    |
| ETACS-ECU.54A-742REMOVAL AND INSTALLATION54A-742CHECK WITH TERMINAL VOLTAGE54A-742                                                                                                    |
| THEFT ALARM 54A-750                                                                                                    |
| GENERAL INFORMATION 54A-750                                                                                                    |
| <b>SPECIAL TOOLS</b>                                                                                                    |
| DIAGNOSIS                                                                                                    |
| TROUBLESHOOTING.54A-752DIAGNOSTIC FUNCTION.54A-752TROUBLE SYMPTOM CHART.54A-754SYMPTOM PROCEDURES54A-755REMOVAL AND INSTALLATION54A-773                                                                                                    |

| INSPECTION                                                                                                    | 54A-773<br>54A-773                                                                                         |
|----------------------------------------------------------------------------------------------------|----------------------------------------------------------------------------------------------------|
| PANIC ALARM                                                                                                    | 54A-774                                                                                                    |
| GENERAL INFORMATION                                                                                                    | 54A-774                                                                                                    |
| SPECIAL TOOLS                                                                                                    | 54A-775                                                                                                    |
| DIAGNOSIS                                                                                                    | 54A-776                                                                                                    |
| TROUBLESHOOTING                                                                                                    | 54A-776                                                                                                    |
| DIAGNOSTIC FUNCTION                                                                                                    | 54A-776                                                                                                    |
| TROUBLE SYMPTOM CHART                                                                                                    | 54A-777                                                                                                    |
| SYMPTOM PROCEDURES<br>PANIC ALARM DOES NOT WORK                                                                                                    | 54A-777                                                                                                    |
| NORMALLY                                                                                                    | 54A-777                                                                                                    |
| REMOVAL AND INSTALLATION                                                                                                    | 54A-779                                                                                                    |
| ON-VEHICLE SERVICE                                                                                                    | 54A-779                                                                                                    |
|                                                                                                    | <b>54A 770</b>                                                                                             |
|                                                                                                    | 54A-119                                                                                                    |
| DEFOGGER                                                                                                    | 54A-780                                                                                                    |
| DEFOGGER                                                                                                    | 54A-780<br>54A-780                                                                                         |
| DEFOGGER                                                                                                    | 54A-779<br>54A-780<br>54A-780<br>54A-781                                                                   |
| DEFOGGER                                                                                                    | 54A-780<br>54A-780<br>54A-781<br>54A-781                                                                   |
| DEFOGGER       6         GENERAL INFORMATION       6         SPECIAL TOOLS       6         TROUBLESHOOTING       6         STANDARD FLOW OF DIAGNOSTIC       6         TROUBLESHOOTING       6                                                                                                    | 54A-780<br>54A-780<br>54A-781<br>54A-781<br>54A-781                                                        |
| DEFOGGER       6         GENERAL INFORMATION       6         SPECIAL TOOLS       6         TROUBLESHOOTING       6         STANDARD FLOW OF DIAGNOSTIC       7         TROUBLESHOOTING       6         SYMPTOM CHART       6                                                                                                    | 54A-780<br>54A-780<br>54A-781<br>54A-781<br>54A-781<br>54A-781                                             |
| DEFOGGER       6         GENERAL INFORMATION       6         SPECIAL TOOLS       6         TROUBLESHOOTING       6         STANDARD FLOW OF DIAGNOSTIC       7         TROUBLESHOOTING       6         SYMPTOM CHART       6         SYMPTOM PROCEDURES       6         REAR WINDOW DEFOGGER DOES       6                                                                                                    | 54A-780<br>54A-780<br>54A-781<br>54A-781<br>54A-781<br>54A-781<br>54A-782                                  |
| DEFOGGER       6         GENERAL INFORMATION       6         SPECIAL TOOLS       6         TROUBLESHOOTING       6         STANDARD FLOW OF DIAGNOSTIC       7         TROUBLESHOOTING       6         SYMPTOM CHART       5         SYMPTOM PROCEDURES       6         REAR WINDOW DEFOGGER DOES       0         NOT OPERATE       6                                                                                                    | 54A-780<br>54A-780<br>54A-781<br>54A-781<br>54A-781<br>54A-781<br>54A-782<br>54A-782                       |
| DEFOGGER       6         GENERAL INFORMATION       6         SPECIAL TOOLS       6         TROUBLESHOOTING       6         STANDARD FLOW OF DIAGNOSTIC       7         TROUBLESHOOTING       6         SYMPTOM CHART       6         SYMPTOM PROCEDURES       7         REAR WINDOW DEFOGGER DOES       7         NOT OPERATE       7         REMOVAL AND INSTALLATION       7                                                                                                    | 54A-780<br>54A-780<br>54A-780<br>54A-781<br>54A-781<br>54A-781<br>54A-782<br>54A-782<br>54A-782            |
| DEFOGGER       6         GENERAL INFORMATION       6         SPECIAL TOOLS       6         TROUBLESHOOTING       6         STANDARD FLOW OF DIAGNOSTIC       7         TROUBLESHOOTING       6         STANDARD FLOW OF DIAGNOSTIC       7         TROUBLESHOOTING       6         SYMPTOM CHART       7         SYMPTOM PROCEDURES       7         REAR WINDOW DEFOGGER DOES       7         NOT OPERATE       7         REMOVAL AND INSTALLATION       7                                                                                                 | 54A-780<br>54A-780<br>54A-781<br>54A-781<br>54A-781<br>54A-781<br>54A-782<br>54A-782<br>54A-782<br>54A-791 |
| DEFOGGER       6         GENERAL INFORMATION       6         SPECIAL TOOLS       6         TROUBLESHOOTING       6         STANDARD FLOW OF DIAGNOSTIC       7         TROUBLESHOOTING       6         SYMPTOM CHART       7         SYMPTOM PROCEDURES       7         REAR WINDOW DEFOGGER DOES       7         NOT OPERATE       7         REMOVAL AND INSTALLATION       7                                                                                                    | 54A-780<br>54A-780<br>54A-781<br>54A-781<br>54A-781<br>54A-781<br>54A-782<br>54A-782<br>54A-791<br>54A-792 |
| DEFOGGER       6         GENERAL INFORMATION       6         SPECIAL TOOLS       6         TROUBLESHOOTING       6         STANDARD FLOW OF DIAGNOSTIC       7         TROUBLESHOOTING       6         STANDARD FLOW OF DIAGNOSTIC       7         TROUBLESHOOTING       6         SYMPTOM CHART       7         SYMPTOM PROCEDURES       7         REAR WINDOW DEFOGGER DOES       7         NOT OPERATE       7         REMOVAL AND INSTALLATION       7         PRINTED HEATER CHECK       7         PRINTED HEATER CHECK       7         OUTOR       7 | 54A-780<br>54A-780<br>54A-780<br>54A-781<br>54A-781<br>54A-781<br>54A-782<br>54A-782<br>54A-782<br>54A-792 |

## BATTERY

#### **GENERAL INFORMATION**

The sealed battery is installed in the trunk room. The sealed battery has a structure that uses the sealed reaction (cathodic absorption), eliminating the needs for refilling and liquid level check.

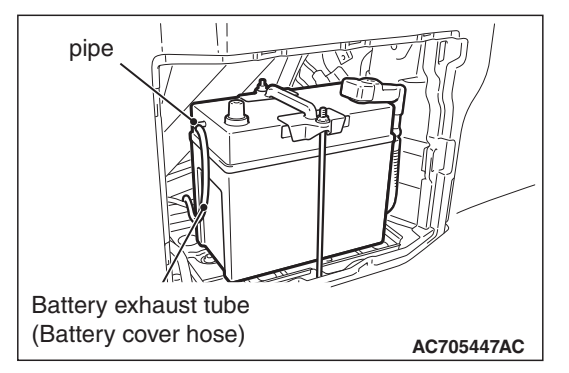

 The sealed reaction (cathodic absorption) brings the oxygen gas<sup>\*</sup>, which is generated at positive pole, to the negative pole, and binds the oxygen gas with hydrogen gas generated at negative pole. As a result, the gas is transformed back to water, preventing the decrease of electrolytic solution. M1541000100302

NOTE: \*: The generation of oxygen gas at positive pole occurs in an earlier stage than that of hydrogen gas at negative pole.

• Calcium alloy with superior characteristics of electrolyte decrease is used for the polar plate grille between the positive and negative poles in the battery container.

Although the sealed reaction (cathodic absorption) occurs with 100% efficiency with a normal use, the generated gas may not be absorbed completely under the statuses of overcharging, high temperature, or high voltage. Therefore, to prevent the charging of non-absorbed inflammable gas inside the trunk room, the battery exhaust tube (battery cover hose) and pipe for gas bleeding are equipped.

#### 

- When charging, always set the charging current to 5 amps or less.
- Always charge the battery by referencing the charging time in Graph 1.
- Do not remove the battery cover or label.
- Always securely mount the battery exhaust tube (battery cover hose) and pipe.

| Item                      | Specification |
|---------------------------|---------------|
|                           | S65D26L       |
| Voltage V                 | 12            |
| Capacity (5-hour rate) Ah | 44            |

| <b>TSB</b> Revision |  |
|---------------------|--|
|---------------------|--|

Graph 1

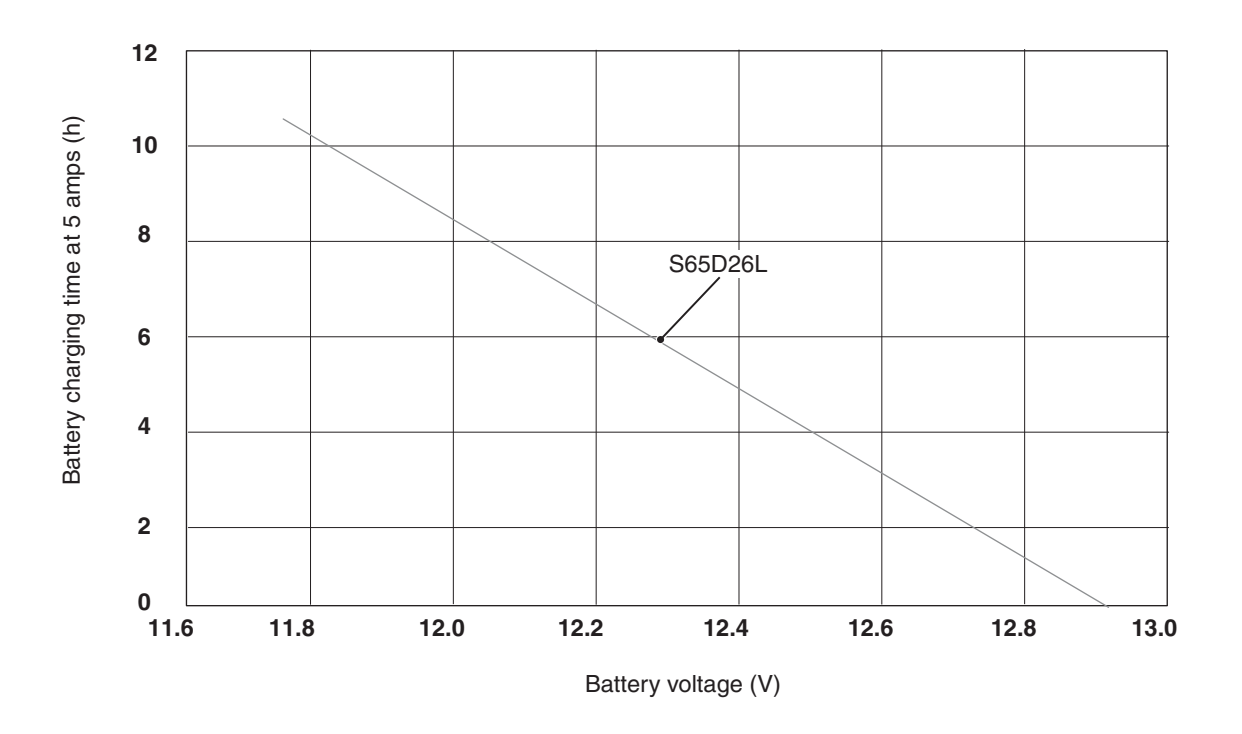

AC707780

#### **ON-VEHICLE SERVICE**

#### ELECTROLYTE LEVEL AND SPECIFIC GRAVITY CHECKS

#### 

Because it is the maintenance free battery, the electrolyte level and specific gravity checks are not performed.

NOTE: To maintain the battery performance, never remove the label or top lid.

#### CHARGING

#### 

- Do not perform boost charging.
- The charging current shall be 5.0 A or less.
- The battery shall be charged by referring to the graph 1 of the battery test (P.54A-9).
- Open flame around the battery while charging may cause explosion.
- While charging, pay attention not to cause sparks or other risks.
- Perform the operation in a well-ventilated place.
- 1. Remove the battery from the vehicle.

2. Set the charging current to 5 amps or less and charge the battery by referencing the charging time in Graph 1 described in the section "battery test". (Refer to P.54A-9.)

| TSB Revision |  |
|--------------|--|
|              |  |

M1541000900449

#### How to judge the completion of charging

Perform the battery test to check if it is normal.

#### **BATTERY TEST**

**BATTERY TESTING PROCEDURE** 

#### STEP 1. Check the battery cables.

Remove the negative cable, then the positive cable. Check for dirty or corroded connections.

Q: Are the battery cables dirty or have corroded connections?

**YES** : Clean the battery cables. Then go to Step 2. **NO** : Go to Step 2.

#### STEP 2. Check the battery post.

Check for loose battery post.

#### Q: Are the battery posts faulty?

**YES** : Replace the battery. Then go to Step 4. **NO** : Go to Step 3.

#### STEP 3. Check the battery case.

- (1) Remove the hold-downs.
- (2) Check for broken/cracked case.

#### Q: Is the battery case faulty?

**YES** : Replace the battery. Then go to Step 4. **NO** : Go to Step 4.

#### M1541001201833

#### STEP 4. Check the open circuit voltage.

- (1) Turn headlights on for 15 seconds.
- (2) Turn headlights off for two minutes to allow battery positive voltage to stabilize.
- (3) Disconnect the battery cables.
- (4) Read open circuit voltage.
- Q: Is open circuit voltage 12.4 volts or more? YES : Go to Step 6. NO : Go to Step 5.

#### STEP 5. Battery charging

Charge the battery. (See CHARGE RATE CHART P.54A-8)

Q: Is open circuit voltage 12.4 volts or more?YES : Go to Step 6.NO : Replace the battery.

#### STEP 6. Check the load test.

- (1) Connect a load tester to the battery.
- (2) Load the battery at the recommended discharge rate (See LOAD TEST RATE CHART) for 15 seconds.
- (3) Read voltage after 15 seconds, then remove load.
- (4) Compare the measured value with the minimum voltage. (See LOAD TEST CHART.)

#### Q: Is the voltage higher than minimum voltage? YES : The battery is normal.

**NO**: Replace the battery.

#### LOAD TEST CHART

| Temperature °C<br>(°F) | 21 (70)<br>AND<br>ABOV<br>E | 16 (60) | 10 (50) | 4 (40) | –1 (30) | -7 (20) | –12 (10) | –18 (0) |
|------------------------|-----------------------------|---------|---------|--------|---------|---------|----------|---------|
| Minimum voltage        | 9.6                         | 9.5     | 9.4     | 9.3    | 9.1     | 8.9     | 8.7      | 8.5     |

#### LOAD TEST RATE CHART

| Application | Load test | Cranking ratio [-18° C<br>(0° F)] | Reserve capacity |
|-------------|-----------|-----------------------------------|------------------|
| S65D26L     | 220 amps  | 450 amps                          | 84 minutes       |

| TSB | Revision |  |  |
|-----|----------|--|--|
|     |          |  |  |

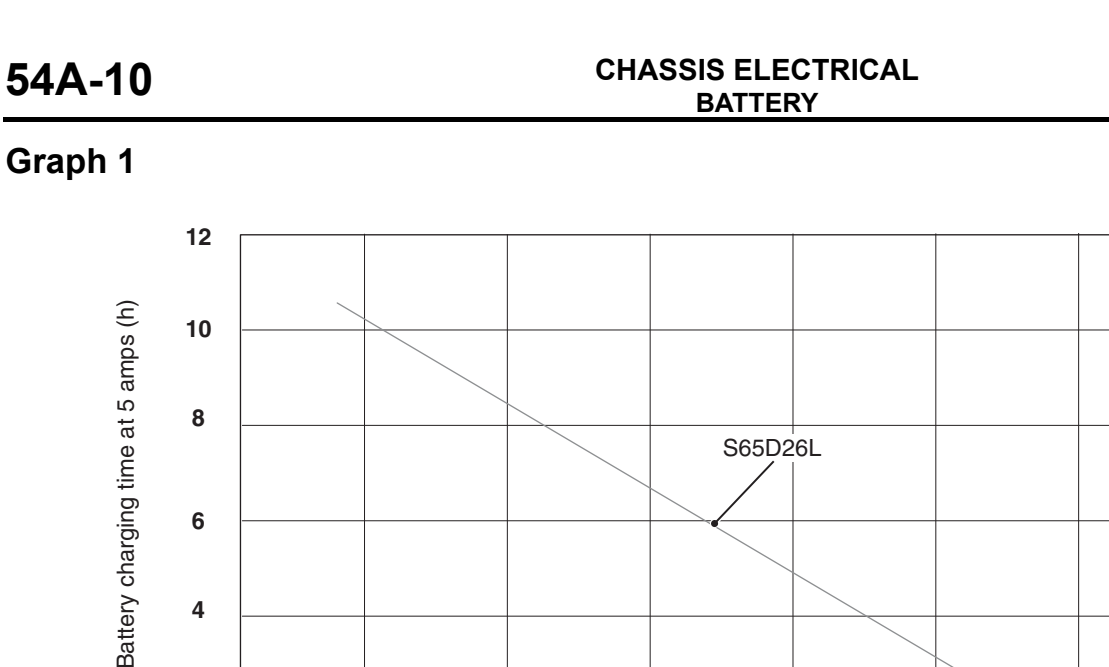

AC707780

M1541001300525

13.0

12.8

#### **REMOVAL AND INSTALLATION**

4

2

0

11.6

11.8

#### BATTERY

#### A WARNING

When installing the battery, securely connect the exhaust battery cover hose.

12.2

12.4

Battery voltage (V)

12.6

12.0

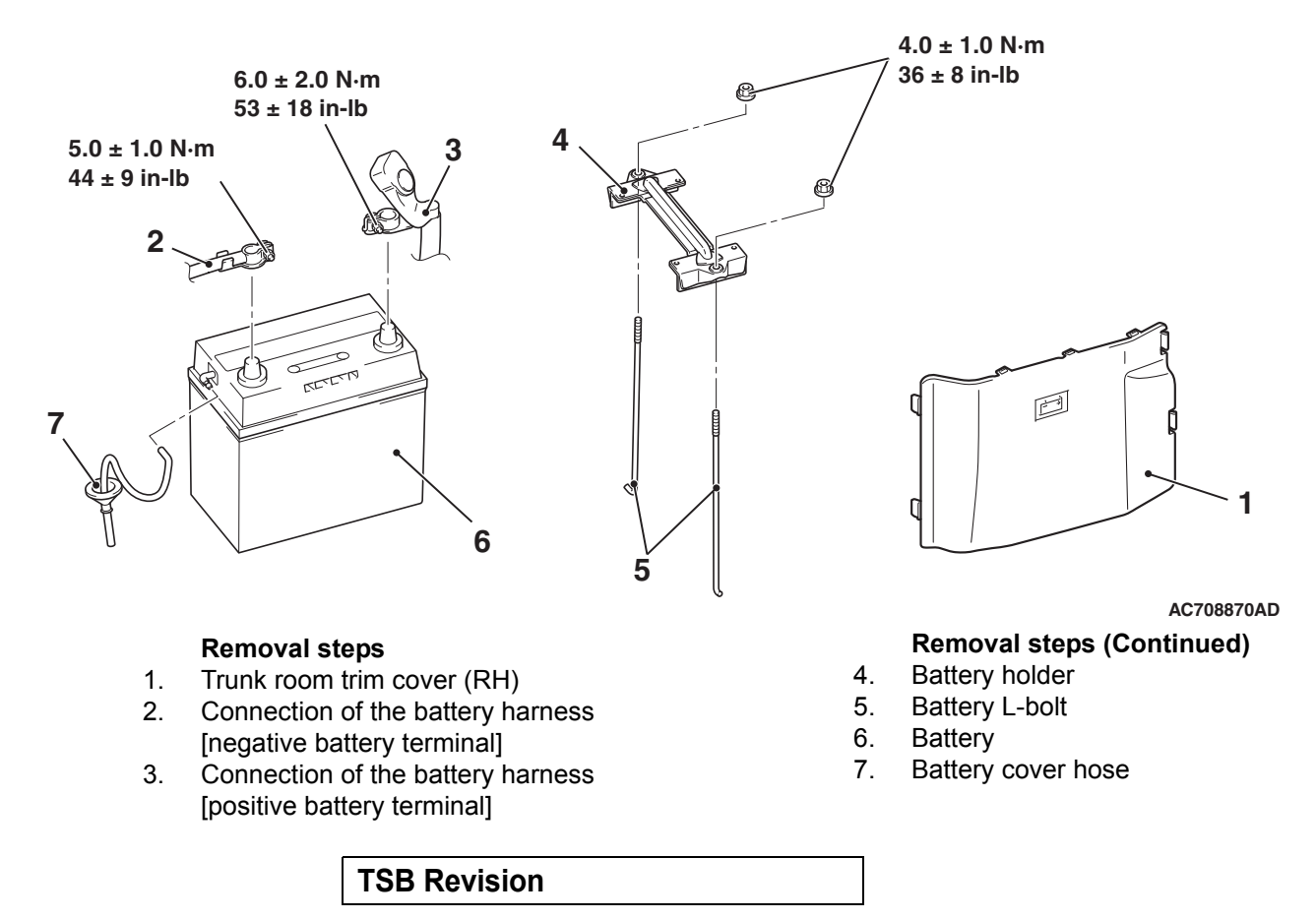

#### ENG CONTROL HARNESS CONNECTOR BRACKET

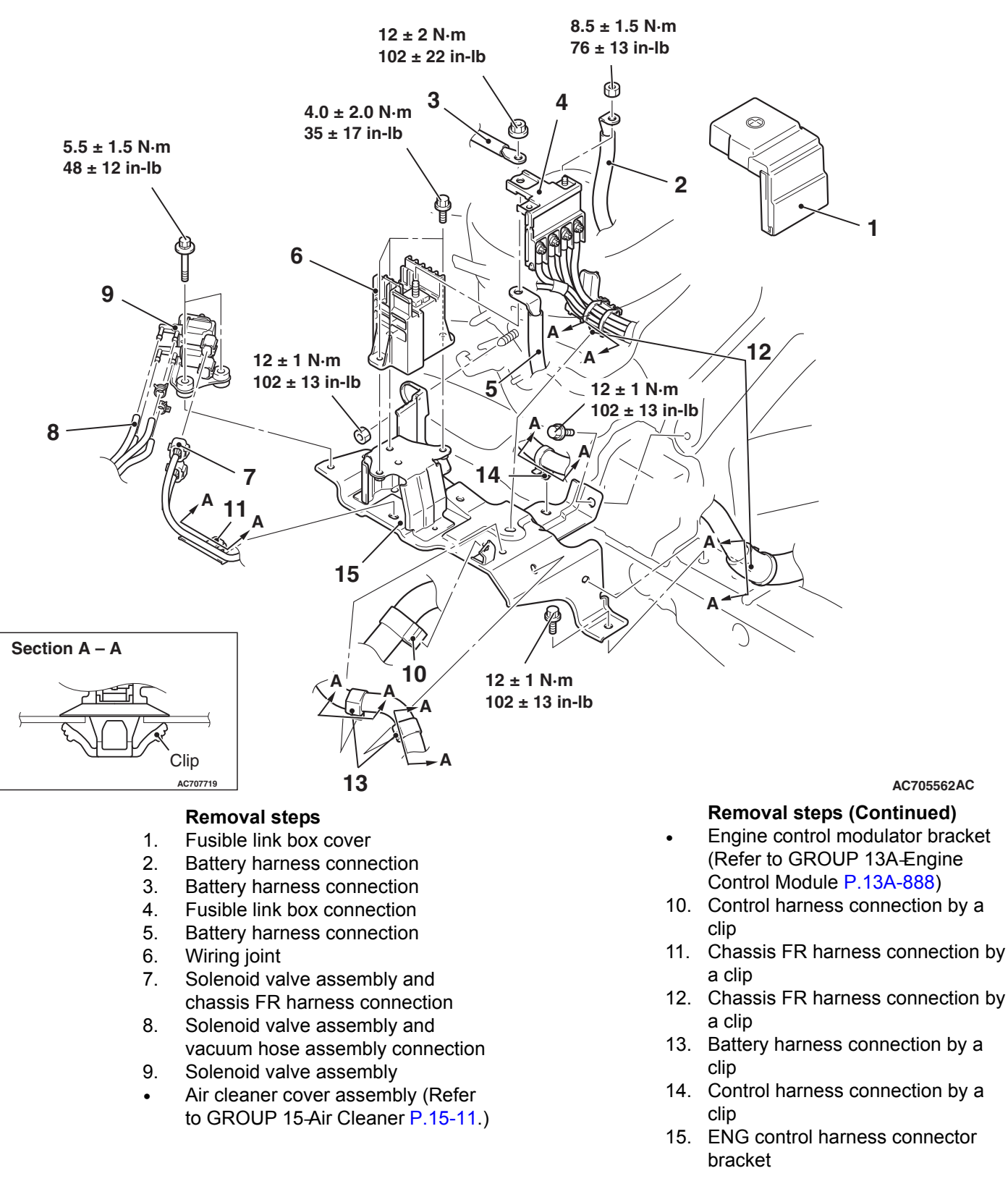

## **IGNITION SWITCH**

#### SPECIAL TOOLS

M1543000603498

| Тооі                                                                                                    | Tool number and name                                                                                                    | Supersession                                                                                                    | Application                                                                                                    |
|----------------------------------------------------------------------------------------------------|----------------------------------------------------------------------------------------------------|----------------------------------------------------------------------------------------------------|----------------------------------------------------------------------------------------------------|
|                                                                                                    | MB990784<br>Ornament remover                                                                                                    | General service tool                                                                                                    | Removal of steering column cover                                                                                                    |
| MB990784                                                                                                    |                                                                                                    |                                                                                                    |                                                                                                    |
| a<br>MB991824<br>b<br>MB991827<br>C<br>MB991910<br>d<br>MB991910<br>d<br>MB991911<br>f<br>MB991914<br>f<br>MB991914<br>f<br>MB991825<br>g<br>MB991825 | MB991958<br>a. MB991824<br>b. MB991827<br>c. MB991910<br>d. MB991911<br>e. MB991914<br>f. MB991825<br>g. MB991826<br>M.U.TIII sub<br>assembly<br>a. Vehicle<br>communication<br>interface (V.C.I.)<br>b. M.U.TIII USB<br>cable<br>c. M.U.TIII main<br>harness A<br>(Vehicles with<br>CAN<br>communication<br>system)<br>d. M.U.TIII main<br>harness B<br>(Vehicles without<br>CAN<br>communication<br>system)<br>d. M.U.TIII main<br>harness B<br>(Vehicles without<br>CAN<br>communication<br>system)<br>e. M.U.TIII main<br>harness C (for<br>Chrysler models<br>only)<br>f. M.U.TIII main<br>harness C (for<br>Chrysler models<br>only)<br>f. M.U.TIII trigger<br>harness | MB991824-KIT<br>NOTE: G: MB991826<br>M.U.TIII Trigger<br>Harness is not<br>necessary when<br>pushing V.C.I. ENTER<br>key. | A CAUTION<br>M.U.TIII main harness A<br>(MB991910) should be used.<br>M.U.TIII main harness B and C<br>should not be used for this<br>vehicle.<br>Diagnostic code, service data and<br>actuator test check. |
| мВ991826<br>мВ991958                                                                                                    |                                                                                                    |                                                                                                    |                                                                                                    |

| ΤοοΙ                                                 | Tool number and name                                                                                                    | Supersession          | Application                                                                                                    |
|------------------------------------------------------|----------------------------------------------------------------------------------------------------|-----------------------|----------------------------------------------------------------------------------------------------|
| a<br>b<br>b<br>c<br>d<br>d<br>DO NOT USE<br>MB991223 | MB991223<br>a. MB991219<br>b. MB991220<br>c. MB991221<br>d. MB991222<br>Harness set<br>a. Test harness<br>b. LED harness<br>c. LED harness<br>adaptor<br>d. Probe | General service tools | Continuity check and voltage<br>measurement at harness wire or<br>connector<br>a. Connector pin contact<br>pressure inspection<br>b. Power circuit inspection<br>c. Power circuit inspection<br>d. Commercial tester connection |
|                                                      | MB992006                                                                                                    |                       | Continuity check and voltage                                                                                                    |
|                                                      | Extra fine probe                                                                                                    |                       | measurement at harness wire or connector.                                                                                                    |
| MB992006                                             |                                                                                                    |                       |                                                                                                    |

#### TROUBLESHOOTING

#### STANDARD FLOW OF DIAGNOSTIC TROUBLE SHOOTING

Refer to Group 00 –Contents of troubleshooting P.00-7.

#### **DIAGNOSIS FUNCTION**

M1543007001093

M1543006900937

#### HOW TO CONNECT THE SCAN TOOL (M.U.T.-III)

#### **Required Special Tools:**

• MB991958: Scan Tool (M.U.T.-III Sub Assembly)

- MB991824: Vehicle Communication Interface (V.C.I.)
- MB991827: M.U.T.-III USB Cable
- MB991910: M.U.T.-III Main Harness A (Vehicles with CAN communication system)

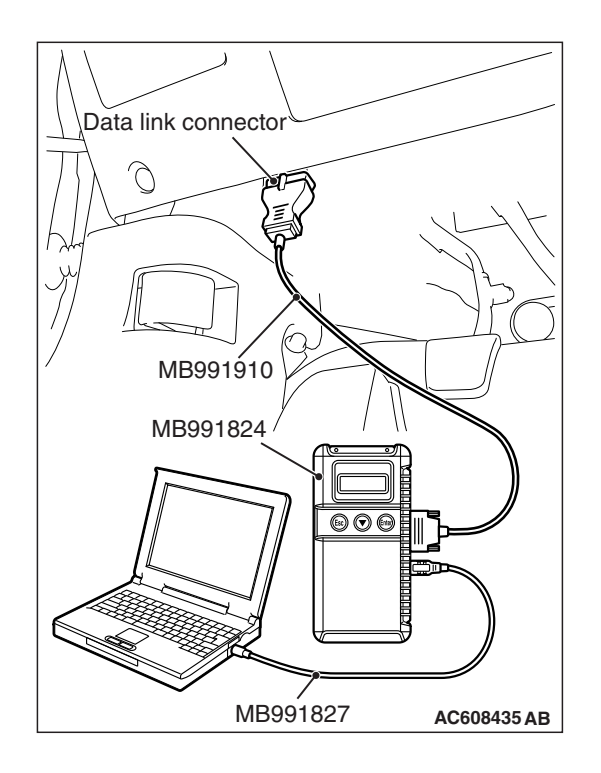

#### 

# To prevent damage to scan tool MB991958, always turn the ignition switch to the "LOCK" (OFF) position before connecting or disconnecting scan tool MB991958.

- 1. Ensure that the ignition switch is at the "LOCK" (OFF) position.
- 2. Start up the personal computer.
- 3. Connect special tool MB991827 to special tool MB991824 and the personal computer.
- 4. Connect special tool MB991910 to special tool MB991824.
- 5. Connect special tool MB991910 to the data link connector.
- 6. Turn the power switch of special tool MB991824 to the "ON" position.

NOTE: When special tool MB991824 is energized, special tool MB991824 indicator light will be illuminated in a green color.

7. Start the M.U.T.-III system on the personal computer.

NOTE: Disconnecting scan tool MB991958 is the reverse of the connecting sequence, making sure that the ignition switch is at the "LOCK" (OFF) position.

## HOW TO READ AND ERASE DIAGNOSTIC TROUBLE CODES

#### **Required Special Tools:**

- MB991958: Scan Tool (M.U.T.-III Sub Assembly)
  - MB991824: Vehicle Communication Interface (V.C.I.)
  - MB991827: M.U.T.-III USB Cable
  - MB991910: M.U.T.-III Main Harness A (Vehicles with CAN communication system)

NOTE: If the battery voltage is low, diagnostic trouble codes will not be set. Check the battery if scan tool MB991958 does not display.

- 1. Connect scan tool MB991958 to the data link connector.
- 2. Turn the ignition switch to the "ON" position.
- 3. Select "System select" from the start-up screen.
- 4. Select "From 2006 MY" of "Model Year." When the "Vehicle Information" is displayed, check the contents.
- 5. Select "ETACS" from "System List", and press the "OK" button.

NOTE: When the "Loading Option Setup" list is displayed, check the applicable item.

- 6. Select "Diagnostic Trouble Code." to read the DTC.
- 7. If a DTC is set, it is shown.
- 8. Choose "Erase DTCs" to erase the DTC.

#### **TROUBLE SYMPTOM CHART**

| Trouble symptom                                                                   |                   | Inspection<br>Procedure<br>No. | Reference<br>page |
|-----------------------------------------------------------------------------------|-------------------|--------------------------------|-------------------|
| Ignition key cylinder illumination light does not illuminate/extinguish normally. | vehicles with WCM | 1                              | P.54A-15          |
| Defective power supply system of the ignition switch                              |                   | 2                              | P.54A-20          |

#### SYMPTOM PROCEDURES

Inspection Procedure 1: Ignition key cylinder illumination light does not illuminate/extinguish normally. <vehicles with WCM>

#### 

Whenever the ECU is replaced, ensure that the input and output signal circuits are normal.

Ignition Key Cylinder Illumination Light Circuit <Vehicles with WCM>

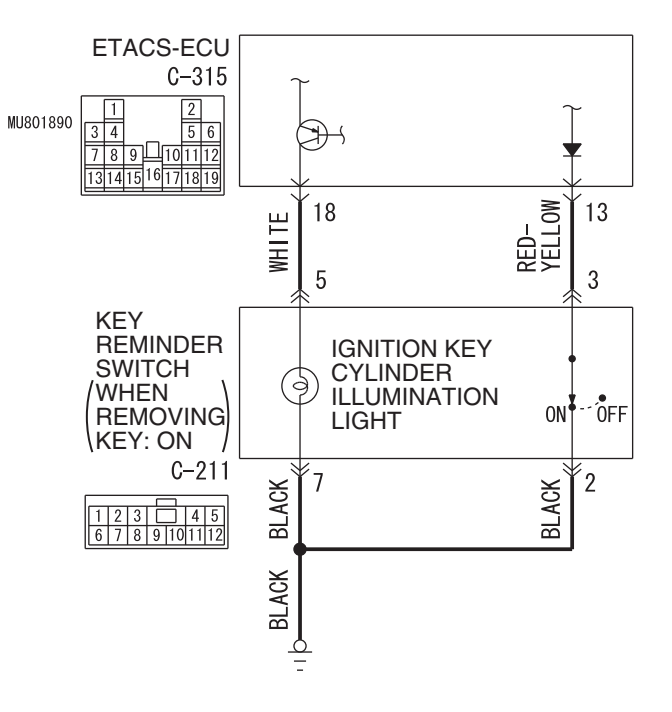

W9H54M064A

| TSB Revision |
|--------------|
|--------------|

M1543007202700

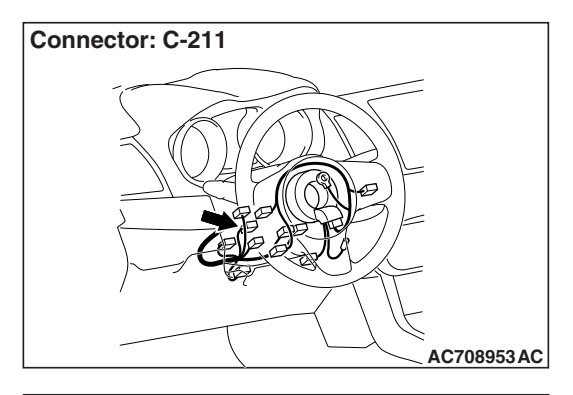

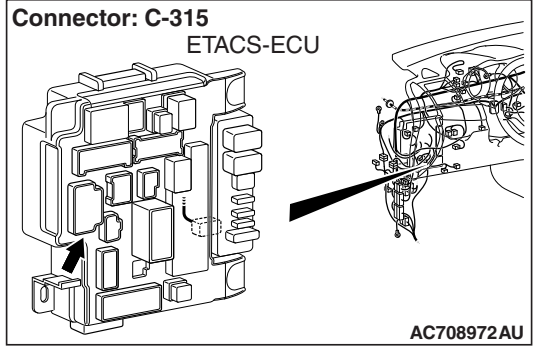

#### OPERATION

The ETACS-ECU operates this function in accordance with the input signals below.

- Ignition switch (IG1)
- · Key reminder switch
- · Driver's door switch
- Driver's door lock actuator

#### **TECHNICAL DESCRIPTION (COMMENT)**

If this function does not work normally, these input signal circuit(s), the ignition key cylinder illumination light or the ETACS-ECU may be defective.

#### **TROUBLESHOOTING HINTS**

- The key reminder switch may be defective
- The driver's door switch may be defective
- The driver's door lock actuator may be defective
- The ignition key cylinder illumination light bulb may be defective
- The ETACS-ECU may be defective
- The wiring harness or connectors may have loose, corroded, or damaged terminals, or terminals pushed back in the connector

#### DIAGNOSIS

#### **Required Special Tools:**

- MB992006: Extra fine probe
- MB991223: Harness set
- MB991958: Scan Tool (M.U.T.-III Sub Assembly)
  - MB991824: Vehicle Communication Interface (V.C.I.)
  - MB991827: M.U.T.-III USB Cable
  - MB991910: M.U.T.-III Main Harness A (Vehicles with CAN communication system)

STEP 1. Using scan tool MB991958, read the diagnostic trouble code.

#### 

To prevent damage to scan tool MB991958, always turn the ignition switch to the "LOCK" (OFF) position before connecting or disconnecting scan tool MB991958.

- (1) Connect scan tool MB991958. Refer to "How to connect scan tool (M.U.T.-III) P.54A-13."
- (2) Turn the ignition switch to the "ON" position.
- (3) Check whether the ETACS-ECU related DTC is set.
- (4) Turn the ignition switch to the "LOCK" (OFF) position.

#### Q: Is the DTC set?

- **YES** : Diagnose the ETACS-ECU. Refer to P.54A-742.
- NO: Go to Step 2.

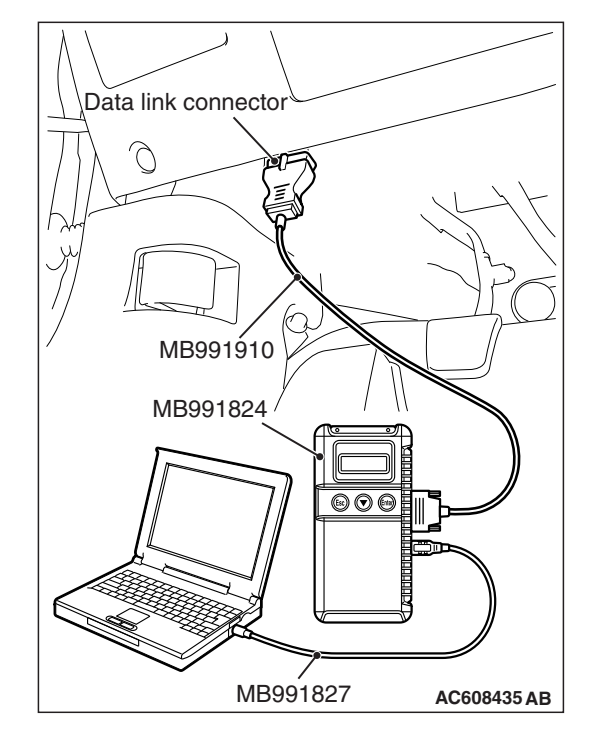

#### STEP 2. Using scan tool MB991958, check data list.

Use the ETACS-ECU data list to check the signals related to the ignition key cylinder illumination light function.

- Turn the ignition switch to the "LOCK" (OFF) position.
- Remove the ignition key from the ignition key cylinder.
- Open the driver's door.

| Item No. | Item name                | Normal conditions          |
|----------|--------------------------|----------------------------|
| Item 228 | Dr door unlock           | ON                         |
| Item 254 | IG voltage               | 1 V or less                |
| Item 256 | Dr door ajar switch      | Open                       |
| Item 264 | Handle lock switch       | Key in <i>→</i> Key<br>out |
| Item 270 | Dr door lock switch      | Not lock                   |
| Item 271 | Dr door unlock<br>switch | Unlock                     |

Q: Does scan tool MB991958 display the items "Dr door unlock", "Dr door ajar switch", and "Handle lock switch" as normal condition?

**YES <Normal conditions are displayed for all the items.>** : Go to Step 3.

- NO <Normal condition is not displayed for item No.
- 228.> : Troubleshoot the ETACS-ECU. Refer to GROUP 54A, Diagnosis Inspection Procedure 4
   "ETACS-ECU does not receive any signal from the front door lock actuator" P.54A-712.
- NO <Normal condition is not displayed for item No.
- 254.> : Troubleshoot the ETACS-ECU. Refer to GROUP 54A, Diagnosis Inspection Procedure 2
   "ETACS-ECU does not receive any signal from the ignition switch (IG1)" P.54A-706.
- NO <Normal condition is not displayed for item No.
- 256.> : Troubleshoot the ETACS-ECU. Refer to GROUP 54A, Diagnosis Inspection Procedure 6
   "ETACS-ECU does not receive any signal from the front the front door switch (RH)" P.54A-721.
- NO <Normal condition is not displayed for item No.
- 264.> : Troubleshoot the ETACS-ECU. Refer to GROUP 54A, Diagnosis - Inspection Procedure 3 "ETACS-ECU does not receive any signal from key reminder switch" P.54A-709.
- NO <Normal condition is not displayed for item No. 270,
- 271.> : Troubleshoot the ETACS-ECU. Refer to GROUP 54A, Diagnosis Inspection Procedure 4
   "ETACS-ECU does not receive any signal from front door lock actuator" P.54A-712.

| TSB | Revision |  |
|-----|----------|--|
|     |          |  |

STEP 3. Check key reminder switch connector C-211, ETACS-ECU connector C-315 for loose, corroded or damaged terminals, or terminals pushed back in the connector.

- Q: Is key reminder switch connector C-211, ETACS-ECU connector C-315 in good condition?
  - YES : Go to Step 4.
  - **NO :** Repair the damaged parts.

STEP 4.Check the wiring harness between key reminder switch connector C-211 (terminal No. 3,5) and ETACS-ECU connector C-315 (terminal No. 13,18).

- Check the input/output line for open circuit.
- Q: Is the check result normal?
  - YES : Go to Step 5.
  - **NO**: Repair the wiring harness between key reminder switch connector C-211 and ETACS-ECU connector C-315.

STEP 5. Check of ignition key cylinder illumination light bulb.

## Q: Is the ignition key cylinder illumination light bulb in good condition?

- YES : Go to Step 6.
- **NO :** Replace the bulb of the ignition key cylinder illumination light.

STEP 6. Check the wiring harness between key reminder switch connector C-211 (terminal No. 7) and body ground.

Check the ground line for open circuit.

#### Q: Is the check result normal?

- YES : Go to Step 7.
- **NO :** Repair the wiring harness between key reminder switch connector C-211 and body ground.

#### STEP 7. Retest the system.

- Q: Does the ignition key cylinder illumination light illuminate/extinguish in good condition?
  - **YES** : The trouble can be an intermittent malfunction (Refer to GROUP 00, How to use Troubleshooting/inspection Service Points –How to Cope with Intermittent Malfunction P.00-15).
  - **NO**: Replace the ETACS-ECU.

#### Inspection Procedure 2: Defective power supply system of the ignition switch

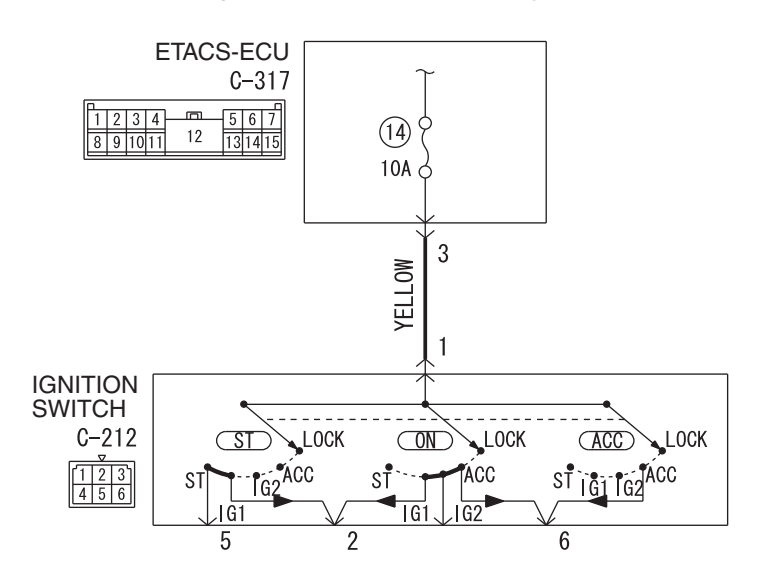

**Ignition Switch Power Supply Circuit** 

WAH54M054A

# Connector: C-212

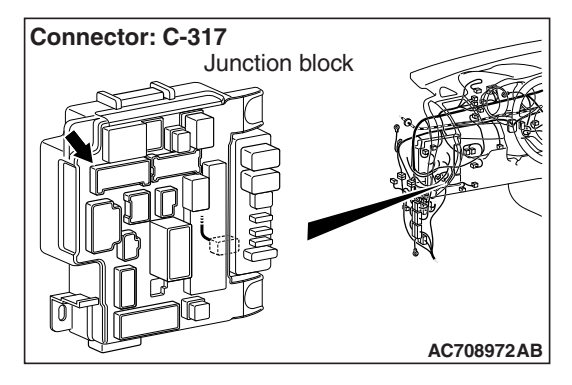

**TECHNICAL DESCRIPTION (COMMENT)** 

When the power supply system of ignition switch has a problem, none of the equipment and system connected to the ignition switch works even if the ignition switch is operated.

#### **TROUBLESHOOTING HINTS**

- · The ignition switch may be defective
- The fuse No.14 may be defective
- The ETACS-ECU may be defective
- The wiring harness or connectors may have loose, corroded, or damaged terminals, or terminals pushed back in the connector

#### DIAGNOSIS

#### **Required Special Tools:**

- MB992006: Extra fine probe
- MB991223: Harness set

STEP 1. Check ignition switch connector C-210 for loose, corroded or damaged terminals, or terminals pushed back in the connector.

#### Q: Is ignition switch connector C-210 in good condition?

- YES : Go to Step 2.
- **NO :** Repair the defective connector.

## STEP 2. Check the battery power supply circuit to the ignition switch. Measure the voltage at ignition switch connector C-210.

- (1) Disconnect the connector, and measure at the wiring harness side.
- (2) Measure the voltage between terminal 1 and ground.
  - The voltage should measure approximately 12 volts (battery positive voltage).
- Q: Is the measured voltage approximately 12 volts (battery positive voltage)?
  - YES : Go to Step 6.
  - NO: Go to Step 3.

#### STEP 3. Check the fuse No.14.

#### Q: Is the check result normal?

- YES : Go to Step 4.
- **NO :** Replace the fuse No.14. (Check that there is not a short to ground in the circuit of lower reaches before replacing. If there are any problems, replace the fuse after the circuit of lower reaches is repaired.)

STEP 4. Check ETACS-ECU connector C-317 for loose, corroded or damaged terminals, or terminals pushed back in the connector.

- Q: Is ETACS-ECU connector C-317 in good condition?
  - YES : Go to Step 5.
  - **NO :** Repair the damaged parts.

# STEP 5. Check the Wiring harness between ignition switch connector C-210 (terminal No.1) and ETACS-ECU connector C-317 (terminal No.3).

- Check the battery power supply line for open circuit.
- Q: Is the check result normal?
  - YES : Go to Step 7.
  - NO: Repair the wiring harness.

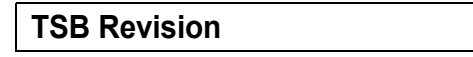

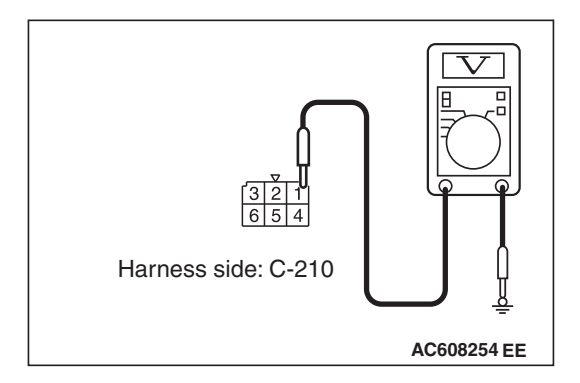

#### **STEP 6.** Check the ignition switch.

Remove the ignition switch. Then check continuity between the switch terminal.

| Ignition key position | Terminal<br>number        | Normal condition                        |
|-----------------------|---------------------------|-----------------------------------------|
| LOCK                  | 1 –2, 1 –4, 1 –5, 1<br>–6 | No continuity                           |
| ACC                   | 1 –6                      | Continuity exists<br>(Less than 2 ohms) |
| ON                    | 1 –2 –4 –6                | Continuity exists<br>(Less than 2 ohms) |
| START                 | 1 –2 –5                   | Continuity exists<br>(Less than 2 ohms) |

#### Q: Is the ignition switch in good condition?

YES: Go to Step 7.

**NO :** Replace the ignition switch.

#### STEP 7. Retest the system.

- Q: When the ignition switch is operated, do the equipment and system work normally?
  - YES : The trouble can be an intermittent malfunction (Refer to GROUP 00, How to use Troubleshooting/inspection Service Points –How to Cope with Intermittent Malfunction P.00-15).
  - **NO :** Replace the ETACS-ECU.

#### **ON-VEHICLE SERVICE**

#### CHECK OF IGNITION KEY REMINDER WARNING FUNCTION (STEERING LOCK REMINDER TONE ALARM BY KOS)

M1541200700085

- With the driver's door closed, release the steering lock, and turn the key (For vehicles with KOS, the emergency key is inserted to the keyless operation key in the inverted direction) to the LOCK (OFF) position (with the key inserted).
   <Vehicles with WCM and vehicles with KOS (When the emergency key is used)>
- With the driver's door closed, release the steering lock, and turn the IG knob to the position other than the LOCK (OFF) position. <Vehicles with KOS (When the emergency key is not used)>
- 3. Change the driver's door state from closed to open.
- 4. Check that the tone alarm sounds normally.
- 5. If a malfunction is found, carry out the troubleshooting (Refer to P.54A-67).

| TSB Revision |  |
|--------------|--|
|              |  |

#### **REMOVAL AND INSTALLATION**

#### 

Before removing the steering wheel assembly, refer to GROUP 52B –Service Precautions P.52B-24 and Driver's Air Bag Module and Clock Spring P.52B-413 <Vehicles with WCM>.

#### 

After the installation, perform a calibration for the ASC-ECU to learn the steering wheel sensor neutral point (Refer to GROUP 35C, On-vehicle Service –Steering Wheel Sensor Calibration P.35C-289).

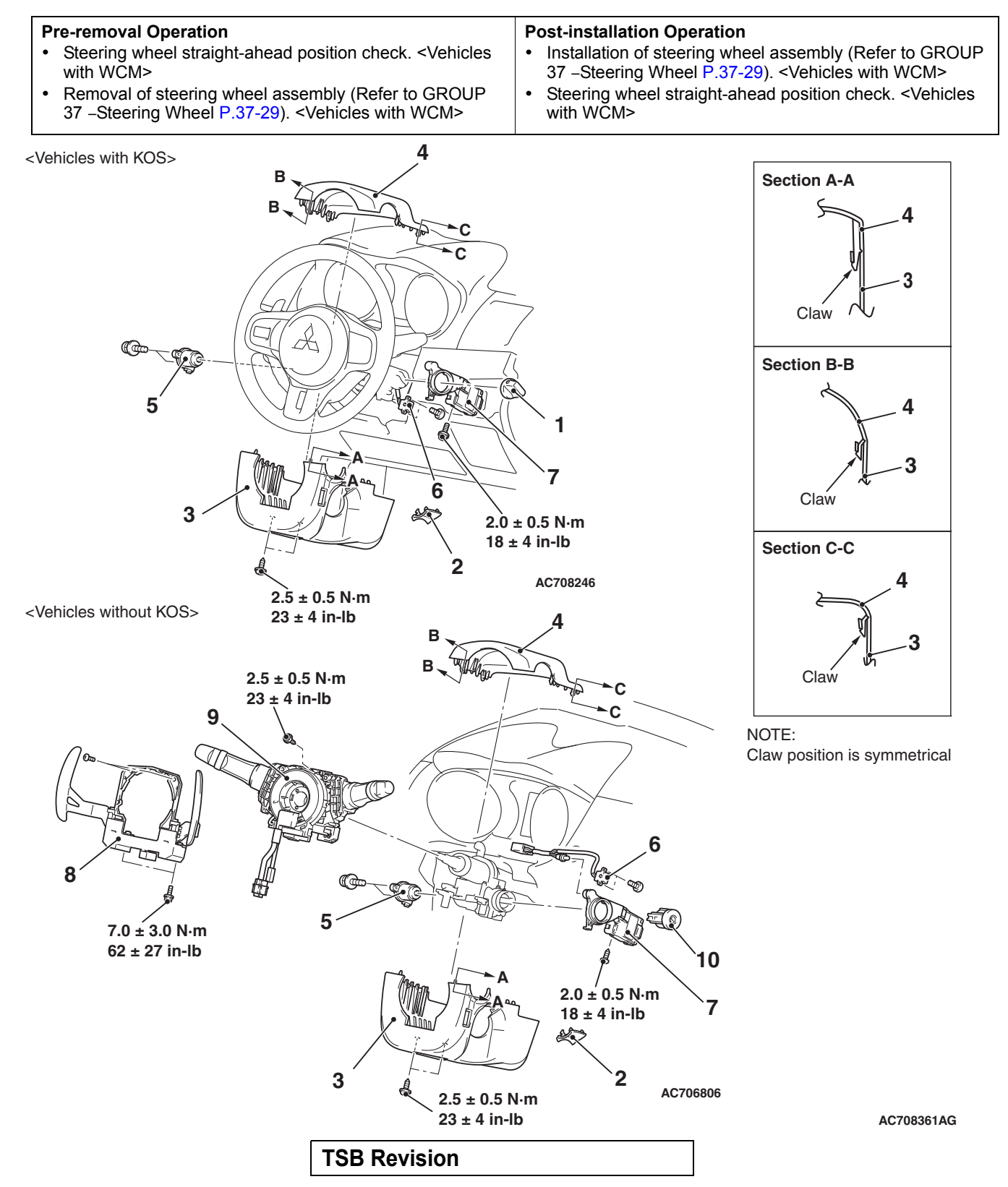

<<**A**>>

#### Removal Steps

- 1. IG knob cap <Vehicles with KOS>
- 2. Ignition key cover
- 3. Steering column lower cover
- 4. Steering column upper cover
- 5. Ignition switch
- 6. Key reminder switch
- >>A<< 7. Wireless control module (WCM) <Vehicles with WCM>/receiver antenna module <Vehicles with KOS>

#### **Removal Steps (Continued)**

- 8. Paddle shift assembly <Vehicles with WCM and paddle shift>
- 9. Column switch assembly <Vehicles with WCM>
- 10. Steering lock cylinder <Vehicles with WCM>

#### **REMOVAL SERVICE POINT**

#### <<A>> STEERING LOCK CYLINDER REMOVAL <VEHICLES WITH WCM>

- 1. Insert the key into the steering lock cylinder, and turn the ignition key to the ACC position.
- 2. With using a cross-headed screw driver (small) or similar items to press in the lock pin, remove the ignition key, and then remove the steering lock cylinder.

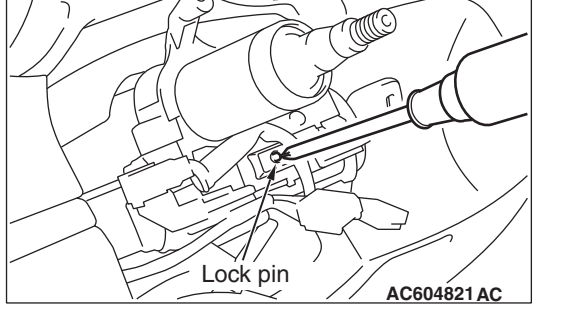

#### **INSTALLATION SERVICE POINT**

#### >>A<< WIRELESS CONTROL MODULE (WCM) <VEHICLES WITH WCM>/RECEIVER ANTENNA MODULE <VEHICLES WITH KOS> INSTALLATION

Check that the top claw of receiver antenna module is fixed securely to the boss of steering lock and the antenna is not floated on the key cylinder.

#### INSPECTION

#### **IGNITION SWITCH CONTINUITY CHECK**

Column switch

With the ignition switch mounted to the vehicle, disconnect and check the ignition switch connection connector.

| Ignition key position | Terminal<br>number        | Normal condition                           |
|-----------------------|---------------------------|--------------------------------------------|
| LOCK                  | 1 –2, 1 –4, 1 –5,<br>1 –6 | No continuity                              |
| ACC                   | 1 –6                      | Continuity exists<br>(Less than 2<br>ohms) |
| ON                    | 1 -2 -4 -6                | Continuity exists<br>(Less than 2<br>ohms) |
| START                 | 1 –2 –5                   | Continuity exists<br>(Less than 2<br>ohms) |

#### **KEY REMINDER SWITCH INSPECTION**

M1541200500092

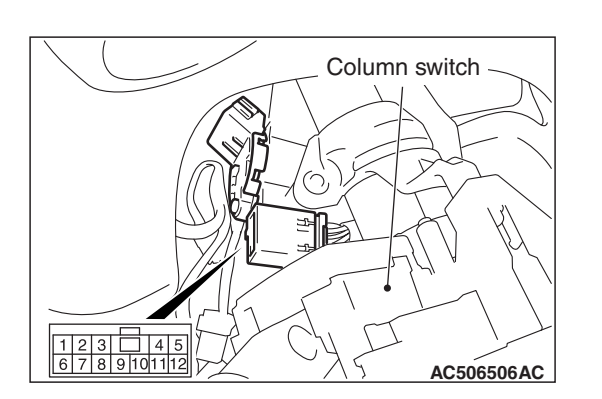

With the key reminder switch mounted to the vehicle, disconnect the key reminder switch connection connector, and then perform the continuity check.

| Key status   | Terminal<br>number | Normal condition                           |
|--------------|--------------------|--------------------------------------------|
| Key removed  | 2 –3               | Continuity<br>exists (Less<br>than 2 ohms) |
| Key inserted | 2 –3               | No continuity                              |

#### CHASSIS ELECTRICAL COMBINATION METER

### **COMBINATION METER**

#### **GENERAL INFORMATION**

#### **CONSTRUCTION DIAGRAM**

<Vehicles for USA and PHILIPPINES>

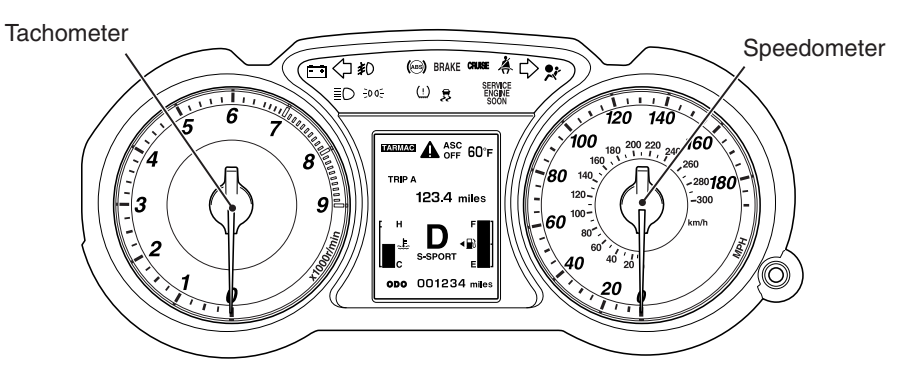

<Vehicles for CANADA and USA (Option)>

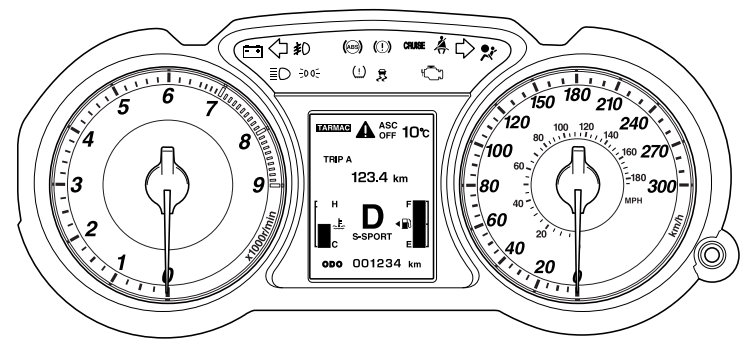

AC901785AB

**TSB Revision** 

M1540208400386

#### SERVICE SPECIFICATIONS

M1540200200407

| Item                                             |          |                      | Standard Value              |
|--------------------------------------------------|----------|----------------------|-----------------------------|
| Speedometer indication tolerance {mph            | (km/h)}  | 10 (16)              | 8.5 –11.5 (13.6 –18.4)      |
| <except canada="" for="" vehicles=""></except>   |          | 25 (40)              | 23.5 –26.5 (37.6 –42.4)     |
|                                                  |          | 50 (80)              | 48.5 –51.5 (77.6 –82.4)     |
|                                                  |          | 75 (120)             | 73.5 –76.5 (117.6 –122.4)   |
|                                                  |          | 100 (161)            | 98.5 –102.5 (158.6 –165.0)  |
|                                                  |          | 125 (201)            | 123.5 –127.5 (198.6 –205.0) |
|                                                  |          | 150 (241)            | 148.5 –153.5 (239.0 –247.0) |
|                                                  |          | 175 (282)            | 173.5 –179.0 (279.2 –288.0) |
| Speedometer indication tolerance {km/h           | ר (mph)} | 20 (12.4)            | 19 –24 (11.8 –14.9)         |
| <vehicles canada="" for=""></vehicles>           |          | 40 (24.8)            | 40 -44 (24.8 -27.3)         |
|                                                  |          | 80 (49.7)            | 80 -85 (49.7 -52.8)         |
|                                                  |          | 120 (74.6)           | 120.5 –125.5 (74.9 –78.0)   |
|                                                  |          | 160 (99.4)           | 160.5 –165.5 (99.7 –102.8)  |
|                                                  |          | 200 (124.3)          | 200.5 -207.0 (124.6 -128.6) |
|                                                  |          | 240 (149.1)          | 240.5 -247.0 (149.4 -153.5) |
|                                                  |          | 280 (174.0)          | 280.5 -289.0 (174.3 -179.6) |
| Tachometer indication tolerance (r/min)          |          | 600                  | 550 –650                    |
| (The value in parentheses is a reference value.) |          | (2,000)              | (1,950 –2,050)              |
|                                                  |          | 3,000                | 2,950 –3,050                |
|                                                  |          | (4,000)              | (3,950 –4,050)              |
|                                                  |          | 5,000                | 4,950 –5,050                |
|                                                  |          | 6,000                | 5,950 -6,050                |
|                                                  |          | (7,000)              | (6,950 –7,050)              |
|                                                  |          | (8,000)              | (7,950 -8,050)              |
| Fuel level sensor resistance (ohms)              | main     | Stopper position "F" | 6.5 ± 1.0                   |
|                                                  |          | Stopper position "E" | 41.9 ± 1.0                  |
|                                                  | sub      | Stopper position "F" | 6.5 ± 1.0                   |
|                                                  |          | Stopper position "E" | 78.1 ± 1.0                  |
| Fuel level sensor float height {mm (in)}         | main     | Stopper position "F" | 140.9 (5.5)                 |
|                                                  |          | Stopper position "E" | 39.1 (1.5)                  |
|                                                  | sub      | Stopper position "F" | 14.2 ± 3.0 (0.5 ± 0.1)      |
|                                                  |          | Stopper position "E" | 179.3 ± 3.0 (7.0 ± 0.1)     |

#### CHASSIS ELECTRICAL COMBINATION METER

#### SPECIAL TOOLS

M1540200300147

| Tool       | Tool number and               | Supersession     | Application                      |
|------------|-------------------------------|------------------|----------------------------------|
|            | name                          |                  |                                  |
| _          | MB991958                      | MB991824-KIT     |                                  |
| a          | a. MB991824                   | NOTE: G:         | M.U.TIII main harness A          |
|            | b. MB991827                   | MB991826         | (MB991910) should be used.       |
|            | c. MB991910                   | M.U.TIII Trigger | M.U.TIII main harness B and C    |
|            | d. MB991911                   | Harness is not   | should not be used for this      |
| MB991824   | e. MB991914                   | necessary when   | vehicle.                         |
| b          | f. MB991825                   | pushing V.C.I.   | DTC, data list and actuator test |
|            | g. MB991826                   | ENTER key.       | check.                           |
|            | M.U.TIII                      |                  |                                  |
| STAR STAR  | sub-assembly                  |                  |                                  |
| MB991827   | a. Vehicle                    |                  |                                  |
| c          | communication                 |                  |                                  |
|            | interface (V.C.I.)            |                  |                                  |
|            | b. M.U.TIII USB               |                  |                                  |
| - F        | cable                         |                  |                                  |
| MB991910   | c. M.U.TIII main              |                  |                                  |
| d          | harness A                     |                  |                                  |
|            |                               |                  |                                  |
| DO NOT USE | communication                 |                  |                                  |
|            | system)                       |                  |                                  |
| MB991911   | d MUT-III main                |                  |                                  |
| e          | harness B                     |                  |                                  |
|            | (Vehicles                     |                  |                                  |
| DO NOT USE | without CAN                   |                  |                                  |
|            | communication                 |                  |                                  |
| MB991914   | system)                       |                  |                                  |
| f 🔊        | e. M.U.TIII main              |                  |                                  |
|            | harness C (for                |                  |                                  |
|            |                               |                  |                                  |
|            |                               |                  |                                  |
| MB991825   | I. IVI.U. IIII<br>measurement |                  |                                  |
| g          | adanter                       |                  |                                  |
|            | a MUT-III trigger             |                  |                                  |
|            | harness                       |                  |                                  |
|            |                               |                  |                                  |
| MB991826   |                               |                  |                                  |
| 1012331320 |                               |                  |                                  |

| ΤοοΙ                                                      | Tool number and name                                                                                                    | Supersession                     | Application                                                                                                    |
|-----------------------------------------------------------|----------------------------------------------------------------------------------------------------|----------------------------------|----------------------------------------------------------------------------------------------------|
| a<br>b<br>b<br>c<br>c<br>d<br>b<br>DO NOT USE<br>MB991223 | MB991223<br>a. MB991219<br>b. MB991220<br>c. MB991221<br>d. MB991222<br>Harness set<br>a. Check harness<br>b. LED harness<br>c. LED harness<br>adapter<br>d. Probe | General service<br>tool (jumper) | Continuity check and voltage<br>measurement at harness wire or<br>connector<br>a. For checking connector pin<br>contact pressure<br>b. For checking power supply<br>circuit<br>c. For checking power supply<br>circuit<br>d. For connecting a locally sourced<br>tester |
| MB992006                                                  | MB992006<br>Extra fine probe                                                                                                    | -                                | Continuity check and voltage<br>measurement at harness wire or<br>connector                                                                                                    |

#### TROUBLESHOOTING

## STANDARD FLOW OF DIAGNOSTIC TROUBLESHOOTING

M1540203800152

Refer to GROUP 00, Contents of troubleshooting P.00-7.

#### **DIAGNOSIS FUNCTION**

M1540200500163

#### HOW TO CONNECT THE SCAN TOOL (M.U.T.-III)

#### **Required Special Tools:**

- MB991958: Scan Tool (M.U.T.-III Sub Assembly)
  - MB991824: Vehicles Communication Interface (V.C.I.)
  - MB991827: M.U.T.-III USB Cable
  - MB991910: M.U.T.-III Main Harness A (Vehicles with CAN communication system)

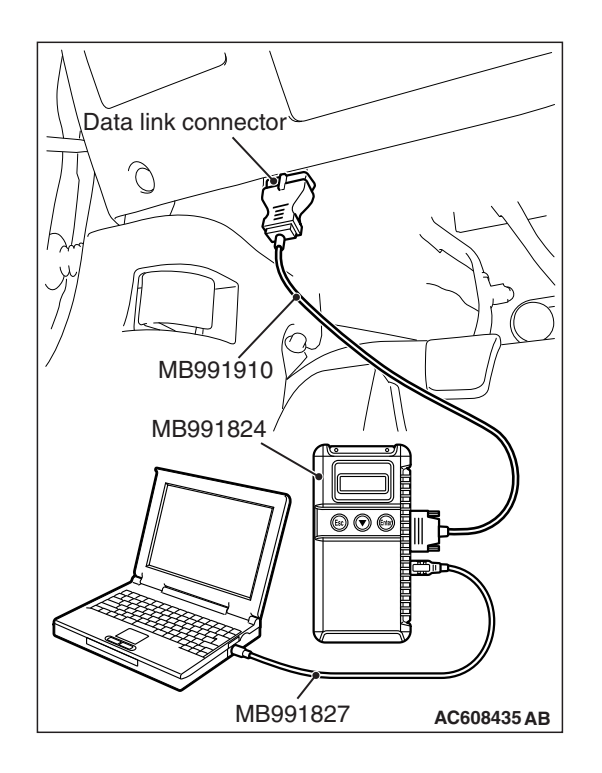

#### CHASSIS ELECTRICAL COMBINATION METER

#### 

# To prevent damage to scan tool MB991958, always turn the ignition switch to the "LOCK" (OFF) position before connecting or disconnecting scan tool MB991958.

- 1. Ensure that the ignition switch is at the "LOCK" (OFF) position.
- 2. Start up the personal computer.
- 3. Connect special tool MB991827 to special tool MB991824 and the personal computer.
- 4. Connect special tool MB991910 to special tool MB991824.
- 5. Connect special tool MB991910 to the data link connector.
- 6. Turn the power switch of special tool MB991824 to the "ON" position.

NOTE: When special tool MB991824 is energized, special tool MB991824 indicator light will be illuminated in a green color.

7. Start the scan tool system on the personal computer.

NOTE: Disconnecting scan tool MB991958 is the reverse of the connecting sequence, making sure that the ignition switch is at the "LOCK" (OFF) position.

## HOW TO READ AND ERASE DIAGNOSTIC TROUBLE CODES

#### **Required Special Tools:**

- MB991958: Scan Tool (M.U.T.-III Sub Assembly)
  - MB991824: Vehicles Communication Interface (V.C.I.)
  - MB991827: M.U.T.-III USB Cable
  - MB991910: M.U.T.-III Main Harness A (Vehicles with CAN communication system)

NOTE: If the battery voltage is low, diagnostic trouble codes will not be set. Check the battery if scan tool MB991958 does not display.

- 1. Connect scan tool MB991958 to the data link connector.
- 2. Turn the ignition switch to the "ON" position.
- 3. Select "System select" from the start-up screen.
- 4. Select "From 2006 MY" of "Model Year." When the "Vehicle Information" is displayed, check the contents.
- 5. Select "Meter" from "System List," and press the "OK" button.

NOTE: When the "Loading Option Setup" list is displayed, check the applicable item.

- 6. Select "Diagnostic Trouble Code" to read the DTC.
- 7. If a DTC is set, it is shown.
- 8. Choose "Erase DTCs" to erase the DTC.

#### HOW TO DIAGNOSE THE CAN BUS LINES

#### **Required Special Tools:**

- MB991958: Scan Tool (M.U.T.-III Sub Assembly)
  - MB991824: Vehicles Communication Interface (V.C.I.)
  - MB991827: M.U.T.-III USB Cable
  - MB991910: M.U.T.-III Main Harness A (Vehicles with CAN communication system)
- 1. Connect scan tool MB991958 to the data link connector.
- 2. Turn the ignition switch to the "ON" position.
- 3. Select "CAN bus diagnosis" from the start-up screen.
- 4. When the vehicle information is displayed, confirm that it matches the vehicle being diagnosed.
- If they match, go to Step 8.
- If not, go to Step 5.
- 5. Select the "view vehicle information" button.
- 6. Enter the vehicle information and select the "OK" button.
- 7. When the vehicle information is displayed, confirm again that it matches the vehicle being diagnosed.
- If they match, go to Step 8.
- If not, go to Step 5.
- 8. Select the "OK" button.
- When the optional equipment screen is displayed, choose the one which the vehicle is fitted with, and then select the "OK" button.

#### CHECK OF FREEZE FRAME DATA

The freeze frame data can be checked by using the scan tool (GROUP 00, How to Cope with Intermittent Malfunction P.00-15).

When detecting fault and storing the DTC, the ECU connected to CAN bus line obtains the data before the determination of the DTC and the data when the DTC is determined, and then stores the ECU status of that time. By analyzing each data from scan tool, the troubleshooting can be performed more efficiently. The displayed items are as the table below.

#### DISPLAY ITEM LIST

| Item No. | Item name          | Data item                                                                                               | Unit                                 |
|----------|--------------------|----------------------------------------------------------------------------------------------------|--------------------------------------|
| 1        | Odometer           | Total driving distance after the diagnostic trouble code is generated                                   | mile <sup>*</sup>                    |
| 2        | Ignition cycle     | Number of times the ignition switch is turned "ON" or<br>"LOCK (OFF)" after the past failure transition | Number of<br>counts is<br>displayed. |
| 4        | Accumulated minute | Cumulative time for current malfunction of<br>diagnostic trouble code                                   | min                                  |

NOTE: \*: If a failure occurs to both the ASC-ECU and ETACS-ECU, 0000 mile or FFFF mile is displayed on the scan tool MB991958.

| TSB Revision |
|--------------|
|--------------|

#### DIAGNOSTIC TROUBLE CODE CHART

M1540200600483

#### 

- During troubleshooting, a DTC code associated with other system may be set when the ignition switch is turned on with connector(s) disconnected. On completion, check all systems for DTC code(s). If DTC code(s) are set, erase them all.
- When the combination meter is required to be replaced as a result of the troubleshooting, the current driving distance and number of elapsed days to be used for service reminder function must be entered into the meter after the replacement. Therefore, read "Integrated mileage for reminder," "Integrated days for reminder," "Mileage until Extra reminder," "Months until Extra reminder," and "Current Schedule" from the meter before the replacement using the special function of scan tool MB991958, and note them. For the operation method of scan tool MB991958, refer to P.54A-101. If "Integrated mileage for reminder" or "Integrated days for reminder" cannot be read by the scan tool MB991958, follow the method described below.
  - a. For the driving distance for check warning, use the driving distance displayed on the multi information display.

| DTC No. | Diagnostic item                            | Reference page |
|---------|--------------------------------------------|----------------|
| B1200   | Malfunction of odometer                    | P.54A-33       |
| B1201   | Abnormal fuel information                  | P.54A-34       |
| B1208   | Malfunction of LCD heater                  | P.54A-37       |
| B1209   | Test mode                                  | P.54A-38       |
| B2203   | VIN not programmed                         | P.54A-38       |
| B2463   | The sticking of rheostat switch            | P.54A-40       |
| B2464   | The sticking of meter information switch   | P.54A-41       |
| B2465   | Ignition switch signal error               | P.54A-44       |
| U0019   | Bus off (CAN-B)                            | P.54A-45       |
| U0100   | Engine control module CAN timeout          | P.54A-47       |
| U0141   | ETACS CAN timeout                          | P.54A-49       |
| U0151   | SRS-ECU CAN timeout                        | P.54A-51       |
| U0154   | Occupant classification-ECU CAN timeout    | P.54A-53       |
| U0164   | A/C-ECU or heater control unit CAN timeout | P.54A-55       |
| U0168   | KOS-ECU or WCM CAN timeout                 | P.54A-57       |
| U0184   | Audio CAN timeout                          | P.54A-59       |
| U0197   | Hands free module CAN timeout              | P.54A-61       |
| U0245   | Audio visual navigation unit CAN timeout   | P.54A-63       |
| U1415   | Coding not completed/Data fail             | P.54A-65       |

b. For the elapsed days for check warning, calculate the number of elapsed days from the delivery date to the customer (service remainder function start date) and current date.

#### DIAGNOSTIC TROUBLE CODE PROCEDURES

#### DTC B1200: Malfunction of odometer

#### **TROUBLE JUDGMENT**

If the odometer information, which is stored in the combination meter, is abnormal when the ignition switch at the ON position and the system voltage is 10 -16 volts (data from ETACS-ECU), DTC B1200 is stored.

#### **TROUBLESHOOTING HINTS**

The combination meter may be defective.

#### DIAGNOSIS

#### **Required Special Tools:**

- MB991958: Scan Tool (M.U.T.-III Sub Assembly)
  - MB991824: Vehicles Communication Interface (V.C.I.)
  - MB991827: M.U.T.-III USB Cable
  - MB991910: M.U.T.-III Main Harness A (Vehicles with CAN communication system)

## STEP 1. Using scan tool MB991958, read the combination meter diagnostic trouble code.

Check if DTC is set to the combination meter.

#### 

# To prevent damage to scan tool MB991958, always turn the ignition switch to the "LOCK" (OFF) position before connecting or disconnecting scan tool MB991958.

- (1) Connect scan tool MB991958. Refer to "How to connect the Scan Tool (M.U.T.-III) P.54A-29."
- (2) Turn the ignition switch to the "ON" position.
- (3) Erase the DTC.
- (4) Turn the ignition switch from "LOCK" (OFF) position to "ON" position.
- (5) Check if diagnostic trouble code is set.
- Q: Is the DTC set?
  - **YES :** Replace the combination meter, and then go to Step 2.
  - **NO**: The trouble can be an intermittent malfunction (Refer to GROUP 00, How to Cope with Intermittent Malfunction P.00-15).

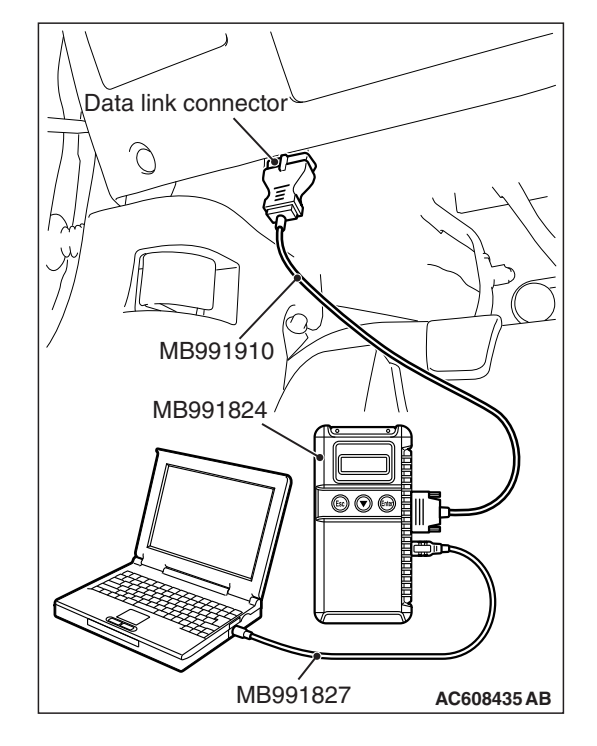

#### CHASSIS ELECTRICAL COMBINATION METER

#### STEP 2. Recheck for diagnostic trouble code.

Check if DTC is set to the combination meter.

- (1) Erase the DTC.
- (2) Turn the ignition switch from "LOCK" (OFF) position to "ON" position.
- (3) Check if diagnostic trouble code is set.

#### Q: Is the DTC set?

- YES : Go to Step 1.
- **NO :** The procedure is complete.

#### DTC B1201: Abnormal fuel information

#### 

Whenever the ECU is replaced, ensure that the communication circuit is normal.

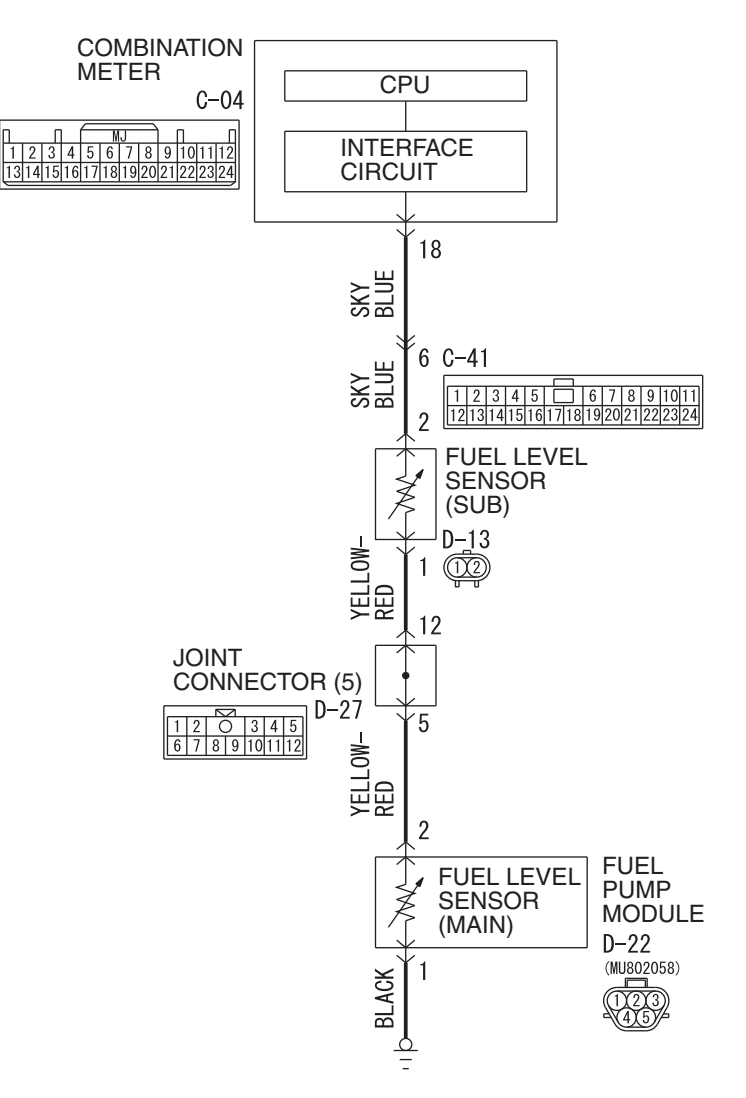

#### Fuel Gauge Unit Circuit

AC805113AB

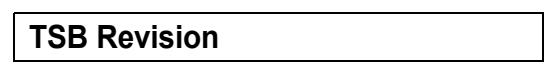

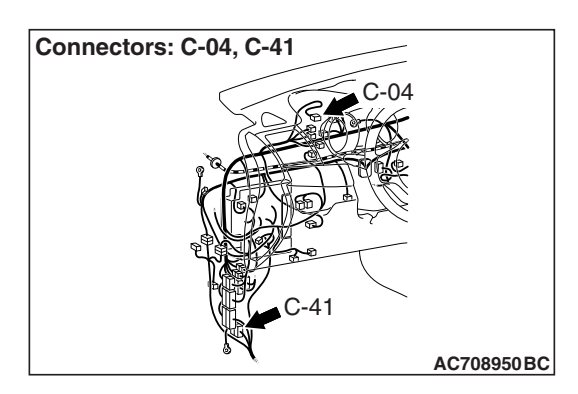

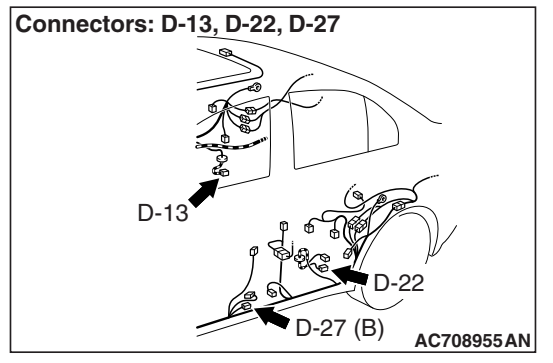

#### TROUBLE JUDGMENT

With the ignition switch at the ON position and the system voltage at 10 –16 volts (data from ETACS-ECU), if the combination meter detects the abnormal resistance of fuel level sensor circuit for 64 seconds continuously, DTC B1201 is stored.

#### **TROUBLESHOOTING HINTS**

- The fuel pump module [fuel level sensor (main)] may be defective.
- The fuel level sensor (sub) may be defective.
- The combination meter may be defective.
- The wiring harness or connectors may have loose, corroded, or damaged terminals, or terminals pushed back in the connector

#### DIAGNOSIS

#### **Required Special Tools:**

- MB991223: Harness Set
- MB992006: Extra Fine Probe
- MB991958: Scan Tool (M.U.T.-III Sub Assembly)
  - MB991824: Vehicles Communication Interface (V.C.I.)
  - MB991827: M.U.T.-III USB Cable
  - MB991910: M.U.T.-III Main Harness A (Vehicles with CAN communication system)

STEP 1. Check fuel pump module connector D-22 and fuel level sensor (sub) connector D-13 for loose, corroded or damaged terminals, or terminals pushed back in the connector.

- Q: Is fuel pump module connector D-22 and fuel level sensor (sub) connector D-13 in good condition?
  - YES : Go to Step 2.
  - **NO :** Repair the connector.

#### STEP 2. Check the fuel level sensor.

Check to see if the fuel level sensor is normal (Refer to P.00E-2).

#### Q: Is the check result normal?

- YES : Go to Step 3.
- **NO :** Replace the fuel pump module or fuel level sensor (sub).

| TSB Revision |  |
|--------------|--|
|              |  |

#### CHASSIS ELECTRICAL COMBINATION METER

## STEP 3. Measure the resistance at fuel pump module connector D-22.

- (1) Disconnect pump module connector D-22, and measure at the wiring harness side.
- (2) Measure the resistance value between terminal 1 and ground.
  - The measured value should be 2 ohm or less.
- Q: Does the measured resistance value correspond with this range?
  - YES : Go to Step 5.
  - **NO :** Go to Step 4.

STEP 4. Check the wiring harness between fuel pump module connector D-22 (terminal 1) and ground.

- Check the ground wire for open circuit.
- Q: Is the wiring harness between fuel pump module connector D-22 (terminal 1) and ground in good condition?
  - YES : Go to Step 7.
  - **NO :** Repair the wiring harness.

STEP 5. Check combination meter connector C-04 for loose, corroded or damaged terminals, or terminals pushed back in the connector.

- Q: Is combination meter connector C-04 in good condition?
  - YES : Go to Step 6.
  - NO: Repair the connector.

#### STEP 6. Check the wiring harness between fuel pump module connector D-22 (terminal 2) and combination meter connector C-04 (terminal 18).

Check the communication lines for open circuit and short circuit.

NOTE: Also check intermediate connectors C-41 and joint connector D-27. If intermediate connectors C-41 and joint connector D-27 are damaged, repair or replace the connector as described in GROUP 00E, Harness Connector Inspection P.00E-2.

- Q: Are the wiring harness between fuel pump module connector D-22 (terminal 2) and combination meter connector C-04 (terminal 18) in good condition? YES : Go to Step 7.
  - **NO :** Repair the wiring harness. The fuel gauge should work normally.

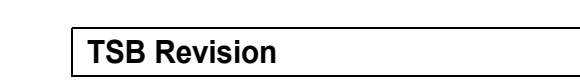

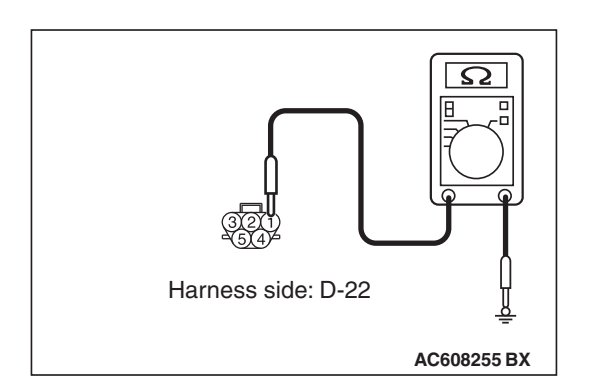
#### STEP 7. Using scan tool MB991958, perform actuator test.

- Item 03: Fuel gauge (target value): 0 –400%
  - Fuel gauge shows 100 %

#### Q: Is the check result normal?

- YES: Go to Step 8.
- **NO :** Replace the combination meter.

#### STEP 8. Recheck for diagnostic trouble code.

Check again if the DTC is set to the combination meter.

- (1) Erase the DTC.
- (2) Turn the ignition switch from "LOCK" (OFF) position to "ON" position.
- (3) Check if DTC is set.
- Q: Is the DTC set?
  - YES : Replace the combination meter.
  - **NO :** The procedure is complete.

#### DTC B1208: Malfunction of LCD heater

### TROUBLE JUDGEMENT

With the ignition switch at the ON position and the system voltage at 10 –16 volts (data from ETACS-ECU), if the combination meter detects the LCD heater malfunction, the DTC B1208 is stored.

### **TROUBLESHOOTING HINTS**

The combination meter may be defective

#### DIAGNOSIS

#### **Required Special Tools:**

- MB991958: Scan Tool (M.U.T.-III Sub Assembly)
  - MB991824: Vehicles Communication Interface (V.C.I.)
  - MB991827: M.U.T.-III USB Cable
  - MB991910: M.U.T.-III Main Harness A (Vehicles with CAN communication system)

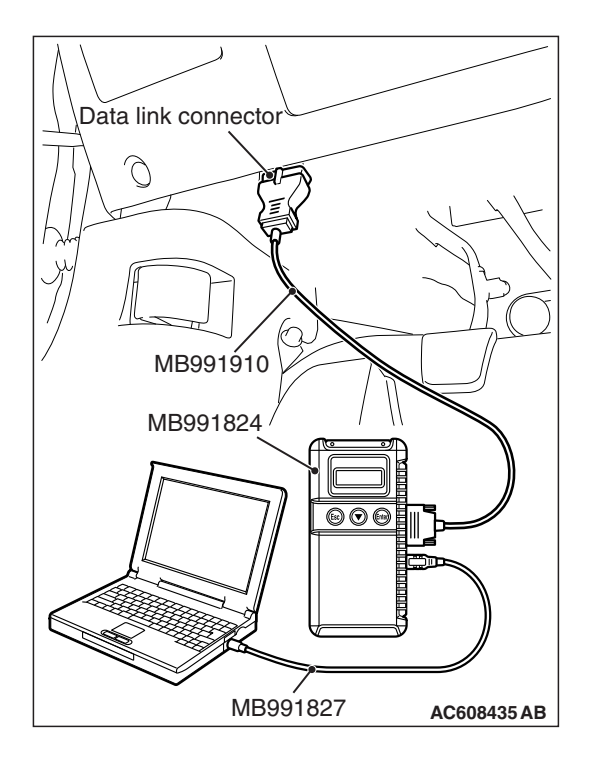

#### CHASSIS ELECTRICAL COMBINATION METER

#### Recheck for diagnostic trouble code.

Check again if the DTC is set to the combination meter.

#### 

To prevent damage to scan tool MB991958, always turn the ignition switch to the "LOCK" (OFF) position before connecting or disconnecting scan tool MB991958.

- (1) Connect scan tool MB991958. Refer to "How to connect the Scan Tool (M.U.T.-III) P.54A-29."
- (2) Turn the ignition switch from "LOCK" (OFF) position to "ON" position.
- (3) Check if DTC is set.
- (4) Turn the ignition switch to the "LOCK" (OFF) position.

#### Q: Is the DTC set?

- YES : Replace the combination meter.
- NO: The procedure is complete.

### DTC B1209: Test mode

# **TROUBLE JUDGEMENT**

When the mode is changed to the meter test mode (supplier mode), the combination meter stores the DTC B1209.

# **TROUBLESHOOTING HINTS**

The combination meter may be defective

### DIAGNOSIS

Replace the combination meter.

#### DTC B2203: VIN not programmed

# **TROUBLE JUDGEMENT**

With the ignition switch at the ON position, if the VIN code is not written to the combination meter, DTC B2203 is stored.

# **TROUBLESHOOTING HINTS**

- The CAN bus line may be defective.
- The ETACS-ECU may be defective.
- The combination meter may be defective.

# DIAGNOSIS

#### **Required Special Tools:**

• MB991958: Scan Tool (M.U.T.-III Sub Assembly)

- MB991824: Vehicles Communication Interface (V.C.I.)
- MB991827: M.U.T.-III USB Cable
- MB991910: M.U.T.-III Main Harness A (Vehicles with CAN communication system)

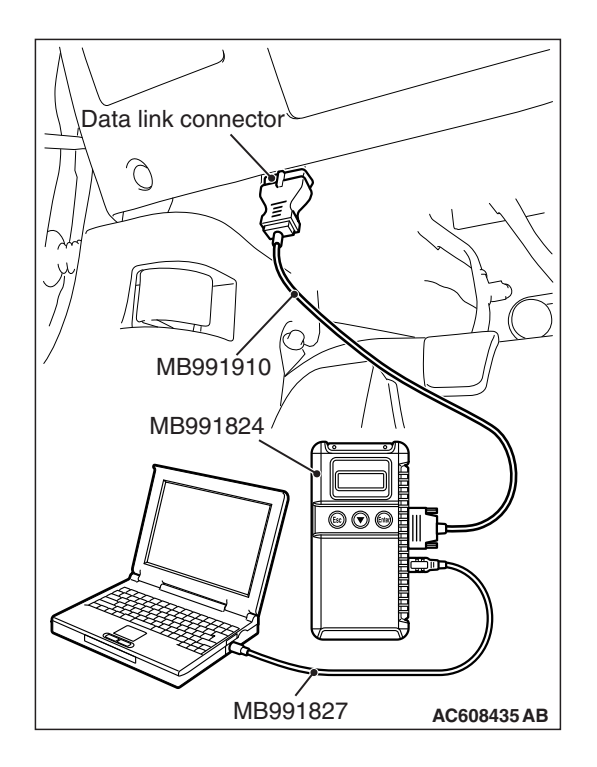

# STEP 1. Using scan tool MB991958, diagnose the CAN bus line.

### 

To prevent damage to scan tool MB991958, always turn the ignition switch to the "LOCK" (OFF) position before connecting or disconnecting scan tool MB991958.

- (1) Connect scan tool MB991958. Refer to "How to connect the Scan Tool (M.U.T.-III) P.54A-29."
- (2) Turn the ignition switch to the "ON" position.
- (3) Diagnose the CAN bus line.
- (4) Turn the ignition switch to the "LOCK" (OFF) position.

### Q: Is the CAN bus line found to be normal?

- YES : Go to Step 2.
- **NO :** Repair the CAN bus line (Refer to GROUP 54C, Diagnosis P.54C-15).

# STEP 2. Using scan tool MB991958, read the ETACS-ECU diagnostic trouble code

Check again if the DTC is set to the ETACS-ECU.

#### Q: Is the DTC set?

- **YES :** Troubleshoot the ETACS-ECU (Refer to P.54A-646). **NO :** Go to Step 3.
- **NO:** Go to Step 3.

#### STEP 3. Recheck for diagnostic trouble code.

Check again if the DTC is set to the combination meter.

- (1) Erase the DTC.
- (2) Turn the ignition switch from "LOCK" (OFF) position to "ON" position.
- (3) Check if DTC is set.
- (4) Turn the ignition switch to the "LOCK" (OFF) position.

### Q: Is the DTC set?

**YES :** Replace the combination meter.

NO: The trouble can be an intermittent malfunction (Refer to GROUP 00 –How to use Troubleshooting/inspection Service Points –How to Cope with Intermittent Malfunction P.00-15).

#### DTC B2463: The sticking of rheostat switch

### **TROUBLE JUDGMENT**

If the combination meter detects the rheostat switch pressed state for 60 seconds or more continuously, DTC B2463 is stored.

### **TROUBLESHOOTING HINTS**

- The combination meter may be defective.
- The combination meter bezel (rheostat switch knob) may be defective.

### DIAGNOSTIC PROCEDURE

#### **Required Special Tools:**

- MB991958: Scan Tool (M.U.T.-III Sub Assembly)
  - MB991824: Vehicles Communication Interface (V.C.I.)
  - MB991827: M.U.T.-III USB Cable
  - MB991910: M.U.T.-III Main Harness A (Vehicles with CAN communication system)

#### STEP 1. Check the rheostat switch.

Check whether an abnormality is present to the combination meter and the rheostat switch knob attached to the combination meter bezel.

#### Q: Is the check result normal?

- YES : Go to Step 2.
- **NO :** Replace the combination meter or combination meter bezel.

# STEP 2. Using scan tool MB991958, read the combination meter diagnostic trouble code.

Check if DTC is set to the combination meter.

#### 

To prevent damage to scan tool MB991958, always turn the ignition switch to the "LOCK" (OFF) position before connecting or disconnecting scan tool MB991958.

- (1) Connect scan tool MB991958. Refer to "How to connect the Scan Tool (M.U.T.-III) P.54A-29."
- (2) Turn the ignition switch to the "ON" position.
- (3) Erase the DTC.
- (4) Turn the ignition switch from "LOCK" (OFF) position to "ON" position.
- (5) Check if diagnostic trouble code is set.

#### Q: Is the DTC set?

- **YES :** Replace the combination meter, and then go to Step 3.
- NO: The procedure is complete.

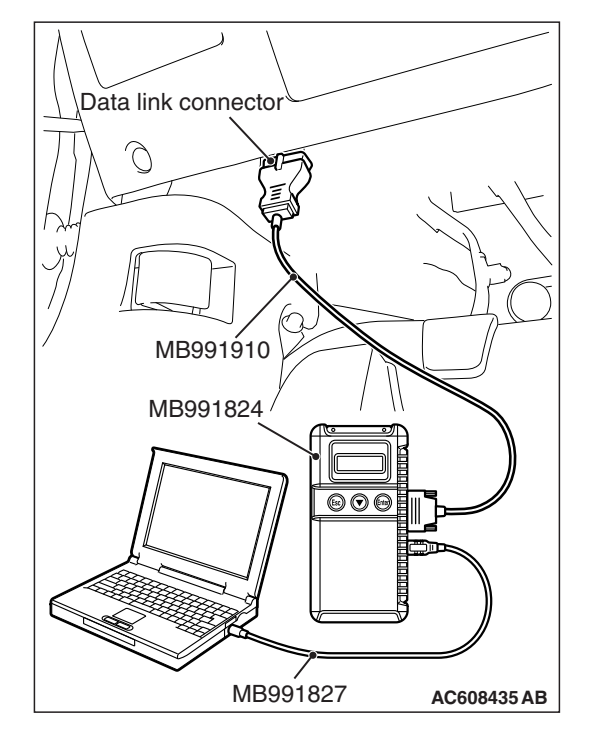

| TSB | Revision |  |
|-----|----------|--|
|     |          |  |

#### STEP 3. Recheck for diagnostic trouble code.

Check if DTC is set to the combination meter.

- (1) Erase the DTC.
- (2) Turn the ignition switch from "LOCK" (OFF) position to "ON" position.
- (3) Check if diagnostic trouble code is set.

#### Q: Is the DTC set?

- YES : Go to Step 1.
- **NO**: The procedure is complete.

#### DTC B2464: The sticking of meter information switch

#### 

Whenever the ECU is replaced, ensure that the communication circuit is normal.

#### Meter Information Switch Circuit

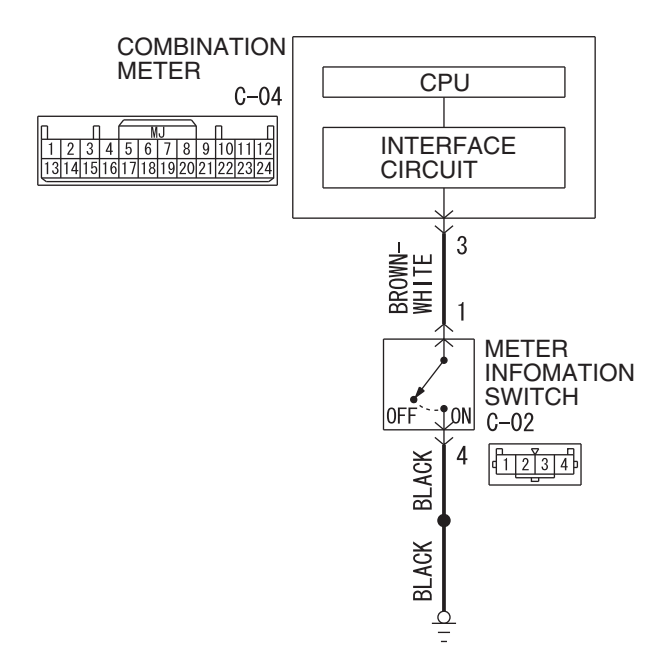

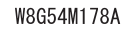

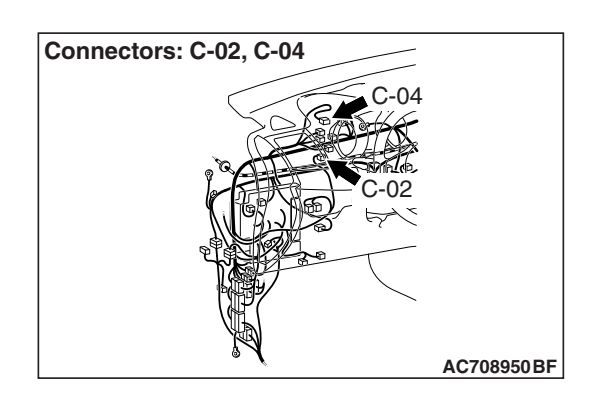

#### **TROUBLE JUDGMENT**

If the combination meter detects the meter information switch pressed state for 60 seconds or more continuously, DTC B2464 is stored.

#### **TROUBLESHOOTING HINTS**

- The meter information switch may be defective
- The combination meter may be defective
- The wiring harness or connectors may have loose, corroded, or damaged terminals, or terminals pushed back in the connector

| TSB Revision |  |
|--------------|--|
|              |  |

#### CHASSIS ELECTRICAL COMBINATION METER

# DIAGNOSIS

### **Required Special Tools:**

- MB991223: Harness Set
- MB992006: Extra Fine Probe
- MB991958: Scan Tool (M.U.T.-III Sub Assembly)
  - MB991824: Vehicles Communication Interface (V.C.I.)
  - MB991827: M.U.T.-III USB Cable
  - MB991910: M.U.T.-III Main Harness A (Vehicles with CAN communication system)

STEP 1. Check meter information switch connector C-02 for loose, corroded or damaged terminals, or terminals pushed back in the connector.

- Q: Is meter information switch connector C-02 in good condition?
  - YES : Go to Step 2.
  - NO: Repair the connector.

#### STEP 2. Check the meter information switch.

Check the meter information switch (Refer to P.54A-100).

#### Q: Is the check result normal?

- YES : Go to Step 3.
- **NO :** Replace the meter information switch.

# STEP 3. Measure at meter information switch connector C-02 in order to the ground circuit to the meter information switch.

- (1) Disconnect meter information switch connector C-02, and measure at the wiring harness side.
- (2) Measure the resistance value between terminal 4 and ground.
  - The measured value should be 2 ohm or less.
- Q: Does the measured resistance value correspond with this range?
  - YES : Go to Step 5. NO : Go to Step 4.

STEP 4. Check the wiring harness between meter information switch connector C-02 (terminal 4) and ground.

- Check the ground wire for open circuit.
- Q: Is the wiring harness between fuel meter information switch connector C-02 (terminal 4) and ground in good condition?

YES : Go to Step 7.

**NO :** Repair the wiring harness.

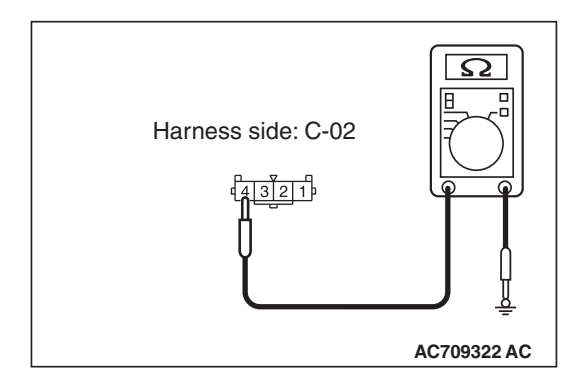

# STEP 5. Check combination meter connector C-04 for loose, corroded or damaged terminals, or terminals pushed back in the connector.

# Q: Is combination meter connector C-04 in good condition?

- YES : Go to Step 6.
- NO: Repair the connector.

STEP 6. Check the wiring harness between meter information switch connector C-02 (terminal 1) and combination meter connector C-04 (terminal 3).

- Check the communication line for open circuit and short circuit.
- Q: Are the wiring harness between meter information switch connector C-02 (terminal 1) and combination meter connector C-04 (terminal 3) in good condition? YES : Go to Step 7.
  - NO: Repair the wiring harness.

**STEP 7. Recheck for diagnostic trouble code.** Check again if the DTC is set to the combination meter.

#### 

To prevent damage to scan tool MB991958, always turn the ignition switch to the "LOCK" (OFF) position before connecting or disconnecting scan tool MB991958.

- (1) Connect scan tool MB991958. Refer to "How to connect the Scan Tool (M.U.T.-III) P.54A-29."
- (2) Turn the ignition switch to the "ON" position.
- (3) Erase the DTC.
- (4) Turn the ignition switch from "LOCK" (OFF) position to "ON" position.
- (5) Check if DTC is set.
- Q: Is the DTC set?
  - YES : Go to Step 1.
  - NO: The procedure is complete.

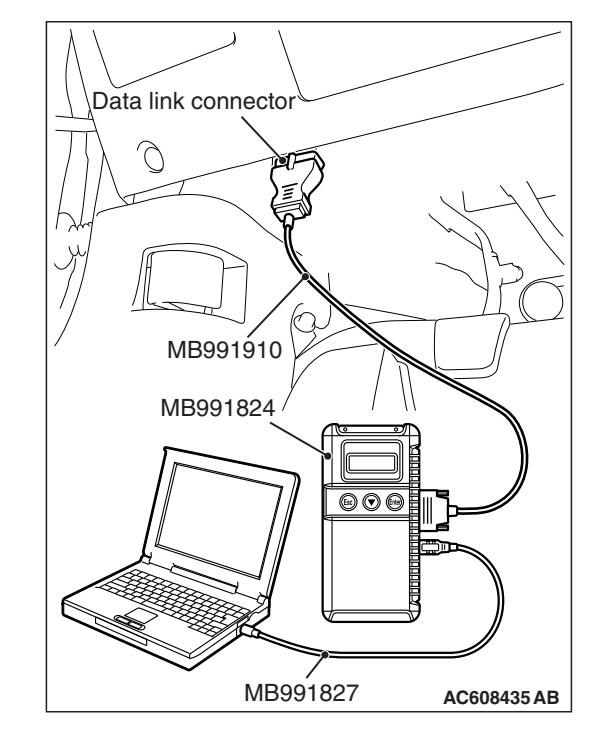

#### DTC B2465: Ignition switch signal error

# TROUBLE JUDGEMENT

If 5 seconds or more elapses with the ignition switch state and the data from the CAN communication contradicted, the combination meter stores the DTC B2465.

### **TROUBLESHOOTING HINTS**

- · The CAN bus line may be defective
- The ETACS-ECU may be defective
- The combination meter may be defective

### DIAGNOSIS

#### **Required Special Tools:**

- MB991958: Scan Tool (M.U.T.-III Sub Assembly)
  - MB991824: Vehicles Communication Interface (V.C.I.)
  - MB991827: M.U.T.-III USB Cable
  - MB991910: M.U.T.-III Main Harness A (Vehicles with CAN communication system)

# STEP 1. Using scan tool MB991958, read the ETACS-ECU diagnostic trouble code

Check if DTC is set to the ETACS-ECU.

### 

# To prevent damage to scan tool MB991958, always turn the ignition switch to the "LOCK" (OFF) position before connecting or disconnecting scan tool MB991958.

- (1) Connect scan tool MB991958. Refer to "How to connect the Scan Tool (M.U.T.-III) P.54A-29."
- (2) Turn the ignition switch from "LOCK" (OFF) position to "ON" position.
- (3) Check if DTC is set.
- (4) Turn the ignition switch to the "LOCK" (OFF) position.

#### Q: Is the DTC set?

**YES :** Troubleshoot the ETACS-ECU (Refer to P.54A-646). **NO :** Go to Step 2.

# STEP 2. Using scan tool MB991958, diagnose the CAN bus line.

- (1) Turn the ignition switch to the "ON" position.
- (2) Diagnose the CAN bus line.
- (3) Turn the ignition switch to the "LOCK" (OFF) position.

- YES : Go to Step 3.
- **NO :** Repair the CAN bus line (Refer to GROUP 54C, Diagnosis P.54C-15).

| TSB Revision |  |
|--------------|--|
|              |  |

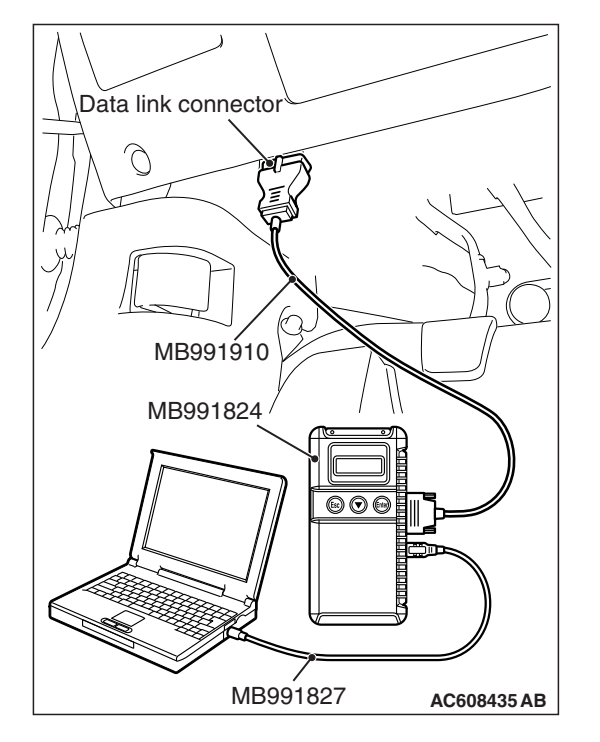

#### STEP 3. Combination meter operation check

Check that the combination meter works normally.

#### Q: Is the check result normal?

- YES : Go to Step 4.
- **NO**: Check the power supply circuit of combination meter (Refer to P.54A-68).

#### STEP 4. Recheck for diagnostic trouble code.

Check again if the DTC is set to the combination meter.

- (1) Erase the DTC.
- (2) Turn the ignition switch from "LOCK" (OFF) position to "ON" position.
- (3) Check if DTC is set.
- (4) Turn the ignition switch to the "LOCK" (OFF) position.

#### Q: Is the DTC set?

YES : Replace the combination meter.

NO: The trouble can be an intermittent malfunction (Refer to GROUP 00 –How to use Troubleshooting/Inspection Service Points –How to Cope with Intermittent Malfunction P.00-15).

#### DTC U0019: Bus off (CAN-B)

#### 

- If DTC U0019 is set, be sure to diagnose the CAN bus line.
- When replacing the ECU, always check that the communication circuit is normal.

#### **DIAGNOSTIC FUNCTION**

If the CAN-B circuit malfunction occurs, the combination meter sets DTC U0019.

#### JUDGEMENT CRITERIA

With the ignition switch at the ON position and the system voltage at 10 –16 volts (data from ETACS-ECU), if the combination meter becomes unable to transmit data normally due to the CAN-B bus circuit malfunction, the combination meter determines that a problem has occurred.

### **TROUBLESHOOTING HINTS**

The CAN bus line may be defective

#### DIAGNOSIS

#### **Required Special Tools:**

- MB991958: Scan Tool (M.U.T.-III Sub Assembly)
  - MB991824: Vehicles Communication Interface (V.C.I.)
  - MB991827: M.U.T.-III USB Cable
  - MB991910: M.U.T.-III Main Harness A (Vehicles with CAN communication system)

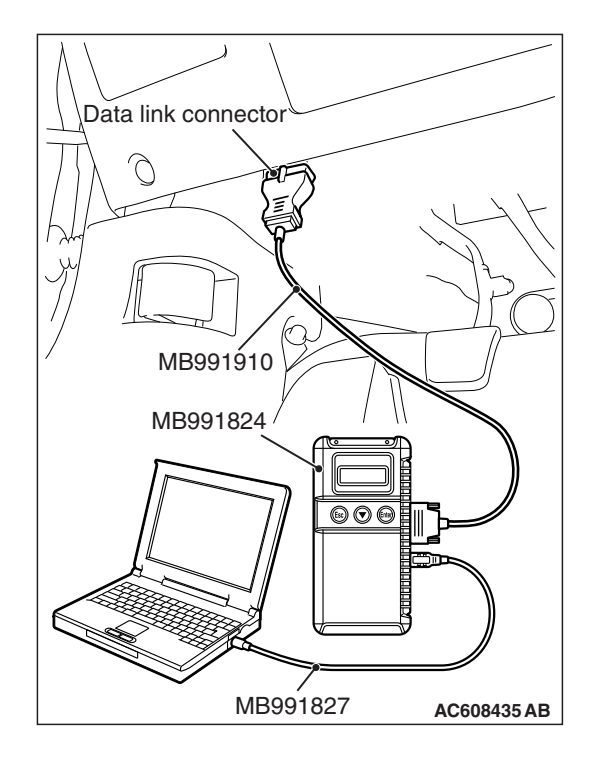

#### STEP 1.Recheck for diagnostic trouble code.

Check again if the DTC is set to the combination meter.

#### 

To prevent damage to scan tool MB991958, always turn the ignition switch to the "LOCK" (OFF) position before connecting or disconnecting scan tool MB991958.

- (1) Connect scan tool MB991958. Refer to "How to connect the Scan Tool (M.U.T.-III) P.54A-29."
- (2) Turn the ignition switch from "LOCK" (OFF) position to "ON" position.
- (3) Check if DTC is set.
- (4) Turn the ignition switch to the "LOCK" (OFF) position.

#### Q: Is the DTC set?

- YES : Go to Step 2.
- NO: The trouble can be an intermittent malfunction (Refer to GROUP 00 –How to use Troubleshooting/inspection Service Points –How to Cope with Intermittent Malfunction P.00-15).

# STEP 2. Using scan tool MB991958, diagnose the CAN bus line.

- (1) Turn the ignition switch to the "ON" position.
- (2) Diagnose the CAN bus line.
- (3) Turn the ignition switch to the "LOCK" (OFF) position.

#### Q: Is the CAN bus line found to be normal?

- **YES :** The trouble can be an intermittent malfunction (Refer to GROUP 00 –How to use Troubleshooting/inspection Service Points –How to Cope with Intermittent Malfunction P.00-15).
- **NO :** Repair the CAN bus line (Refer to GROUP 54C, Diagnosis P.54C-15).

#### DTC U0100: Engine control module CAN timeout

#### 

- If DTC U0100 is set, be sure to diagnose the CAN bus line.
- When replacing the ECU, always check that the communication circuit is normal.

### **DIAGNOSTIC FUNCTION**

The combination meter sets DTC U0100 when it cannot receive "CHECK ENGINE" signals from the engine control module.

# JUDGMENT CRITERIA

With the ignition switch in the ON position, system voltage between 10-16 volts (data from ETACS-ECU), power supply fuse (IOD fuse) is OK, or odometer value is 80.5 km (50 miles) or more, and the communication with engine control module cannot be established for 600 ms or more, the combination meter determines that a problem has occurred.

# **PROBABLE CAUSES**

- The CAN bus line may be defective.
- The combination meter may be defective.
- The engine control module may be defective.

# DIAGNOSIS

#### **Required Special Tools:**

- MB991958: Scan Tool (M.U.T.-III Sub Assembly)
  - MB991824: Vehicles Communication Interface (V.C.I.)
  - MB991827: M.U.T.-III USB Cable
  - MB991910: M.U.T.-III Main Harness A (Vehicles with CAN communication system)

# STEP 1. Using scan tool MB991958, diagnose the CAN bus line

#### 

To prevent damage to scan tool MB991958, always turn the ignition switch to the "LOCK" (OFF) position before connecting or disconnecting scan tool MB991958.

- (1) Connect scan tool MB991958. Refer to "How to connect the Scan Tool (M.U.T.-III) P.54A-29."
- (2) Turn the ignition switch to the "ON" position.
- (3) Diagnose the CAN bus line.
- (4) Turn the ignition switch to the "LOCK" (OFF) position.

- YES : Go to Step 2.
- **NO :** Repair the CAN bus line (Refer to GROUP 54C, Diagnosis P.54C-15).

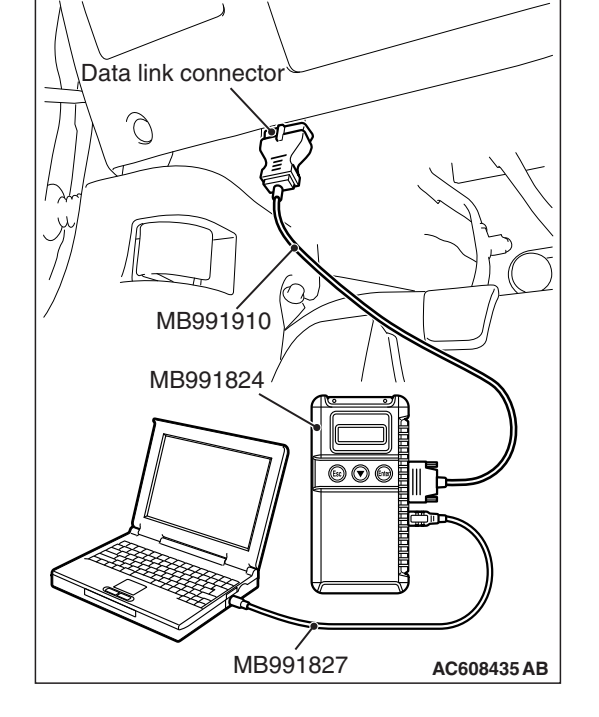

| ГSВ | Revision |  |
|-----|----------|--|
| 28  | Revision |  |
|     |          |  |

# STEP 2. Using scan tool MB991958, read the engine control module diagnostic trouble code.

Check if DTC is set to the engine control module.

#### Q: Is the DTC set?

- YES : Troubleshoot the engine (Refer to GROUP 13A, Diagnosis P.13A-48).
- **NO :** Go to Step 3.

# STEP 3. Using scan tool MB991958, read the ETACS diagnostic trouble code.

Check if DTC U0100 is set to the ETACS-ECU.

#### Q: Is the DTC set?

- YES: Go to Step 4.
- NO: Go to Step 5.

#### STEP 4. Recheck for diagnostic trouble code.

- Check again if the DTC is set to the combination meter.
- (1) Erase the DTC.
- (2) Turn the ignition switch from "LOCK" (OFF) position to "ON" position.
- (3) Check if DTC is set.
- (4) Turn the ignition switch to the "LOCK" (OFF) position.

#### Q: Is the DTC set?

- YES : Replace the engine control module.
- **NO**: The trouble can be an intermittent malfunction such as a poor connection or open circuit in the CAN bus lines between the engine control module and the combination meter (Refer to GROUP 00, How to Cope with Intermittent Malfunction P.00-15).

#### STEP 5. Recheck for diagnostic trouble code.

Check again if the DTC is set to the combination meter.

- (1) Erase the DTC.
- (2) Turn the ignition switch from "LOCK" (OFF) position to "ON" position.
- (3) Check if DTC is set.
- (4) Turn the ignition switch to the "LOCK" (OFF) position.

#### Q: Is the DTC set?

- YES : Replace the combination meter.
- **NO**: The trouble can be an intermittent malfunction such as a poor connection or open circuit in the CAN bus lines between the engine control module and the combination meter (Refer to GROUP 00, How to Cope with Intermittent Malfunction P.00-15).

#### DTC U0141: ETACS CAN timeout

#### 

- If DTC U0141 is set, be sure to diagnose the CAN bus line.
- When replacing the ECU, always check that the communication circuit is normal.

### **DIAGNOSTIC FUNCTION**

If the signal from ETACS-ECU cannot be received, the combination meter sets the DTC U0141.

# JUDGMENT CRITERIA

With the ignition switch in the ON position, system voltage between 10 –16 volts (data from ETACS-ECU), power supply fuse (IOD fuse) is OK, or odometer value is 80.5 km (50 miles) or more, and the communication with ETACS-ECU cannot be established for 2,500 ms or more, the combination meter determines that a problem has occurred.

# **TROUBLESHOOTING HINTS**

- The CAN bus line may be defective
- The combination meter may be defective
- The ETACS-ECU may be defective

# DIAGNOSIS

#### **Required Special Tools:**

- MB991958: Scan Tool (M.U.T.-III Sub Assembly)
  - MB991824: Vehicles Communication Interface (V.C.I.)
  - MB991827: M.U.T.-III USB Cable
  - MB991910: M.U.T.-III Main Harness A (Vehicles with CAN communication system)

# STEP 1. Using scan tool MB991958, diagnose the CAN bus line.

#### 

To prevent damage to scan tool MB991958, always turn the ignition switch to the "LOCK" (OFF) position before connecting or disconnecting scan tool MB991958.

- (1) Connect scan tool MB991958. Refer to "How to connect the Scan Tool (M.U.T.-III) P.54A-29."
- (2) Turn the ignition switch to the "ON" position.
- (3) Diagnose the CAN bus line.
- (4) Turn the ignition switch to the "LOCK" (OFF) position.

- YES : Go to Step 2.
- **NO :** Repair the CAN bus line (Refer to GROUP 54C, Diagnosis P.54C-15).

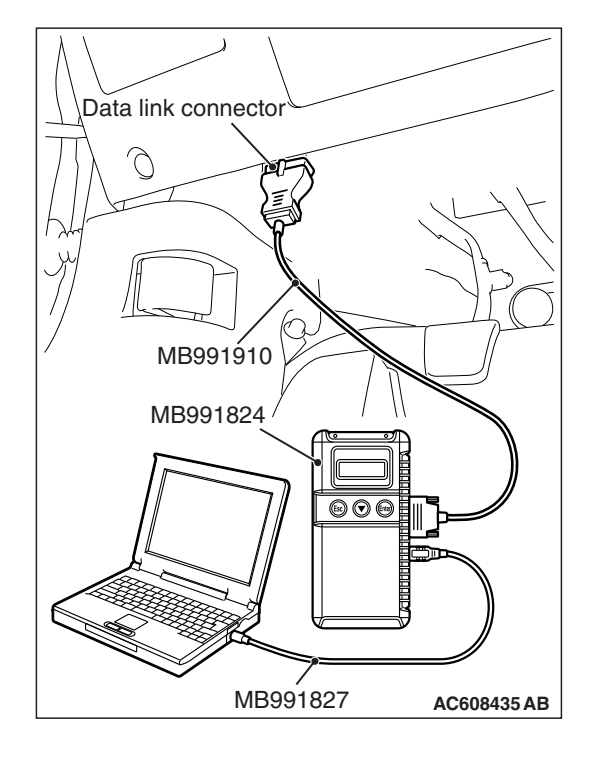

| <b>TSB</b> Revision |  |
|---------------------|--|
|---------------------|--|

#### CHASSIS ELECTRICAL COMBINATION METER

# STEP 2. Using scan tool MB991958, read the ETACS-ECU diagnostic trouble code.

Check again if the DTC is set to the ETACS-ECU.

#### Q: Is the DTC set?

**YES :** Diagnose the ETACS-ECU (Refer to P.54A-646). **NO :** Go to Step 3.

# STEP 3. Using scan tool MB991958, read the A/C diagnostic trouble code.

Check if DTC U0141 is set to the A/C-ECU.

#### Q: Is the DTC set?

- YES : Go to Step 4.
- NO: Go to Step 5.

#### STEP 4. Recheck for diagnostic trouble code.

Check again if the DTC is set to the combination meter.

- (1) Erase the DTC.
- (2) Turn the ignition switch from "LOCK" (OFF) position to "ON" position.
- (3) Check if DTC is set.
- (4) Turn the ignition switch to the "LOCK" (OFF) position.

#### Q: Is the DTC set?

- YES : Replace the ETACS-ECU.
- **NO**: The trouble can be an intermittent malfunction such as a poor connection or open circuit in the CAN bus lines between the ETACS-ECU and the combination meter (Refer to GROUP 00, How to Cope with Intermittent Malfunction P.00-15).

#### STEP 5. Recheck for diagnostic trouble code.

Check again if the DTC is set to the combination meter.

- (1) Erase the DTC.
- (2) Turn the ignition switch from "LOCK" (OFF) position to "ON" position.
- (3) Check if DTC is set.
- (4) Turn the ignition switch to the "LOCK" (OFF) position.

#### Q: Is the DTC set?

**YES** : Replace the combination meter.

**NO**: The trouble can be an intermittent malfunction such as a poor connection or open circuit in the CAN bus lines between the ETACS-ECU and the combination meter (Refer to GROUP 00, How to Cope with Intermittent Malfunction P.00-15).

#### DTC U0151: SRS-ECU CAN timeout

#### 

- If DTC U0151 is set, be sure to diagnose the CAN bus line.
- When replacing the ECU, always check that the communication circuit is normal.

### **DIAGNOSTIC FUNCTION**

If the signal from SRS-ECU cannot be received, the combination meter sets DTC U0151.

### JUDGMENT CRITERIA

With the ignition switch in the ON position, system voltage between 10-16 volts (data from ETACS-ECU), power supply fuse (IOD fuse) is OK, or odometer value is 80.5 km (50 miles) or more, and the communication with SRS-ECU cannot be established for 2,500 ms or more, the combination meter determines that a problem has occurred.

### **TROUBLESHOOTING HINTS**

- The CAN bus line may be defective
- The SRS-ECU may be defective
- The combination meter may be defective

### DIAGNOSIS

#### **Required Special Tools:**

- MB991958: Scan Tool (M.U.T.-III Sub Assembly)
  - MB991824: Vehicles Communication Interface (V.C.I.)
  - MB991827: M.U.T.-III USB Cable
  - MB991910: M.U.T.-III Main Harness A (Vehicles with CAN communication system)

# STEP 1. Using scan tool MB991958, diagnose the CAN bus line

#### 

To prevent damage to scan tool MB991958, always turn the ignition switch to the "LOCK" (OFF) position before connecting or disconnecting scan tool MB991958.

- (1) Connect scan tool MB991958. Refer to "How to connect the Scan Tool (M.U.T.-III) P.54A-29."
- (2) Turn the ignition switch to the "ON" position.
- (3) Diagnose the CAN bus line.
- (4) Turn the ignition switch to the "LOCK" (OFF) position.

- YES : Go to Step 2.
- **NO :** Repair the CAN bus line (Refer to GROUP 54C, Diagnosis P.54C-15).

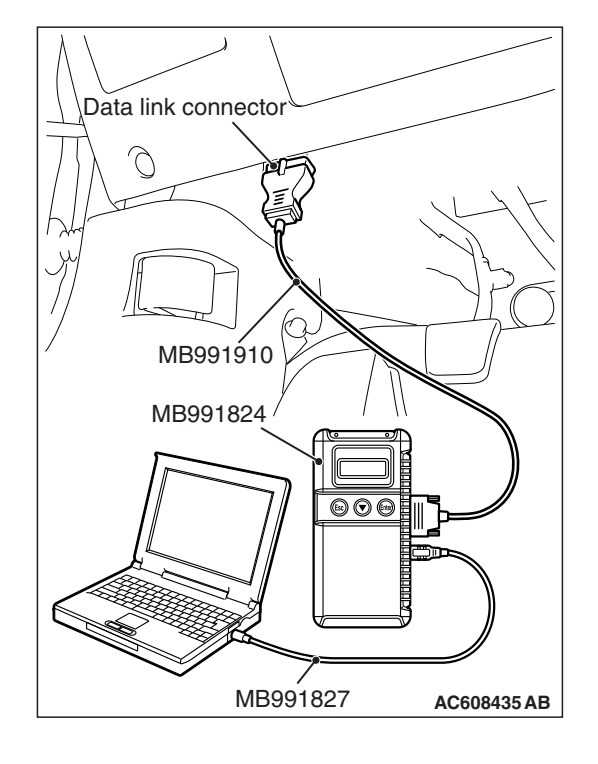

#### CHASSIS ELECTRICAL COMBINATION METER

# STEP 2. Using scan tool MB991958, read the SRS-ECU diagnostic trouble code

Check again if the DTC is set to the SRS-ECU.

#### Q: Is the DTC set?

- **YES :** Troubleshoot the SRS (Refer to GROUP 52B, Troubleshooting P.52B-30).
- **NO :** Go to Step 3.

# STEP 3. Using scan tool MB991958, read the A/C-ECU diagnostic trouble code.

Check if the DTC U0151 is set to the A/C-ECU.

#### Q: Is the DTC set?

- YES : Go to Step 4.
- NO: Go to Step 5.

#### STEP 4. Recheck for diagnostic trouble code.

- Check again if the DTC is set to the combination meter.
- (1) Erase the DTC.
- (2) Turn the ignition switch from "LOCK" (OFF) position to "ON" position.
- (3) Check if DTC is set.
- (4) Turn the ignition switch to the "LOCK" (OFF) position.

#### Q: Is the DTC set?

- YES : Replace the SRS-ECU.
- **NO**: The trouble can be an intermittent malfunction such as a poor connection or open circuit in the CAN bus lines between the SRS-ECU and the combination meter (Refer to GROUP 00, How to Cope with Intermittent Malfunction P.00-15).

#### STEP 5. Recheck for diagnostic trouble code.

Check again if the DTC is set to the combination meter. (1) Erase the DTC.

- (2) Turn the ignition switch from "LOCK" (OFF) position to "ON" position.
- (3) Check if DTC is set.
- (4) Turn the ignition switch to the "LOCK" (OFF) position.

#### Q: Is the DTC set?

- YES : Replace the combination meter.
- **NO**: The trouble can be an intermittent malfunction such as a poor connection or open circuit in the CAN bus lines between the SRS-ECU and the combination meter (Refer to GROUP 00, How to Cope with Intermittent Malfunction P.00-15).

#### DTC U0154: Occupant classification-ECU CAN timeout

#### 

- If DTC U0154 is set, be sure to diagnose the CAN bus line.
- When replacing the ECU, always check that the communication circuit is normal.

### **DIAGNOSTIC FUNCTION**

When the signals from occupant classification-ECU cannot be received, the combination meter sets DTC U0154.

# JUDGMENT CRITERIA

With the ignition switch in the ON position, system voltage between 10 –16 volts (data from ETACS-ECU), power supply fuse (IOD fuse) is OK, or odometer value is 80.5 km (50 miles) or more, and the communications with occupant classifica-tion-ECU cannot be established for 2,500 ms or more, the combination meter determines that a problem has occurred.

# **TROUBLESHOOTING HINTS**

- The CAN bus line may be defective.
- The combination meter may be defective.
- The occupant classification-ECU may be defective.

# DIAGNOSIS

#### **Required Special Tools:**

- MB991958: Scan Tool (M.U.T.-III Sub Assembly)
  - MB991824: Vehicles Communication Interface (V.C.I.)
  - MB991827: M.U.T.-III USB Cable
  - MB991910: M.U.T.-III Main Harness A (Vehicles with CAN communication system)

# STEP 1. Using scan tool MB991958, diagnose the CAN bus line.

#### 

To prevent damage to scan tool MB991958, always turn the ignition switch to the "LOCK" (OFF) position before connecting or disconnecting scan tool MB991958.

- (1) Connect scan tool MB991958. Refer to "How to connect the Scan Tool (M.U.T.-III) P.54A-29."
- (2) Turn the ignition switch to the "ON" position.
- (3) Diagnose the CAN bus line.
- (4) Turn the ignition switch to the "LOCK" (OFF) position.

- YES : Go to Step 2.
- **NO :** Repair the CAN bus line (Refer to GROUP 54C, Diagnosis P.54C-15).

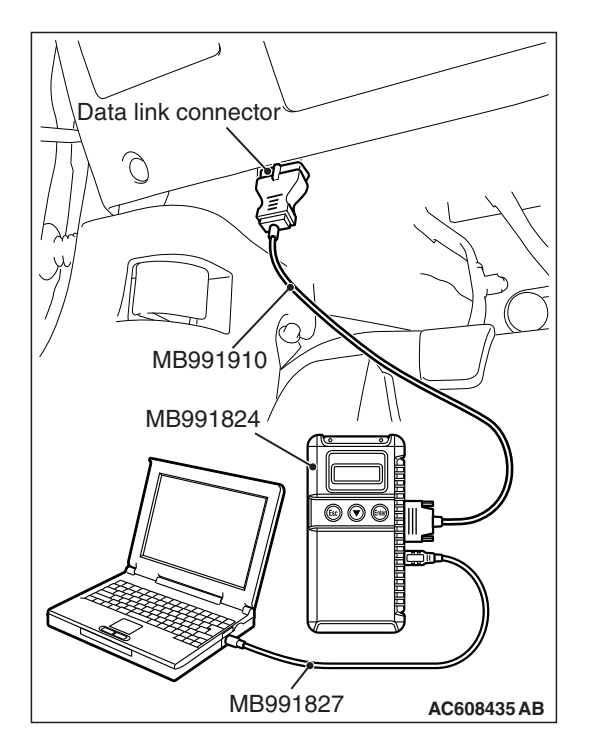

| TSB Revision |  |
|--------------|--|
|--------------|--|

# STEP 2. Using scan tool MB991958, read the occupant classification-ECU diagnostic trouble code.

Check if DTC is set to the occupant classification-ECU.

#### Q: Is the DTC set?

- **YES :** Troubleshoot the SRS (Refer to GROUP 52B, Diagnosis P.52B-316).
- NO: Go to Step 3.

# STEP 3. Using scan tool MB991958, read the A/C-ECU diagnostic trouble code.

Check if the DTC U0154 is set to the A/C-ECU.

#### Q: Is the DTC set?

- YES: Go to Step 4.
- NO: Go to Step 5.

#### STEP 4. Recheck for diagnostic trouble code.

- Check again if the DTC is set to the combination meter.
- (1) Erase the DTC.
- (2) Turn the ignition switch from "LOCK" (OFF) position to "ON" position.
- (3) Check if DTC is set.
- (4) Turn the ignition switch to the "LOCK" (OFF) position.

#### Q: Is the DTC set?

- YES : Replace the occupant classification-ECU.
- **NO**: The trouble can be an intermittent malfunction such as a poor connection or open circuit in the CAN bus lines between the occupant classification-ECU and the combination meter (Refer to GROUP 00, How to Cope with Intermittent Malfunction P.00-15).

#### STEP 5. Recheck for diagnostic trouble code.

Check again if the DTC is set to the combination meter.

- (1) Erase the DTC.
- (2) Turn the ignition switch from "LOCK" (OFF) position to "ON" position.
- (3) Check if DTC is set.
- (4) Turn the ignition switch to the "LOCK" (OFF) position.

#### Q: Is the DTC set?

- YES : Replace the combination meter.
- **NO**: The trouble can be an intermittent malfunction such as a poor connection or open circuit in the CAN bus lines between the occupant classification-ECU and the combination meter (Refer to GROUP 00, How to Cope with Intermittent Malfunction P.00-15).

#### DTC U0164: A/C-ECU or heater control unit CAN timeout

### 

- If DTC U0164 is set, be sure to diagnose the CAN bus line.
- When replacing the ECU, always check that the communication circuit is normal.

# **DIAGNOSTIC FUNCTION**

If the signal from A/C-ECU <vehicles with automatic A/C> or heater control unit <vehicles without automatic A/C> cannot be received, the combination meter sets DTC U0164.

# JUDGMENT CRITERIA

With the ignition switch in the ON position, system voltage between 10-16 volts (data from ETACS-ECU), power supply fuse (IOD fuse) is OK, or odometer value is 80.5 km (50 miles) or more, and the communication with A/C-ECU or heater control unit cannot be established for 2,500 ms or more, the combination meter determines that a problem has occurred.

# **TROUBLESHOOTING HINTS**

- The CAN bus line may be defective.
- The A/C-ECU may be defective.
- The heater control unit may be defective.
- The combination meter may be defective.

# DIAGNOSIS

#### **Required Special Tools:**

- MB991958: Scan Tool (M.U.T.-III Sub Assembly)
  - MB991824: Vehicles Communication Interface (V.C.I.)
  - MB991827: M.U.T.-III USB Cable
  - MB991910: M.U.T.-III Main Harness A (Vehicles with CAN communication system)

# STEP 1. Using scan tool MB991958, diagnose the CAN bus line.

#### 

To prevent damage to scan tool MB991958, always turn the ignition switch to the "LOCK" (OFF) position before connecting or disconnecting scan tool MB991958.

- (1) Connect scan tool MB991958. Refer to "How to connect the Scan Tool (M.U.T.-III) P.54A-29."
- (2) Turn the ignition switch to the "ON" position.
- (3) Diagnose the CAN bus line.
- (4) Turn the ignition switch to the "LOCK" (OFF) position.

- YES : Go to Step 2.
- **NO :** Repair the CAN bus line (Refer to GROUP 54C, Diagnosis P.54C-15).

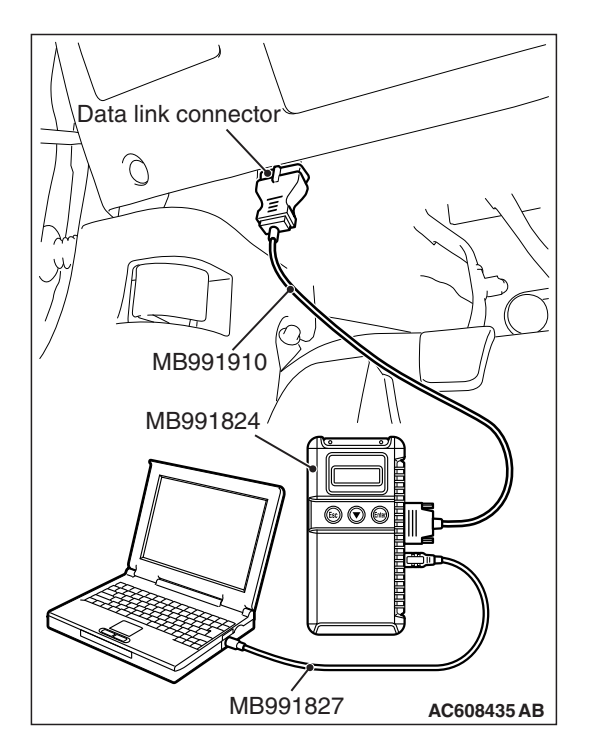

# STEP 2. Using scan tool MB991958, read the A/C diagnostic trouble code.

Check if DTC is set to the A/C-ECU or heater control unit.

#### Q: Is the DTC set?

- YES : Troubleshoot the A/C-ECU or heater control unit (Refer to GROUP 55, A/C Diagnosis P.55-10).
- NO: Go to Step 3.

# STEP 3. Using scan tool MB991958, read the ETACS diagnostic trouble code.

Check if the DTC U0164 is set to the ETACS-ECU.

#### Q: Is the DTC set?

- YES : Go to Step 4.
- NO: Go to Step 5.

#### STEP 4. Recheck for diagnostic trouble code.

- Check again if the DTC is set to the combination meter.
- (1) Erase the DTC.
- (2) Turn the ignition switch from "LOCK" (OFF) position to "ON" position.
- (3) Check if DTC is set.
- (4) Turn the ignition switch to the "LOCK" (OFF) position.

#### Q: Is the DTC set?

- YES : Replace the A/C-ECU or heater control unit.
- **NO**: The trouble can be an intermittent malfunction such as a poor connection or open circuit in the CAN bus lines between the A/C-ECU or heater control unit and the combination meter (Refer to GROUP 00, How to Cope with Intermittent Malfunction P.00-15).

#### STEP 5. Recheck for diagnostic trouble code.

Check again if the DTC is set to the combination meter.

- (1) Erase the DTC.
- (2) Turn the ignition switch from "LOCK" (OFF) position to "ON" position.
- (3) Check if DTC is set.
- (4) Turn the ignition switch to the "LOCK" (OFF) position.

#### Q: Is the DTC set?

- **YES** : Replace the combination meter.
- **NO**: The trouble can be an intermittent malfunction such as a poor connection or open circuit in the CAN bus lines between the A/C-ECU or heater control unit and the combination meter (Refer to GROUP 00, How to Cope with Intermittent Malfunction P.00-15).

#### DTC U0168: KOS-ECU or WCM CAN timeout

#### 

- If DTC U0168 is set, be sure to diagnose the CAN bus line.
- When replacing the ECU, always check that the communication circuit is normal.

### **DIAGNOSTIC FUNCTION**

If the signal from KOS-ECU or WCM cannot be received, the combination meter sets DTC U0168.

# JUDGMENT CRITERIA

With the ignition switch in the ON position, system voltage between 10 –16 V (data from ETACS-ECU), power supply fuse (IOD fuse) is OK, or odometer value is 80.5 km (50 miles) or more, and the communication with KOS-ECU or WCM cannot be established for 2,500 ms or more, the combination meter determines that a problem has occurred.

### **TROUBLESHOOTING HINTS**

- Malfunction of CAN bus line may be defective.
- Malfunction of the KOS-ECU may be defective.
- Malfunction of the WCM may be defective.
- Malfunction of combination meter may be defective.

# DIAGNOSIS

#### **Required Special Tools:**

- MB991958: Scan Tool (M.U.T.-III Sub Assembly)
  - MB991824: Vehicles Communication Interface (V.C.I.)
  - MB991827: M.U.T.-III USB Cable
  - MB991910: M.U.T.-III Main Harness A (Vehicles with CAN communication system)

# STEP 1. Using scan tool MB991958, diagnose the CAN bus line.

#### A CAUTION

To prevent damage to scan tool MB991958, always turn the ignition switch to the "LOCK" (OFF) position before connecting or disconnecting scan tool MB991958.

- (1) Connect scan tool MB991958. Refer to "How to connect the Scan Tool (M.U.T.-III) P.54A-29."
- (2) Turn the ignition switch to the "ON" position.
- (3) Diagnose the CAN bus line.
- (4) Turn the ignition switch to the "LOCK" (OFF) position.

- YES : Go to Step 2.
- **NO :** Repair the CAN bus line (Refer to GROUP 54C, Diagnosis P.54C-15).

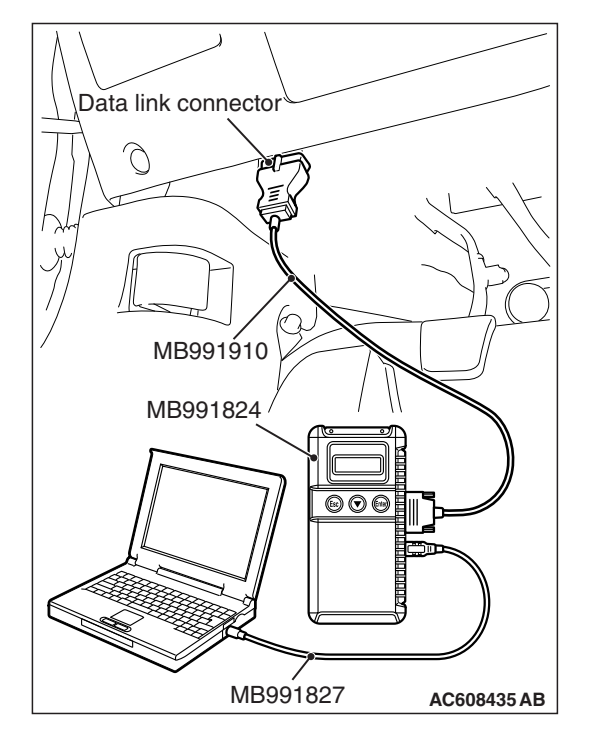

| TSB | Revision |  |
|-----|----------|--|

# STEP 2. Using scan tool MB991958, read the KOS-ECU or WCM diagnostic trouble code.

Check again if the DTC is set to the KOS-ECU or WCM.

#### Q: Is the DTC set?

- YES : Troubleshoot the KOS or WCM (Refer to GROUP 42B, Troubleshooting P.42B-23 <KOS> or 42C, Troubleshooting P.42C-14 <WCM>).
- NO: Go to Step 3.

# STEP 3. Using scan tool MB991958, read the diagnostic trouble code.

Check if the DTC U0168 is set to the ETACS-ECU.

#### Q: Is the DTC set?

YES : Go to Step 4.

NO: Go to Step 5.

#### STEP 4. Recheck for diagnostic trouble code.

Check again if the DTC is set to the combination meter.

- (1) Erase the DTC.
- (2) Turn the ignition switch from "LOCK" (OFF) position to "ON" position.
- (3) Check if DTC is set.
- (4) Turn the ignition switch to the "LOCK" (OFF) position.

#### Q: Is the DTC set?

- **YES :** Replace the WCM or KOS-ECU.
- **NO**: The trouble can be an intermittent malfunction such as a poor connection or open circuit in the CAN bus lines between the WCM or KOS-ECU and the combination meter (Refer to GROUP 00, How to Cope with Intermittent Malfunction P.00-15).

#### STEP 5. Recheck for diagnostic trouble code.

Check again if the DTC is set to the combination meter.

- (1) Erase the DTC.
- (2) Turn the ignition switch from "LOCK" (OFF) position to "ON" position.
- (3) Check if DTC is set.
- (4) Turn the ignition switch to the "LOCK" (OFF) position.

#### Q: Is the DTC set?

**YES** : Replace the combination meter.

**NO**: The trouble can be an intermittent malfunction such as a poor connection or open circuit in the CAN bus lines between the WCM or KOS-ECU and the combination meter (Refer to GROUP 00, How to Cope with Intermittent Malfunction P.00-15).

#### DTC U0184: Audio CAN timeout

#### 

- If DTC U0184 is set, be sure to diagnose the CAN bus line.
- When replacing the ECU, always check that the communication circuit is normal.

### **DIAGNOSTIC FUNCTION**

When the signals from radio and CD player or CD changer cannot be received, the combination meter sets the DTC U0184.

# JUDGMENT CRITERIA

With the ignition switch in the ON position, system voltage between 10 –16 volts (data from ETACS-ECU), power supply fuse (IOD fuse) is OK, or odometer value is 80.5 km (50 miles) or more, and the communications with radio and CD player or CD changer cannot be established for 2,500 ms or more, the combination meter determines that a problem has occurred.

### **TROUBLESHOOTING HINTS**

- The CAN bus line may be defective.
- The combination meter may be defective.
- The radio and CD player or CD changer may be defective.

# DIAGNOSIS

#### **Required Special Tools:**

- MB991958: Scan Tool (M.U.T.-III Sub Assembly)
  - MB991824: Vehicles Communication Interface (V.C.I.)
  - MB991827: M.U.T.-III USB Cable
  - MB991910: M.U.T.-III Main Harness A (Vehicles with CAN communication system)

# STEP 1. Using scan tool MB991958, diagnose the CAN bus line.

#### 

To prevent damage to scan tool MB991958, always turn the ignition switch to the "LOCK" (OFF) position before connecting or disconnecting scan tool MB991958.

- (1) Connect scan tool MB991958. Refer to "How to connect the Scan Tool (M.U.T.-III) P.54A-29."
- (2) Turn the ignition switch to the "ON" position.
- (3) Diagnose the CAN bus line.
- (4) Turn the ignition switch to the "LOCK" (OFF) position.

- YES : Go to Step 2.
- **NO :** Repair the CAN bus line (Refer to GROUP 54C, Diagnosis P.54C-15).

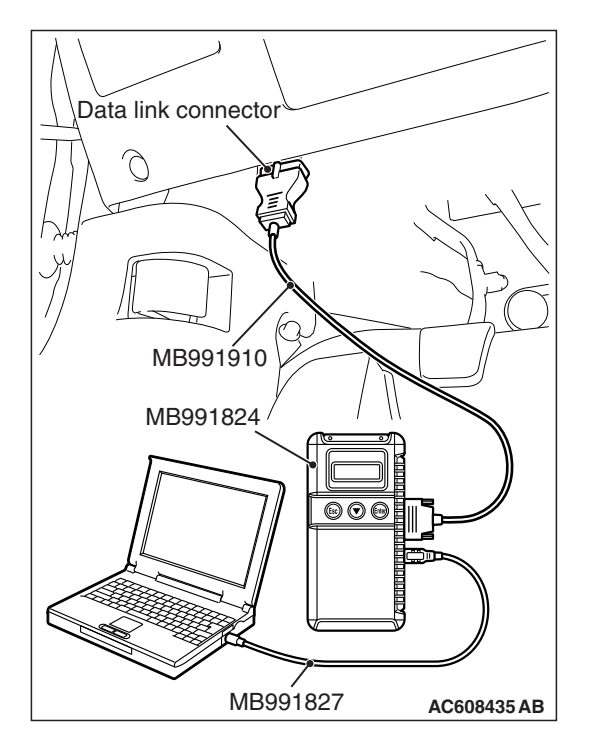

| <b>TSB</b> Revision |  |
|---------------------|--|
|---------------------|--|

#### CHASSIS ELECTRICAL COMBINATION METER

# STEP 2. Using scan tool MB991958, read the audio diagnostic trouble code.

Check again if the DTC is set to the audio.

#### Q: Is the DTC set?

**YES** : Troubleshoot the radio and CD player (Refer to P.54A-322).

NO: Go to Step 3.

# STEP 3. Using scan tool MB991958, read the ETACS diagnostic trouble code.

Check if the DTC U0184 is set to the ETACS-ECU.

### Q: Is the DTC set?

- YES : Go to Step 4.
- NO: Go to Step 5.

#### STEP 4. Recheck for diagnostic trouble code.

Check again if the DTC is set to the combination meter.

- (1) Erase the DTC.
- (2) Turn the ignition switch from "LOCK" (OFF) position to "ON" position.
- (3) Check if DTC is set.
- (4) Turn the ignition switch to the "LOCK" (OFF) position.

#### Q: Is the DTC set?

YES : Replace the radio and CD player or CD changer.

**NO**: The trouble can be an intermittent malfunction such as a poor connection or open circuit in the CAN bus lines between the radio and CD player or CD changer and the combination meter (Refer to GROUP 00, How to Cope with Intermittent Malfunction P.00-15).

#### STEP 5. Recheck for diagnostic trouble code.

Check again if the DTC is set to the combination meter.

- (1) Erase the DTC.
- (2) Turn the ignition switch from "LOCK" (OFF) position to "ON" position.
- (3) Check if DTC is set.
- (4) Turn the ignition switch to the "LOCK" (OFF) position.

#### Q: Is the DTC set?

- YES : Replace the combination meter.
- **NO**: The trouble can be an intermittent malfunction such as a poor connection or open circuit in the CAN bus lines between the radio and CD player or CD changer and the combination meter (Refer to GROUP 00, How to Cope with Intermittent Malfunction P.00-15).

### DTC U0197: Hands free module CAN timeout

### 

- If DTC U0197 is set, be sure to diagnose the CAN bus line.
- When replacing the ECU, always check that the communication circuit is normal.

# **DIAGNOSTIC FUNCTION**

When the signals from hands free module cannot be received, the combination meter sets DTC U0197.

# JUDGMENT CRITERIA

With the ignition switch in the ON position, system voltage between 10 –16 volts (data from ETACS-ECU), power supply fuse (IOD fuse) is OK, or odometer value is 80.5 km (50 miles) or more, and the communications with hands free module cannot be established for 2,500 ms or more, the combination meter determines that a problem has occurred.

# TROUBLESHOOTING HINTS

- The CAN bus line may be defective.
- The combination meter may be defective.
- The hands free module may be defective.

# DIAGNOSIS

#### **Required Special Tools:**

- MB991958: Scan Tool (M.U.T.-III Sub Assembly)
  - MB991824: Vehicles Communication Interface (V.C.I.)
  - MB991827: M.U.T.-III USB Cable
  - MB991910: M.U.T.-III Main Harness A (Vehicles with CAN communication system)

# STEP 1. Using scan tool MB991958, diagnose the CAN bus line.

#### 

To prevent damage to scan tool MB991958, always turn the ignition switch to the "LOCK" (OFF) position before connecting or disconnecting scan tool MB991958.

- (1) Connect scan tool MB991958. Refer to "How to connect the Scan Tool (M.U.T.-III) P.54A-29."
- (2) Turn the ignition switch to the "ON" position.
- (3) Diagnose the CAN bus line.
- (4) Turn the ignition switch to the "LOCK" (OFF) position.

- YES : Go to Step 2.
- **NO :** Repair the CAN bus line (Refer to GROUP 54C, Diagnosis P.54C-15).

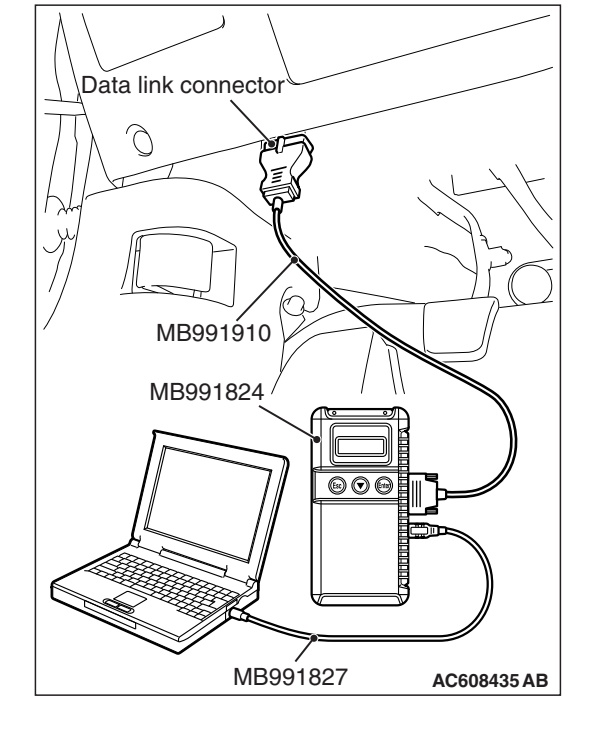

| TSB Re | vision |  |
|--------|--------|--|

# STEP 2. Using scan tool MB991958, read the hands free module diagnostic trouble code.

Check again if the DTC is set to the hands free module.

#### Q: Is the DTC set?

**YES :** Troubleshoot the hands-free cellular phone system. **NO :** Go to Step 3.

# STEP 3. Using scan tool MB991958, read the ETACS diagnostic trouble code.

Check if the DTC U0197 is set to the ETACS-ECU.

#### Q: Is the DTC set?

- YES : Go to Step 4.
- NO: Go to Step 5.

#### STEP 4. Recheck for diagnostic trouble code.

Check again if the DTC is set to the combination meter.

- (1) Erase the DTC.
- (2) Turn the ignition switch from "LOCK" (OFF) position to "ON" position.
- (3) Check if DTC is set.
- (4) Turn the ignition switch to the "LOCK" (OFF) position.

#### Q: Is the DTC set?

- YES : Replace the hands free module.
- **NO**: The trouble can be an intermittent malfunction such as a poor connection or open circuit in the CAN bus lines between the hands free module and the combination meter (Refer to GROUP 00, How to Cope with Intermittent Malfunction P.00-15).

#### STEP 5. Recheck for diagnostic trouble code.

Check again if the DTC is set to the combination meter.

- (1) Erase the DTC.
- (2) Turn the ignition switch from "LOCK" (OFF) position to "ON" position.
- (3) Check if DTC is set.
- (4) Turn the ignition switch to the "LOCK" (OFF) position.

#### Q: Is the DTC set?

**YES** : Replace the combination meter.

**NO**: The trouble can be an intermittent malfunction such as a poor connection or open circuit in the CAN bus lines between the hands free module and the combination meter (Refer to GROUP 00, How to Cope with Intermittent Malfunction P.00-15).

#### DTC U0245: Audio visual navigation unit CAN timeout

#### 

- If DTC U0245 is set, be sure to diagnose the CAN bus line.
- When replacing the ECU, always check that the communication circuit is normal.

### **DIAGNOSTIC FUNCTION**

When the signals from audio visual navigation unit cannot be received, the combination meter sets DTC U0245.

# JUDGMENT CRITERIA

With the ignition switch in the ON position, system voltage between 10 –16 volts (data from ETACS-ECU), power supply fuse (IOD fuse) is OK, or odometer value is 80.5 km (50 miles) or more, and the communications with audio visual navigation unit cannot be established for 2,500 ms or more, the combination meter determines that a problem has occurred.

# **TROUBLESHOOTING HINTS**

- The CAN bus line may be defective.
- The combination meter may be defective.
- The audio visual navigation unit may be defective.

# DIAGNOSIS

### **Required Special Tools:**

- MB991958: Scan Tool (M.U.T.-III Sub Assembly)
  - MB991824: Vehicles Communication Interface (V.C.I.)
  - MB991827: M.U.T.-III USB Cable
  - MB991910: M.U.T.-III Main Harness A (Vehicles with CAN communication system)

# STEP 1. Using scan tool MB991958, diagnose the CAN bus line.

#### 

To prevent damage to scan tool MB991958, always turn the ignition switch to the "LOCK" (OFF) position before connecting or disconnecting scan tool MB991958.

- (1) Connect scan tool MB991958. Refer to "How to connect the Scan Tool (M.U.T.-III) P.54A-29."
- (2) Turn the ignition switch to the "ON" position.
- (3) Diagnose the CAN bus line.
- (4) Turn the ignition switch to the "LOCK" (OFF) position.

- YES : Go to Step 2.
- **NO :** Repair the CAN bus line (Refer to GROUP 54C, Diagnosis P.54C-15).

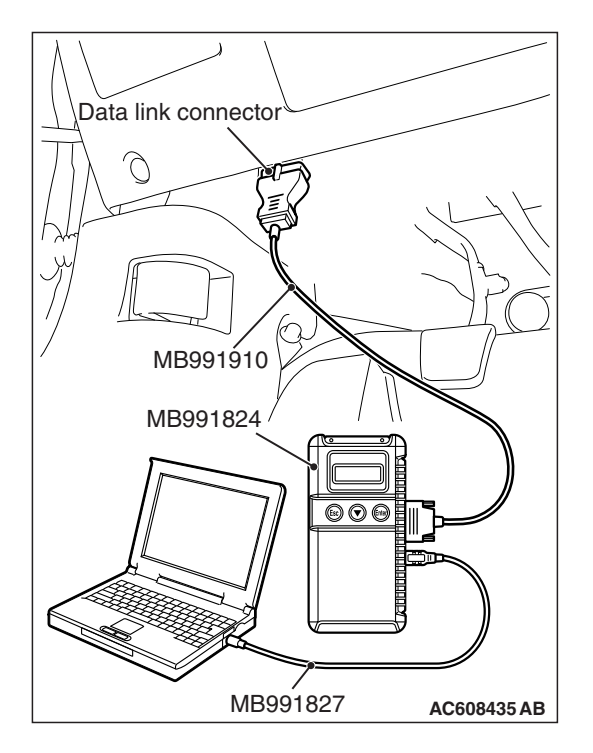

# STEP 2. Using scan tool MB991958, read the audio visual navigation unit diagnostic trouble code.

Check if DTC is set to the audio visual navigation unit.

#### Q: Is the DTC set?

**YES :** Troubleshoot the MMCS (Refer to P.54A-430). **NO :** Go to Step 3.

# STEP 3. Using scan tool MB991958, read the ETACS diagnostic trouble code.

Check if the DTC U0245 is set to the ETACS-ECU.

#### Q: Is the DTC set?

- YES : Go to Step 4.
- NO: Go to Step 5.

#### STEP 4. Recheck for diagnostic trouble code.

Check again if the DTC is set to the combination meter.

- (1) Erase the DTC.
- (2) Turn the ignition switch from "LOCK" (OFF) position to "ON" position.
- (3) Check if DTC is set.
- (4) Turn the ignition switch to the "LOCK" (OFF) position.

#### Q: Is the DTC set?

- **YES :** Replace the CAN box unit (audio visual navigation unit).
- **NO**: The trouble can be an intermittent malfunction such as a poor connection or open circuit in the CAN bus lines between the CAN box unit (audio visual navigation unit) and the combination meter (Refer to GROUP 00, How to Cope with Intermittent Malfunction P.00-15).

#### STEP 5. Recheck for diagnostic trouble code.

Check again if the DTC is set to the ETACS-ECU.

- (1) Erase the DTC.
- (2) Turn the ignition switch from "LOCK" (OFF) position to "ON" position.
- (3) Check if DTC is set.
- (4) Turn the ignition switch to the "LOCK" (OFF) position.

#### Q: Is the DTC set?

YES : Replace the combination meter.

**NO**: The trouble can be an intermittent malfunction such as a poor connection or open circuit in the CAN bus lines between the CAN box unit (audio visual navigation unit) and the combination meter (Refer to GROUP 00, How to Cope with Intermittent Malfunction P.00-15).

| TSB Revision |
|--------------|
|--------------|

#### DTC U1415: Coding not completed/Data fail

#### 

- If DTC U1415 is set, diagnose the CAN bus lines.
- When replacing the ECU, always check that the communication circuit is normal.

### **DIAGNOSTIC FUNCTION**

If the vehicle information data is not registered to the combination meter, the combination meter sets DTC U1415.

### JUDGEMENT CRITERIA

With the global coding counter value "0," if all the global coding data (vehicle information) are not stored, the combination meter determines that a problem has occurred.

### **TROUBLESHOOTING HINTS**

- The CAN bus line may be defective.
- The combination meter may be defective.
- The ETACS-ECU may be defective.

# DIAGNOSIS

#### **Required Special Tools:**

- MB991958: Scan Tool (M.U.T.-III Sub Assembly)
  - MB991824: Vehicles Communication Interface (V.C.I.)
  - MB991827: M.U.T.-III USB Cable
  - MB991910: M.U.T.-III Main Harness A (Vehicles with CAN communication system)

# STEP 1. Using scan tool MB991958, diagnose the CAN bus line.

#### 

To prevent damage to scan tool MB991958, always turn the ignition switch to the "LOCK" (OFF) position before connecting or disconnecting scan tool MB991958.

- (1) Connect scan tool MB991958. Refer to "How to connect the Scan Tool (M.U.T.-III) P.54A-29."
- (2) Turn the ignition switch to the "ON" position.
- (3) Diagnose the CAN bus line.
- (4) Turn the ignition switch to the "LOCK" (OFF) position.

- YES : Go to Step 2.
- **NO :** Repair the CAN bus line (Refer to GROUP 54C, Diagnosis P.54C-15).

| Data link connector  |
|----------------------|
|                      |
|                      |
| MB991910             |
| MB991824             |
|                      |
|                      |
| MB991827 AC608435 AB |

#### CHASSIS ELECTRICAL COMBINATION METER

# STEP 2. Using scan tool MB991958, read the ETACS-ECU diagnostic trouble code.

Check if DTC is set to the ETACS-ECU.

#### Q: Is the DTC set?

**YES :** Troubleshoot the ETACS-ECU (Refer to P.54A-646). **NO :** Go to Step 3.

#### STEP 3. Recheck for diagnostic trouble code.

Check again if the DTC is set to the combination meter.

- (1) Erase the DTC.
- (2) Turn the ignition switch from "LOCK" (OFF) position to "ON" position.
- (3) Check if DTC is set.
- (4) Turn the ignition switch to the "LOCK" (OFF) position.

#### Q: Is the DTC set?

**YES :** Replace the combination meter.

NO: The trouble can be an intermittent malfunction (Refer to GROUP 00 –How to use Troubleshooting/inspection Service Points –How to Cope with Intermittent Malfunction P.00-15).

### **TROUBLE SYMPTOM CHART**

54A-67

#### 

- During troubleshooting, a DTC code associated with another system may be set when the ignition switch is turned on with connector(s) disconnected. On completion, confirm all systems for DTC code(s). If DTC code(s) are set, erase them all.
- When the combination meter is required to be replaced as a result of the troubleshooting, the current driving distance and number of elapsed days to be used for service reminder function must be entered into the meter after the replacement. Therefore, read "Integrated mileage for reminder," "Integrated days for reminder," "Mileage until Extra reminder," "Months until Extra reminder," and "Current Schedule" from the meter before the replacement using the special function of scan tool MB991958, and note them. For the operation method of scan tool MB991958, refer to P.54A-101. If "Integrated mileage for reminder" or "Integrated days for reminder" cannot be read by the scan tool MB991958, follow the method described below.
  - a. For the driving distance for check warning, use the driving distance displayed on the multi information display.
  - b. For the elapsed days for check warning, calculate the number of elapsed days from the delivery date to the customer (service remainder function start date) and current date.

| Trouble symptom                                                                                                    | Inspection<br>Procedure<br>No. | Reference<br>page |
|----------------------------------------------------------------------------------------------------|--------------------------------|-------------------|
| Power supply circuit check.                                                                                          | 1                              | P.54A-68          |
| The speedometer does not work (the other meters work).                                                               | 2                              | P.54A-74          |
| The tachometer does not work (the other meters work).                                                                | 3                              | P.54A-76          |
| Tone alarm does not sound normally.                                                                                  | 4                              | P.54A-78          |
| The combination meter light does not illuminate normally or the multi information display is not displayed normally. |                                | P.54A-81          |
| The multi information display screen cannot be changed with the operation of the meter information switch.           |                                | P.54A-84          |

# SYMPTOM PROCEDURES

#### Inspection Procedure 1: Power supply circuit check.

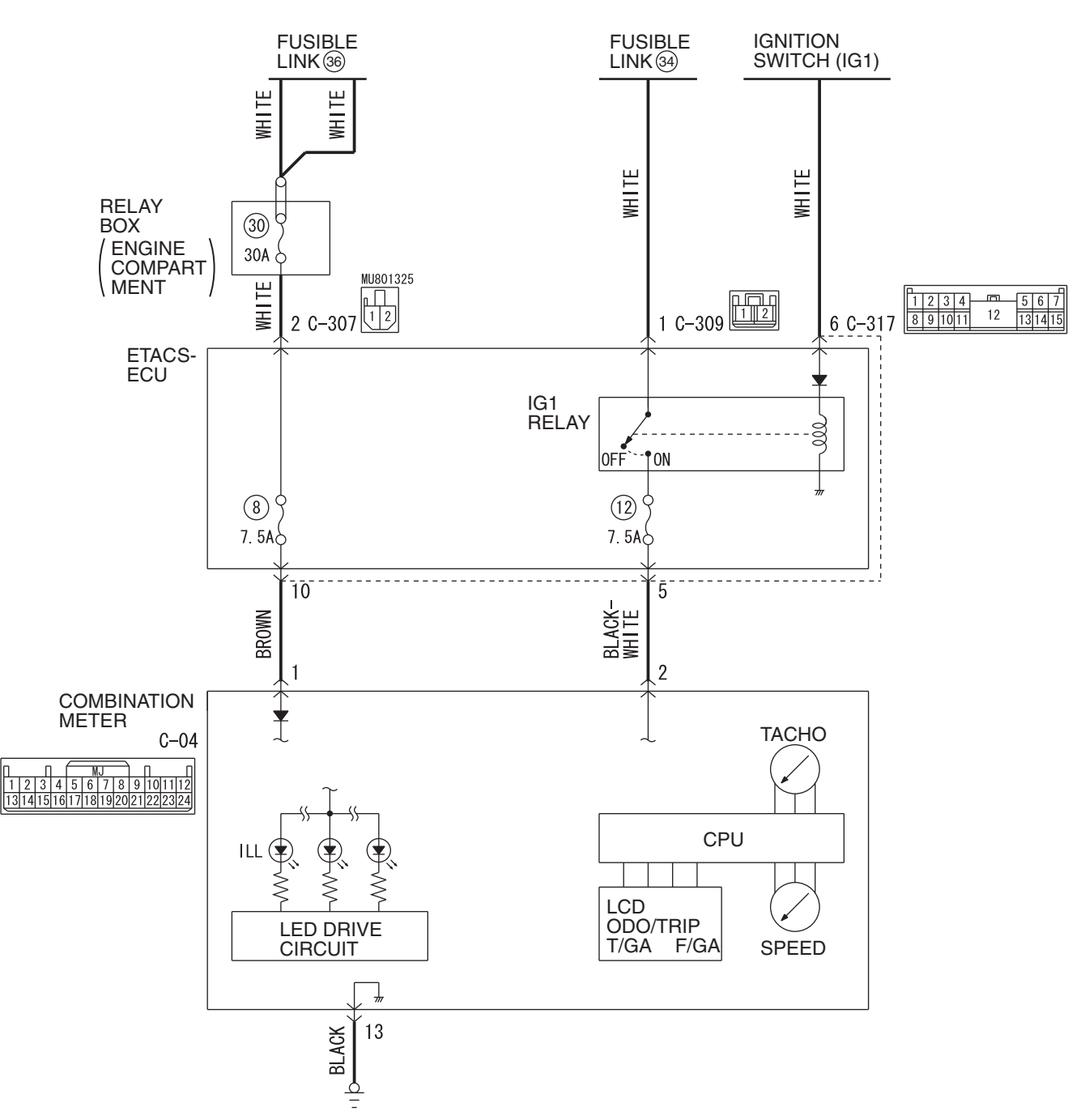

**Combination Meter Power Supply Circuit** 

W9H54M066A

| TSB Revision |  |
|--------------|--|
|              |  |

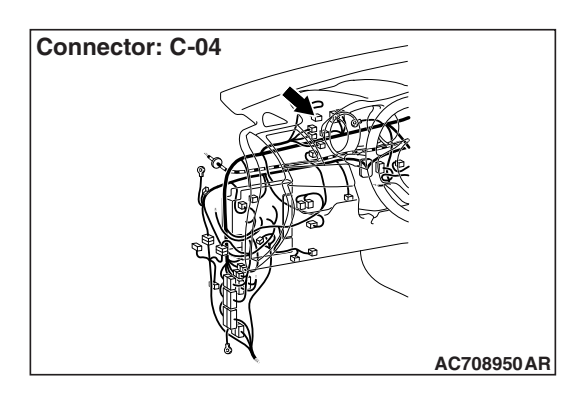

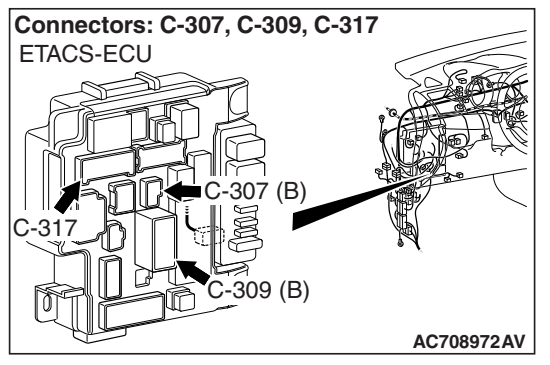

# **TECHNICAL DESCRIPTION (COMMENT)**

If the odometer and tripmeter do not display or all the meter needles do not move, the power supply to the combination meter, or the combination meter itself may have a problem.

# **TROUBLESHOOTING HINTS**

- The wiring harness or connectors may have loose, corroded, or damaged terminals, or terminals pushed back in the connector
- The combination meter may be defective

# DIAGNOSIS

### **Required Special Tools:**

- MB991223: Harness Set
- MB992006: Extra Fine Probe
- MB991958: Scan Tool (M.U.T.-III Sub Assembly)
  - MB991824: Vehicles Communication Interface (V.C.I.)
  - MB991827: M.U.T.-III USB Cable
  - MB991910: M.U.T.-III Main Harness A (Vehicles with CAN communication system)

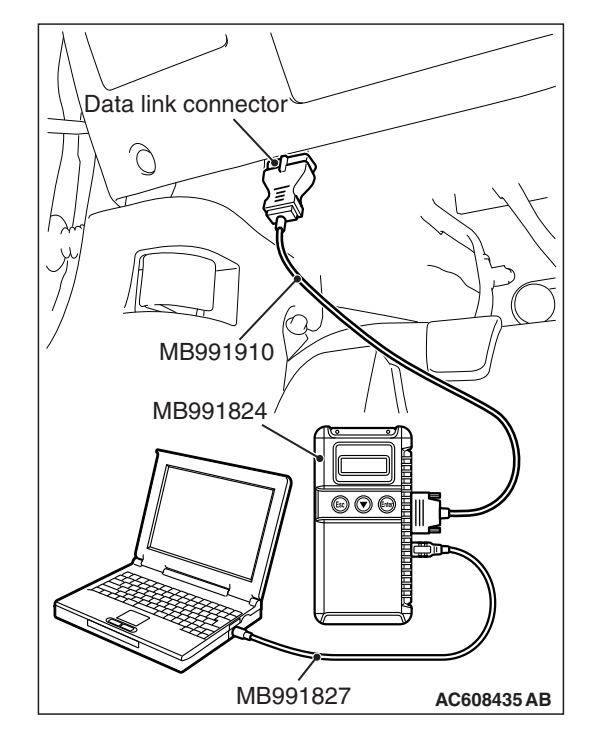

#### CHASSIS ELECTRICAL COMBINATION METER

# STEP 1. Using scan tool MB991958, read the combination meter diagnostic trouble code.

Check if DTC is set to the combination meter.

#### 

To prevent damage to scan tool MB991958, always turn the ignition switch to the "LOCK" (OFF) position before connecting or disconnecting scan tool MB991958.

- (1) Connect scan tool MB991958. Refer to "How to connect the Scan Tool (M.U.T.-III) P.00E-2."
- (2) Turn the ignition switch from "LOCK" (OFF) position to "ON" position.
- (3) Check if DTC is set.
- (4) Turn the ignition switch to the "LOCK" (OFF) position.

### Q: Is the DTC set?

- **YES :** Troubleshoot the combination meter (Refer to P.54A-32).
- NO: Go to Step 2.

STEP 2. Check combination meter connector C-04 for loose, corroded or damaged terminals, or terminals pushed back in the connector.

- Q: Is combination meter connector C-04 in good condition?
  - YES : Go to Step 3.
  - **NO :** Repair the defective connector.

# STEP 3. Check the battery power supply circuit to the combination meter. Measure the voltage at combination meter connector C-04.

- (1) Disconnect the connector, and measure at the wiring harness side.
- (2) Turn the ignition switch to the LOCK (OFF) position.
- (3) Measure the voltage between terminals 1 and ground.
  - The voltage should measure approximately 12 volts (battery positive voltage).
- Q: Is the measured voltage approximately 12 volts (battery positive voltage)?
  - YES : Go to Step 5.
  - NO: Go to Step 4.

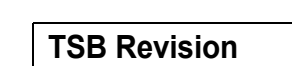

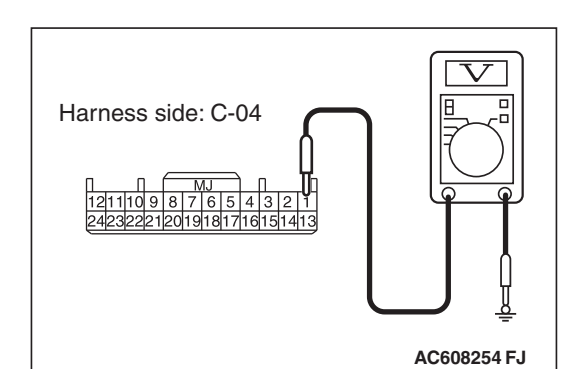

# STEP 4. Check the wiring harness between combination meter connector C-04 (terminal 1) and the fusible link (36).

• Check the power supply line (battery supply) for open circuit and short circuit.

NOTE: Also check ETACS-ECU connectors C-307 and C-317 for loose, corroded, or damaged terminals, or terminals pushed back in the connector. If ETACS-ECU connectors C-307 and C-317 is damaged, repair or replace the damaged component(s) as described in GROUP 00E, Harness Connector Inspection P.00E-2.

- Q: Is the wiring harness between combination meter connector C-04 (terminal 1) and the fusible link (36) in good condition?
  - **YES** : The trouble can be an intermittent malfunction (Refer to GROUP 00 –How to Cope with Intermittent Malfunction P.00-15).
  - **NO:** Repair the wiring harness.

# STEP 5. Check the battery power supply circuit to the combination meter. Measure the voltage at combination meter connector C-04.

- (1) Disconnect the connector, and measure at the wiring harness side.
- (2) Turn the ignition switch to the ON position.
- (3) Measure the voltage between terminals 2 and ground.
  - The voltage should measure approximately 12 volts (battery positive voltage).
- Q: Is the measured voltage approximately 12 volts (battery positive voltage)?
  - YES : Go to Step 8.
  - NO: Go to Step 6.

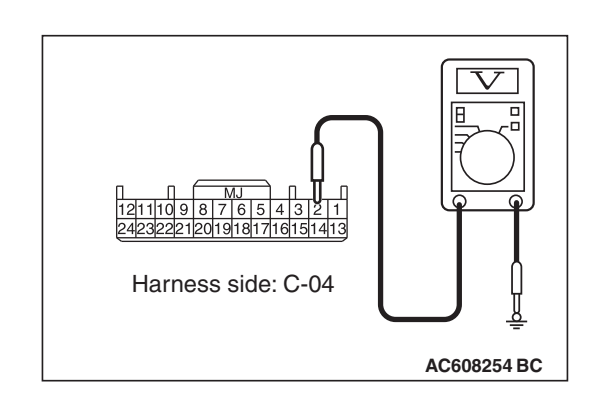

| n |
|---|
| n |

#### STEP 6. Using scan tool MB991958, check data list.

Check the input signal from the ignition switch (IG1) in the ETACS-ECU.

- (1) Check the ETACS data list.
  - Turn the ignition switch to the "ON" position.

| ltem No. | Item name  | Normal condition                                        |
|----------|------------|---------------------------------------------------------|
| Item 254 | IG voltage | Approximately 12<br>volts (battery<br>positive voltage) |

(2) Turn the ignition switch to the "LOCK" (OFF) position.

# Q: Do the scan tool MB991958 display the item "IG voltage" is normal condition?

YES : Go to Step 7.

**NO** : Troubleshoot the ETACS-ECU. Refer to Inspection Procedure 2 "The ignition switch (IG1) signal is not received P.54A-706."

# STEP 7. Check the wiring harness between combination meter connector C-04 (terminal 2) and the fusible link (34).

• Check the power supply line (battery supply) for open circuit and short circuit.

NOTE: Also check ETACS-ECU connectors C-309 and C-317 for loose, corroded, or damaged terminals, or terminals pushed back in the connector. If ETACS-ECU connector C-309 or C-317 is damaged, repair or replace the damaged component(s) as described in GROUP 00E, Harness Connector Inspection P.00E-2.

- Q: Is the wiring harness between combination meter connector C-04 (terminal 2) and the fusible link (34) in good condition?
  - YES : The trouble can be an intermittent malfunction (Refer to GROUP 00 –How to use Troubleshooting/inspection Service Points –How to Cope with Intermittent Malfunction P.00-15).
  - **NO :** Repair the wiring harness.
## STEP 8. Check the ground circuit to the combination meter. Test at combination meter connector C-04.

- (1) Disconnect combination meter connector C-04 and measure the resistance available at the wiring harness side of the connector.
- (2) Measure the resistance value between terminal 13 and ground.
  - The resistance should be 2 ohms or less.
- Q: Is the measured resistance 2 ohms or less?
  - YES : Go to Step 10.
  - NO: Go to Step 9.

STEP 9. Check the wiring harness between combination meter connector C-04 (terminal 13) and ground.

- Check the ground wire for open circuit.
- Q: Is the wiring harness between combination meter connector C-04 (terminal 13) and ground in good condition?
  - **YES** : The trouble can be an intermittent malfunction (Refer to GROUP 00 –How to use Troubleshooting/inspection Service Points –How to Cope with Intermittent Malfunction P.00-15).
  - **NO :** Repair the wiring harness.

### STEP 10. Retest the system.

Check that the combination meter works normally.

### Q: Is the check result satisfactory?

- **YES** : The trouble can be an intermittent malfunction (Refer to GROUP 00 –How to use Troubleshooting/inspection Service Points –How to Cope with Intermittent Malfunction P.00-15).
- NO: Replace the combination meter.

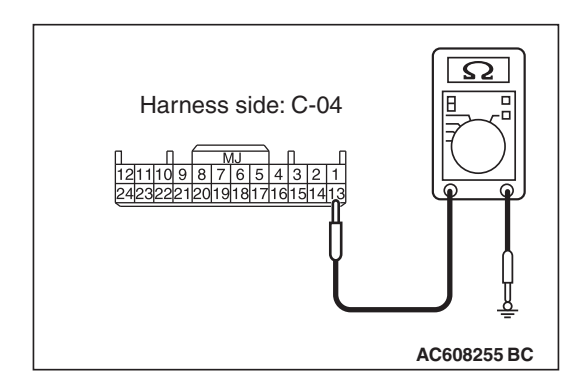

### Inspection Procedure 2: The speedometer does not work (the other meters work).

## TECHNICAL DESCRIPTION (COMMENT)

If only the speedometer does not operate, the ASC-ECU and combination meter may have a problem.

## **TROUBLESHOOTING HINTS**

- The ASC-ECU may be defective
- The combination meter may be defective

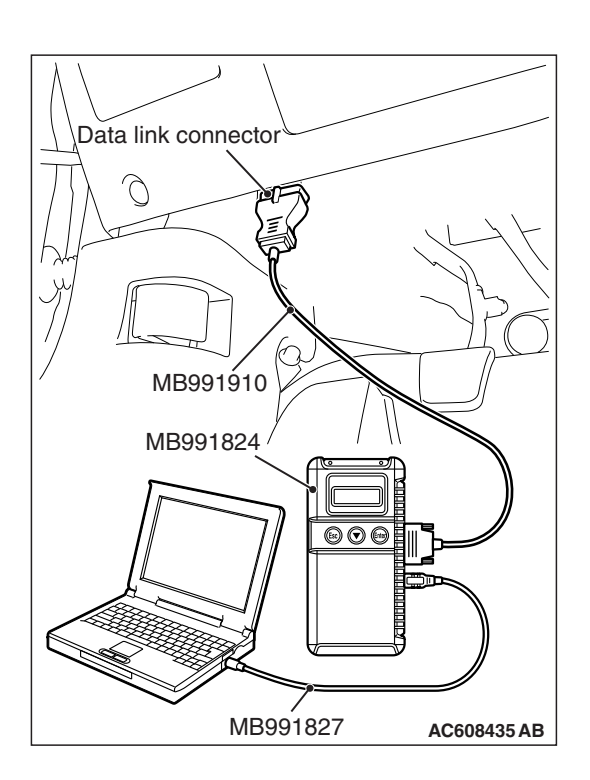

## DIAGNOSIS

#### **Required Special Tools:**

- MB991958: Scan Tool (M.U.T.-III Sub Assembly)
  - MB991824: Vehicles Communication Interface (V.C.I.)
  - MB991827: M.U.T.-III USB Cable
  - MB991910: M.U.T.-III Main Harness A (Vehicles with CAN communication system)

## STEP 1. Using scan tool MB991958, diagnose the CAN bus line.

## 

To prevent damage to scan tool MB991958, always turn the ignition switch to the "LOCK" (OFF) position before connecting or disconnecting scan tool MB991958.

- (1) Connect scan tool MB991958. Refer to "How to connect the Scan Tool (M.U.T.-III) P.54A-29."
- (2) Turn the ignition switch to the "ON" position.
- (3) Diagnose the CAN bus line.
- (4) Turn the ignition switch to the "LOCK" (OFF) position.

### Q: Is the CAN bus line found to be normal?

- YES : Go to Step 2.
- **NO :** Repair the CAN bus line (Refer to GROUP 54C, Diagnosis P.54C-15).

## STEP 2. Using scan tool MB991958, read the combination meter diagnostic trouble code.

Check if DTC is set to the combination meter.

### Q: Is the DTC set?

YES : Troubleshoot the combination meter (Refer to P.54A-32).

NO: Go to Step 3.

## STEP 3. Using scan tool MB991958, read the ASC-ECU diagnostic trouble code.

Check if diagnostic trouble code is set to the ASC.

#### Q: Is the DTC set?

- YES : Troubleshoot the ASC (Refer to GROUP 35C, Diagnosis P.35C-22).
- **NO:** Go to Step 4.

#### STEP 4. Using scan tool MB991958, check data list.

- (1) Turn the ignition switch to the "ON" position.
- (2) Check the data list on the combination meter.
  - Item 80: Speedometer
    - Should read vehicle speed.
- (3) Turn the ignition switch to the "LOCK" (OFF) position.

#### Q: Does it read vehicle speed?

- YES : Go to Step 5.
- **NO :** Replace the combination meter.

#### STEP 5. Using scan tool MB991958, check actuator test.

- (1) Turn the ignition switch to the "ON" position.
- (2) Conduct the actuator test of the combination meter.
  - Item 1: Speedometer
    - The speedometer operates up to the set position.
- (3) Turn the ignition switch to the "LOCK" (OFF) position.

#### Q: Is the check result normally?

- YES : Go to Step 6.
- **NO :** Replace the combination meter.

#### STEP 6. Retest the system.

Check that the speedometer works normally.

#### Q: Is the check result normal?

- **YES :** The procedure is complete.
- **NO :** Go to Step 1.

### Inspection Procedure 3: The tachometer does not work (the other meters work).

## **TECHNICAL DESCRIPTION (COMMENT)**

If only the tachometer does not operate, the ignition signal from the engine ECU may not be received or the combination meter may have a problem.

## **TROUBLESHOOTING HINTS**

- The combination meter may be defective
- · The engine control module may be defective

## DIAGNOSIS

#### **Required Special Tools:**

- MB991958: Scan Tool (M.U.T.-III Sub Assembly)
  - MB991824: Vehicles Communication Interface (V.C.I.)
  - MB991827: M.U.T.-III USB Cable
  - MB991910: M.U.T.-III Main Harness A (Vehicles with CAN communication system)

## STEP 1. Using scan tool MB991958, diagnose the CAN bus line.

### 

To prevent damage to scan tool MB991958, always turn the ignition switch to the "LOCK" (OFF) position before connecting or disconnecting scan tool MB991958.

- (1) Connect scan tool MB991958. Refer to "How to connect the Scan Tool (M.U.T.-III) P.54A-29."
- (2) Turn the ignition switch to the "ON" position.
- (3) Diagnose the CAN bus line.
- (4) Turn the ignition switch to the "LOCK" (OFF) position.

### Q: Is the CAN bus line found to be normal?

- YES : Go to Step 2.
- **NO :** Repair the CAN bus line (Refer to GROUP 54C, Diagnosis P.54C-15).

## STEP 2. Using scan tool MB991958, read the combination meter diagnostic trouble code.

Check if DTC is set to the combination meter.

### Q: Is the DTC set?

YES : Troubleshoot the combination meter (Refer to P.54A-32).

NO: Go to Step 3.

| TSB | Revision |  |  |
|-----|----------|--|--|
|     |          |  |  |

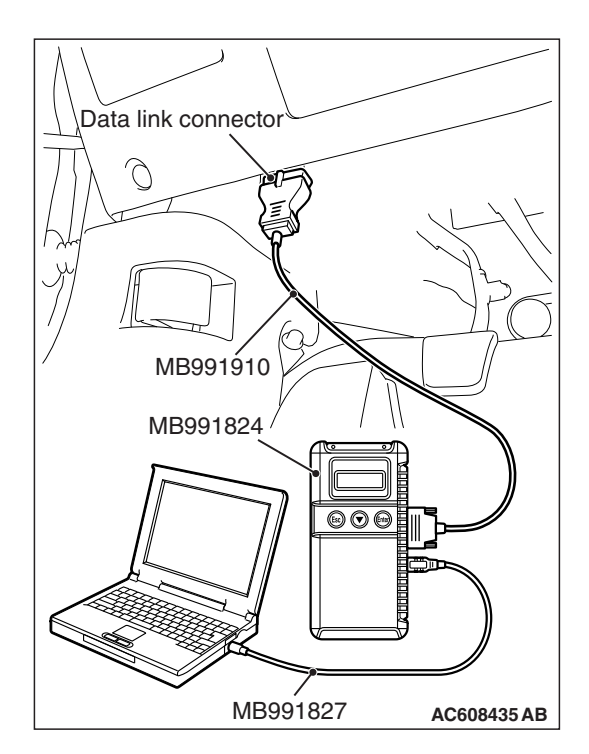

## STEP 3. Using scan tool MB991958, read the MFI diagnostic trouble code.

Check if DTC is set to the engine control module.

#### Q: Is the DTC set?

- **YES :** Troubleshoot the MFI (Refer to GROUP 13A, Diagnosis P.13A-48).
- NO: Go to Step 4.

#### STEP 4. Using scan tool MB991958, check data list.

- (1) Turn the ignition switch to the "ON" position.
- (2) Check the data list on the combination meter.
  - Item 87: Tachometer
    - Should read engine speed.
- (3) Turn the ignition switch to the "LOCK" (OFF) position.

#### Q: Does it read engine speed?

- YES : Go to Step 5.
- **NO**: Troubleshoot the MFI (Refer to GROUP 13A, Diagnosis P.13A-48). Complete the engine troubleshooting, and then go to Step 6.

#### STEP 5. Using scan tool MB991958, check actuator test.

- (1) Turn the ignition switch to the "ON" position.
- (2) Conduct the actuator test of the combination meter.
  - Item 2: Tachometer
  - The tachometer operates up to the set position.
- (3) Turn the ignition switch to the "LOCK" (OFF) position.

#### Q: Is the check result normally?

- YES : Go to Step 6.
- **NO :** Replace the combination meter.

#### STEP 6. Retest the system

Check that the tachometer works normally.

#### Q: Is the check result normal?

**YES :** The procedure is complete.

NO: Go to Step 1.

#### Inspection Procedure 4: Tone alarm does not sound normally.

### 

Before replacing the combination meter, be sure to check that the power supply circuit, ground circuit, and communication circuit are normal.

## **TECHNICAL DESCRIPTION (COMMENT)**

When the following signals are received via the CAN communication, the combination meter sounds the incorporated tone alarm according to the each pattern.

#### Seat belt reminder function

- Ignition switch ON signal
- Vehicle speed signal
- Driver's seat belt switch signal
- · Front passenger's seat belt switch signal

#### Keyless operation key reminder tone alarm function (vehicles with KOS)

- · Ignition switch OFF signal
- IG knob push switch ON signal
- Driver's door switch ON signal

#### Ignition key reminder tone alarm function (vehicles without KOS)

- Ignition switch OFF signal
- · Key reminder switch OFF signal
- Driver's door switch ON signal

#### Light reminder tone alarm function

- Ignition switch OFF signal
- Lighting switch ON signal
- Driver's door switch ON signal

#### Door-ajar warning tone alarm function

- Ignition switch ON signal
- Any door switch or trunk lid latch ON signal
- Vehicle speed signal

#### Freeze warning tone alarm

- · Ignition switch ON signal
- Ambient temperature signal

#### Parking brake reminder tone alarm function

- Ignition switch ON signal
- Parking brake switch ON signal
- Vehicle speed signal

## Multi information display interrupt display tone alarm

 Display condition signal of information display from each warning (When there is a fixed tone alarm sounding pattern for each warning, that pattern has the priority.)

## Meter information meter switch operation tone alarm

 ON signal for combination meter information meter switch

#### Turn-signal light tone alarm function

Turn-signal light switch ON signal

#### Paddle shift cancel tone alarm, Theft-alarm function, ETACS-ECU function customize tone alarm, A/C operation tone alarm, audio operation tone alarm

• Sounding request signal from the ETACS-ECU If the tone alarm does not sound normally, the connector(s) and wiring harness in the CAN bus lines, or each ECU or the combination meter may have a problem.

### **TROUBLESHOOTING HINTS**

- · The combination meter may be defective
- · The each ECU may be defective

## DIAGNOSIS

## **Required Special Tools:**

- MB991958: Scan Tool (M.U.T.-III Sub Assembly)
  - MB991824: Vehicle Communication Interface (V.C.I.)
  - MB991827: M.U.T.-III USB Cable
  - MB991910: M.U.T.-III Main Harness A (Vehicles with CAN communication system)

## STEP 1. Using scan tool MB991958, diagnose the CAN bus line.

## 

# To prevent damage to scan tool MB991958, always turn the ignition switch to the "LOCK" (OFF) position before connecting or disconnecting scan tool MB991958.

- (1) Connect scan tool MB991958. Refer to "How to connect the Scan Tool (M.U.T.-III) P.54A-29."
- (2) Turn the ignition switch to the "ON" position.
- (3) Diagnose the CAN bus line.
- (4) Turn the ignition switch to the "LOCK" (OFF) position.

### Q: Is the CAN bus line found to be normal?

- YES : Go to Step 2.
- **NO :** Repair the CAN bus line (Refer to GROUP 54C, Diagnosis P.54C-15).

## STEP 2. Using scan tool MB991958, read the combination meter diagnostic trouble code.

Check if DTC is set to the combination meter.

### Q: Is the DTC set?

- **YES :** Troubleshoot the combination meter (Refer to P.54A-32).
- NO: Go to Step 3.

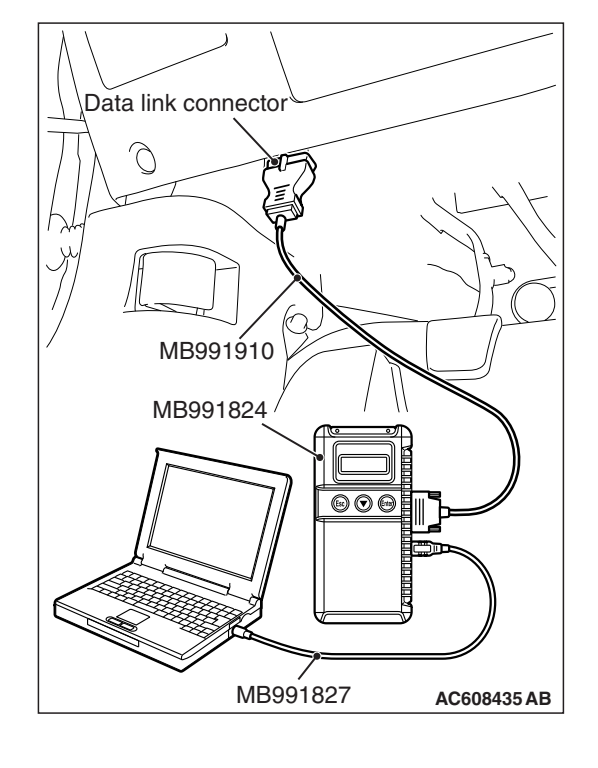

## STEP 3. Using scan tool MB991958, read for any diagnostic trouble code.

Check if diagnostic trouble code is set to the engine control module, TC-SST-ECU, ASC-ECU, ETACS-ECU, WCM, KOS-ECU, audio and A/C-ECU.

- Q: Is the DTC set to the any of the above?
  - YES <Set to the engine control module.> : Troubleshoot the engine control module (Refer to GROUP 13A, Diagnosis P.13A-48).
  - YES <Set to the TC-SST-ECU.> : Troubleshoot the TC-SST (Refer to GROUP 22C, Diagnosis P.22C-15).
  - YES <Set to the ASC-ECU.> : Troubleshoot the ASC (Refer to GROUP 35C, Diagnosis P.35C-22).
  - YES <Set to the ETACS.> : Troubleshoot the ETACS (Refer to P.54A-646).
  - YES <Set to the WCM.> : Troubleshoot the WCM (Refer to GROUP 42C, diagnosis P.42C-14).
  - YES <Set to the KOS.> : Troubleshoot the KOS (Refer to GROUP 42B, Diagnosis P.42B-23).
  - YES <Set to the audio.> : Troubleshoot the audio (Refer to P.54A-322).
  - YES <Set to the A/C.> : Troubleshoot the A/C (Refer to GROUP 55, Auto A/C Diagnosis P.55-10).
  - NO <The diagnostic trouble code is not set.> : Go to Step 4.

## STEP 4. Check by scan tool MB991958 "Special Function"

Using scan tool MB991958, select "Test" from the special function of the combination meter. Execute the following item to check the tone alarm.

Item 3: Buzzer(AUTO)

#### Q: Is the check result normal?

- YES : Go to Step 5.
- **NO :** Replace the combination meter.

### STEP 5. Retest the system

Check that the tone alarm normally.

#### Q: Is the check result normal?

- **YES :** The trouble can be an intermittent malfunction (Refer to GROUP 00 –How to use Troubleshooting/inspection Service Points –How to Cope with Intermittent Malfunction P.00-15).
- **NO :** Replace the combination meter.

Inspection Procedure 5: The combination meter light does not illuminate normally or the multi information display is not displayed normally.

## 

Before replacing the combination meter, be sure to check that the power supply circuit, ground circuit, and communication circuit are normal.

## **TECHNICAL DESCRIPTION (COMMENT)**

When the signal from each ECU is received via the CAN communication, the combination meter illuminates the corresponding display light or warning light, or has the multi information display to display corresponding information. If the lights do not illuminate or the multi information display does not display normally, the wiring harness and connector(s) in the CAN bus lines, or the each ECU or the combination meter may have a problem.

## **TROUBLESHOOTING HINTS**

- The combination meter may be defective
- The each ECU may be defective

## DIAGNOSIS

- Required Special Tools:
- MB991958: Scan Tool (M.U.T.-III Sub Assembly)
  - MB991824: Vehicle Communication Interface (V.C.I.)
  - MB991827: M.U.T.-III USB Cable
  - MB991910: M.U.T.-III Main Harness A (Vehicles with CAN communication system)

STEP 1. Using scan tool MB991958, diagnose the CAN bus line.

### 

To prevent damage to scan tool MB991958, always turn the ignition switch to the "LOCK" (OFF) position before connecting or disconnecting scan tool MB991958.

- (1) Connect scan tool MB991958. Refer to "How to connect the Scan Tool (M.U.T.-III) P.54A-29."
- (2) Turn the ignition switch to the "ON" position.
- (3) Diagnose the CAN bus line.
- (4) Turn the ignition switch to the "LOCK" (OFF) position.
- Q: Is the CAN bus line found to be normal?
  - YES : Go to Step 2.
  - **NO :** Repair the CAN bus line (Refer to GROUP 54C, Diagnosis P.54C-15).

| Data link connector |             |
|---------------------|-------------|
|                     | L'H         |
|                     | Pô          |
| / MB991910          |             |
| MB991824            |             |
|                     |             |
|                     |             |
| MB991827            | AC608435 AB |

| <b>FSB</b> Revision |
|---------------------|
|---------------------|

## STEP 2. Using scan tool MB991958, read the combination meter diagnostic trouble code.

Check again if the DTC is set to the combination meter.

#### Q: Is the DTC set?

**YES :** Troubleshoot the combination meter (Refer to P.54A-32).

NO: Go to Step 3.

## STEP 3. Using scan tool MB991958, read for any diagnostic trouble code.

Check again if the DTC is set to the engine control module, TC-SST-ECU, WCM, KOS-ECU, ASC-ECU, SRS-ECU, ETACS-ECU and A/C-ECU.

#### Q: Is the DTC set to the any of the above?

- YES <Set to the engine control module.> : Troubleshoot the engine control module (Refer to GROUP 13A, Diagnosis P.13A-48).
- YES <Set to the TC-SST-ECU.> : Troubleshoot the TC-SST (Refer to GROUP 22C, Diagnosis P.22C-15).
- YES <Set to the ASC-ECU.> : Troubleshoot the ASC (Refer to GROUP 35C, Diagnosis P.35C-22).
- YES <Set to the WCM.> : Troubleshoot the WCM (Refer to GROUP 42C, diagnosis P.42C-14).
- YES <Set to the KOS-ECU.> : Troubleshoot the KOS (Refer to GROUP 42B, Diagnosis P.42B-23).
- YES <Set to the SRS-ECU.> : Troubleshoot the SRS (Refer to GROUP 52B, Diagnosis P.52B-30).
- YES <Set to the ETACS-ECU.> : Troubleshoot the ETACS (Refer to P.54A-646).
- YES <Set to the A/C-ECU.> : Troubleshoot the A/C (Refer to GROUP 55, Auto A/C Diagnosis P.55-10).

NO <The diagnostic trouble code is not set.> : Go to Step 4.

### STEP 4. Using scan tool MB991958, check actuator test.

- (1) Turn the ignition switch to the "ON" position.
- (2) Conduct the actuator test of the combination meter.
  - Item 7: Indicator1
  - Item 8: Indicator2
  - Item 9: Indicator3
  - Item 10: Indicator4
- (3) Turn the ignition switch to the "LOCK" (OFF) position.

### Q: Is the check result normal?

- YES : Go to Step 5.
- **NO :** Replace the combination meter.

## STEP 5. Check by scan tool MB991958 "Special Function"

Using scan tool MB991958, select "Test" from the special function of the combination meter. Execute the following item to check the liquid crystal display.

Item 2: LCD(AUTO)

#### Q: Is the check result normal?

- YES : Go to Step 6.
- **NO :** Replace the combination meter.

#### STEP 6. Retest the system.

Check that display lights or warning lights are illuminated normally, or multi information display is displayed normally.

#### Q: Is the check result normal?

- **YES** : The trouble can be an intermittent malfunction (Refer to GROUP 00 –How to use Troubleshooting/inspection Service Points –How to Cope with Intermittent Malfunction P.00-15).
- **NO :** Replace the combination meter.

Inspection Procedure 6: The multi information display screen cannot be changed with the operation of the meter information meter switch.

### 

Before replacing the combination meter, be sure to check that the power supply circuit, ground circuit, and communication circuit are normal.

### COMBINATION METER CPU C-04 1 0 MJ 0 1 2 3 4 5 6 7 8 9 101112 131415161718192021222324 INTERFACE CIRCUIT 3 BROWN-WHITE METER INFOMATION SWITCH 0FF (DN C-02 BLACK 4 BLACK

#### W8G54M178A

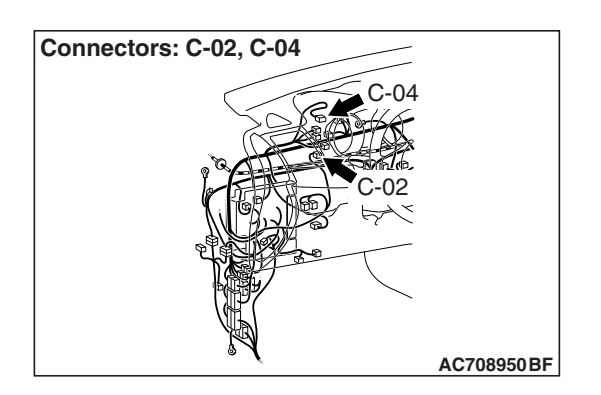

## **TECHNICAL DESCRIPTION (COMMENT)**

When the signal from the meter information switch is received, the combination meter switches the multi information display screen. If the multi information display screen does not switch normally, the meter information switch, wiring harness, connector(s), or combination meter may have a problem.

## **TROUBLESHOOTING HINTS**

- The meter information meter switch may be defective
- The combination meter may be defective
- The wiring harness or connectors may have loose, corroded, or damaged terminals, or terminals pushed back in the connector

## Meter Information Switch Circuit

## DIAGNOSIS

## **Required Special Tools:**

- MB991223: Harness Set
- MB992006: Extra Fine Probe
- MB991958 Scan Tool (M.U.T.-III Sub Assembly)
  - MB991824: Vehicles Communication Interface (V.C.I.)
  - MB991827 M.U.T.-III USB Cable
  - MB991910 M.U.T.-III Main Harness A (Vehicles with CAN communication system)

## STEP 1. Using scan tool MB991958, read the combination meter diagnostic trouble code.

Check if DTC is set to the combination meter.

## 

To prevent damage to scan tool MB991958, always turn the ignition switch to the "LOCK" (OFF) position before connecting or disconnecting scan tool MB991958.

- (1) Connect scan tool MB991958. Refer to "How to connect the Scan Tool (M.U.T.-III) P.54A-29."
- (2) Turn the ignition switch to the "ON" position.
- (3) Turn the ignition switch from "LOCK" (OFF) position to "ON" position.
- (4) Check if DTC is set.

### Q: Is the DTC set?

- **YES :** Troubleshoot the combination meter (Refer to P.54A-32).
- NO: Go to Step 2.

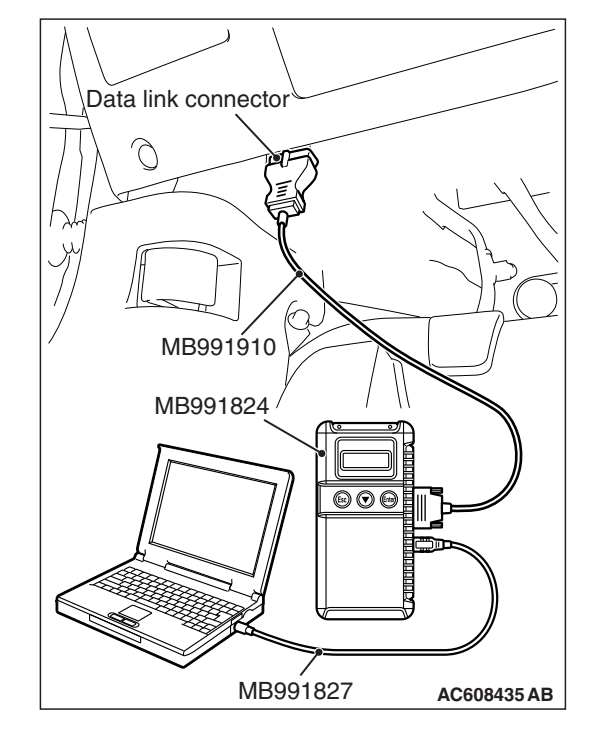

STEP 2. Check meter information switch connector C-02 for loose, corroded or damaged terminals, or terminals pushed back in the connector.

## Q: Is meter information switch connector C-02 in good condition?

- YES : Go to Step 3.
- NO: Repair the connector.

## STEP 3. Check the meter information meter switch.

Check the meter information meter switch (Refer to P.54A-100).

### Q: Is the check result normal?

- YES : Go to Step 4.
- **NO :** Replace the meter information meter switch.

### STEP 4. Measure at meter information switch connector C-02 in order to the ground circuit to the meter information switch.

- (1) Disconnect meter information switch connector C-02, and measure at the wiring harness side.
- (2) Measure the resistance value between terminal 4 and ground.
  - The measured value should be 2 ohm or less.
- Q: Does the measured resistance value correspond with this range?
  - YES : Go to Step 6.
  - NO: Go to Step 5.

STEP 5. Check the wiring harness between meter information switch connector C-02 (terminal 4) and ground.

Check the ground wires for open circuit.

- Q: Is the wiring harness between fuel meter information switch connector C-02 (terminal 4) and ground in good condition?
  - YES : Go to Step 6.
  - NO: Repair the wiring harness.

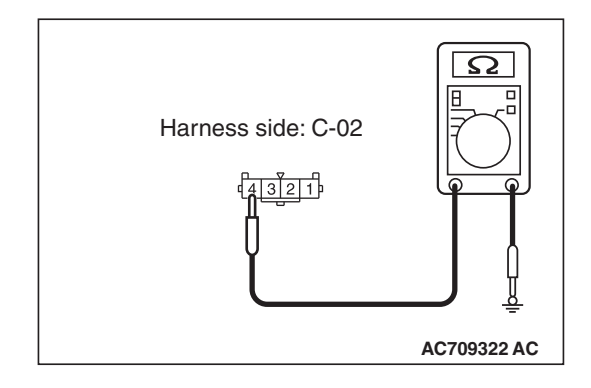

| TSB | Revision   |
|-----|------------|
|     | 1101131011 |

STEP 6. Check combination meter connector C-04 for loose, corroded or damaged terminals, or terminals pushed back in the connector.

## Q: Is combination meter connector C-04 in good condition?

- YES : Go to Step 7.
- NO: Repair the connector.

STEP 7. Check the wiring harness between meter information switch connector C-02 (terminal 1) and combination meter connector C-04 (terminal 3). Check the output lines for open circuit.

- Q: Are the wiring harness between meter information switch connector C-02 (terminal 1) and combination meter connector C-04 (terminal 3) in good condition?
  - YES : Go to Step 8.
  - **NO :** Repair the wiring harness.

#### STEP 8. Retest the system.

Check that the multi information display screen switches normally when the meter information meter switch is operated.

#### Q: Is the check result normal?

- **YES** : The trouble can be an intermittent malfunction (Refer to GROUP 00 –How to use Troubleshooting/inspection Service Points –How to Cope with Intermittent Malfunction P.00-15).
- NO: Replace the combination meter.

## SERVICE DATA

M1540201000633

NOTE: For some information result read out by the ECU, the specific items may not be displayed.

| Item No.        | Check item                   | Check condition                                                                                                    | Normal condition |
|-----------------|------------------------------|----------------------------------------------------------------------------------------------------|------------------|
| 01 Illumination |                              | Taillight: Illuminates                                                                                               | ON               |
|                 |                              | Taillight: OFF OFF                                                                                                   |                  |
| 25              | ASC/TCL failure indicator    | Indicator illuminates ON                                                                                             |                  |
|                 |                              | Indicator is extinguished                                                                                            | OFF              |
| 80              | Speed meter                  | Speedometer displayed value and scan tool displayed value agree with each other.                                     |                  |
| 87              | Tachometer                   | Tachometer displayed value and scan to value agree with each other.                                                  | ol displayed     |
| 89              | Fuel gauge                   | Fuel gauge unit resistance value and scan tool displayed value agree with each other. (Tolerance is $\pm 2 \Omega$ ) |                  |
| 8A              | Fuel gauge(Target)           | Fuel gauge and scan tool displayed values agree with each other.                                                     |                  |
| 90              | Odometer                     | Odometer displayed value and scan tool displayed value agree with each other.                                        |                  |
| 91              | Rheostat                     | Lighting change by rheostat switch operation and scan tool displayed change agree with each other.                   |                  |
| 92              | Trip meter A                 | Tripmeter displayed value and scan tool                                                                              | displayed        |
| 93              | Trip meter B                 | value agree with each other.                                                                                         |                  |
| 94              | Power source voltage         | Always 5 –20 V                                                                                                    |                  |
| A1              | SRS indicator                | Indicator illuminates                                                                                                | ON               |
|                 |                              | Indicator is extinguished                                                                                            | OFF              |
| A2              | ABS indicator                | Indicator illuminates                                                                                                | ON               |
|                 |                              | Indicator is extinguished                                                                                            | OFF              |
| A4              | Charge indicator             | Indicator illuminates                                                                                                | ON               |
|                 |                              | Indicator is extinguished                                                                                            | OFF              |
| A5              | Check Engine indicator       | Indicator illuminates                                                                                                | ON               |
|                 |                              | Indicator is extinguished                                                                                            | OFF              |
| A7              | Brake indicator              | Indicator illuminates                                                                                                | ON               |
|                 |                              | Indicator is extinguished                                                                                            | OFF              |
| A8              | Driver seatbelt indicator    | Indicator illuminates                                                                                                | ON               |
|                 |                              | Indicator is extinguished                                                                                            | OFF              |
| AA              | ASC/TCL Operation indicator  | Indicator illuminates                                                                                                | ON               |
|                 |                              | Indicator is extinguished                                                                                            | OFF              |
| AB              | ASC/TCL OFF indicator        | Indicator illuminates                                                                                                | ON               |
|                 |                              | Indicator is extinguished                                                                                            | OFF              |
| B1              | Turn signal indicator(Right) | Turn-signal light (RH): Illuminates                                                                                  | ON               |
|                 |                              | Turn-signal light (RH): OFF                                                                                          | OFF              |

| Item No. | Check item                       | Check condition                                                          | Normal condition |
|----------|----------------------------------|--------------------------------------------------------------------------|------------------|
| B2       | Turn signal indicator(Left)      | Turn-signal light (LH): Illuminates                                      | ON               |
|          |                                  | Turn-signal light (LH): OFF                                              | OFF              |
| B3       | Front fog light indicator        | <ol> <li>Taillight: Illuminates</li> <li>Fog light switch: ON</li> </ol> | ON               |
|          |                                  | Fog light is not illuminated                                             | OFF              |
| B4       | High beam indicator              | Dimmer switch: ON                                                        | ON               |
|          |                                  | Dimmer switch: OFF                                                       | OFF              |
| BA       | Positionlight indicator          | Taillight switch: ON                                                     | ON               |
|          |                                  | Taillight switch: OFF                                                    | OFF              |
| D6       | Head light auto leveling warning | Always                                                                   | OFF              |
| E1       | Tire Pressure indicator          | Indicator illuminates                                                    | ON               |
|          |                                  | Indicator is extinguished                                                | OFF              |
| F2       | FL corner sensor indicator       | Always                                                                   | OFF              |
| F3       | FR corner sensor indicator       | Always                                                                   | OFF              |
| F4       | RL corner sensor indicator       | Always                                                                   | OFF              |
| F5       | RR corner sensor indicator       | Always                                                                   | OFF              |
| F6       | Back corner sensor               | Always                                                                   | OFF              |
| F7       | Cruise control indicator         | Indicator illuminates                                                    | ON               |
|          |                                  | Indicator is extinguished                                                | OFF              |
| F8       | Rear fog light indicator         | Always                                                                   | OFF              |
| F10      | Diesel GLOW indicator            | Always                                                                   | OFF              |
| F17      | AFS/ACL OFF indicator            | Always                                                                   | OFF              |
| F27      | PA. Seatbelt indicator           | Always                                                                   | OFF              |
| F29      | Inter cooler spray indicator     | Always                                                                   | OFF              |

## ACTUATOR TEST TABLE

M1540201100607

### ACTUATOR TEST

| Item No. | Item name          | Test item                                     | Driven content or unit |
|----------|--------------------|-----------------------------------------------|------------------------|
| 1*       | Speedometer        | Pointer setting                               | -                      |
| 2        | Tachometer         | Pointer setting                               | r/min                  |
| 3        | Fuel gauge         | Status setting                                | ohm                    |
| 5        | Meter illumination | Status setting                                | %                      |
| 7        | Indicator1         | By turning ON/OFF the item values, indicators | ON/OFF                 |
| 8        | Indicator2         | can be illuminated/extinguished and tone      | ON/OFF                 |
| 9        | Indicator3         |                                               | ON/OFF                 |
| 10       | Indicator4         |                                               | ON/OFF                 |

NOTE: \*: Depending on the main scale of the speedometer, the unit that can be tested changes. Unit is displayed as "-" on the scan tool MB991958 screen.

| <b>FSB</b> Revision |
|---------------------|
| TSB Revision        |
|                     |

## **TEST (SPECIAL FUNCTION)**

| Item No. | Item name    | Test content                                               |  |
|----------|--------------|------------------------------------------------------------|--|
| 2        | LCD(AUTO)    | The display screen will be changed in the following order. |  |
|          |              | 1. A black full screen is displayed.                       |  |
|          |              | 2. The version information is displayed.                   |  |
|          |              | 3. A white full screen is displayed.                       |  |
|          |              | 4. A screen with black and white gradation is displayed.   |  |
| 3        | Buzzer(AUTO) | The tone alarm sounds.                                     |  |

## CHECK PROCEDURE FOR EACH MULTI INFORMATION DISPLAY SCREEN

### 

## WARNING SCREEN

When there are TV towers, substations, or broadcasting stations which emit strong radio waves in proximity, on rare occasions, a warning is displayed on the multi information screen for a few seconds. This is caused by the reception of strong radio waves, and there is no functional problem. When malfunctions occur to the vehicle, the following warning screens are displayed. If these screens are not displayed normally or if they continue to be displayed even after the factor is eliminated, take measures according to the action procedure.

M1540201900722

| Display content        | Message             | Factor                                                                                                    | Action procedure                                                                                                    |
|------------------------|---------------------|----------------------------------------------------------------------------------------------------|----------------------------------------------------------------------------------------------------|
| AC809615               | REMOVE KEY          | Displayed with the<br>sounding of tone alarm<br>when the driver's door is<br>opened with the key<br>inserted in the ignition<br>switch key cylinder.                                                             | If the ignition key reminder<br>warning tone alarm is not being<br>sounded, perform the<br>troubleshooting for the ignition key<br>reminder warning tone alarm<br>(Refer to P.54A-78). |
| <b>-00</b><br>AC809612 | TURN OFF<br>LIGHTS  | Displayed with the<br>sounding of tone alarm<br>when the driver's door is<br>opened with the ignition<br>switch at the LOCK<br>(OFF) or ACC position<br>and the lighting switch at<br>the tail or head position. | If the lighting monitor warning<br>tone alarm is not being sounded,<br>perform the troubleshooting for<br>the lighting monitor warning tone<br>alarm (Refer to P.54A-78).              |
| AC505679               | ALARM<br>ACTIVATING | Displayed while the theft alarm is in operation.                                                                                                    | If the warning screen is not<br>displayed normally or if the screen<br>continues to be displayed, carry<br>out the troubleshooting for the<br>theft alarm (Refer to P.54A-754.)        |

| Display content  | Message                                               | Factor                                                                                                    | Action procedure                                                                                                    |
|------------------|-------------------------------------------------------|----------------------------------------------------------------------------------------------------|----------------------------------------------------------------------------------------------------|
| LOCK<br>AC900961 | _                                                     | <ul> <li>Displayed when the following operations are carried out with the ignition switch at positions other than the LOCK (PUSH OFF) position after the engine is stopped.</li> <li>When the driver's door is opened</li> <li>When the doors are closed and locked</li> </ul>                                                         | If the warning screen is not<br>displayed normally or if the screen<br>continues to be displayed,<br>perform the troubleshooting for<br>the KOS (Refer to GROUP 42B,<br>Diagnostic trouble code chart<br>P.42B-23). |
| AC809614         | KEY BATTERY<br>LOW                                    | Displayed when the<br>KOS key battery is<br>running low.                                                                                                    |                                                                                                    |
| AC809615         | KEY NOT<br>DETECTED                                   | <ul> <li>Displayed if carrying<br/>a KOS key with<br/>different ID code or<br/>the KOS key is<br/>outside the operative<br/>range.</li> <li>Displayed when the<br/>keyless operation key<br/>is taken out of the car<br/>when the IG knob is<br/>in other than the<br/>LOCK position, and<br/>all the doors are<br/>closed.</li> </ul> |                                                                                                    |
| <b>AC809615</b>  | KEY STILL IN<br>VEHICLE                               | Displayed when the<br>front door outside<br>handle lock switch is<br>turned to ON position<br>while the keyless<br>operation key is left in<br>the vehicles.                                                                                                    |                                                                                                    |
| AC809615         | CHECK DOORS                                           | Displayed when the<br>door ajar prevention<br>function is in operation.                                                                                                    |                                                                                                    |
| <b>AC809615</b>  | KEYLESS<br>OPERATION<br>SYSTEM<br>SERVICE<br>REQUIRED | Displayed when there is<br>a malfunction to KOS.                                                                                                    |                                                                                                    |

54A-92

#### CHASSIS ELECTRICAL COMBINATION METER

| Display content      | Message                              | Factor                                                                                                    | Action procedure                                                                                                    |
|----------------------|--------------------------------------|----------------------------------------------------------------------------------------------------|----------------------------------------------------------------------------------------------------|
| (!)<br>AC809643      | LOW TIRE<br>PRESSURE                 | Displayed when the tire<br>air pressure is an<br>abnormality. (except<br>spare tire)                                                                 | If the warning screen is not<br>displayed normally or erased,<br>carry out the troubleshooting for<br>the TPMS (Refer to GROUP 42B,<br>Diagnosis P.42B-23).                                                    |
| (!)<br>AC809643      | TPMS SERVICE<br>REQUIRED             | Displayed when the TPMS is an abnormality.                                                                                                    |                                                                                                    |
| (())<br>AC809617     | BRAKE SYSTEM<br>SERVICE<br>REQUIRED  | Displayed when the<br>brake fluid amount is<br>insufficient or a<br>malfunction occurs to<br>the brake device.                                       | If the warning screen is not<br>displayed normally or if the screen<br>continues to be displayed, check<br>the brake fluid or brake device.<br>Refer to GROUP 35A, On-vehicle<br>service P.35A-17.             |
| (())<br>AC809617     | RELEASE<br>PARKING BRAKE             | Displayed if vehicle is<br>driven with the parking<br>brake engaged.                                                                                 | If the warning screen is not<br>displayed normally or if the screen<br>continues to be displayed, check<br>the parking brake. Refer to<br>GROUP 36, On-vehicle service<br>P.36-9.                              |
| (ABS)<br>AC809618    | ABS SERVICE<br>REQUIRED              | Displayed when a<br>malfunction occurs to<br>the anti-lock braking<br>system (ABS).                                                                  | If the warning screen is not<br>displayed normally or if the screen<br>continues to be displayed,<br>perform the troubleshooting for<br>the ABS (Refer to GROUP 35C –<br>Trouble symptom chart<br>P.35C-232).  |
| AC900962             | _                                    | If any of the doors or<br>liftgate is not closed<br>completely, the location<br>of the ajar door is<br>displayed with the<br>sounding of tone alarm. | If the door ajar warning tone alarm<br>does not sound, perform the<br>troubleshooting for the door ajar<br>warning tone alarm. Refer to<br>P.54A-78.                                                           |
| AC809641             | CLOSE HOOD                           | Displayed when the hood is open.                                                                                                    | If the warning screen is not<br>displayed normally, or if the<br>screen continues to be displayed,<br>check the hood latch switch input<br>signal. Refer to P.54A-735.                                         |
| <b>L</b><br>AC809619 | ENGINE<br>OVERHEATING<br>STOP SAFELY | Displayed when<br>overheated.                                                                                                    | If the warning screen is not<br>displayed normally or if the screen<br>continues to be displayed,<br>perform the troubleshooting for<br>the engine (Refer to GROUP 13A<br>–Trouble symptom chart<br>P.13A-53). |

| Display content | Message                                   | Factor                                                                                                  | Action procedure                                                                                                    |
|-----------------|-------------------------------------------|----------------------------------------------------------------------------------------------------|----------------------------------------------------------------------------------------------------|
| AC809620        | TRANSMISSION<br>OVERHEATING<br>SLOW DOWN  | Displayed when the<br>transmission oil<br>temperature becomes<br>high.                                  | If the warning screen is not<br>displayed normally or if the screen<br>continues to be displayed, check<br>the TC-SST diagnostic trouble<br>code. Refer to GROUP 22C –<br>Diagnostic trouble code chart                                                     |
| AC809621        | SERVICE<br>REQUIRED                       | a malfunction to the TC-SST.                                                                            |                                                                                                    |
| AC809622        | FASTEN SEAT<br>BELT                       | Displayed when the<br>ignition switch is turned<br>ON without the driver's<br>seat belt fastened.       | If the warning screen is not<br>displayed normally or if the screen<br>continues to be displayed,<br>perform the troubleshooting for<br>the seat belt reminder warning<br>light. Refer to P.54A-81.                                                         |
| AC809623        | FUEL SYSTEM<br>SERVICE<br>REQUIRED        | Displayed when there is<br>a malfunction to the fuel<br>system.                                         | If the warning screen is not<br>displayed normally or if the screen<br>continues to be displayed, check<br>the combination meter diagnostic<br>trouble code. Refer to P.54A-81.                                                                             |
| AC809623        | REFUEL                                    | Displayed when the remaining fuel amount is small.                                                      | If the warning screen is not<br>displayed normally or if the screen<br>continues to be displayed, refuel<br>immediately.                                                                                                    |
| AC809624        | LOW OIL<br>PRESSURE                       | Displayed when there is<br>a malfunction to the<br>engine oil circulation<br>system.                    | If the warning screen is not<br>displayed normally or if the screen<br>continues to be displayed, check<br>the engine oil amount. Refer to<br>GROUP 13A –Trouble symptom<br>chart P.13A-53.                                                                 |
| AC809625        | CHARGING<br>SYSTEM<br>SERVICE<br>REQUIRED | Displayed when there is<br>a malfunction to the<br>charging system.                                     | If the warning screen is not<br>displayed normally or if the screen<br>continues to be displayed, check<br>the charging system. Refer to<br>GROUP 16, On-vehicle service –<br>Output current test P.16-8 and<br>Regulated voltage test P.16-10.             |
| AC809626        | AIRBAG<br>SYSTEM<br>SERVICE<br>REQUIRED   | Displayed when there is<br>a malfunction to the<br>SRS air bag or to the<br>pre-tensioner<br>mechanism. | If the warning screen is not<br>displayed normally or if the screen<br>continues to be displayed,<br>perform the troubleshooting for<br>the SRS air bag/pre-tensioner<br>mechanism warning light. Refer to<br>GROUP 52B, SRS Air Bag<br>Diagnosis P.52B-30. |
|                 | TSB Revisio                               | on                                                                                                    |                                                                                                    |

54A-94

#### CHASSIS ELECTRICAL COMBINATION METER

| Display content | Message                                 | Factor                                                                                                    | Action procedure                                                                                                    |
|-----------------|-----------------------------------------|----------------------------------------------------------------------------------------------------|----------------------------------------------------------------------------------------------------|
| AC809630        | ASC SYSTEM<br>SERVICE<br>REQUIRED       | Displayed when there is<br>a malfunction to the<br>ASC.                                                     | If the warning screen is not<br>displayed normally or if the screen<br>continues to be displayed,<br>perform the troubleshooting for<br>the ASC. Refer to GROUP 35C –<br>Trouble symptom chart<br>P.35C-232.        |
| AC809631        | 4WD SYSTEM<br>SERVICE<br>REQUIRED       | Displayed when there is<br>a malfunction to the<br>S-AWC or ACD.                                            | If the warning screen is not<br>displayed normally or if the screen<br>continues to be displayed,<br>perform the troubleshooting for<br>the S-AWC or ACD. Refer to<br>GROUP 22A –Trouble symptom<br>chart P.22A-14. |
| AC809632        | POSSIBLE ICY<br>ROADS                   | Displayed with the<br>sounding of tone alarm<br>when the ambient<br>temperature is 37 °F (3<br>°C) or less. | If the freeze warning tone alarm does not sound with the ambient temperature of $37 \degree F (3 \degree C)$ or less, perform the troubleshooting for the freeze warning tone alarm. Refer to P.54A-78.             |
| AC809634        | ENGINE<br>SYSTEM<br>SERVICE<br>REQUIRED | Displayed when the timing chain becomes worn.                                                               | If the warning screen is not<br>displayed normally or if the screen<br>continues to be displayed, visually<br>check the elongation of the timing<br>chain. Refer to GROUP 11A –<br>Engine Adjustment P.11A-17.      |

## **OTHER SCREENS**

The screen displays the operation state of each system, periodic checkup timing, or timing for taking a rest during driving. If the screen display differs from the actual system operation state or if the screen is not displayed at the set timing, take measures according to the action procedure.

| Display content | Message                            | System operation state                  | Action procedure                                                                                                    |
|-----------------|------------------------------------|-----------------------------------------|----------------------------------------------------------------------------------------------------|
| AC809636        | _                                  | Displayed when the ASC is in operation. | If the warning screen is not<br>displayed normally or if the screen<br>continues to be displayed,<br>perform the troubleshooting for<br>the ASC. Refer to GROUP 35C,<br>Symptom Chart P.35C-232. |
| <b>AC809637</b> | ROUTINE<br>MAINTENANCE<br>REQUIRED | Displayed when the set period elapses.  | -                                                                                                    |
| AC809638        | REST<br>REMINDER                   | Displayed when the set time elapses.    | _                                                                                                    |

## CHECK AT ECU TERMINALS

M1540201200314

#### Connector: C-04

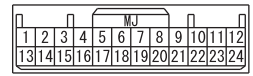

AC606907AD

| Terminal<br>No. | Check item                              | Check condition                               | Normal condition                                                                   |
|-----------------|-----------------------------------------|-----------------------------------------------|------------------------------------------------------------------------------------|
| 1               | ECU power supply (battery)              | Always                                        | Battery positive voltage                                                           |
| 2               | ECU power supply (Ignition switch: IG1) | Ignition switch: ON                           | Battery positive voltage                                                           |
|                 |                                         | Ignition switch: OFF                          | 1 V or less                                                                        |
| 3               | Meter information switch                | Meter information switch: ON                  | 1 V or less                                                                        |
|                 | Input                                   | Meter information switch: OFF                 | Battery positive voltage                                                           |
| 4               | Parking brake switch input              | Parking brake switch: ON                      | 1 V or less                                                                        |
|                 |                                         | Parking brake switch: OFF                     | Battery positive voltage                                                           |
| 5               | Seat belt switch (driver's              | Seat belt switch (driver's side): ON          | 1 V or less                                                                        |
|                 | side) input                             | Seat belt switch (driver's side): OFF         | Battery positive voltage                                                           |
| 6               | Headlight leveling                      | During headlight leveling warning display     | 1 V or less                                                                        |
|                 |                                         | Without headlight leveling warning display    | Battery positive voltage                                                           |
| 7 to 12         | -                                       | _                                             | -                                                                                  |
| 13              | Ground (sensor)                         | Always                                        | 1 V or less                                                                        |
| 14 to 16        | -                                       | -                                             | -                                                                                  |
| 17              | Fuel level sensor input                 | _                                             | Depending on the<br>condition of the fuel<br>level sensor, the<br>voltage changes. |
| 18              | Fuel level sensor input                 | Fuel: FULL                                    | Approximately 2 V                                                                  |
|                 |                                         | Fuel: EMPTY                                   | Approximately 8 V                                                                  |
| 19              | -                                       | -                                             | -                                                                                  |
| 20              | Vehicle speed signal output             | Vehicle speed: Approximately 25 mph (40 km/h) | Approximately 28 Hz                                                                |
|                 |                                         | Vehicle speed change                          | In accordance with<br>the vehicle speed, a<br>pulse is generated.                  |
| 21              | Ground (ECU)                            | Always                                        | 1 V or less                                                                        |
| 22              | Illumination (-) output                 | With daytime lighting control                 | 1 V or less                                                                        |
|                 |                                         | With nighttime lighting control               | In accordance with<br>the rheostat switch<br>operation, a pulse is<br>generated.   |

| Terminal<br>No. | Check item                  | Check condition       | Normal condition         |
|-----------------|-----------------------------|-----------------------|--------------------------|
| 23              | Illumination (+) output     | With lighting control | Battery positive voltage |
| 24              | Illumination (power supply) | Always                | Battery positive voltage |

## **ON-VEHICLE SERVICE**

## SPEEDOMETER CHECK

M1540201400374

### 

- Since the diagnostic trouble code may be stored in the ABS-ECU or ASC-ECU when checking the speedometer with speedometer tester, erase the diagnostic trouble code.
- Do not accelerate or decelerate suddenly during servicing work.
- 1. Adjust the pressure of tires to the specified level (Refer to GROUP 31, On-vehicle Service P.31-7).
- 2. Where applicable, ensure that the TPMS warning light is not illuminating or flashing.
- 3. Press the ASC OFF switch for 3 seconds or more to stop the ASC operation.
- 4. Set the vehicle onto a speedometer tester and place the rear wheels on a free roller.

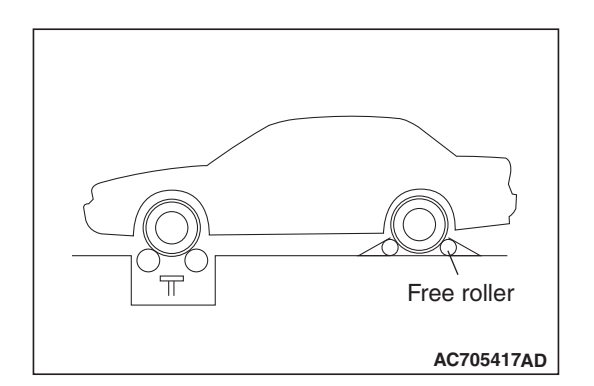

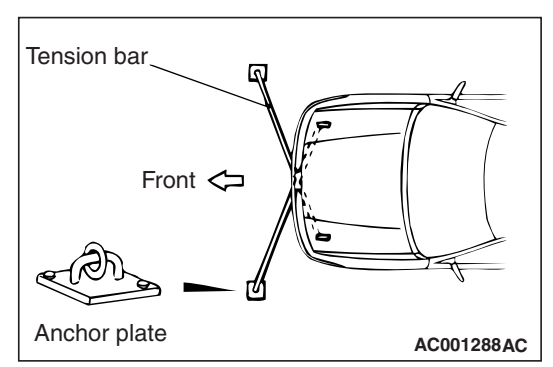

- 5. To prevent the wheel from moving from side to side, attach tension bars to the tie-down hook, and secure both ends to anchor plates.
- 6. To prevent the vehicle from moving, attach a chain or wire to the rear retraction hook, and make sure the end of the chain or wire is secured.

| TSB Revision |  |
|--------------|--|
|              |  |

7. Check if the speedometer indicator range is within the standard values.

| Standard indication {mph<br>(km/h)} | Indication tolerance {mph<br>(km/h)} |
|-------------------------------------|--------------------------------------|
| 10 (16)                             | 8.5 –11.5 (13.6 –18.4)               |
| 25 (40)                             | 23.5 –26.5 (37.6 –42.4)              |
| 50 (80)                             | 48.5 –51.5 (77.6 –82.4)              |
| 75 (120)                            | 73.5 –76.5 (117.6 –122.4)            |
| 100 (161)                           | 98.5 –102.5 (158.6 –165.0)           |
| 125 (201)                           | 123.5 –127.5 (198.6 –205.0)          |
| 150 (241)                           | 148.5 –153.5 (239.0 –247.0)          |
| 175 (282)                           | 173.5 –179.0 (279.2 –288.0)          |

#### Standard value <Vehicles for CANADA>:

| standard indication {km/h<br>(mph)} | Indication tolerance {km/h<br>(mph)} |
|-------------------------------------|--------------------------------------|
| 20 (12.4)                           | 19 –24 (11.8 –14.9)                  |
| 40 (24.8)                           | 40 -44 (24.8 -27.3)                  |
| 80 (49.7)                           | 80 -85 (49.7 -52.8)                  |
| 120 (74.6)                          | 120.5 –125.5 (74.9 –78.0)            |
| 160 (99.4)                          | 160.5 –165.5 (99.7 –102.8)           |
| 200 (124.3)                         | 200.5 -207.0 (124.6 -128.6)          |
| 240 (149.1)                         | 240.5 -247.0 (149.4 -153.5)          |
| 280 (174.0)                         | 280.5 –289.0 (174.3 –179.6)          |

- 8. If not within the standard value, check the tire size. If an incorrect size of tire is used, replace it and check again. If the tire size is correct, a defect may be present in components and circuit between the ASC and the combination meter. Check the following items.
  - ASC (refer to GROUP 35C, Diagnosis P.35C-22).
- Combination meter (refer to P.54A-32).

## **TACHOMETER CHECK**

M1540201500177

When the actuator tests (item No.2) are performed using scan tool MB991958, check that the tachometer indication tolerance is within the standard value.

NOTE: Values in ( ) indicates the reference value.

### Standard value:

| Engine speed (r/min) | Indication tolerance<br>(r/min) |
|----------------------|---------------------------------|
| 600                  | 550 –650                        |
| (2,000)              | (1,950 –2,050)                  |
| 3,000                | 2,950 –3,050                    |
| (4,000)              | (3,950 –4,050)                  |
| 5,000                | 4,950 -5,050                    |
| 6,000                | 5,950 -6,050                    |
| (7,000)              | (6,950 –7,050)                  |
| (8,000)              | (7,950 -8,050)                  |

## FUEL LEVEL SENSOR CHECK

M1540201600709

## NOMINAL RESISTANCE OF THE FUEL LEVEL SENSOR

- 1. Remove the fuel pump module (Refer to GROUP 13B –Fuel Tank P.13B-10).
- When float of the fuel level sensor is in stopper positions F and E, ensure that resistance between the fuel level sensor terminal and ground terminal is within the standard value.

### Standard value:

| Float position       | Gauge resistan<br>(ohms) | ce value   |
|----------------------|--------------------------|------------|
|                      | Main                     | Sub        |
| Stopper position "F" | 6.5 ± 1.0                | 6.5 ± 1.0  |
| Stopper position "E" | 41.9 ± 1.0               | 78.1 ± 1.0 |

 When the float is moved slowly between stopper positions "F" and "E", ensure that the resistance is smoothly changing.

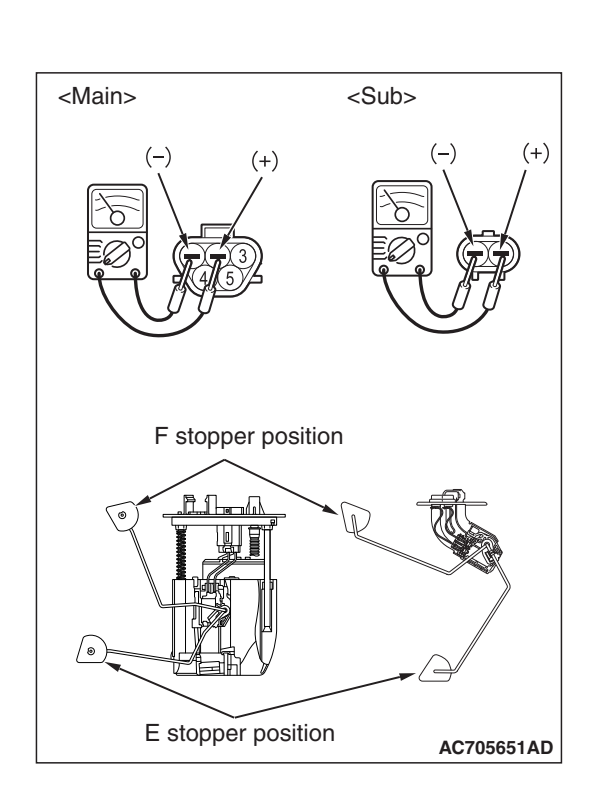

| TSB | Revision |  |
|-----|----------|--|
|     |          |  |

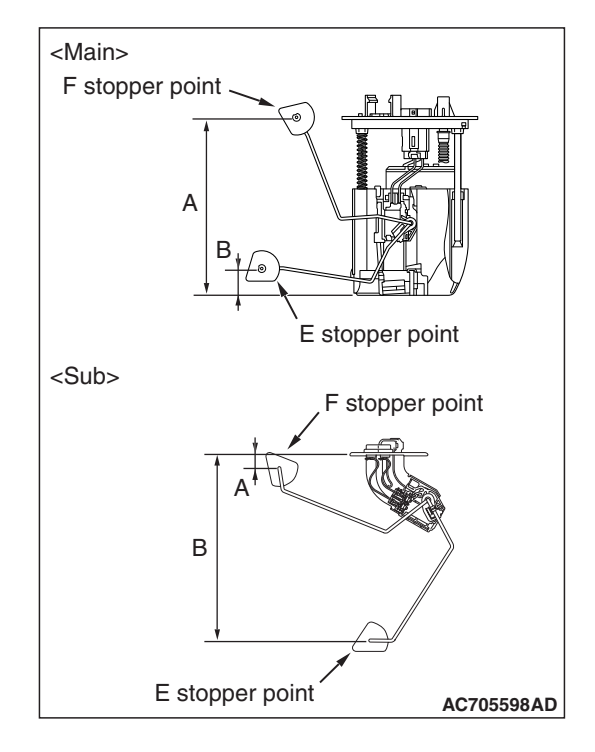

## FUEL LEVEL SENSOR FLOAT HEIGHT

- 1. Remove the fuel pump module (Refer to GROUP 13B –Fuel Tank P.13B-10).
- When float is moved to contact the float arm on the stopper, ensure that stopper positions "F" (height A) and "E" (height B) are within the standard value.

### Standard value:

| Float position                     | Float height | [mm (in)]                  |
|------------------------------------|--------------|----------------------------|
|                                    | Main         | Sub                        |
| Stopper position "F"<br>(height A) | 140.9 (5.5)  | 14.2 ±3.0 (0.5<br>±0.1)    |
| Stopper position "E"<br>(height B) | 39.1 (1.5)   | 179.3 ± 3.0<br>(7.0 ± 0.1) |

## **METER INFORMATION SWITCH CHECK**

M1540202000164

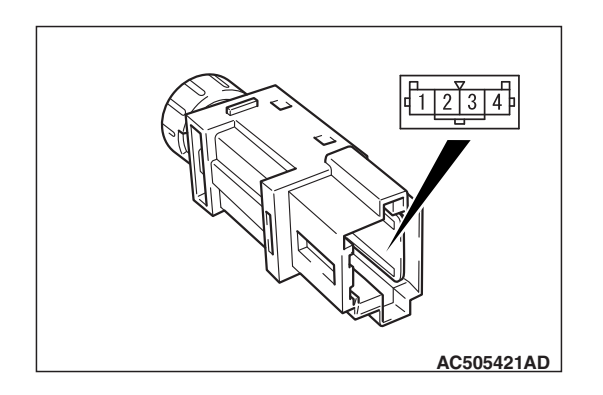

| Switch position | Tester connection | Specified condition                |
|-----------------|-------------------|------------------------------------|
| Pressed         | 1-4               | Continuity exists (2 ohms or less) |
| Released        | 1-4               | Open circuit                       |

## SERVICE REMINDER FUNCTION SET

## HOW TO SET BY OPERATING THE SCAN TOOL MB991958

### 

 If the combination meter needs to be replaced, the current driving distance and elapsed days must be entered into the meter after the replacement in order to be used for service reminder function. Therefore, read "Integrated mileage for reminder," "Integrated days for reminder," "Mileage until Extra reminder," "Months until Extra reminder," and "Current schedule" from the meter before the replacement using the special function of the scan tool MB991958, and note them. If "Integrated mileage for reminder" or "Integrated days for reminder" cannot be read from the meter using the scan tool MB991958, use the following method.

- a. As for the driving distance for check warning, use the driving distance displayed on the multi information display.
- b. As for the elapsed days for check warning, calculate the number of elapsed days from the delivery date to the customer (service reminder function start date) and current date.
- After the service reminder function has started, when the elapsed days for check warning is reset for the vehicle whose battery is removed for a long period (15 days or more), calculate the elapsed days from the delivery date to the customer (service reminder function start date) and the current date, and then input it.

Using the scan tool MB991958, the following service reminder functions can be set. Before setting, check the current status (schedule, driving distance and elapsed days).

1. Reminder reset (Indicator off)

- 2. Next schedule reminder cancel
- 3. Extra reminder setting
- 4. Extra reminder cancel
- 5. Periodic reminder schedule set
- 6. Integrated value adjustment
- 7. Optional INT schedule setting

**TSB Revision** 

M1540208200337

| CHASSIS | ELEC  | TRI | CAL |
|---------|-------|-----|-----|
| COMBINA | ATION | MET | ER  |

## HOW TO OPERATE THE SCAN TOOL MB991958

### 

Before setting, if the combination meter does not start measuring the elapsed time, turn the ignition switch to the ON position while pressing the meter information switch to start a measurement.

- 1. Connect the scan tool MB991958 to the data link connector.
- 2. Start the scan tool system on the PC and turn the ignition switch to the "ON" position.
- 3. Select "Meter" on the "System Select" screen, and press the "OK" button.
- 4. Select "Special Function" on the next screen.
- 5. Select "Service Reminder" on the "Special function" screen.
- 6. Select the function to be executed from "Function List."
- 1 Reminder reset (Indicator off) (Refer to P.54A-102).
- 2 Next schedule reminder cancel (Refer to P.54A-103).
- 3 Extra reminder setting (Refer to P.54A-104).
- 4 Extra reminder cancel (Refer to P.54A-104).
- 5 Periodic reminder schedule set (Refer to P.54A-105).
- 6 Integrated value adjustment (Refer to P.54A-106).
- 7 Optional INT schedule setting (Refer to P.54A-106).

## **1. REMINDER RESET (INDICATOR OFF)**

### 

- Be careful not to execute "1 Reminder reset (Indicator off)" again after erasing the service reminder warning indicator which is currently output, because the next warning period will be cancelled.
- If the next warning period is cancelled by mistake, the cancelled warning period can be restored by executing "5 Periodic reminder schedule set" to set a schedule different from the current one once, and then returning it to the previous schedule.

The service reminder warning indicator which is currently output can be cancelled.

NOTE: In addition to the operation of the scan tool MB991958, the service reminder warning indicator can be cancelled by operating the meter information switch on the combination meter. Refer to P.54A-108.

|   |                    | Function List                               | 1    |                           | Data List                          |           |   |
|---|--------------------|---------------------------------------------|------|---------------------------|------------------------------------|-----------|---|
|   | No.                | Name                                        | 1    | No.                       | Name                               | Value     |   |
|   | 1                  | Reminder reset (Indicator off)              | À    | 1                         | Mileage until reminder             | 7500 mile |   |
|   | 2                  | Next schedule reminder cancel               | ĽЦ   |                           |                                    |           |   |
|   | 3                  | Extra reminder setting                      |      | 2                         | Months until reminder              | ь month   |   |
|   | 4                  | Extra reminder cancel                       |      | 4                         | Mileage until Extra<br>reminder    | —         | • |
|   | 5                  | Periodic reminder schedule set $\nabla$     |      | 5                         | Months until Extra                 |           |   |
|   | 6                  | Integrated value adjustment                 |      |                           | reminder                           |           | • |
|   | 7                  | Optional INT schedule setting               | ]∛   | 7 Current Schedule NAS 10 |                                    |           |   |
| ( | Click th<br>the OK | e name of item to execute, and p<br>button. | ress | 8                         | Integrated mileage<br>for reminder | 26 mile   | ¥ |
| _ |                    |                                             |      |                           |                                    |           | _ |
| 1 | a l                | A 01                                        | ⊒  ) | 1                         |                                    |           |   |

| TSB | Revision |
|-----|----------|
|     | 1101011  |

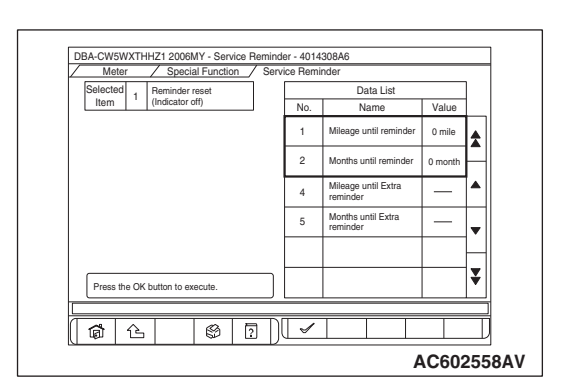

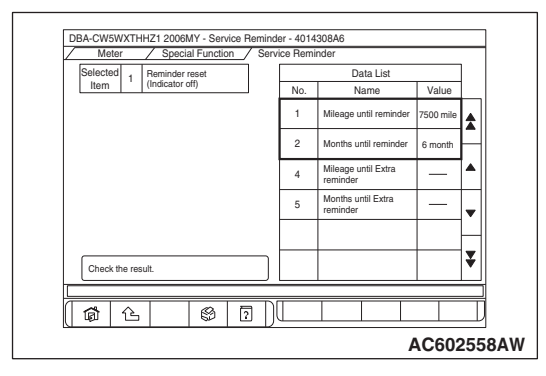

1. On the "Service Reminder" screen, select "1 Reminder reset (Indicator off)."

NOTE: The screen indicates that the warning period (Nos. 1 and 2 in the data list) is "0 mile." and "0 month."

- 2. Press the "OK" button.
- 3. The current warning indicator is cancelled, and the next warning period is displayed.

NOTE: The screen indicates that the warning period (Nos. 1 and 2 in the data list) is "7,500 mile" and "6 month."

## 2. NEXT SCHEDULE REMINDER CANCEL

## 

If the next warning period is cancelled by mistake, the cancelled warning period can be restored by executing "5 Periodic reminder schedule set" to set a schedule different from the current one once, and then returning it to the previous schedule.

The next warning period is cancelled, and its following warning period can be set.

1. On the "Service Reminder" screen, select "2 Next schedule reminder cancel."

NOTE: The screen indicates that the warning period (Nos. 1 and 2 in the data list) is "1,000 mile" and "1 month."

2. Press the "OK" button.

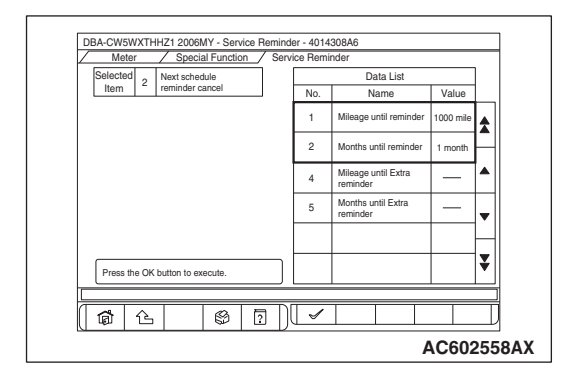

| TSB Revision |  |
|--------------|--|
|--------------|--|

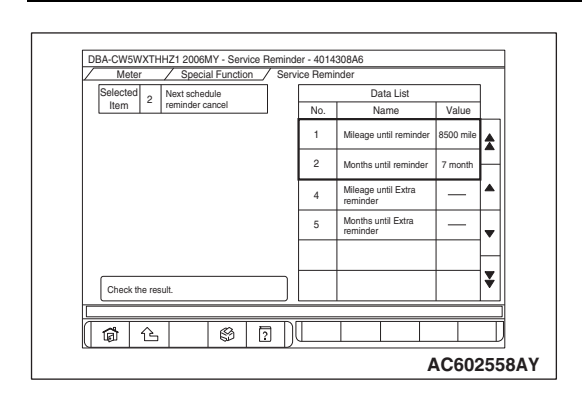

3. The next warning period is cancelled, and its following warning period is set.

NOTE: The screen indicates that the warning period (Nos. 1 and 2 in the data list) is changed to "8,500 mile" and "7 month."

## **3. EXTRA REMINDER SETTING**

In addition to the current warning period, the temporary service reminder warning period can be set.

1. On the "Service Reminder" screen, select "3 Extra reminder setting."

NOTE: The screen indicates that the temporary warning period (Nos. 4 and 5 in the data list) has not been set.

2. Set the temporary warning period (distance or month) of the "Set value."

NOTE: Either input of distance or month can execute the setting.

- 3. Press the "OK" button.
- 4. The temporary warning period is set.

NOTE: The screen indicates that "2 month" has been added to the temporary warning period (No. 5 in the data list). (The distance of No. 4 in the data list has not been set).

| Item         Data reminder sening           Set value         Name           Value         1           Mileage until reminder         7500 mile           Distance to setting point        |   |
|----------------------------------------------------------------------------------------------------|---|
| Set value         1         Mileage until reminder         7500 mile           Distance to setting point         -input the value:         2         Months until reminder         6 month |   |
| Distance to setting point -input the value-                                                                                                    |   |
|                                                                                                    |   |
| Months to setting point <u>-Input the value-</u>                                                                                                    |   |
| ▼     5     Months until Extra     —                                                                                                    | Ţ |
| ₹                                                                                                    | H |
| Input the value for the item that you want to<br>set up, and press the OK button.                                                                                                    | ₹ |
|                                                                                                    | _ |

| Selected 3 Extra                              | reminder setting                     | ]      |   |   |   |               |
|-----------------------------------------------|--------------------------------------|--------|---|---|---|---------------|
| Set v<br>Name                                 | alue<br>Value                        |        |   |   |   | -             |
| Distance to setting po                        | nt -Input the value-                 | 8      | 7 | 8 | 9 | -             |
| monato to octang por                          |                                      |        | 4 | 5 | 6 | Tab           |
|                                               |                                      | ¥<br>₹ | 1 | 2 | 3 | Back<br>Space |
| Input the value for the set up, and press the | e item that you want<br>e OK button. | to     | 0 |   | - | Clear         |
| Range: 0-254, Unit: mon                       | h,                                   |        |   |   |   |               |

| <u> </u> | Meter     | _   | / Special Function     | / Serv | ice Hemi | Inder                           |           | 1 |
|----------|-----------|-----|------------------------|--------|----------|---------------------------------|-----------|---|
|          | Selected  | 3   | Extra reminder setting |        |          | Data List                       |           |   |
| l        | itein     |     |                        |        | No.      | Name                            | Value     |   |
|          |           |     |                        |        | 1        | Mileage until reminder          | 7500 mile | 4 |
|          |           |     |                        |        | 2        | Months until reminder           | 6 month   | - |
|          |           |     |                        |        | 4        | Mileage until Extra<br>reminder | —         |   |
|          |           |     |                        |        | 5        | Months until Extra<br>reminder  | 2 month   | - |
|          |           |     |                        |        |          |                                 |           | - |
|          | Check the | res | sult.                  |        |          |                                 |           | ¥ |
|          |           |     |                        |        |          |                                 |           | _ |
| Æ        | 0         | 2   |                        | aD     |          |                                 |           |   |

| TSB Revision |  |
|--------------|--|
|              |  |

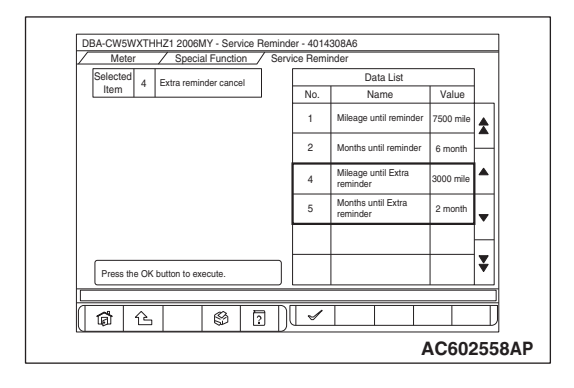

- 4014308A

2

\$ 1 L

Data List Name

Mileage until remi

Months until reminde

Mileage until Extra Months until Extra

Data List

Value

7500 mile 

6 month

NAS 10

AC602556 BT

Name

Mileage until reminde

Months until reminder

Mileage until Extra

Months until Extra

Current Schedule

No.

1

2

4

Value

7500 mile

6 month

4

¥

AC602558AQ

DBA-CW5WXTHHZ1 2006MY - Se

Check the result.

**a** 6

5

Schedule Sr

**1** 

Select the value and press the OK button.

Value

퍼숭

 $\nabla$ 5 Â

6 7 4

Selected 4 Extra reminder cancel

## 4. EXTRA REMINDER CANCEL

The temporary service reminder warning period which has been set can be cancelled.

1. On the "Service Reminder" screen, select "4 Extra reminder cancel."

NOTE: The screen indicates that "3000 mile" and "2 month" have been set to the temporary warning period (Nos. 4 and 5 in the data list).

- 2. Press the "OK" button.
- 3. The temporary warning period is cancelled. NOTE: The screen indicates that the temporary warning

## 5. PERIODIC REMINDER SCHEDULE SET

The service reminder schedule can be changed.

NOTE: In addition to the operation of the scan tool MB991958, the schedule can be changed by operating the meter information switch on the combination meter. Refer to P.54A-108.

1. On the "Service Reminder" screen, select "5 Periodic reminder schedule set."

NOTE: The screen indicates that the current schedule (No. 7 in the data list) has been set to "NAS 10."

- 2. Set the schedule to be changed from "Set value."
- 3. Press the "OK" button.

| Selected 5 Perio      | dic reminder         | Data List |                                 |           |   |
|-----------------------|----------------------|-----------|---------------------------------|-----------|---|
| Item Scree            | ule set              | No.       | Name                            | Value     |   |
| Set va<br>Name        | lue<br>Value         | 1         | Mileage until reminder          | 7500 mile | * |
| Schedule Spec. NAS 11 |                      | 2         | Months until reminder           | 6 month   | _ |
|                       |                      | 4         | Mileage until Extra<br>reminder | —         | * |
|                       |                      | 5         | Months until Extra<br>reminder  | —         | - |
|                       | ₹                    | 7         | Current Schedule                | NAS 10    |   |
| Select the value and  | press the OK button. | ٦ 🗖       |                                 |           | ¥ |
| <u> </u>              |                      |           |                                 |           | - |

## TSB Revision

## period (Nos. 4 and 5 in the data list) has been cancelled.

DBA-CW5WXTHHZ1 2006MY - Service Re

Input the value to both items, and press the OK button

/ Special Func

Value

-Input the value-

△ 4 ▽ 5

₹ 8

6 7)

6 7 8 9 →

Â

ss the

4 5

1 2

0

9 ? V ×

elected 6

Running Distance

命心

Item 6 Integra

Name

unning Distanc

Input the value to both items, and pr OK button.

Elapsed Days

**1** 

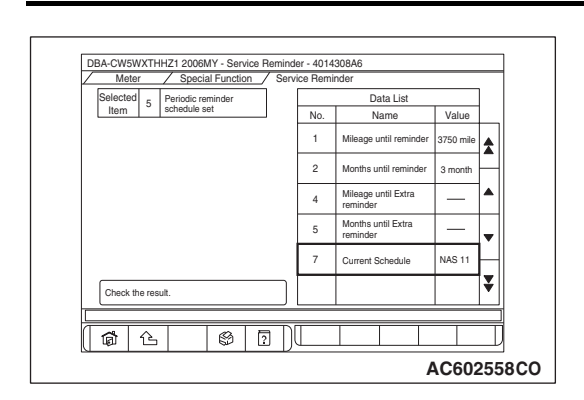

der - 4014308A4

No.

2

q

Data List

Value

7500 mil

6 month

26 mil

AC602556 AP

6 Tab

Space

AC602557AF

- Clear

Name

lileage until reminde

Months until reminder

age until Extra

Months until Extra reminder

#### CHASSIS ELECTRICAL COMBINATION METER

4. The schedule is changed.

NOTE: The screen indicates that the current schedule (No. 7 in the data list) has been changed to "NAS 11."

## 6. INTEGRATED VALUE ADJUSTMENT

At the combination meter replacement or for the vehicle with its battery being removed for a long period (15 days or more), this adjustment is used to reset the mileage and elapsed days for check warning.

1. On the "Service Reminder" screen, select "6 Integrated value adjustment."

NOTE: The screen indicates that the current mileage and elapsed days (Nos. 8 and 9 in the data list) are "26 mile" and "0 day."

2. To "Set value," input the mileage and elapsed days to be reset.

NOTE: Always input both the mileage and elapsed days.

3. Press the "OK" button.

- Data List 6 Integr adjust No. Value 1 7400 mi 2 Mileage until Extra Months until Extra x Check the result 9 30 day D **a b** Ø AC602558BA
- 4. The mileage and elapsed days are changed. The combination meter automatically recalculates the distance and days to the nearest next check from the settings of mileage and elapsed days for check warning, and then displays them in "Data List."

NOTE:

- The screen indicates that the current mileage and elapsed days (Nos. 8 and 9 in the data list) have been changed to "100 mile" and "30 day."
- Set the elapsed days for check warning to "0 day" by the above resetting method, thereby the timer is reset indirectly.

| TSB Revision |  |
|--------------|--|
|              |  |

## 7. OPTIONAL INT SCHEDULE SETTING

## 

If the current schedule is set to the "Optional INT" by executing "5. Periodic reminder schedule set," the "set value" cannot be input. Therefore, set it to the schedule other than the "Optional INT" once, and then execute "7. Optional INT schedule setting."

In addition to the existing schedule, the optional service reminder schedule can be set.

1. On the "Service Reminder" screen, select "7 Optional INT schedule setting."

NOTE: The screen indicates that the optional schedule (Nos. 12 and 13 in the data list) has not been set.

2. Set the optional schedule (distance or month) of the "Set value."

NOTE: Either input of distance or month can execute the setting.

- 3. Press the "OK" button.
- 4. The optional schedule is set. The set schedule becomes effective by executing "5 Periodic reminder schedule set" and setting the schedule to "Optional INT."

NOTE: The screen indicates that "2 month" has been added to the optional schedule (No. 13 in the data list). (The distance of No. 12 in the data list has not been set).

| Selected 7 Option                                                                                   | al INT schedule   |   |     | Data List                          |           |   |
|----------------------------------------------------------------------------------------------------|-------------------|---|-----|------------------------------------|-----------|---|
| Item setting                                                                                        |                   |   | No. | Name                               | Value     |   |
| Set value           Name         Value           Optional INT for mileage         -Input the value- |                   |   | 1   | Mileage until reminder             | 7500 mile | ¥ |
|                                                                                                    |                   | ≙ | 2   | Months until reminder              | 6 month   | _ |
| Optional INT for month                                                                              | -Input the value- |   | 8   | Integrated mileage for<br>reminder | 26 mile   | • |
|                                                                                                    |                   |   | 9   | Integrated days for<br>reminder    | 0 day     | • |
|                                                                                                    |                   | ₽ | 12  | Optional interval for<br>mileage   | —         | - |
| Input the value for the item that you want to<br>set up, and press the OK button.                   |                   |   | 13  | Optional interval for<br>month     | —         | ¥ |
|                                                                                                    |                   |   |     |                                    |           |   |

| Meter Sp<br>Selected 7 Optiona<br>Item 7 Setting   | ecial Function / Ser<br>al INT schedule | vice Reminde | er |   |               |
|----------------------------------------------------|-----------------------------------------|--------------|----|---|---------------|
| Set value<br>Name Value                            |                                         |              |    |   | ←             |
| Optional INT for mileage<br>Optional INT for month | -Input the value-                       | 7            | 8  | 9 | →             |
|                                                    |                                         | 4            | 5  | 6 | Tab           |
|                                                    |                                         | 1            | 2  | 3 | Back<br>Space |
| Input the value for the set up, and press the C    | item that you want to<br>DK button.     | 0            |    | - | Clear         |
| Range: 0-254, Unit: month,                         |                                         |              |    |   |               |
| ()尙()()()()()()()()()()()()()()()()()()            | 8 7                                     | ✓            | ×  |   |               |

| Selected Ontional INT schodula                                                                      |     | Data Liet                          |         |
|----------------------------------------------------------------------------------------------------|-----|------------------------------------|---------|
| Item 7 Setting                                                                                      | No. | Name                               | Value   |
|                                                                                                    | 1   | Mileage until reminder             | -       |
|                                                                                                    | 2   | Months until reminder              | 2 month |
|                                                                                                    | 8   | Integrated mileage for<br>reminder | 26 mile |
|                                                                                                    | 9   | Integrated days for<br>reminder    | 0 day   |
| Check the result.<br>Please set up "Optional INT" in "Periodic<br>inspection schedule set" function | 12  | Optional interval for<br>mileage   |         |
| When you start the service reminder at this<br>interval setting.                                    | 13  | Optional interval for<br>month     | 2 month |
|                                                                                                    |     |                                    |         |

| <b>TSB Revision</b> |
|---------------------|
|---------------------|

## Relationship between the elapsed months and the elapsed days which are used by the service reminder function

| Number<br>of<br>months | Number of days | Number<br>of<br>months | Number of days | Number<br>of<br>months | Number of days | Number<br>of<br>months | Number of days |
|------------------------|----------------|------------------------|----------------|------------------------|----------------|------------------------|----------------|
| 1                      | 30 –60         | 13                     | 396 –425       | 25                     | 761 –790       | 37                     | 1,126 –1,156   |
| 2                      | 61 –90         | 14                     | 426 –456       | 26                     | 791 –821       | 38                     | 1,157 –1,186   |
| 3                      | 91 –121        | 15                     | 457 –486       | 27                     | 822 –851       | 39                     | 1,187 –1,217   |
| 4                      | 122 –151       | 16                     | 487 –516       | 28                     | 852 -882       | 40                     | 1,218 –1,247   |
| 5                      | 152 –182       | 17                     | 517 –547       | 29                     | 883 –912       | 41                     | 1,248 –1,277   |
| 6                      | 183 –212       | 18                     | 548 –577       | 30                     | 913 –943       | 42                     | 1,278 –1,308   |
| 7                      | 213 –243       | 19                     | 578 –608       | 31                     | 944 –973       | 43                     | 1,309 –1,338   |
| 8                      | 244 –273       | 20                     | 609 –638       | 32                     | 974 –1,003     | 44                     | 1,339 –1,369   |
| 9                      | 274 –303       | 21                     | 639 –669       | 33                     | 1,004 –1,034   | 45                     | 1,370 –1,399   |
| 10                     | 304 –334       | 22                     | 670 –699       | 34                     | 1,035 –1,064   | 46                     | 1,400 –1,430   |
| 11                     | 335 –364       | 23                     | 700 –730       | 35                     | 1,065 –1,095   | 47                     | 1,431 –1,460   |
| 12                     | 365 –395       | 24                     | 731 –760       | 36                     | 1,096 –1,125   | 48                     | 1,461 –1,491   |

NOTE:

- When the number of elapsed days is 0 to 29, the number of elapsed months is 0.
- The combination meter performs calculation using 365.25 days for one year and 30.4375 days for one month.

## HOW TO SET BY SPECIAL OPERATION OF SWITCH

By operating the meter information switch of the combination meter, the service reminder warning cancellation and the schedule setting can be performed.

## HOW TO CANCEL THE SERVICE REMINDER WARNING

### 

- Be careful not to execute the service reminder warning cancellation by operating the switch again after erasing the service reminder warning indicator which is currently output, because the next warning period will be cancelled.
- If the next warning period is cancelled by mistake, the cancelled warning period can be restored by setting a schedule different from the current one once, and then returning it to the previous schedule.
- 1. Turn the ignition switch to the "OFF" position.

- 2. By operating the meter information switch, the warning period is displayed on the multi information display.
- 3. Press the meter information switch once for 1.2 seconds or longer.
- 4. The service reminder indicator flashes.
- 5. While the service reminder indicator flashes, press the meter information switch once for less than 1.2 seconds.
- The service reminder indicator is turned ON, and "CLEAR" is displayed on the multi information display for 3 seconds.
- 7. After "CLEAR" is displayed for 3 seconds, the warning period to the next time is displayed.

## HOW TO SET THE SCHEDULE

- 1. Turn the ignition switch to the "OFF" position.
- 2. By operating the meter information switch, the warning period is displayed on the multi information display.
- 3. Press the meter information switch once for 1.2 seconds or longer.
- 4. The service reminder indicator flashes.
- 5. While the service reminder indicator flashes, press the meter information switch for 1.2 seconds or longer and 3 times consecutively.
- 6. The service reminder indicator is turned ON, and the current schedule is displayed on the multi information display.

| TSB Revision |  |
|--------------|--|
|              |  |
- 7. While the current schedule is displayed, press the meter information switch for less than 1.2 seconds and 3 times consecutively.
- 8. The multi information display is shifted to the schedule selection mode.
- 9. When the meter information switch is pressed for less than 1.2 seconds, the schedule is shifted. and when the meter information switch is pressed for 1.2 seconds or longer, the displayed schedule is set.

SCHEDULE TABLE

**Contents of schedule** Schedule **NAS 10** Elapsed time (month) Every 6 elapsed months Driving distance (miles) Every 7,500 miles of driving distance Every 12,000 km of driving distance Driving distance (km) **NAS 11** Elapsed time (month) Every 3 elapsed months Driving distance (miles) Every 3,750 miles of driving distance Driving distance (km) Every 6,000 km of driving distance NAS 20 (initial Elapsed time (month) Every 5 elapsed months setting) Driving distance (miles) Every 5,000 miles of driving distance Driving distance (km) Every 8,000 km of driving distance **NAS 21** Elapsed time (month) Every 4 elapsed months Every 3,750 miles of driving distance Driving distance (miles) Every 6,000 km of driving distance Driving distance (km) The optional schedule can be set. (Only scan tool MB991958 can be set.) **Optional INT** 

**OFF** Display Without function. "OFF" is displayed on the multi information display.

Function OFF Without function (Only scan tool MB991958 can be set.) NOTE: For schedule, "JPN", "GCC/EXP", "EU" and "AUS" can also be selected. However, the setting shall be for "NAS" only.

## HOW TO INACTIVATE THE SERVICE REMINDER FUNCTION

By setting to "OFF Display" or "Function OFF" when the schedule is set, the service reminder function can be inactivated.

#### When "OFF Display" is selected

 Even if the service reminder screen is displayed by operating the meter information switch, "OFF" is displayed.

#### When "Function OFF" is selected

- Even when the check warning period is reached, the service reminder display is not displayed.
- Even with the meter information switch operation, the service reminder screen is not displayed.

shall be for "NAS" only. 10. The schedule set in Step 9 is displayed for 3 seconds, and the warning period to the next time is displayed.

NOTE: For schedule, "JPN", "GCC", "EU" and

"AUS" can also be selected. However, the setting

## COMBINATION METER

## **REMOVAL AND INSTALLATION**

M1540201700290

#### 

When the combination meter is required to be replaced, the current driving distance and number of elapsed days must be entered into the meter after the replacement in order to be used for service reminder function. Therefore, read "Integrated mileage for reminder," "Integrated days for reminder," "Mileage until Extra reminder," "Months until Extra reminder," and "Current Schedule" from the meter before the replacement using the special function of scan tool MB991958, and note them. For the operation method of scan tool MB991958, refer to P.54A-101. If "Integrated mileage for reminder" or "Integrated days for reminder" cannot be read by the scan tool MB991958, follow the method described below.

- For the driving distance for check warning, use the driving distance displayed on the multi information display.
- For the elapsed days for check warning, calculate the number of elapsed days from the delivery date to the customer (service remainder function start date) and current date.

Pre-removal and Post-installation Operation

- Instrument center panel (Refer to GROUP 52A, Instrument Center Panel P.52A-8).
- Instrument panel air outlet garnish lower (LH) (Refer to GROUP 52A, Instrument lower Panel P.52A-9).

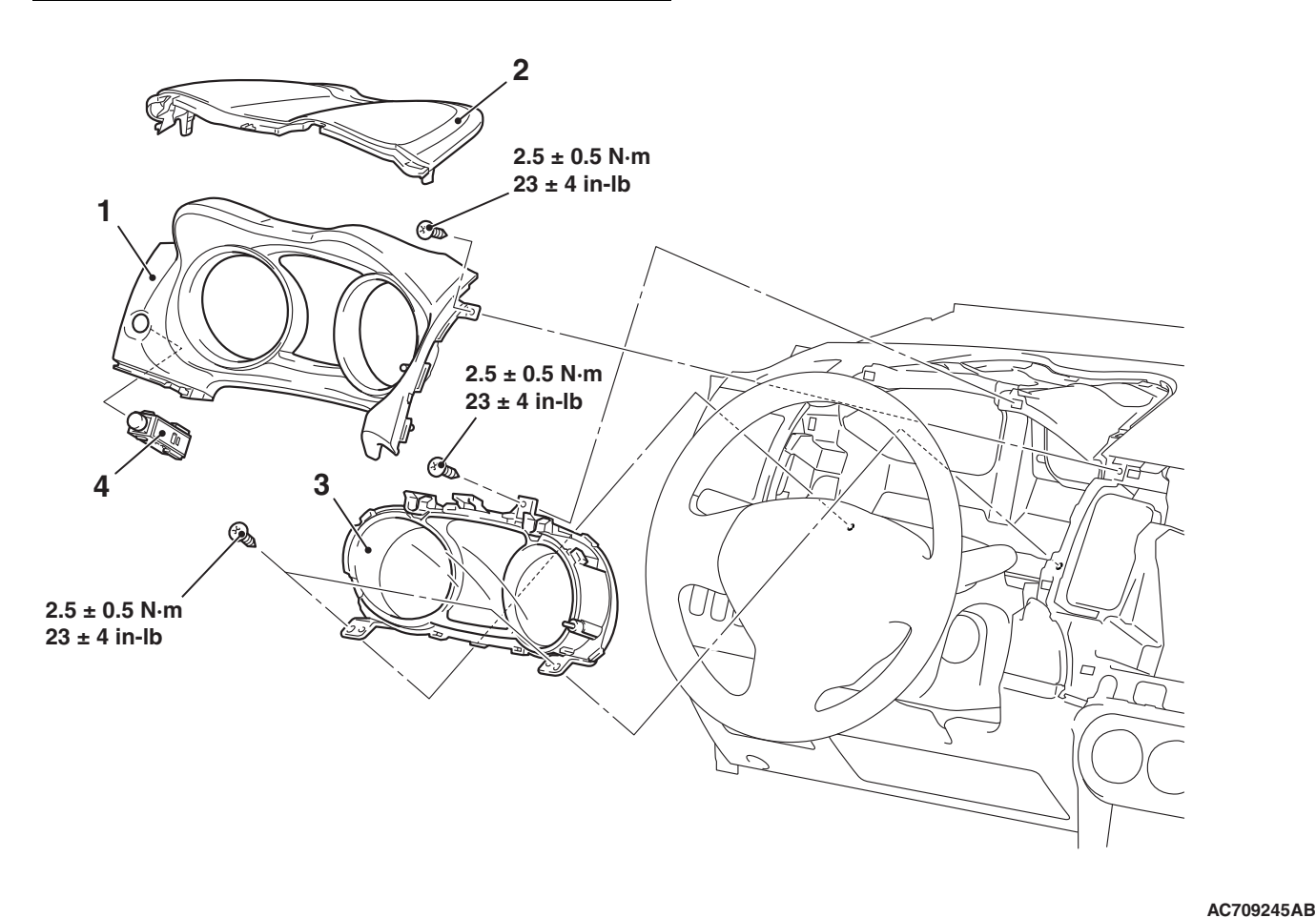

#### **Removal Steps**

- 1. Combination meter bezel
- 2. Instrument meter cluster panel

#### Removal Steps (Continued)

- 3. Combination meter assembly
- 4. meter information switch

#### **CHASSIS ELECTRICAL** HEADLIGHT

#### DISASSEMBLY AND ASSEMBLY

#### **Disassembly steps**

- Combination meter glass 1.
- 2. Combination meter

## HEADLIGHT

## **GENERAL INFORMATION**

M1542000100413

AC709102AC

AC707877AC

# • The discharge bulb type headlight assembly

employs the two-light type integrated with the projector type headlight (low-beam/high-beam), daytime running light, front turn-signal light, and position light, and the headlight manual leveling system are adopted. The switching of headlight (low-beam/high-beam) is performed by the driv-

ing of light-shield in the projector unit using the signal from lighting switch.

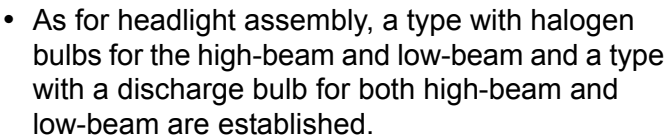

 The halogen bulb type headlight assembly employs the four-light type integrated with the headlight (low-beam), headlight (high-beam), front turn-signal light, and position light. The dimmed headlight (low-beam) is also used as a daytime running light.

TSB Revision

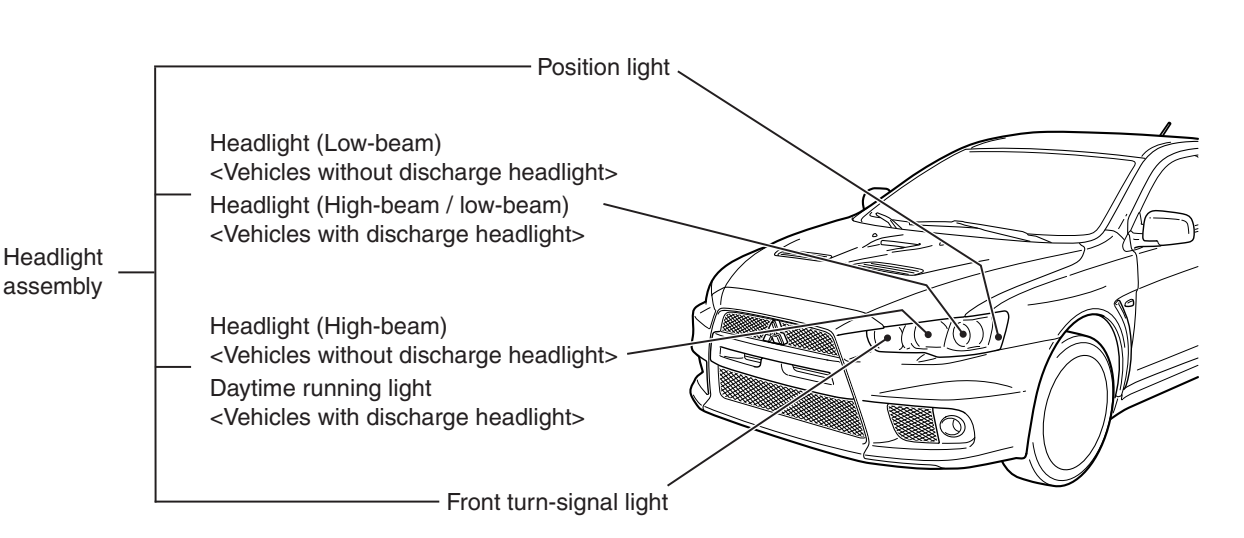

M1540201800220

#### CHASSIS ELECTRICAL HEADLIGHT

## SERVICE SPECIFICATIONS

M1540100200251

| Item                                                          |                                                                             | Standard value          | Limit                                                                                                    |                                                                         |
|---------------------------------------------------------------|-----------------------------------------------------------------------------|-------------------------|----------------------------------------------------------------------------------------------------|-------------------------------------------------------------------------|
| Headlight aiming<br>[at 7.62 m (25.0 ft)] <ve<br>with</ve<br> | Low-beam Vertical<br><vehicles direction<br="">without</vehicles>           | Vertical direction      | Horizontal line (H) $\pm$ 50.5<br>mm ( $\pm$ 2.0 inches) ( $\pm$ 0.38<br>degrees angle)                                                                                             | -                                                                       |
|                                                               | discharge<br>headlight>                                                     | Horizontal<br>direction | $\pm$ 126.4 mm ( $\pm$ 5.0 inches)<br>( $\pm$ 0.95 degrees angle)<br>from the axis, which is<br>266.1 mm (10.5 inches) (2<br>degrees angle) rightward<br>from the vertical line (V) | _                                                                       |
|                                                               | Low-beam<br><vehicles<br>with<br/>discharge<br/>headlight&gt;</vehicles<br> | Vertical<br>direction   | 53.2 mm (2.1 inches) (0.4 degrees) below horizontal line (H). $\pm$ 50.5 mm ( $\pm$ 2.0 inches) ( $\pm$ 0.38 degrees angle)                                                         |                                                                         |
|                                                               |                                                                             | Horizontal direction    | Elbow point intersects the vertical line (V). $\pm$ 126.4 mm ( $\pm$ 5.0 inches) ( $\pm$ 0.95 degrees angle)                                                                        | _                                                                       |
| Headlight intensity                                           | cd (at high-bea                                                             | am)                     | -                                                                                                    | 40,000 or more {when a screen is set 18.3m(60 ft) ahead of the vehicle} |

## PRECAUTIONS ON HOW TO USE THE HEADLIGHT ASSEMBLY

Be careful with the following items as resin lenses are used in the headlight assembly.

- Don't tape the outer lens.
- Don't scratch the outer lens surface with a sharp edged special tool.
- Use the specified genuine bulb.

• Don't illuminate the headlight for three minutes or more when the headlight is covered with scratch protector.

| TSB | Revision |
|-----|----------|
|     |          |

## SPECIAL TOOLS

54A-113

| ТооІ           | Tool number and     | Supersession     | Application                      |
|----------------|---------------------|------------------|----------------------------------|
|                | name                |                  |                                  |
|                | MB991958            | MB991824-KIT     |                                  |
| a              | a. MB991824         | NOTE: G:         | M.U.TIII main harness A          |
|                | b. MB991827         | MB991826         | (MB991910) should be used.       |
|                | c. MB991910         | M.U.TIII Trigger | M.U.TIII main harness B and C    |
|                | d. MB991911         | Harness is not   | should not be used for this      |
| MB991824       | e. MB991914         | necessary when   | vehicle.                         |
| b              | f. MB991825         | pusning V.C.I.   | DTC, data list and actuator test |
|                | g. MB991826         | ENTER Key.       | спеск.                           |
|                | M.U.TIII            |                  |                                  |
| STATE STATE    | sub-assembly        |                  |                                  |
| MB991827       | a. Vehicle          |                  |                                  |
| c              | communication       |                  |                                  |
|                | interface (V.C.I.)  |                  |                                  |
|                | b. M.U.TIII USB     |                  |                                  |
| 6. P           | cable               |                  |                                  |
| MB991910       | c. M.U. IIII main   |                  |                                  |
| u and a second | narness A           |                  |                                  |
|                |                     |                  |                                  |
| DO NOT USE     | communication       |                  |                                  |
|                | system)             |                  |                                  |
| MB991911       | d. M.U.TIII main    |                  |                                  |
| e              | harness B           |                  |                                  |
|                | (Vehicles           |                  |                                  |
| DO NOT OSE /   | without CAN         |                  |                                  |
|                | communication       |                  |                                  |
| MB991914       | system)             |                  |                                  |
| f              | e. M.U. IIII main   |                  |                                  |
|                | Chrysler            |                  |                                  |
|                | models only)        |                  |                                  |
|                | f MUT-III           |                  |                                  |
| MB991825       | measurement         |                  |                                  |
| g              | adapter             |                  |                                  |
|                | g. M.U.TIII trigger |                  |                                  |
|                | harness             |                  |                                  |
| MR001826       |                     |                  |                                  |
| MB991958       |                     |                  |                                  |
|                |                     |                  |                                  |

54A-114

#### CHASSIS ELECTRICAL HEADLIGHT

| ΤοοΙ                                | Tool number and name                                                                                                    | Supersession                     | Application                                                                                                    |
|-------------------------------------|----------------------------------------------------------------------------------------------------|----------------------------------|----------------------------------------------------------------------------------------------------|
| a<br>b<br>b<br>c<br>d<br>DO NOT USE | MB991223<br>a. MB991219<br>b. MB991220<br>c. MB991221<br>d. MB991222<br>Harness set<br>a. Check harness<br>b. LED harness<br>c. LED harness<br>adapter<br>d. Probe | General service<br>tool (jumper) | Continuity check and voltage<br>measurement at harness wire or<br>connector<br>a. For checking connector pin<br>contact pressure<br>b. For checking power supply<br>circuit<br>c. For checking power supply<br>circuit<br>d. For connecting a locally sourced<br>tester |
| MB991223                            |                                                                                                    |                                  |                                                                                                    |
|                                     | MB992006<br>Extra fine probe                                                                                                    |                                  | Continuity check and voltage<br>measurement at harness wire or<br>connector                                                                                                    |
| MB992006                            |                                                                                                    |                                  |                                                                                                    |

## SERVICE PRECAUTIONS < DISCHARGE HEADLIGHT>

Before checking the discharge headlight related parts, be sure to read the following warnings and precautions carefully, and then perform necessary operations.

#### A DANGER

- Do not touch the socket and the connector while the headlights are on. High voltage is applied to the bulb socket and connector during headlight operation. The operator may be burnt or dead due to an electric shock by high voltage.
- Do not attempt to use a tester to check them. If the bulb socket and connectors should be inspected using a tester, the operator may be burnt or dead due to an electric shock by high voltage.
- Do not turn ON the headlights while the controller or the bulb is removed. If the headlights are turned ON with the controller or bulb removed, the operator may get burned by the high temperature of the bulb. The operator may be burnt or dead due to an electric shock by high voltage.
- Before service work, turn the lighting switch OFF and disconnect the battery terminal and the controller connector in a dry place. Do not touch the components with wet hands. If you work on the components with wet hands or in wet conditions, the operator may be burnt or dead due to an electric shock by high voltage.

#### A WARNING

Do not illuminate the bare headlight bulb. (Do not illuminate the headlight using other than the vehicle power supply.) If the headlight bulb illuminates without fitting it in the headlight unit, it may burst due to rise in its internal pressure.

#### 

When reusing the controller with the discharge headlight damaged, observe the inspection procedures for the related parts of the discharge headlight before determining the reusability of the controller. If you fail to observe "How to check discharge headlight components," the vehicle may be damaged.

**TSB Revision** 

M1540100300269

## 1. CHECKING PROCEDURE FOR DISCHARGE HEADLIGHT RELATED PARTS (INSPECTION PROCEDURE WHEN REUSING THE CONTROLLER)

## 1 –1 VISUAL CHECK OF CONTROLLER (CASE)

If any of the check items below are found, replace the controller.

| Items to be checked                                                                     | Why the controller should be replaced                           |
|-----------------------------------------------------------------------------------------|-----------------------------------------------------------------|
| Obvious deformation (warping, twisting, dents, nicks, chipped edges) of controller case | The printed circuit board or the element(s) may be cracked      |
| Damaged connector (chipped or cracked plastics, or deformed terminal)                   | The damaged part(s) may cause poor connection or short circuit. |

## 1 –2 CHECK OF WIRING HARNESS BETWEEN CONTROLLER AND BULB

If any of the check items below are found, replace the wiring harness between the controller and the bulb.

▲ DANGER If the wiring harness between the controller and the bulb is damaged, always replace it. Attempting to repair the wiring harness may cause a melted harness wire, or may result in a burn or death due to an electric shock by high voltage.

| Items to be checked                                                   | Why the controller should be replaced                           |
|-----------------------------------------------------------------------|-----------------------------------------------------------------|
| Wiring harness shield damaged                                         | Abnormal noise may cause.                                       |
| Damaged connector (chipped or cracked plastics, or deformed terminal) | The damaged part(s) may cause poor connection or short circuit. |

## 1 –3 CHECK OF CONTROLLER OPERATION

If any of the abnormalities below are found, replace the controller.

NOTE: Ensure that the headlight control system and its circuit (power supply control at engine start and during steady illumination, high-voltage generating circuit, etc.) are working normally. Then, check whether any internal breakage has occurred in the controller. However, some internal breakage may not be found.

#### Check item (Check of illumination operation)

With the headlight bulb in the cold state (with the light turned off for 10 minutes or more) and in warm state (after the light is illuminated for 15 minutes or more, it is turned off for 1 minute), turn ON and OFF the headlight several times, and then check that the headlight illuminates without fail.

Observe the headlights until they illuminate steadily (approximately 5 minutes after switching them on). Check that the headlights do not flash or flicker.

Turn on the headlights for 30 minutes. Check that the brightness is the same between right and left lights.

Turn on the headlights for 30 minutes. Check that the headlights do not flash or flicker for 30 minutes.

| TSB | Revision |  |
|-----|----------|--|
|-----|----------|--|

# 2. Troubleshooting procedure for discharge headlight (diagnostic procedure for malfunctions)

- 1. Check that the connectors are connected securely and the fuse has not been blown.
- 2. Before troubleshooting, read through the "Symptom chart" to understand what and how you should do. Follow all the procedures carefully.

## SYMPTOM CHART

3. The components should be checked with their connectors disconnected.

| Item to be checked              | Trouble symptom                   |                         |                         |  |
|---------------------------------|-----------------------------------|-------------------------|-------------------------|--|
|                                 | The headlights do not illuminate. | The headlights flicker. | The headlights are dim. |  |
| Fuse                            | 1                                 | -                       | -                       |  |
| Wiring harness and<br>connector | 2                                 | 1                       | -                       |  |
| Column switch                   | 3                                 | -                       | -                       |  |
| Bulb                            | 4                                 | 2                       | 1                       |  |
| Controller                      | 5                                 | 3                       | 2                       |  |
| ETACS-ECU                       | 6                                 | 4                       | -                       |  |

#### NOTE:

- 1. The numbers indicate the sequence in which the component is checked.
- 2. For the troubleshooting of other than the above, refer to Trouble Symptom Chart P.54A-140.
- 3. If ETACS-ECU fails, only the low-beam headlights will illuminate as a fail-safe measure.

## DIAGNOSIS

## STANDARD FLOW OF DIAGNOSTIC TROUBLESHOOTING

Refer to GROUP 00, How to use Troubleshooting/inspection Service Points, Troubleshooting Contents P.00-7.

## **DIAGNOSTIC FUNCTION**

M1540104300090

M1540104200167

## HOW TO CONNECT THE SCAN TOOL (M.U.T.-III)

## **Required Special Tools:**

MB991958: Scan Tool (M.U.T.-III Sub Assembly)

- MB991824: Vehicle Communication Interface (V.C.I.)
- MB991827: M.U.T.-III USB Cable
- MB991910: M.U.T.-III Main Harness A (Vehicles with CAN communication system)

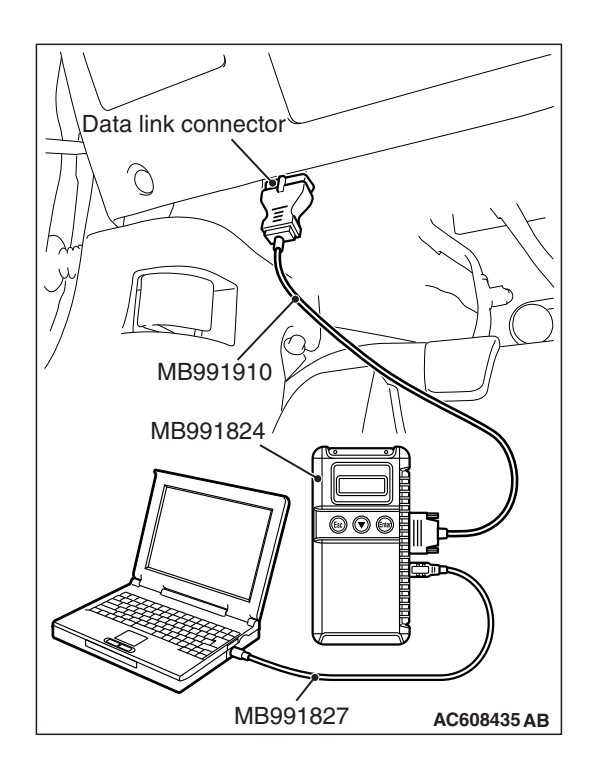

#### CHASSIS ELECTRICAL HEADLIGHT

#### 

# To prevent damage to scan tool MB991958, always turn the ignition switch to the "LOCK" (OFF) position before connecting or disconnecting scan tool MB991958.

- 1. Ensure that the ignition switch is at the "LOCK" (OFF) position.
- 2. Start up the personal computer.
- 3. Connect special tool MB991827 to special tool MB991824 and the personal computer.
- 4. Connect special tool MB991910 to special tool MB991824.
- 5. Connect special tool MB991910 to the data link connector.
- Turn the power switch of special tool MB991824 to the "ON" position.

NOTE: When special tool MB991824 is energized, special tool MB991824 indicator light will be illuminated in a green color.

7. Start the M.U.T.-III system on the personal computer.

NOTE: Disconnecting scan tool MB991958 is the reverse of the connecting sequence, making sure that the ignition switch is at the "LOCK" (OFF) position.

## HOW TO READ AND ERASE DIAGNOSTIC TROUBLE CODES

## **Required Special Tools:**

MB991958: Scan Tool (M.U.T.-III Sub Assembly)

- MB991824: Vehicle Communication Interface (V.C.I.)
- MB991827: M.U.T.-III USB Cable
- MB991910: M.U.T.-III Main Harness A (Vehicles with CAN communication system)

## 

# To prevent damage to scan tool MB991958, always turn the ignition switch to the "LOCK" (OFF) position before connecting or disconnecting scan tool MB991958.

NOTE: If the battery voltage is low, diagnostic trouble codes will not be set. Check the battery if scan tool MB991958 does not display.

- 1. Connect scan tool MB991958 to the data link connector.
- 2. Turn the ignition switch to the "ON" position.
- 3. Select "System select" from the start-up screen.
- 4. Select "From 2006 MY" of "Model Year." When the "Vehicle Information" is displayed, check the contents.
- 5. Select "ETACS" from "System List", and press the "OK" button.

NOTE: When the "Loading Option Setup" list is displayed, check the applicable item.

- 6. Select "Diagnostic Trouble Code." to read the DTC.
- 7. If a DTC is set, it is shown.
- 8. Choose "Erase DTCs" to erase the DTC.

## DIAGNOSTIC TROUBLE CODE CHART

On troubleshooting, if the ignition switch is turned ON while disconnecting connector(s), diagnostic trouble code(s) associated with other system may be set. On completion, confirm all systems for diagnostic trouble code(s). If diagnostic trouble code(s) are set, erase them all.

#### ETACS-ECU

| Diagnostic trouble code No. | Diagnostic item                      | Reference page |
|-----------------------------|--------------------------------------|----------------|
| B16A2                       | Blown turn-signal light (LH) bulb    | P.54A-120      |
| B16A3                       | Turn-signal light (LH) short circuit | P.54A-125      |
| B16A4                       | Blown turn-signal light (RH) bulb    | P.54A-129      |
| B16A5                       | Turn-signal light (RH) short circuit | P.54A-134      |

#### LIN

| Diagnostic trouble code No. | Diagnostic item          | Reference page |
|-----------------------------|--------------------------|----------------|
| L0432                       | RLS* RS adaptation error | P.54A-137      |
| L0434                       | RLS* rain sensor error   | P.54A-139      |
| L0436                       | RLS* light sensor error  |                |

NOTE: \*: Rain light sensor (Lighting control sensor)

54A-119

## DIAGNOSTIC TROUBLE CODE PROCEDURES

#### DTC B16A2: Blown turn-signal light (LH) bulb

Turn-Signal Lights (LH) Circuit

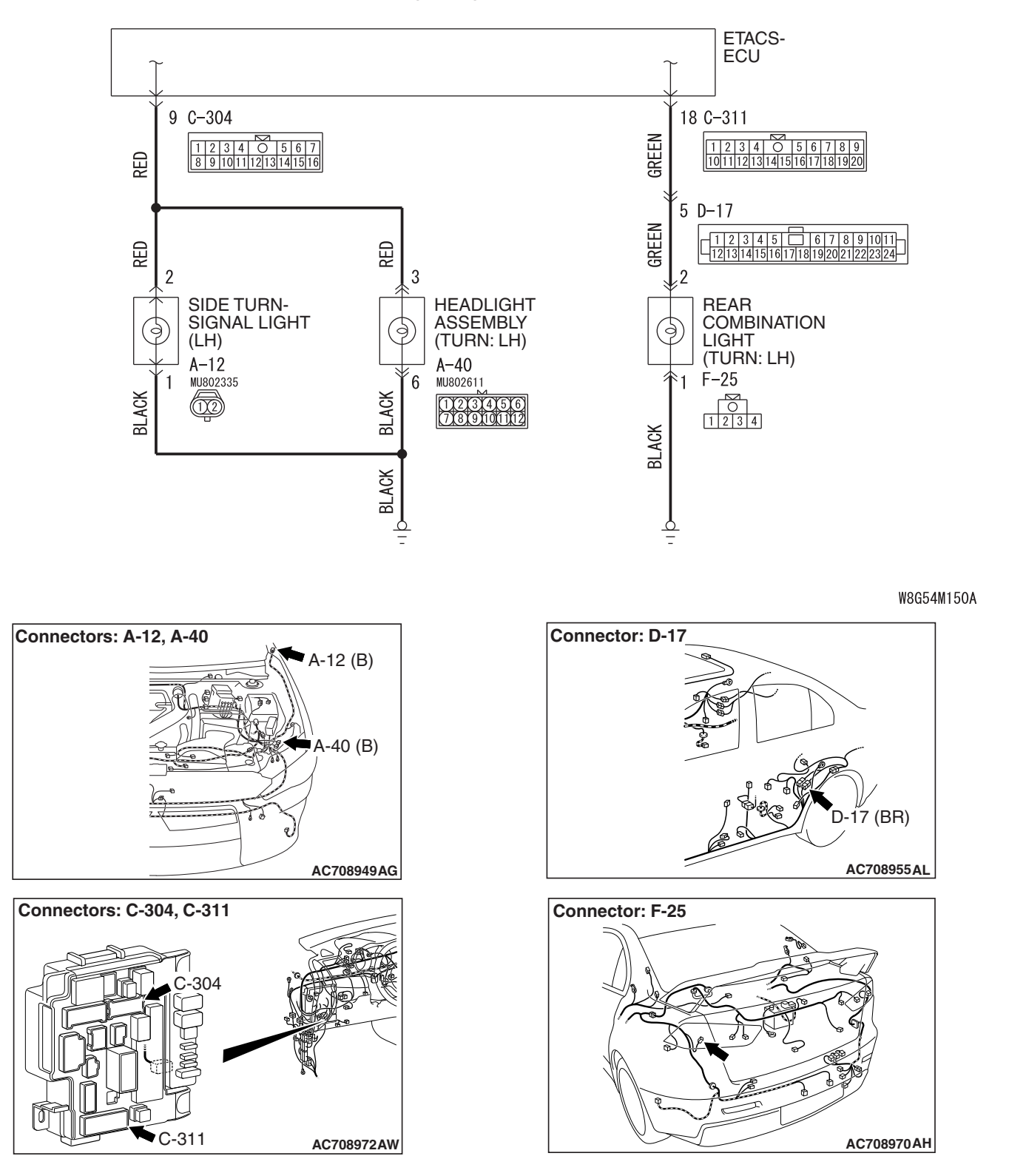

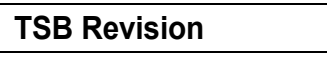

## TROUBLE JUDGMENT

When the left bulb of turn-signal light is blown, the ETACS-ECU sets DTC B16A2.

## **TECHNICAL DESCRIPTION (COMMENT)**

The ETACS-ECU sets DTC B16A2 under the following conditions.

- If there is a malfunction to the left turn-signal light bulb, the blown left bulb counter counts once when the illumination of hazard or turn-signal light (left side) is attempted.
- After the bulb counter reaches "3," DTC B16A2 is set.

## **TROUBLESHOOTING HINTS**

- Malfunction of turn-signal light bulb (left)
- Malfunction of the ETACS-ECU
- The wiring harness or connectors may have loose, corroded, or damaged terminals, or terminals pushed back in the connector

## DIAGNOSIS

#### **Required Special Tools:**

- MB991958: Scan Tool (M.U.T.-III Sub Assembly)
  - MB991824: Vehicle Communication Interface (V.C.I.)
  - MB991827: M.U.T.-III USB Cable
  - MB991910: M.U.T.-III Main Harness A (Vehicles with CAN communication system)

#### STEP 1. Bulb check.

Check whether the left turn-signal light illuminates normally.

#### Q: Is the check result normal?

- YES : Go to Step 2.
- **NO :** Replace the bulb of turn-signal light which does not illuminate.

STEP 2. Check headlight assembly (LH) connector A-40 <front>, side turn-signal light (LH) connector A-12 <side>, rear combination light (LH) connector F-25 <rear> for loose, corroded or damaged terminals, or terminals pushed back in the connector.

Q: Are headlight assembly (LH) connector A-40 <front>, side turn-signal light (LH) connector A-12 <side>, rear combination light (LH) connector F-25 <rear> in good condition?

YES : Go to Step 3.

NO : Repair or replace the damaged component(s). Refer to GROUP 00E, Harness Connector Inspection P.00E-2.

STEP 3. Resistance measurement at headlight assembly (LH) connector A-40 <front>, side turn-signal light (LH) connector A-12 <side>, and rear combination light (LH) connector F-25 <rear>.

- (1) Disconnect the connector, and measure at the wiring harness side.
- (2) Measure the resistance between the connector terminal of light which does not illuminate and ground.
  - Measure the resistance between the headlight assembly (LH) connector A-40 (terminal 6) and body ground.
    Front>

Measure the resistance between side turn-signal light (LH) connector A-12 (terminal 1) and body ground. <Side>

- Measure the resistance between rear combination light (LH) connector F-25 (terminal 1) and body ground.
   <Rear>
  - OK: The measured value should be 2  $\Omega$  or less.
- Q: Does the measured resistance value correspond with this range?
  - **YES :** Go to Step 5. **NO :** Go to Step 4.

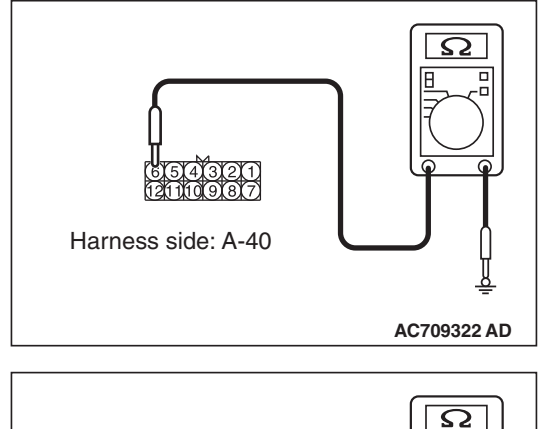

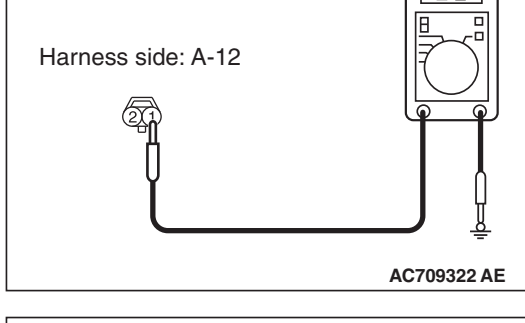

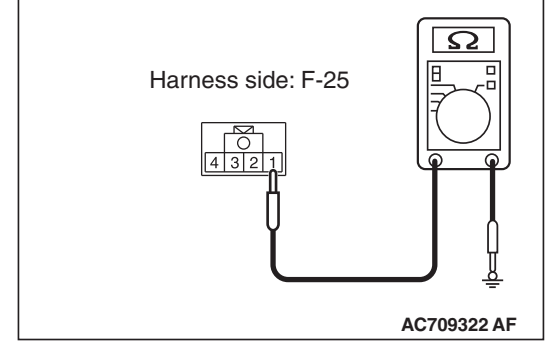

STEP 4. Check the wiring harness between headlight assembly (LH) connector A-40 (terminal 6) <front>, side turn-signal light (LH) connector A-12 (terminal 1) <side>, rear combination light (LH) connector F-25 (terminal 1) <rear> and ground.

- Check the ground wires for open circuit.
- Q: Are the wiring harness between headlight assembly (LH) connector A-40 (terminal 6) <front>, side turn-signal light (LH) connector A-12 (terminal 1) <side>, rear combination light (LH) connector F-25 (terminal 1) <rear> and ground in good condition?
  - YES : Go to Step 7.
  - NO: The wiring harness may be damaged or the connector(s) may have loose, corroded or damaged terminals, or terminals pushed back in the connector. Repair the wiring harness as necessary. Verify that the headlights illuminate normally.

STEP 5. Check ETACS-ECU connectors C-304 and C-311 for loose, corroded or damaged terminals, or terminals pushed back in the connector.

- Q: Are ETACS-ECU connectors C-304 <front or side> and C-311 <rear> in good condition?
  - YES : Go to Step 6.
  - **NO :** Replace the bulb(s) of the light that does not illuminate.

STEP 6. Check the wiring harness between headlight assembly (LH) connector A-40 (terminal 3) <front>, side turn-signal light (LH) connector A-12 (terminal 2) <side>, rear combination light (LH) connector F-25 (terminal 2) <rear> and ETACS-ECU connector C-304 (terminal 9) <front or side> or C-311 (terminal 18) <rear>.

NOTE: Also check intermediate connector D-17 for loose, corroded, or damaged terminals, or terminals pushed back in the connector. If intermediate connector D-17 is damaged, repair or replace the connector as described in GROUP 00E, Harness Connector Inspection P.00E-2.

- · Check the communication line for open circuit.
- Q: Are the wiring harness between headlight assembly (LH) connector A-40 (terminal 3) <front>, side turn-signal light (LH) connector A-12 (terminal 2) <side>, rear combination light (LH) connector F-25 (terminal 2) <rear> and ETACS-ECU connector C-304 (terminal 9) <front or side> or C-311 (terminal 18) <rear> in good condition?
  - YES : Go to Step 7.
  - NO: The wiring harness may be damaged or the connector(s) may have loose, corroded or damaged terminals, or terminals pushed back in the connector. Repair the wiring harness as necessary. Verify that the headlights illuminate normally.

| TSB Revision |  |
|--------------|--|
|--------------|--|

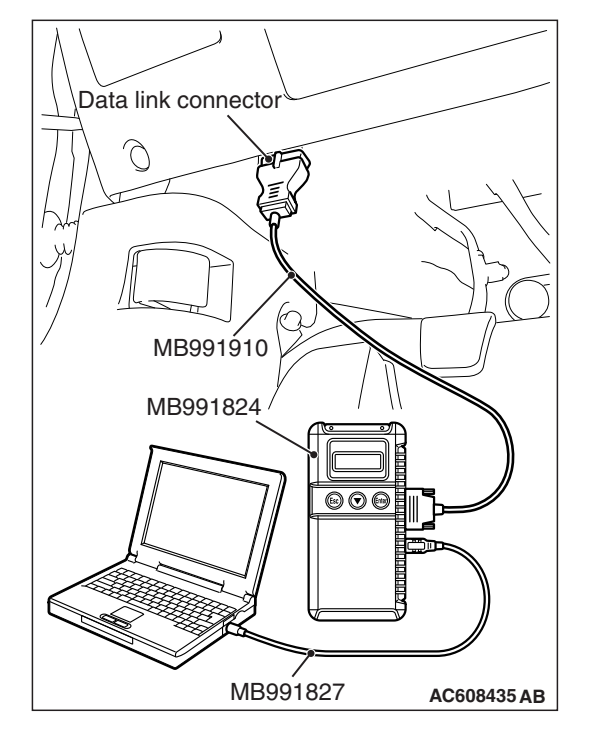

STEP 7. Using scan tool MB991958, Check whether the diagnostic trouble code is reset.

#### 

To prevent damage to scan tool MB991958, always turn the ignition switch to the "LOCK" (OFF) position before connecting or disconnecting scan tool MB991958.

- (1) Connect scan tool MB991958. Refer to "How to connect scan tool P.54A-117."
- (2) Turn the ignition switch to the "ON" position.
- (3) Erase the DTC.
- (4) Turn the ignition switch from "LOCK" (OFF) position to "ON" position.
- (5) Check whether the ETACS-ECU DTC is set.

#### Q: Is the DTC set?

- YES : Replace the ETACS-ECU.
- **NO :** The procedure is complete.

#### DTC B16A3: Turn-signal light (LH) short circuit

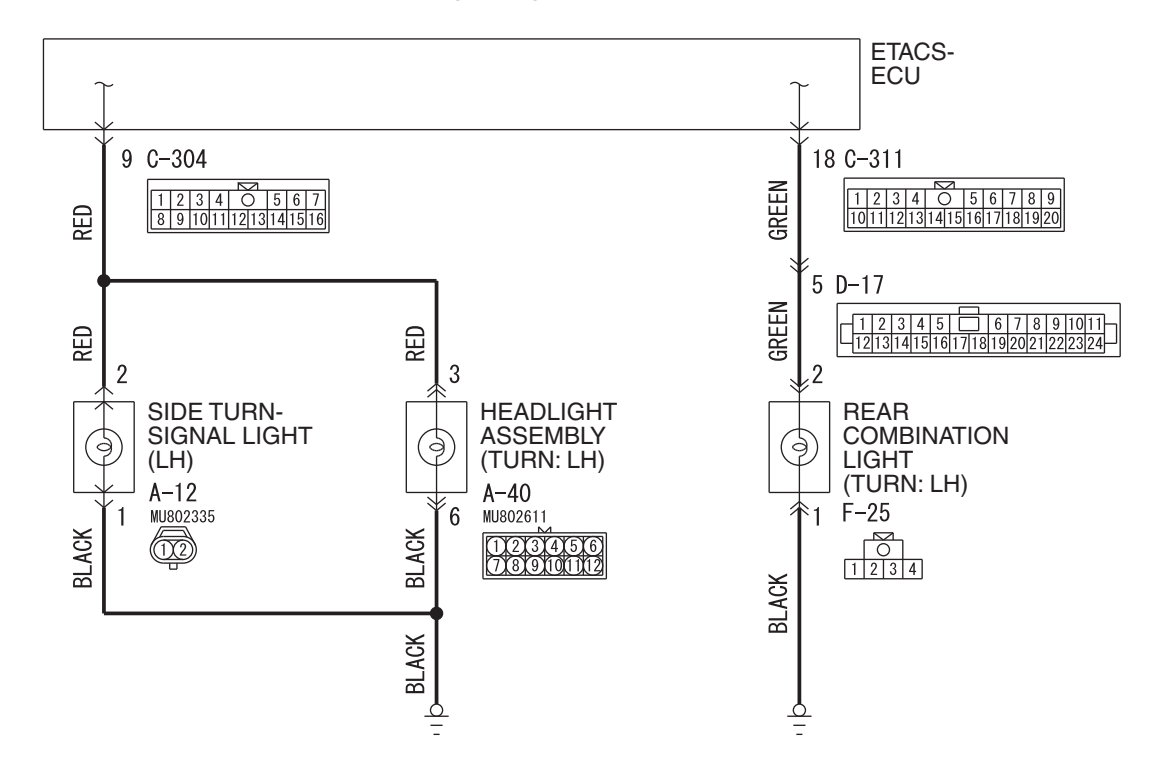

**Turn-Signal Lights (LH) Circuit** 

W8G54M150A

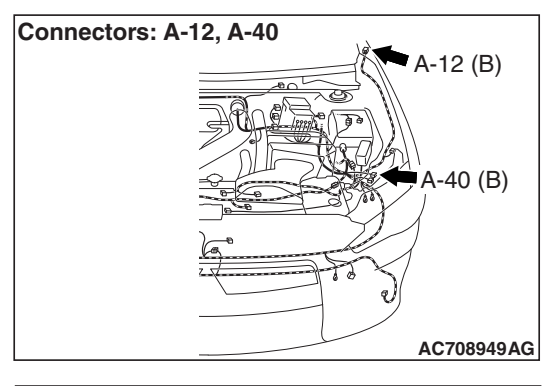

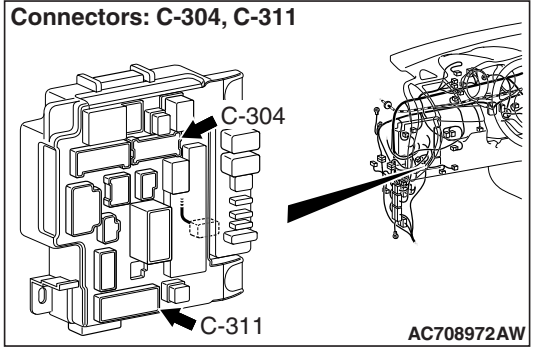

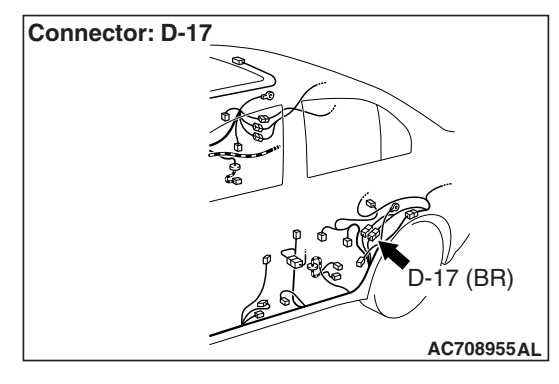

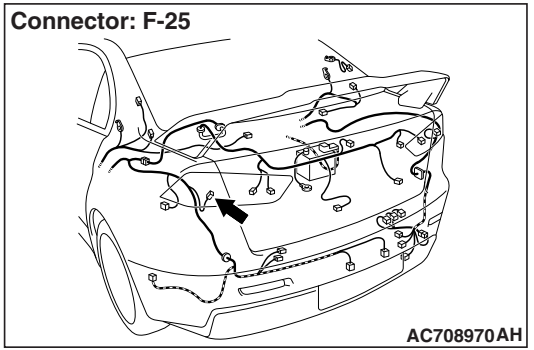

## TROUBLE JUDGMENT

When the left wiring harness of turn-signal light is short circuited, the ETACS-ECU sets DTC B16A3.

## **TECHNICAL DESCRIPTION (COMMENT)**

When the short circuit is detected three times consecutively, the ETACS-ECU sets the DTC B16A3.

## **TROUBLESHOOTING HINTS**

- The wiring harness or connectors may have loose, corroded, or damaged terminals, or terminals pushed back in the connector
- Malfunction of the ETACS-ECU

## DIAGNOSIS

#### **Required Special Tools:**

- MB992006: Extra fine probe
- MB991223: Harness set
- MB991958: Scan Tool (M.U.T.-III Sub Assembly)
  - MB991824: Vehicle Communication Interface (V.C.I.)
  - MB991827: M.U.T.-III USB Cable
  - MB991910: M.U.T.-III Main Harness A (Vehicles with CAN communication system)

STEP 1. Check headlight assembly (LH) connector A-40 <front>, side turn-signal light (LH) connector A-12 <side>, rear combination light (LH) connector F-25 <rear> for loose, corroded or damaged terminals, or terminals pushed back in the connector.

- Q: Are headlight assembly (LH) connector A-40 <front>, side turn-signal light (LH) connector A-12 <side>, rear combination light (LH) connector F-25 <rear> in good condition?
  - YES : Go to Step 2.
  - NO : Repair or replace the damaged component(s). Refer to GROUP 00E, Harness Connector Inspection P.00E-2.

STEP 2. Check ETACS-ECU connectors C-304 and C-311 for loose, corroded or damaged terminals, or terminals pushed back in the connector.

- Q: Are ETACS-ECU connectors C-304 <front or side> and C-311 <rear> in good condition?
  - YES : Go to Step 3.
  - **NO :** Replace the bulb(s) of the light that does not illuminate.

STEP 3. Check the wiring harness between headlight assembly (LH) connector A-40 (terminal 3) <front>, side turn-signal light (LH) connector A-12 (terminal 2) <side>, rear combination light (LH) connector F-25 (terminal 2) <rear> and ETACS-ECU connector C-304 (terminal 9) <front or side> or C-311 (terminal 18) <rear>.

NOTE: Also check intermediate connector D-17 for loose, corroded, or damaged terminals, or terminals pushed back in the connector. If intermediate connector D-17 is damaged, repair or replace the connector as described in GROUP 00E, Harness Connector Inspection P.00E-2.

- Check the communication line for open circuit.
- Q: Are the wiring harness between headlight assembly (LH) connector A-40 (terminal 3) <front>, side turn-signal light (LH) connector A-12 (terminal 2) <side>, rear combination light (LH) connector F-25 (terminal 2) <rear> and ETACS-ECU connector C-304 (terminal 9) <front or side> or C-311 (terminal 18) <rear> in good condition?
  - YES : Go to Step 4.
  - **NO**: The wiring harness may be damaged or the connector(s) may have loose, corroded or damaged terminals, or terminals pushed back in the connector. Repair the wiring harness as necessary. Verify that the headlights illuminate normally.

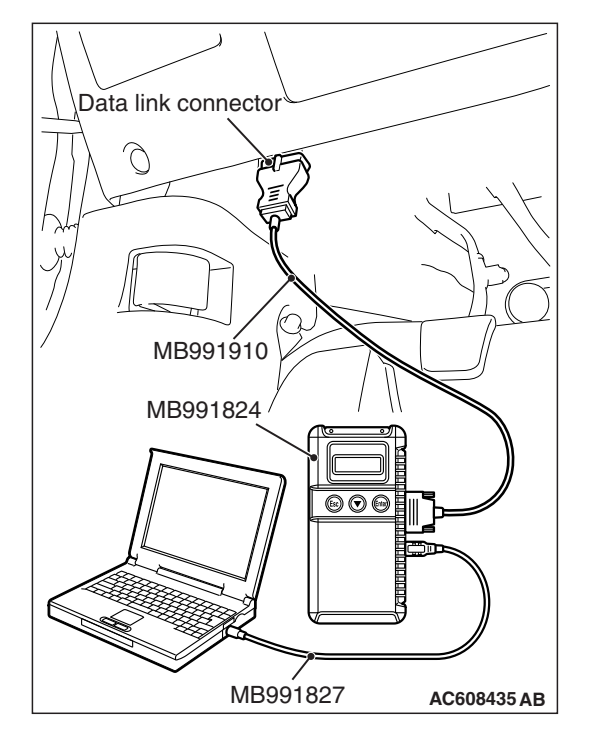

STEP 4. Using scan tool MB991958, Check whether the diagnostic trouble code is reset.

#### 

To prevent damage to scan tool MB991958, always turn the ignition switch to the "LOCK" (OFF) position before connecting or disconnecting scan tool MB991958.

- (1) Connect scan tool MB991958. Refer to "How to connect scan tool P.54A-117."
- (2) Turn the ignition switch to the "ON" position.
- (3) Erase the DTC.
- (4) Turn the ignition switch from "LOCK" (OFF) position to "ON" position.
- (5) Check if DTC is set.
- Q: Is the DTC set?
  - **YES :** Replace the ETACS-ECU.
  - **NO :** The procedure is complete.

#### DTC B16A4: Blown turn-signal light (RH) bulb

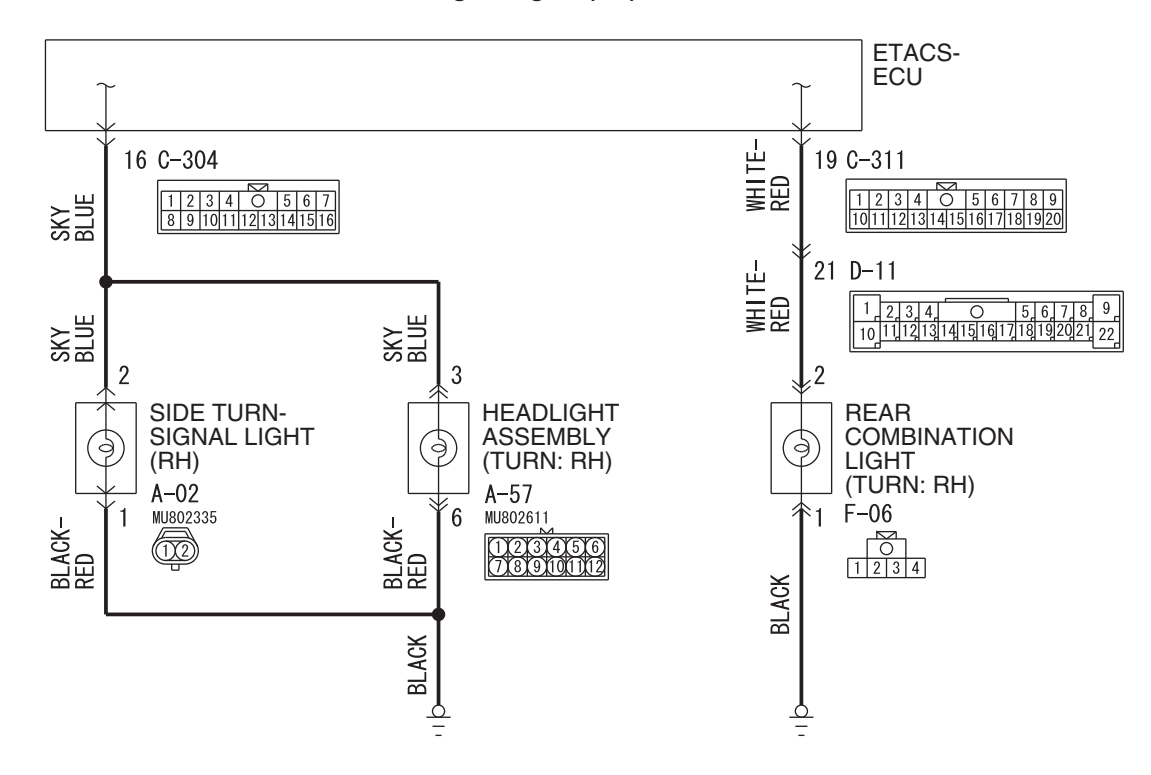

**Turn-Signal Lights (RH) Circuit** 

W8G54M151A

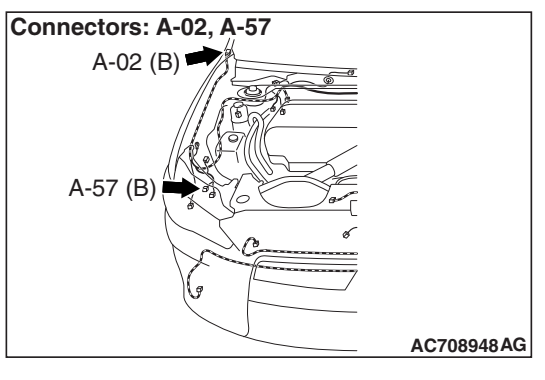

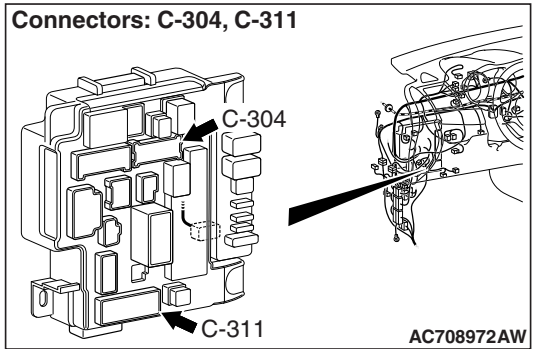

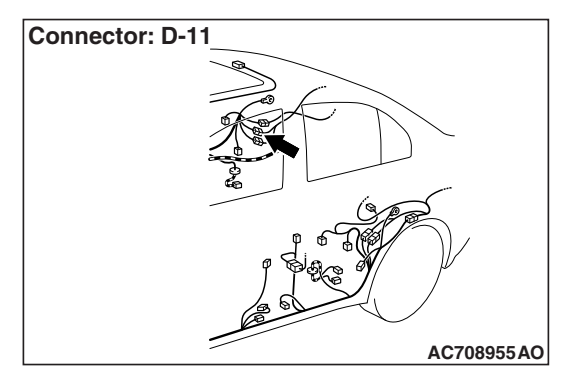

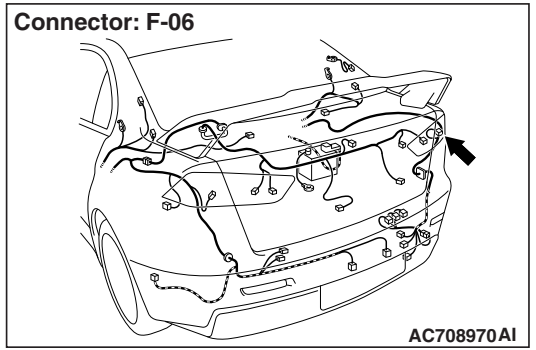

## **DIAGNOSTIC FUNCTION**

When the right bulb of turn-signal light is blown, the ETACS-ECU sets DTC B16A4.

## **TECHNICAL DESCRIPTION (COMMENT)**

The ETACS-ECU sets DTC B16A4 under the following conditions.

- If there is a malfunction to the right turn-signal light bulb, the blown right bulb counter counts once when the illumination of hazard or turn-signal light (right side) is attempted.
- If the blown right bulb counter reaches "3," the DTC B16A4 is set.

## **TROUBLESHOOTING HINTS**

- Malfunction of turn-signal light bulb (right side)
- Malfunction of the ETACS-ECU
- The wiring harness or connectors may have loose, corroded, or damaged terminals, or terminals pushed back in the connector

## DIAGNOSIS

#### **Required Special Tools:**

- MB991958: Scan Tool (M.U.T.-III Sub Assembly)
  - MB991824: Vehicle Communication Interface (V.C.I.)
  - MB991827: M.U.T.-III USB Cable
  - MB991910: M.U.T.-III Main Harness A (Vehicles with CAN communication system)

#### STEP 1. Bulb check.

Check whether the bulb of turn-signal light which does not illuminate is normal.

#### Q: Is the check result normal?

- YES : Go to Step 2.
- **NO :** Replace the bulb of turn-signal light which does not illuminate.

STEP 2. Check headlight assembly (RH) connector A-57 <front>, side turn-signal light (RH) connector A-02 <side>, rear combination light (RH) connector F-06 <rear> for loose, corroded or damaged terminals, or terminals pushed back in the connector.

- Q: Are headlight assembly (RH) connector A-57 <front>, side turn-signal light (RH) connector A-02 <side>, rear combination light (RH) connector F-06 <rear> in good condition?
  - YES : Go to Step 3.
  - NO : Repair or replace the damaged component(s). Refer to GROUP 00E, Harness Connector Inspection P.00E-2.

# STEP 3. Resistance measurement at headlight assembly (RH) connector A-57 <front>, side turn-signal light (RH) connector A-02 <side>, and rear combination light (RH) connector F-06 <rear>.

- (1) Disconnect the connector, and measure at the wiring harness side.
- (2) Measure the resistance between the connector terminal of light which does not illuminate and body ground.
  - Measure the resistance between the headlight assembly (RH) connector A-57 (terminal 6) and body ground.
    Front>

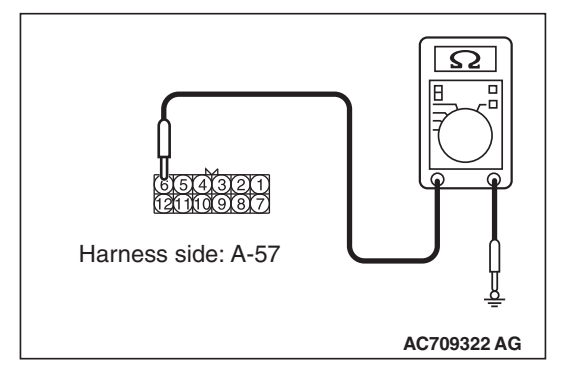

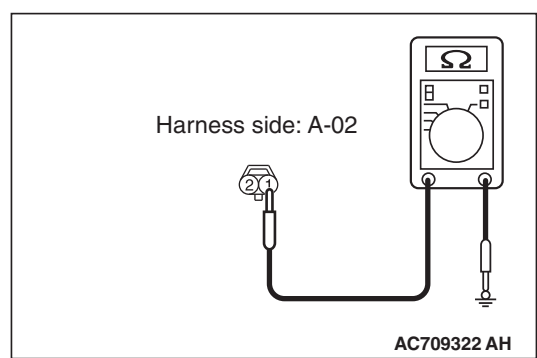

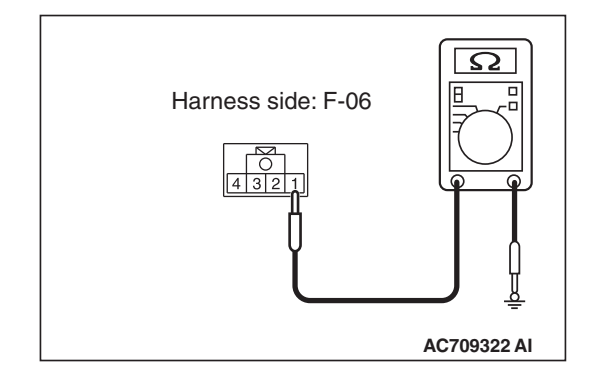

 Measure the resistance between the side turn-signal light (RH) connector A-02 (terminal 1) and body ground.
 <side>

Measure the resistance between the rear combination light (RH) connector F-06 (terminal 1) and body ground. <Rear>

OK: The measured value should be continuity exists (2 ohm or less).

Q: Does the measured resistance value correspond with this range?

YES : Go to Step 5.

NO: Go to Step 4.

STEP 4. Check the wiring harness between headlight assembly (RH) connector A-57 (terminal 6) <front>, side turn-signal light (RH) connector A-02 (terminal 1) <side>, rear combination light (RH) connector F-06 (terminal 1) <rear> and ground.

- Check the ground wires for open circuit.
- Q: Are the wiring harness between headlight assembly (RH) connector A-57 (terminal 6) <front>, side turn-signal light (RH) connector A-02 (terminal 1) <side>, rear combination light (RH) connector F-06 (terminal 1) <rear> and ground in good condition?
  - YES : Go to Step 7.
  - **NO :** The wiring harness may be damaged or the connector(s) may have loose, corroded or damaged terminals, or terminals pushed back in the connector. Repair the wiring harness as necessary.

STEP 5. Check ETACS-ECU connectors C-304 and C-311 for loose, corroded or damaged terminals, or terminals pushed back in the connector.

- Q: Are ETACS-ECU connectors C-304 and C-311 in good condition?
  - YES : Go to Step 6.
  - NO: Repair or replace the damaged component(s). Refer to GROUP 00E, Harness Connector Inspection P.00E-2.

STEP 6. Check the wiring harness between headlight assembly (RH) connector A-57 (terminal 3) <front>, side turn-signal light (RH) connector A-02 (terminal 2) <side>, rear combination light (RH) connector F-06 (terminal 2) <rear> and ETACS-ECU connector C-304 (terminal 16) <front or side> or C-311 (terminal 19) <rear>.

NOTE: Also check intermediate connector D-11 for loose, corroded, or damaged terminals, or terminals pushed back in the connector. If intermediate connector D-11 is damaged, repair or replace the connector as described in GROUP 00E, Harness Connector Inspection P.00E-2.

- Check the communication line for open circuit.
- Q: Are the wiring harness between headlight assembly (RH) connector A-57 (terminal 3) <front>, side turn-signal light (RH) connector A-02 (terminal 2) <side>, rear combination light (RH) connector F-06 (terminal 2) <rear> and ETACS-ECU connector C-304 (terminal 16) <front or side> or C-311 (terminal 19) <rear> in good condition?

YES : Go to Step 7.

**NO :** The wiring harness may be damaged or the connector(s) may have loose, corroded or damaged terminals, or terminals pushed back in the connector. Repair the wiring harness as necessary.

| TSB Revision |  |
|--------------|--|
| -            |  |

STEP 7. Using scan tool MB991958, Check whether the diagnostic trouble code is reset.

#### 

To prevent damage to scan tool MB991958, always turn the ignition switch to the "LOCK" (OFF) position before connecting or disconnecting scan tool MB991958.

- (1) Connect scan tool MB991958. Refer to "How to connect scan tool P.54A-117."
- (2) Turn the ignition switch to the "ON" position.
- (3) Erase the DTC.
- (4) Turn the ignition switch from "LOCK" (OFF) position to "ON" position.
- (5) Check if DTC is set.
- Q: Is the DTC set?
  - **YES :** Replace the ETACS-ECU.
  - **NO :** The procedure is complete.

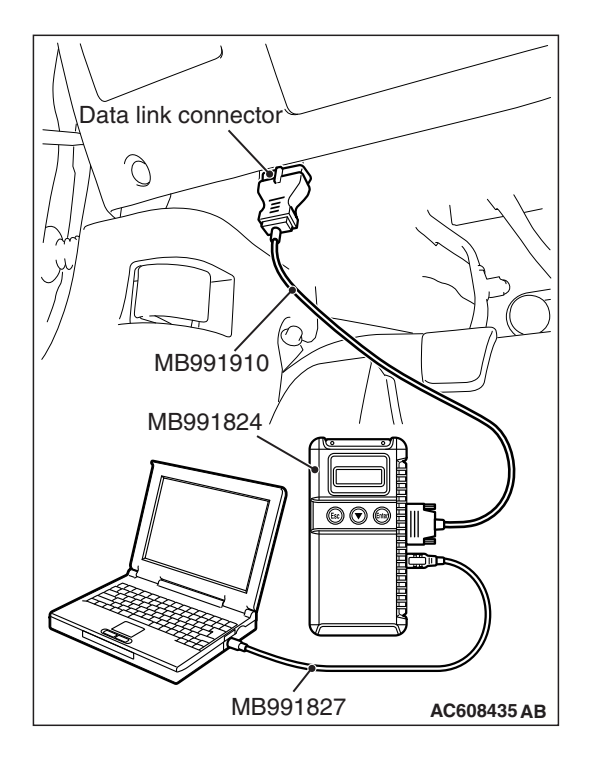

#### DTC B16A5: Turn-signal light (RH) short circuit

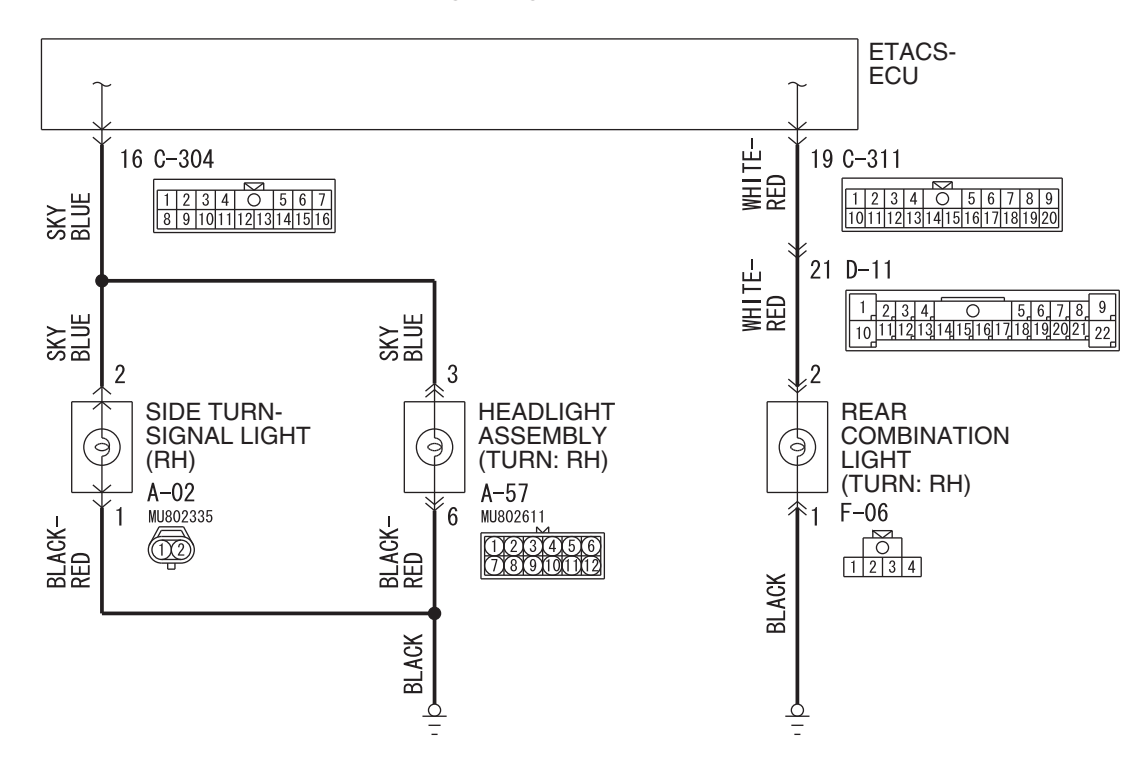

**Turn-Signal Lights (RH) Circuit** 

W8G54M151A

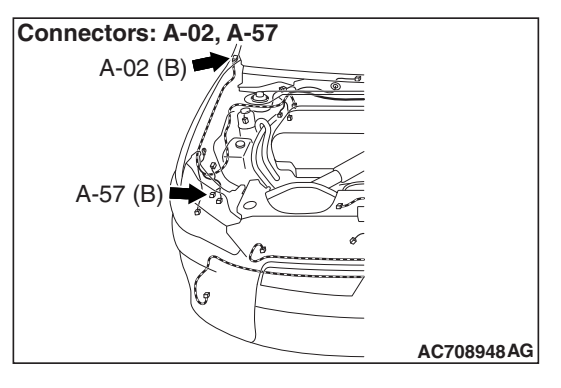

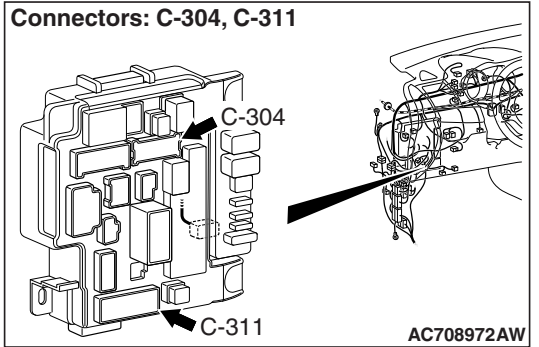

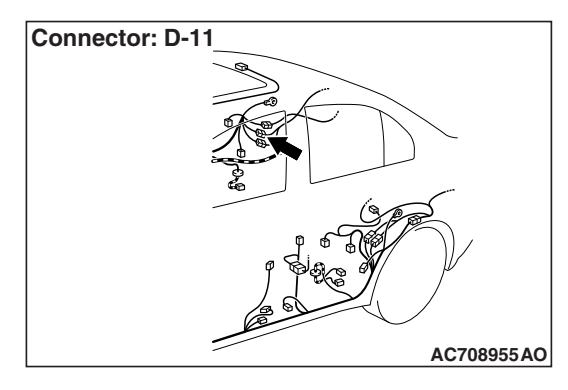

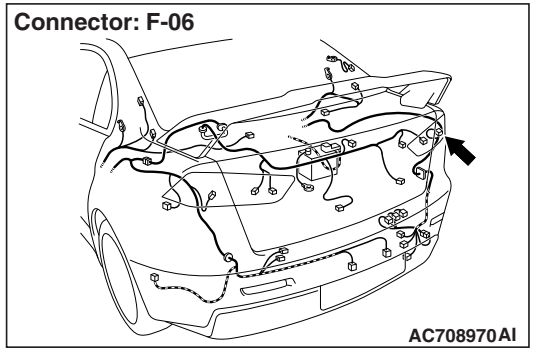

## TROUBLE JUDGMENT

When the right wiring harness of turn-signal light is short circuited, the ETACS-ECU sets DTC B16A5.

## **TECHNICAL DESCRIPTION (COMMENT)**

When the short circuit is detected three times consecutively, the ETACS-ECU sets the DTC B16A5.

## TROUBLESHOOTING HINTS

- The wiring harness or connectors may have loose, corroded, or damaged terminals, or terminals pushed back in the connector
- Malfunction of the ETACS-ECU

## DIAGNOSIS

#### **Required Special Tools:**

- MB992006: Extra fine probe
- MB991223: Harness set
- MB991958: Scan Tool (M.U.T.-III Sub Assembly)
  - MB991824: Vehicle Communication Interface (V.C.I.)
  - MB991827: M.U.T.-III USB Cable
  - MB991910: M.U.T.-III Main Harness A (Vehicles with CAN communication system)

STEP 1. Check headlight assembly (RH) connector A-57 <front>, side turn-signal light (RH) connector A-02 <side>, rear combination light (RH) connector F-06 <rear> for loose, corroded or damaged terminals, or terminals pushed back in the connector.

- Q: Are headlight assembly (RH) connector A-57 <front>, side turn-signal light (RH) connector A-02 <side>, rear combination light (RH) connector F-06 <rear> in good condition?
  - YES : Go to Step 2.
  - NO : Repair or replace the damaged component(s). Refer to GROUP 00E, Harness Connector Inspection P.00E-2.

STEP 2. Check ETACS-ECU connectors C-304 and C-311 for loose, corroded or damaged terminals, or terminals pushed back in the connector.

- Q: Are ETACS-ECU connectors C-304 <front or side> and C-311 <rear> in good condition?
  - YES : Go to Step 3.
  - NO: Repair or replace the damaged component(s). Refer to GROUP 00E, Harness Connector Inspection P.00E-2.

STEP 3. Check the wiring harness between headlight assembly (RH) connector A-57 (terminal 3) <front>, side turn-signal light (RH) connector A-02 (terminal 2) <side>, rear combination light (RH) connector F-06 (terminal 2) <rear> and ETACS-ECU connector C-304 (terminal 16) <front or side> or C-311 (terminal 19) <rear>.

NOTE: Also check intermediate connector D-11 for loose, corroded, or damaged terminals, or terminals pushed back in the connector. If intermediate connector D-11 is damaged, repair or replace the connector as described in GROUP 00E, Harness Connector Inspection P.00E-2.

- Check the communication line for open circuit.
- Q: Are the wiring harness between headlight assembly (RH) connector A-57 (terminal 3) <front>, side turn-signal light (RH) connector A-02 (terminal 2) <side>, rear combination light (RH) connector F-06 (terminal 2) <rear> and ETACS-ECU connector C-304 (terminal 16) <front or side> or C-311 (terminal 19) <rear> in good condition?
  - YES : Go to Step 4.
  - **NO :** The wiring harness may be damaged or the connector(s) may have loose, corroded or damaged terminals, or terminals pushed back in the connector. Repair the wiring harness as necessary.

# STEP 4. Using scan tool MB991958, Check whether the diagnostic trouble code is reset.

#### 

To prevent damage to scan tool MB991958, always turn the ignition switch to the "LOCK" (OFF) position before connecting or disconnecting scan tool MB991958.

- (1) Connect scan tool MB991958. Refer to "How to connect scan tool P.54A-117."
- (2) Turn the ignition switch to the "ON" position.
- (3) Erase the DTC.
- (4) Turn the ignition switch from "LOCK" (OFF) position to "ON" position.
- (5) Check if DTC is set.
- Q: Is the DTC set?
  - **YES :** Replace the ETACS-ECU.
  - **NO :** The procedure is complete.

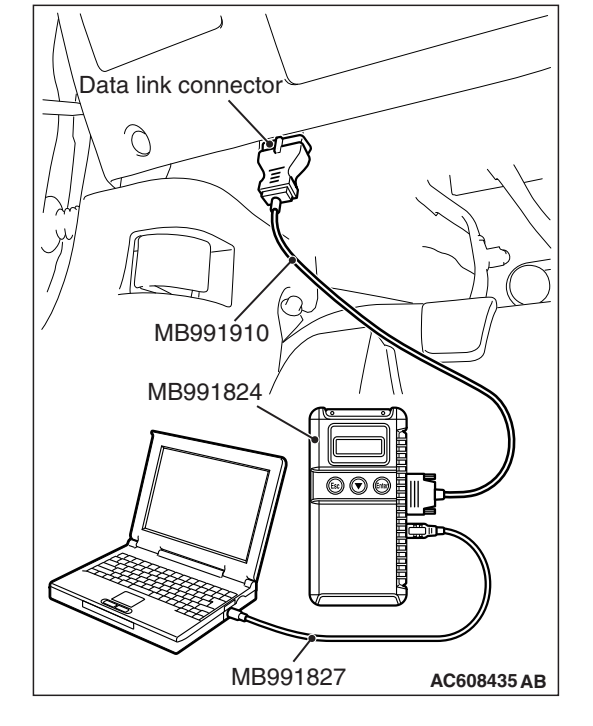

#### DTC L0432: RLS RS Adaptation Error

## **TROUBLE JUDGMENT**

When the lighting control sensor is installed with the wrong procedure, DTC L0432 is stored by LIN.

## **TECHNICAL DESCRIPTION (COMMENT)**

The lighting control sensor may have been installed with the wrong procedure.

- Incorrect installation procedure: Connect the connector before mounting the lighting control sensor onto the optical coupler of the windshield.
- Correct installation procedure: Mount the lighting control sensor onto the optical coupler of the windshield. Wipe the windshield surface thoroughly, and check that the surface is dry. Then, connect the connector.

#### **TROUBLESHOOTING HINTS**

- Lighting control sensor improperly installed
- Lighting control sensor (rain sensor) abnormal operation

## DIAGNOSIS

#### **Required Special Tools:**

- MB991958: Scan Tool (M.U.T.-III Sub Assembly)
  - MB991824: Vehicle Communication Interface (V.C.I.)
  - MB991827: M.U.T.-III USB Cable
  - MB991910: M.U.T.-III Main Harness A (Vehicles with CAN communication system)

# STEP 1. Using scan tool MB991958, Check whether the diagnostic trouble code is reset.

Disconnect the connector from the lighting control sensor, and connect the connector to the lighting control sensor again. Then, check again if the DTC is set to LIN.

#### 

To prevent damage to scan tool MB991958, always turn the ignition switch to the "LOCK" (OFF) position before connecting or disconnecting scan tool MB991958.

- (1) Connect scan tool MB991958. Refer to "How to connect scan tool P.54A-117."
- (2) Disconnect the connector of lighting control sensor, and connect it again.

NOTE: When connecting the connector, follow the correct installation procedure.

- (3) Turn the ignition switch from "LOCK" (OFF) position to "ON" position.
- (4) Check if DTC is set.

#### Q: Is the DTC set?

- YES : Go to Step 2.
- **NO :** The lighting control sensor is installed with the wrong procedure.

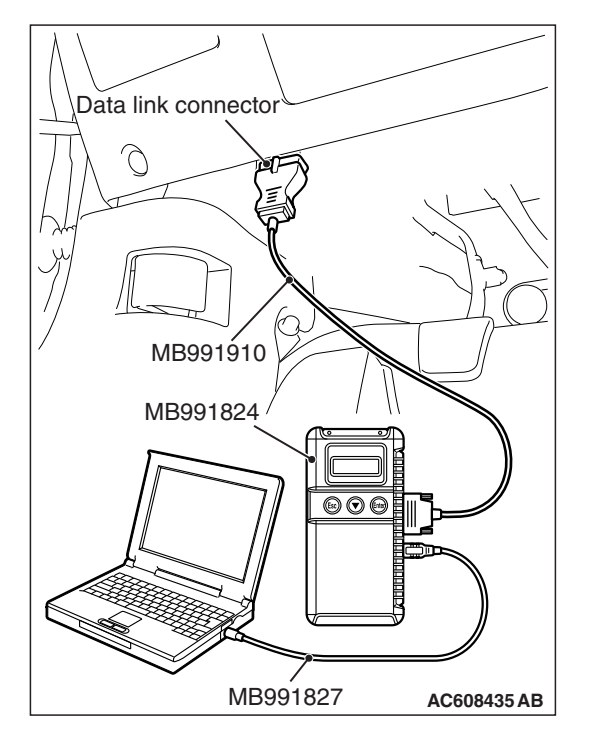

#### STEP 2. Lighting control sensor installation surface check

Visually check the presence of scratches or air bubbles <diameter of 5 mm (0.2 inch) or more> on the windshield to which the lighting control sensor is installed. In addition, visually check that the optical coupler is not broken and that the lighting control sensor can be installed.

#### Q: Is the check result normal?

- YES : Go to Step 3.
- **NO :** Replace the windshield (Refer to GROUP 42A Windshield P.42A-18)

## STEP 3. Using scan tool MB991958, Check whether the diagnostic trouble code is reset.

Check again if the DTC is set to LIN.

- Wipe the windshield surface of the lighting control sensor section thoroughly, and check that the surface is dry. Then, perform the lighting control sensor (rain sensor) adaptation.
   <Refer to GROUP 51 –Lighting Control Sensor (Rain Sensor) Adaptation P.51-84>.
- (2) Turn the ignition switch from "LOCK" (OFF) position to "ON" position.
- (3) Check if DTC is set.
- Q: Is the DTC set?
  - **YES :** Replace the lighting control sensor.
  - NO: The trouble can be an intermittent malfunction (Refer to GROUP 00 –How to use Troubleshooting/Inspection Service Points –How to Cope with Intermittent Malfunction P.00-15).

#### DTC L0434: RLS Rain Sensor Error DTC L0436: RLS Light Sensor Error

## **TROUBLE JUDGMENT**

If a trouble occurs in the lighting control sensor, DTC L0434 and L0436 are stored to LIN.

## **TECHNICAL DESCRIPTION (COMMENT)**

Malfunction of the lighting control sensor

#### DIAGNOSIS

#### **Required Special Tools:**

- MB991958: Scan Tool (M.U.T.-III Sub Assembly)
  - MB991824: Vehicle Communication Interface (V.C.I.)
  - MB991827: M.U.T.-III USB Cable
  - MB991910: M.U.T.-III Main Harness A (Vehicles with CAN communication system)

# Using scan tool MB991958, Check whether the diagnostic trouble code is reset.

Check again if the DTC is set to LIN.

#### 

To prevent damage to scan tool MB991958, always turn the ignition switch to the "LOCK" (OFF) position before connecting or disconnecting scan tool MB991958.

- (1) Connect scan tool MB991958. Refer to "How to connect scan tool P.54A-117."
- (2) Erase the DTC.
- (3) Turn the ignition switch from "LOCK" (OFF) position to "ON" position.
- (4) Check if DTC is set.
- Q: Is the DTC set?

**YES :** Replace the lighting control sensor.

NO: The trouble can be an intermittent malfunction (Refer to GROUP 00 –How to use Troubleshooting/Inspection Service Points –How to Cope with Intermittent Malfunction P.00-15).

| Data link connector  |
|----------------------|
| A CONTRACTOR         |
|                      |
| MB991910             |
| MB991824             |
|                      |
| MB991827 AC608435 AB |

#### CHASSIS ELECTRICAL HEADLIGHT

## **TROUBLE SYMPTOM CHART**

M1540102100658

| Trouble symptom                                        |                                                                                                    | Inspection<br>Procedure<br>No. | Reference<br>page |           |
|--------------------------------------------------------|----------------------------------------------------------------------------------------------------|--------------------------------|-------------------|-----------|
| Headlight<br>and taillight                             | None of headlights (low-beam) illuminates.                                                                         |                                | 1                 | P.54A-141 |
|                                                        | None of headlights (high-beam) illuminates.                                                                        |                                | 2                 | P.54A-146 |
|                                                        | The headlights illuminate at low-beam (high-beam does not illuminate) regardless of the lighting switch positions. |                                | 3                 | P.54A-150 |
|                                                        | Headlights do not illuminate when the passing switch is operated.                                                  |                                | 4                 | P.54A-152 |
|                                                        | One of the headlights does not illuminate.                                                                         |                                | 5                 | P.54A-154 |
|                                                        | High-beam indicator light does not illuminate normally.                                                            |                                | 6                 | P.54A-158 |
|                                                        | The headlight automatic shutdown function does not work normally.                                                  |                                | 7                 | P.54A-160 |
|                                                        | Daytime running light function does not work normally.                                                             | Halogen type headlight         | 8                 | P.54A-163 |
|                                                        |                                                                                                    | Discharge type headlight       |                   | P.54A-167 |
|                                                        | One of the tail lights, side marker lights or the license plate lights does not Illuminate.                        |                                | 9                 | P.54A-174 |
|                                                        | The auto light function does not work normally.                                                                    |                                | 10                | P.54A-180 |
| Turn-signal                                            | None of turn-signal lights illuminates.                                                                            |                                | 11                | P.54A-182 |
| light                                                  | The comfort flashing function does not work normally.                                                              |                                | 12                | P.54A-184 |
|                                                        | The turn-signal indicator lights do not illuminate.                                                                |                                | 13                | P.54A-186 |
| The welcome light function does not work normally.     |                                                                                                    | 14                             | P.54A-188         |           |
| The coming home light function does not work normally. |                                                                                                    | 15                             | P.54A-190         |           |

## SYMPTOM PROCEDURES

Inspection Procedure 1: None of headlights (low-beam) illuminates.

#### 

Whenever the ECU is replaced, ensure that the power supply circuit, the ground circuit and the communication circuit are normal.

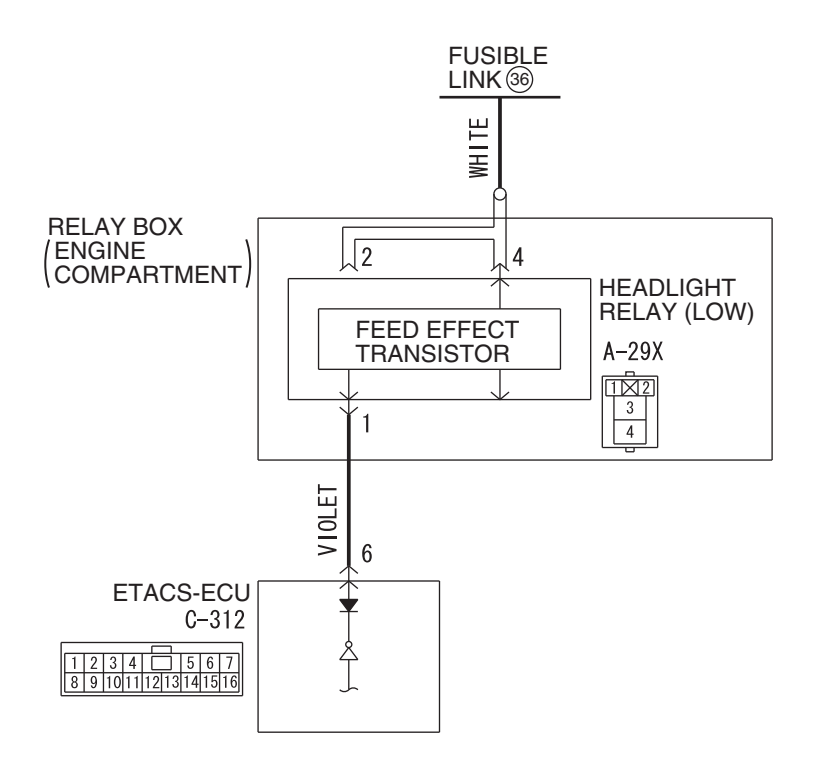

Headlight Relay (Low-Beam) Circuit <Halogen Type>

W8G54M152A

#### CHASSIS ELECTRICAL HEADLIGHT

#### Headlight Relay (Low-Beam) Circuit < Discharge Type>

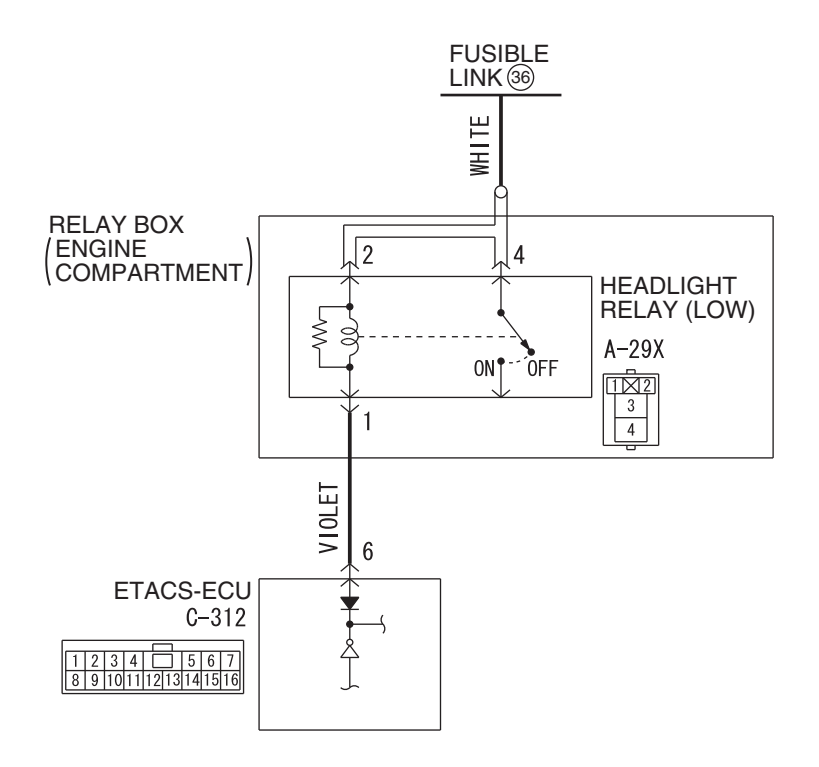

W8G54M153A

## **TECHNICAL DESCRIPTION (COMMENT)**

If none of headlights (low-beam) illuminates, the headlight switch input circuit, headlight relay (LOW), or ETACS-ECU may have a problem.

#### **TROUBLESHOOTING HINTS**

- Malfunction of column switch
- Malfunction of headlight relay (LOW)
- Malfunction of the ETACS-ECU
- Damaged harness wires and connectors

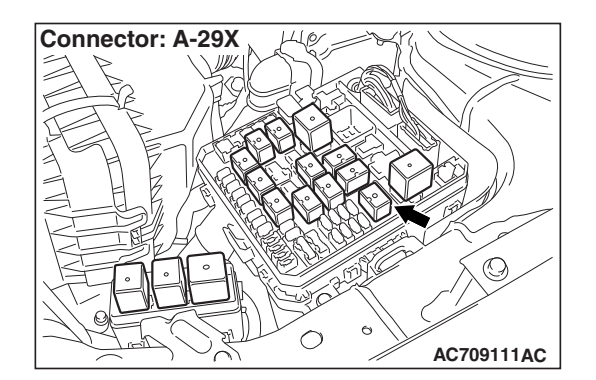

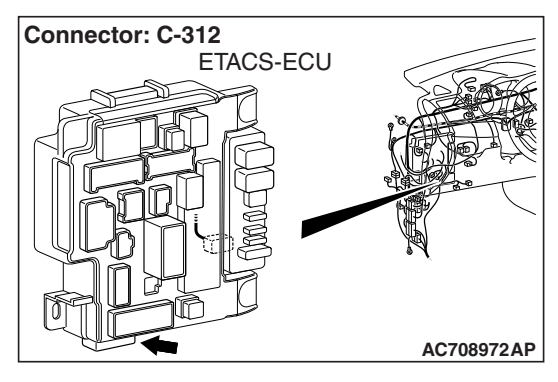

## DIAGNOSIS

#### **Required Special Tools:**

- MB992006: Extra fine probe
- MB991223: Harness set
- MB991958 Scan Tool (M.U.T.-III Sub Assembly)
  - MB991824: Vehicle Communication Interface (V.C.I.)
  - MB991827 M.U.T.-III USB Cable
  - MB991910 M.U.T.-III Main Harness A (Vehicles with CAN communication system)

STEP 1. Using scan tool MB991958, read the diagnostic trouble code.

#### 

To prevent damage to scan tool MB991958, always turn the ignition switch to the "LOCK" (OFF) position before connecting or disconnecting scan tool MB991958.

- (1) Connect scan tool MB991958. Refer to "How to connect scan tool (M.U.T.-III) P.54A-117."
- (2) Turn the ignition switch to the "ON" position.
- (3) Check whether the ETACS-ECU related DTC is set.
- (4) Turn the ignition switch to the "LOCK" (OFF) position.

#### Q: Is the DTC set?

- **YES :** Diagnose the ETACS-ECU. Refer to ETACS, Diagnosis P.54A-646.
- NO: Go to Step 2.

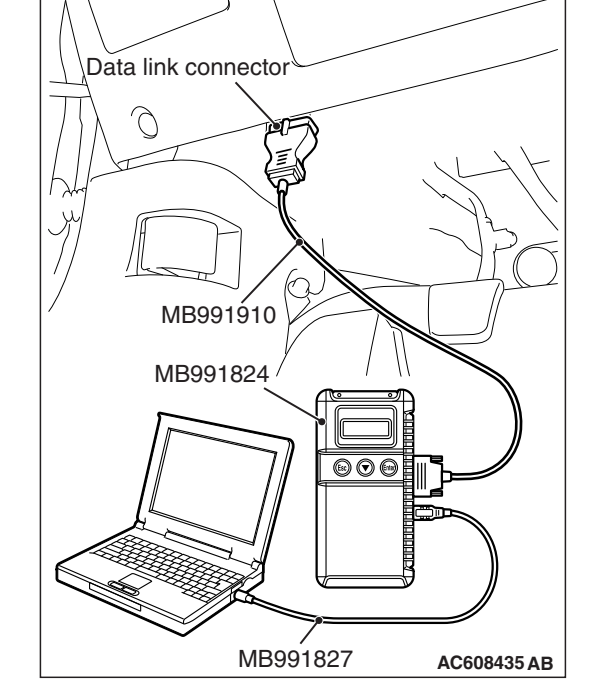

#### STEP 2. Using scan tool MB991958, check data list

Use the ETACS-ECU service data to check the signals related to the operation of headlight function.

• Turn the headlight switch to the ON position.

| Item No. | Item name           | Normal condition |
|----------|---------------------|------------------|
| Item 341 | Headlight<br>switch | ON               |

# Q: Does scan tool MB991958 display the items "Headlight switch" as normal condition?

- YES : Go to Step 3.
- **NO :** Troubleshoot the ETACS-ECU. Refer to ETACS, Diagnosis P.54A-703.

STEP 3. Check headlight relay (LOW) connector A-29X for loose, corroded or damaged terminals, or terminals pushed back in the connector.

- Q: Is headlight relay (LOW) connector A-29X in good condition?
  - YES : Go to Step 4.
  - **NO :** Repair the damaged parts.

STEP 4. Check the battery power supply circuit to the headlight relay (LOW). Measure the voltage at headlight relay (LOW) connector A-29X.

#### 

The top and bottom of the headlight relay (LOW) are difficult to identify. Prior to inspection, confirm the triangle mark on the relay box.

- (1) Disconnect headlight relay (LOW) connector A-29X and measure the voltage available at the relay box side of the connector.
- (2) Measure the voltage between terminal 2 or 4 and ground.

OK: The voltage should measure approximately 12 volts (battery positive voltage).

- Q: Is the measured voltage approximately 12 volts (battery positive voltage)?
  - YES : Go to Step 5.
  - NO: Go to Step 7.

STEP 5. Check ETACS-ECU connector C-312 for loose, corroded or damaged terminals, or terminals pushed back in the connector.

Q: Is ETACS-ECU connector C-312 in good condition?

- YES : Go to Step 6.
- **NO :** Repair the damaged parts.

STEP 6. Check the wiring harness between headlight relay (LOW) connector A-29X (terminal 1) and ETACS-ECU connector C-312 (terminal 6).

- Check the ground wires for open circuit.
- Q: Is the wiring harness between headlight relay (LOW) connector A-29X (terminal 1) and ETACS-ECU connector C-312 (terminal 6) in good condition?
  YES (Vehicles without discharge headlight) : Go to Step 8.
  - YES (Vehicles with discharge headlight) : Go to Step 9.
  - NO: The wiring harness may be damaged or the connector(s) may have loose, corroded or damaged terminals, or terminals pushed back in the connector. Repair the wiring harness as necessary. Verify that the low-beam headlights illuminate normally.

| <b>TSB</b> Revision |  |
|---------------------|--|
|                     |  |

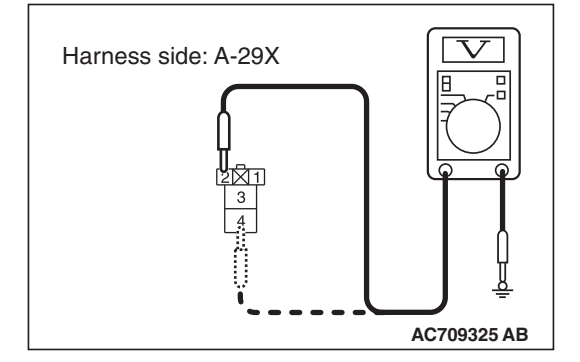
STEP 7. Check the wiring harness between headlight relay (LOW) connector A-29X (terminal 2 or 4) and the fusible link (36).

- Check the power supply line for open circuit.
- Q: Is the wiring harness between headlight relay (LOW) connector A-29X (terminal 2 or 4) and fusible link (36) in good condition?
  - YES (Vehicles without discharge headlight) : Go to Step 8.
  - YES (Vehicles with discharge headlight) : Go to Step 9.
  - NO: The wiring harness may be damaged or the connector(s) may have loose, corroded or damaged terminals, or terminals pushed back in the connector. Repair the wiring harness as necessary. Verify that the low-beam headlights illuminate normally.

# STEP 8. Temporarily replace the headlight relay (LOW), and retest the system.

Temporarily replace the headlight relay (LOW), check that the headlights (low-beam) illuminate normally.

- Q: Do the headlights (low-beam) illuminate in good condition?
  - YES : Replace the headlight relay (LOW).
  - **NO :** Replace the ETACS-ECU.

# STEP 9. Check of headlight relay (LOW).

Refer to P.54A-208.

#### Q: Is the headlight relay (LOW) in good condition?

YES : Go to Step 10.

**NO :** Replace the headlight relay (LOW). Verify that the low-beam headlights illuminate normally.

#### STEP 10. Retest the system

#### Q: Do headlights (low-beam) illuminate in good condition?

- **YES :** The trouble can be an intermittent malfunction (Refer to GROUP 00, How to use Troubleshooting/inspection Service Points, How to Cope with Intermittent Malfunction P.00-15).
- **NO:** Replace the ETACS-ECU.

Inspection Procedure 2: None of headlights (high-beam) illuminates.

#### 

Whenever the ECU is replaced, ensure that the power supply circuit, the ground circuit and the communication circuit are normal.

Headlight Relay (High-Beam) Circuit

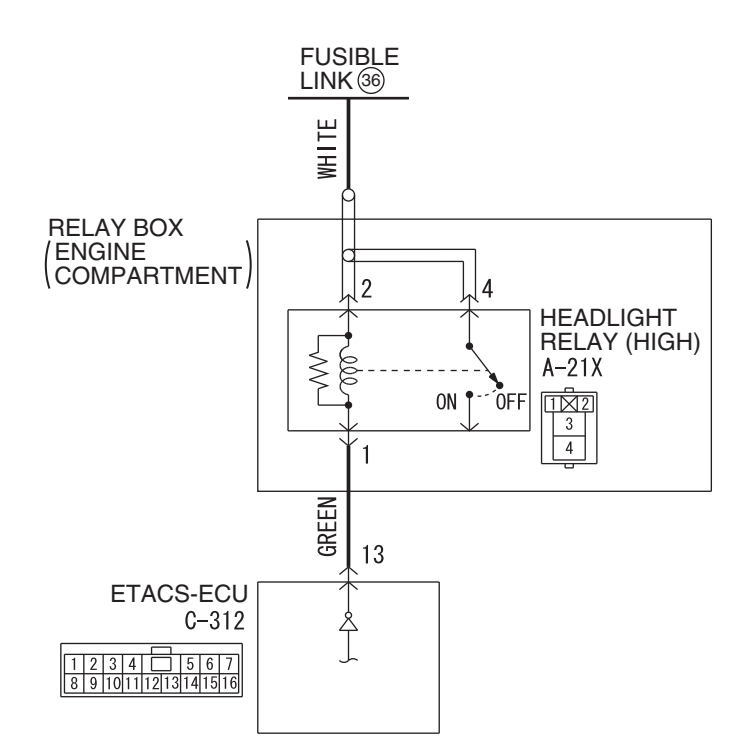

W8G54M154A

# **TECHNICAL DESCRIPTION (COMMENT)**

If none of headlights (high-beam) illuminates, the headlight switch input circuit, headlight relay (HIGH), or ETACS-ECU may have a problem.

# **TROUBLESHOOTING HINTS**

- Malfunction of column switch
- Malfunction of headlight relay (HIGH)
- Malfunction of the ETACS-ECU
- Damaged harness wires and connectors

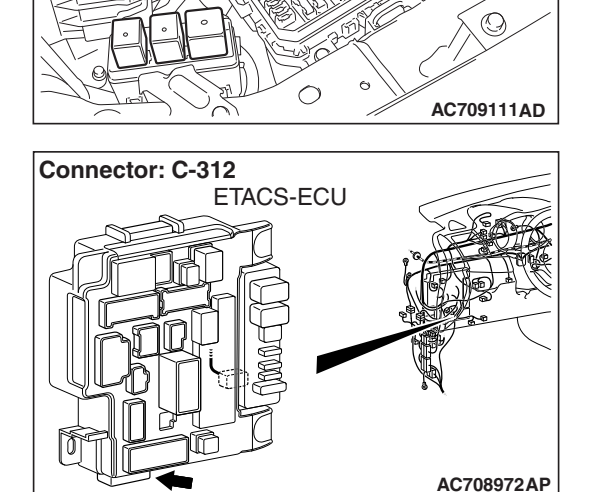

Connector: A-21X

## DIAGNOSIS

### **Required Special Tools:**

- MB992006: Extra fine probe
- MB991223: Harness set
- MB991958: Scan Tool (M.U.T.-III Sub Assembly)
  - MB991824: Vehicle Communication Interface (V.C.I.)
  - MB991827: M.U.T.-III USB Cable
  - MB991910: M.U.T.-III Main Harness A (Vehicles with CAN communication system)

STEP 1. Using scan tool MB991958, read the diagnostic trouble code.

### 

To prevent damage to scan tool MB991958, always turn the ignition switch to the "LOCK" (OFF) position before connecting or disconnecting scan tool MB991958.

- (1) Connect scan tool MB991958. Refer to "How to connect scan tool (M.U.T.-III) P.54A-117."
- (2) Turn the ignition switch to the "ON" position.
- (3) Check whether the ETACS-ECU related DTC is set.
- (4) Turn the ignition switch to the "LOCK" (OFF) position.

#### Q: Is the DTC set?

- **YES :** Diagnose the ETACS-ECU. Refer to ETACS, Diagnosis P.54A-646.
- NO: Go to Step 2.

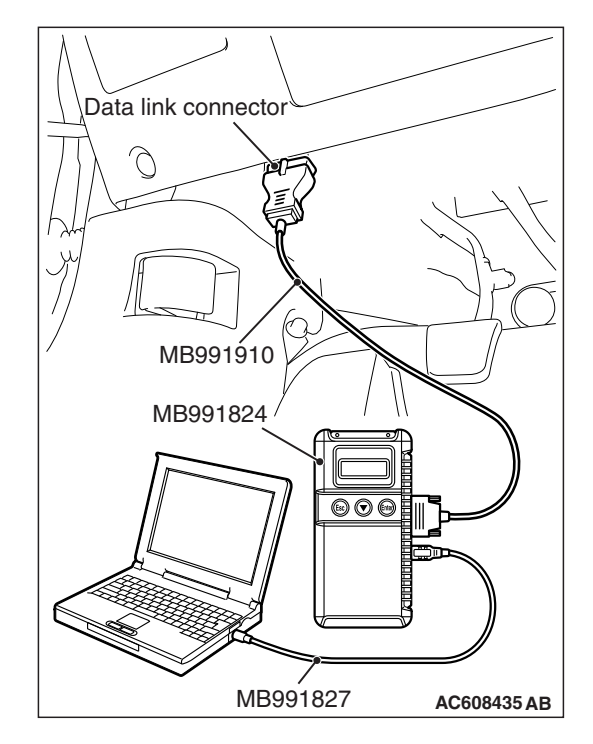

| ГSВ | Revision |
|-----|----------|
|     |          |

#### STEP 2. Using scan tool MB991958, check data list

Use the ETACS-ECU service data to check the signals related to the operation of headlight function.

• Turn the headlight switch to the ON position.

| Item No. | Item name           | Normal condition |
|----------|---------------------|------------------|
| Item 341 | Headlight<br>switch | ON               |

Turn the passing switch to the ON position.

| Item No. | Item name                     | Normal condition |
|----------|-------------------------------|------------------|
| Item 350 | Headlight<br>switch (flasher) | ON               |

- Q: Does scan tool MB991958 display the items "Headlight switch" and "Headlight switch (flasher)" as normal condition?
  - **YES :** (Normal conditions are displayed for all items.) Go to Step 3.
  - **NO :** (Normal condition is not displayed.) Troubleshoot the ETACS-ECU. Refer to ETACS, Diagnosis P.54A-703.

STEP 3. Check headlight relay (HIGH) connector A-21X for loose, corroded or damaged terminals, or terminals pushed back in the connector.

- Q: Is headlight relay (HIGH) connector A-21X in good condition?
  - YES : Go to Step 4.
  - **NO :** Repair the damaged parts.

STEP 4. Check of headlight relay (HIGH) Refer to P.54A-208.

Q: Is the headlight relay (HIGH) in good condition?

YES : Go to Step 5.

**NO :** Replace the headlight relay (HIGH). Verify that the high-beam headlights illuminate normally.

STEP 5. Check the battery power supply circuit to the headlight relay (HIGH). Measure the voltage at headlight relay (HIGH) connector A-21X

#### 

The top and bottom of the headlight relay (HIGH) are difficult to identify. Prior to inspection, confirm the triangle mark on the relay box.

- (1) Disconnect headlight relay (HIGH) connector A-21X and measure the voltage available at the relay box side of the connector.
- (2) Measure the voltage between terminal 2 or 4 and ground.

OK: The voltage should measure approximately 12 volts (battery positive voltage).

- Q: Is the measured voltage approximately 12 volts (battery positive voltage)?
  - YES : Go to Step 6.
  - NO: Go to Step 8.

STEP 6. Check ETACS-ECU connector C-312 for loose, corroded or damaged terminals, or terminals pushed back in the connector.

Q: Is ETACS-ECU connector C-312 in good condition?

- YES : Go to Step 7.
- **NO :** Repair the damaged parts.

STEP 7. Check the wiring harness between headlight relay (HIGH) connector A-21X (terminal 1) and ETACS-ECU connector C-312 (terminal 13).

- Check the ground wires for open circuit.
- Q: Is the wiring harness between headlight relay (HIGH) connector A-21X (terminal 1) and ETACS-ECU connector C-312 (terminal 13) in good condition? YES : Go to Step 9.
  - NO: The wiring harness may be damaged or the connector(s) may have loose, corroded or damaged terminals, or terminals pushed back in the connector. Repair the wiring harness as necessary. Verify that the high-beam headlights illuminate normally.

STEP 8. Check the wiring harness between headlight relay (HIGH) connector A-21X (terminal 2 or 4) and the fusible link (36).

- Check the power supply line for open circuit.
- Q: Is the wiring harness between headlight relay (HIGH) connector A-21X (terminal 2 or 4) and fusible link (36) in good condition?
  - YES : Go to Step 9.
  - **NO :** The wiring harness may be damaged or the connector(s) may have loose, corroded or damaged terminals, or terminals pushed back in the connector. Repair the wiring harness as necessary. Verify that the high-beam headlights illuminate normally.

#### STEP 9. Retest the system

- Q: Do the headlights (high-beam) illuminate in good condition?
  - **YES :** The trouble can be an intermittent malfunction (Refer to GROUP 00, How to use Troubleshooting/inspection Service Points, How to Cope with Intermittent Malfunction P.00-15).
  - **NO :** Replace the ETACS-ECU.

Inspection Procedure 3: The headlights illuminate at low-beam (high-beam does not illuminate) regardless of the lighting switch positions.

#### 

Whenever the ECU is replaced, ensure that the power supply circuit, the ground circuit and the communication circuit are normal.

# **TECHNICAL DESCRIPTION (COMMENT)**

If the headlights illuminate only at low-beam regardless of the lighting switch position, the headlight fail-safe function may be active.

# **TROUBLESHOOTING HINTS**

- Malfunction of column switch
- Malfunction of the ETACS-ECU
- · Damaged harness wires and connectors

# DIAGNOSIS

#### **Required Special Tools:**

- MB991958: Scan Tool (M.U.T.-III Sub Assembly)
  - MB991824: Vehicle Communication Interface (V.C.I.)
  - MB991827: M.U.T.-III USB Cable
  - MB991910: M.U.T.-III Main Harness A (Vehicles with CAN communication system)

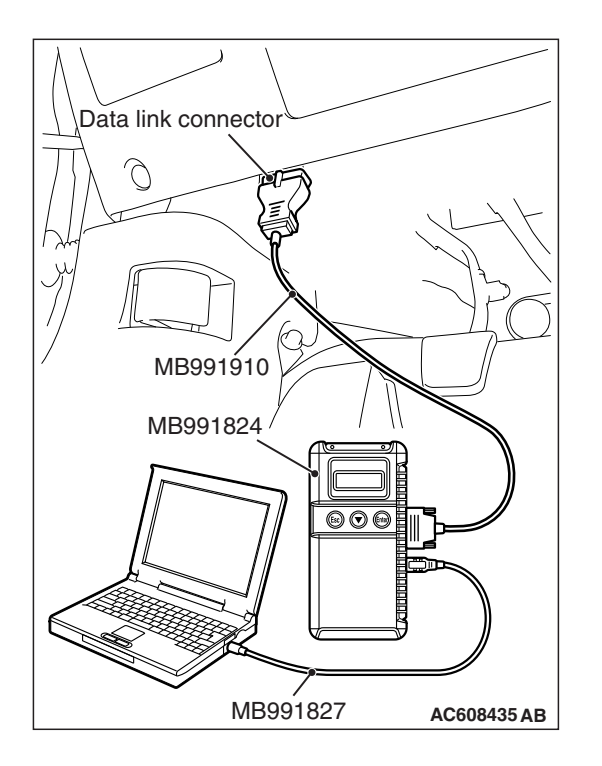

STEP 1. Using scan tool MB991958, read the diagnostic trouble code.

### 

# To prevent damage to scan tool MB991958, always turn the ignition switch to the "LOCK" (OFF) position before connecting or disconnecting scan tool MB991958.

- (1) Connect scan tool MB991958. Refer to "How to connect scan tool (M.U.T.-III) P.54A-117."
- (2) Turn the ignition switch to the "ON" position.
- (3) Check whether the ETACS-ECU related DTC is set.
- (4) Turn the ignition switch to the "LOCK" (OFF) position.

#### Q: Is the DTC set?

- **YES :** Diagnose the ETACS-ECU. Refer to ETACS, Diagnosis P.54A-646.
- NO: Go to Step 2.

#### STEP 2. Retest the system

#### Q: Do the headlights illuminate normally?

- **YES :** The trouble can be an intermittent malfunction (Refer to GROUP 00, How to use Troubleshooting/inspection Service Points, How to Cope with Intermittent Malfunction P.00-15).
- **NO**: Replace the ETACS-ECU.

Inspection Procedure 4: Headlights do not illuminate when the passing switch is operated.

#### 

Whenever the ECU is replaced, ensure that the power supply circuit, the ground circuit and the communication circuit are normal.

#### **TECHNICAL DESCRIPTION (COMMENT)**

If both headlights (low-beam and high-beam) do not illuminate, the passing switch input circuit or ETACS-ECU may have a problem.

#### **TROUBLESHOOTING HINTS**

- Malfunction of column switch
- Malfunction of the ETACS-ECU
- Damaged harness wires and connectors

#### DIAGNOSIS

#### **Required Special Tools:**

- MB991223: Harness set
- MB991958: Scan Tool (M.U.T.-III Sub Assembly)
  - MB991824: Vehicle Communication Interface (V.C.I.)
  - MB991827: M.U.T.-III USB Cable
  - MB991910: M.U.T.-III Main Harness A (Vehicles with CAN communication system)

#### STEP 1. Check that the headlights operate.

Check that the low-beam and high-beam headlights illuminate normally.

#### Q: Is the check result normal?

- YES : Go to Step 2.
- NO: Refer to Inspection Procedure 1 "None of headlights (low-beam) illuminates." P.54A-141 and Inspection Procedure 2 "None of headlights (high-beam) illuminates." P.54A-146.

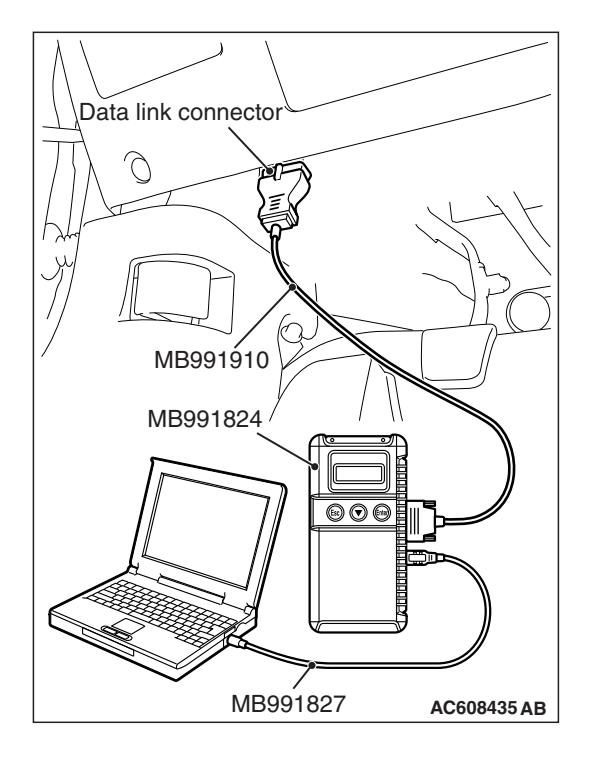

STEP 2. Using scan tool MB991958, read the ETACS-ECU diagnostic trouble code.

#### 

To prevent damage to scan tool MB991958, always turn the ignition switch to the "LOCK" (OFF) position before connecting or disconnecting scan tool MB991958.

- (1) Connect scan tool MB991958. Refer to "How to connect scan tool (M.U.T.-III) P.54A-117."
- (2) Turn the ignition switch to the "ON" position.
- (3) Check whether the ETACS-ECU related DTC is set.
- (4) Turn the ignition switch to the "LOCK" (OFF) position.

#### Q: Is the DTC set?

- **YES :** Diagnose the ETACS-ECU. Refer to ETACS, Diagnosis P.54A-646.
- NO: Go to Step 3.

#### STEP 3. Retest the system

- Q: Do the headlights (low-beam and high-beam) illuminate normally when turning ON the passing switch?
  - **YES :** The trouble can be an intermittent malfunction (Refer to GROUP 00, How to use Troubleshooting/inspection Service Points, How to Cope with Intermittent Malfunction P.00-15).
  - **NO :** Replace the ETACS-ECU.

#### Inspection Procedure 5: One of the headlights does not illuminate.

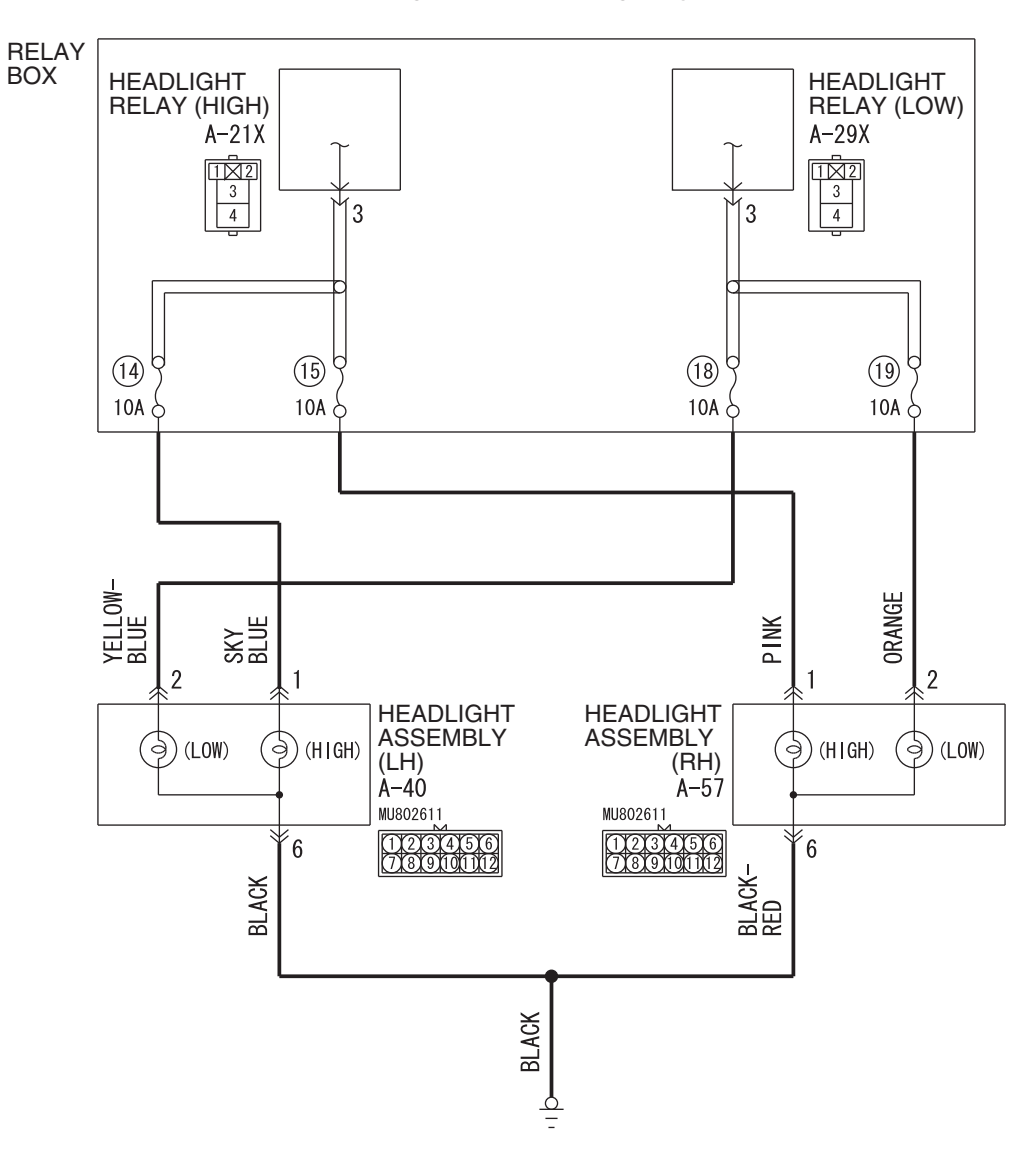

Headlights Circuit <Halogen Type>

W8G54M155A

| TSB Revision |  |
|--------------|--|
|--------------|--|

AC708949AH

#### CHASSIS ELECTRICAL HEADLIGHT

Headlights Circuit < Discharge Type>

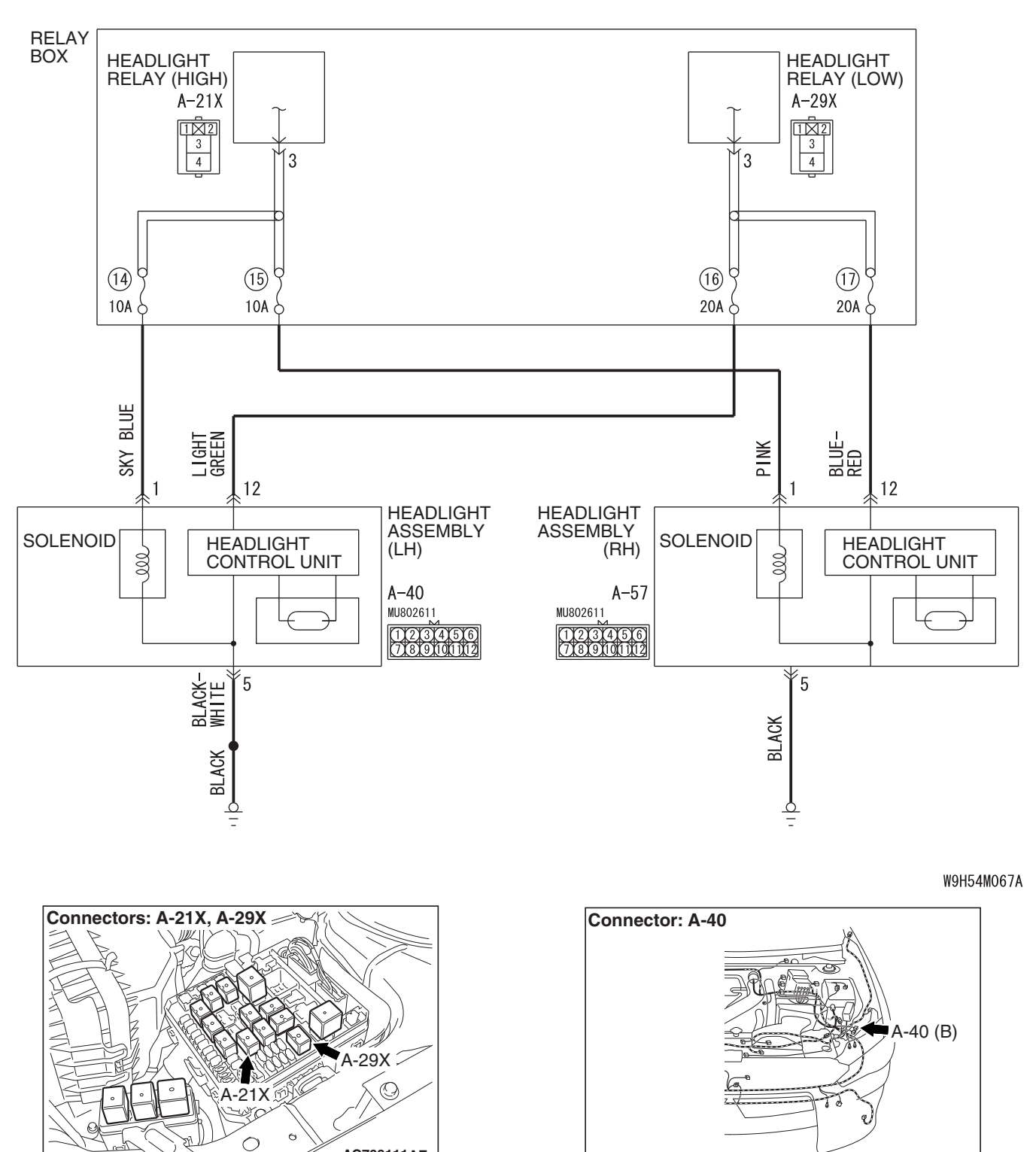

TSB Revision

AC709111AE

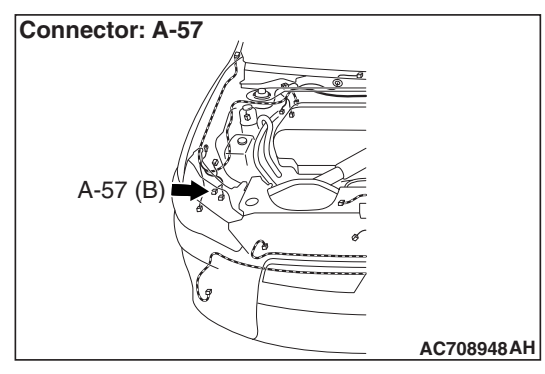

# TECHNICAL DESCRIPTION (COMMENT)

If one of the headlights does not Illuminate, the wiring harness, connector(s), or the bulb may have a problem, or the fuse may be burned out.

# **TROUBLESHOOTING HINTS**

- Malfunction of the headlight bulbs
- · Malfunction of the headlight assembly
- Damaged harness wires and connectors

# DIAGNOSIS

#### **Required Special Tools:**

- MB992006: Extra fine probe
- MB991223: Harness set

STEP 1. Check headlight assembly connector A-40 <LH> or A-57 <RH>, for loose, corroded or damaged terminals, or terminals pushed back in the connector.

- Q: Is headlight assembly connector A-40 <LH> or A-57 <RH> in good condition?
  - **YES :** Go to Step 2.
  - NO : Repair or replace the damaged component(s). Refer to GROUP 00E, Harness Connector Inspection P.00E-2.

#### STEP 2. Check bulb.

Check the bulb(s) of headlight that does not illuminate.

NOTE: If discharge-type lower beam headlights do not illuminate, their bulbs cannot be inspected. In this case, assume the bulbs to be normal and proceed with steps.

#### **Q: Is the bulb in good condition?**

- YES : Go to Step 3.
- **NO :** Replace the bulb(s) of the light that does not illuminate.

#### STEP 3. Check the wiring harness between headlight assembly connector and headlight relay connector or wiring harness between headlight assembly connector and ground.

Check the power supply or ground line for open circuit.

#### <Halogen type headlight>

- Check the wiring harness between headlight assembly (LH) connector A-40 (terminal 2) and headlight relay (LOW) connector A-29X (terminal 3). <LH-LOW>
- Check the wiring harness between headlight assembly (LH) connector A-40 (terminal 1) and headlight relay (HIGH) connector A-21X (terminal 3). <LH-HIGH>
- Check the wiring harness between headlight assembly (LH) connector A-40 (terminal 6) and ground. <LH-LOW and HIGH>
- Check the wiring harness between headlight assembly (RH) connector A-57 (terminal 2) and headlight relay (LOW) connector A-29X (terminal 3). <RH-LOW>
- Check the wiring harness between headlight assembly (RH) connector A-57 (terminal 1) and headlight relay (HIGH) connector A-21X (terminal 3). <RH-HIGH>
- Check the wiring harness between headlight assembly (RH) connector A-57 (terminal 6) and ground. <RH-LOW and HIGH>

#### <Discharge type headlight>

- Check the wiring harness between headlight assembly (LH) connector A-40 (terminal 12) and headlight relay (LOW) connector A-29X (terminal 3). <LH-LOW>
- Check the wiring harness between headlight assembly (LH) connector A-40 (terminal 1) and headlight relay (HIGH) connector A-21X (terminal 3). <LH-HIGH>
- Check the wiring harness between headlight assembly (LH) connector A-40 (terminal 5) and ground. <LH-LOW and HIGH>
- Check the wiring harness between headlight assembly (RH) connector A-57 (terminal 12) and headlight relay (LOW) connector A-29X (terminal 3). <RH-LOW>
- Check the wiring harness between headlight assembly (RH) connector A-57 (terminal 1) and headlight relay (HIGH) connector A-21X (terminal 3). <RH-HIGH>
- Check the wiring harness between headlight assembly (RH) connector A-57 (terminal 5) and ground. <RH-LOW and HIGH>
- Q: Is the wiring harness between headlight assembly connector and headlight relay connector in good condition?
  - **YES :** Replace the headlight assembly that does not illuminate.
  - **NO :** The wiring harness may be damaged or the connector(s) may have loose, corroded or damaged terminals, or terminals pushed back in the connector. Repair the wiring harness as necessary. Verify that the headlights illuminate normally.

| TSB Revision |  |
|--------------|--|
|              |  |

#### Inspection Procedure 6: High-beam indicator light does not illuminate normally.

#### 

Whenever the ECU is replaced, ensure that the power supply circuit, the ground circuit and the communication circuit are normal.

**High-Beam Indicator Light Circuit** 

# ETACS-ECU CAN COMMUNICATION LINE (CAN\_H LINE) COMBINATION METER ETACS-ECU CAN COMMUNICATION LINE (CAN\_L LINE) COMBINATION BEAM INPUT SIGNAL DIMMER SWITCH INPUT SIGNAL

W4X54E031A

#### **TECHNICAL DESCRIPTION (COMMENT)**

If the high-beam indicator does not illuminate normally, the harness in the CAN bus lines, connector(s), ETACS-ECU, or combination meter may have a problem.

#### **TROUBLESHOOTING HINTS**

- Malfunction of the ETACS-ECU
- Malfunction of combination meter
- Damaged harness wires and connectors

### DIAGNOSIS

#### **Required Special Tools:**

- MB991958: Scan Tool (M.U.T.-III Sub Assembly)
  - MB991824: Vehicle Communication Interface (V.C.I.)
  - MB991827: M.U.T.-III USB Cable
  - MB991910: M.U.T.-III Main Harness A (Vehicles with CAN communication system)

#### STEP 1. Check of headlight (high-beam).

Check that the headlights (high-beam) illuminate/extinguish normally when the lighting switch is operated.

#### Q: Is the check result normal?

- YES : Go to Step 2.
- NO: Refer to Inspection Procedure 2 "None of headlights (high-beam) illuminates P.54A-146."

| TSB | Revision |  |
|-----|----------|--|
|     |          |  |

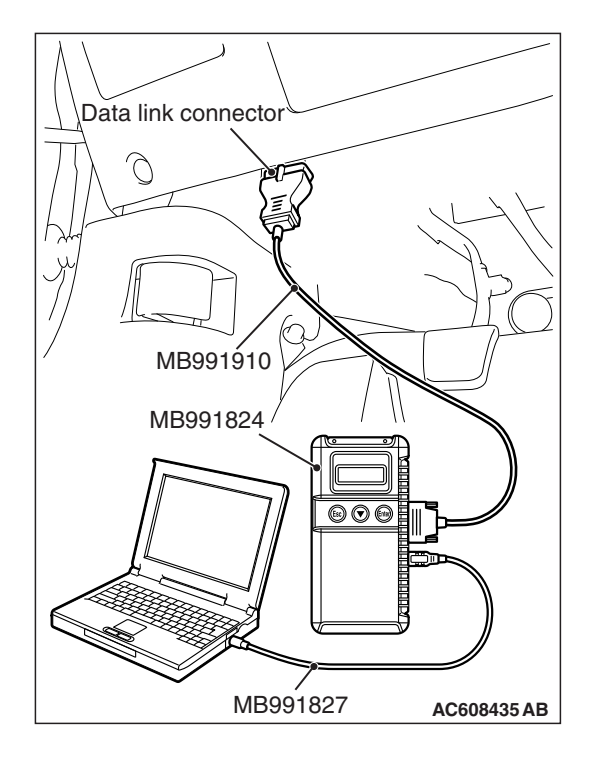

# STEP 2. Using scan tool MB991958, diagnose the CAN bus line.

### 

To prevent damage to scan tool MB991958, always turn the ignition switch to the "LOCK" (OFF) position before connecting or disconnecting scan tool MB991958.

- (1) Connect scan tool MB991958. Refer to "How to connect the Scan Tool (M.U.T.-III) P.54A-117."
- (2) Turn the ignition switch from "LOCK" (OFF) position to "ON" position.
- (3) Diagnose the CAN bus line.
- (4) Turn the ignition switch to the "LOCK" (OFF) position.
- Q: Is the CAN bus line found to be normal?
  - YES : Go to Step 3.
  - **NO :** Repair the CAN bus line. (Refer to GROUP 54C, Diagnosis P.54C-15).

# STEP 3. Using scan tool MB991958, read the ETACS-ECU diagnostic trouble code.

- (1) Connect scan tool MB991958. Refer to "How to connect scan tool (M.U.T.-III) P.54A-117."
- (2) Turn the ignition switch to the "ON" position.
- (3) Check whether the ETACS-ECU related DTC is set.
- (4) Turn the ignition switch to the "LOCK" (OFF) position.

Q: Is the DTC set?

- YES : Diagnose the ETACS-ECU. Refer to ETACS, Diagnosis P.54A-646.
- NO: Go to Step 4.

#### STEP 4. Using scan tool MB991958, check actuator test.

- (1) Turn the ignition switch to the "ON" position.
- (2) Perform the actuator test for the combination meter, and check that the high-beam indicator light illuminates (Refer to combination meter P.54A-89).
- (3) Turn the ignition switch to the "LOCK" (OFF) position.

#### Q: Is the check result normal?

- YES : Replace the ETACS-ECU.
- **NO :** Replace the combination meter.

Inspection Procedure 7: The headlight automatic shutdown function does not work normally.

#### 

Whenever the ECU is replaced, ensure that the power supply circuit, the ground circuit and the communication circuit are normal.

#### OPERATION

The ETACS-ECU operates this function in accordance with the input signals from column switch (lighting switch), ignition switch (IG1), and front door switch (LH).

## **TECHNICAL DESCRIPTION (COMMENT)**

If the headlight automatic shutdown function does not work normally, the above described input circuits or ETACS-ECU may have a problem. Also, it may be possible that the headlight automatic shutdown function is set to "Disable" through configuration function.

### **TROUBLESHOOTING HINTS**

- Malfunction of front door switch (LH)
- Malfunction of the ETACS-ECU
- The wiring harness or connectors may have loose, corroded, or damaged terminals, or terminals pushed back in the connector

### DIAGNOSIS

#### **Required Special Tools:**

- MB991958: Scan Tool (M.U.T.-III Sub Assembly)
  - MB991824: Vehicle Communication Interface (V.C.I.)
  - MB991827: M.U.T.-III USB Cable
  - MB991910: M.U.T.-III Main Harness A (Vehicles with CAN communication system)

# STEP 1. Using scan tool MB991958, Check the configuration function.

Use the ETACS-ECU configuration function to check that the "Head light auto cut customize" is set to "Enable (C-spec.)."

#### 

To prevent damage to scan tool MB991958, always turn the ignition switch to the "LOCK" (OFF) position before connecting or disconnecting scan tool MB991958.

- (1) Connect scan tool MB991958. Refer to "How to connect the scan tool (M.U.T.-III) P.54A-117."
- (2) Turn the ignition switch to the "ON" position.
- (3) Use the ETACS-ECU configuration function to check that the "Headlight auto cut customize" is set to "Enable (C-spec.)."
- (4) Turn the ignition switch to the "LOCK" (OFF) position.

#### Q: Is the check result normal?

- YES : Go to Step 2.
- NO: Use the ETACS-ECU configuration function to set the "Headlight auto cut customize" to "Enable (C-spec.)." (Refer to P.54A-200).

# STEP 2. Using scan tool MB991958, read the diagnostic trouble code.

- (1) Turn the ignition switch to the "ON" position.
- (2) Check whether the ETACS-ECU related DTC is set.
- (3) Turn the ignition switch to the "LOCK" (OFF) position.

#### Q: Is the DTC set?

- **YES :** Diagnose the ETACS-ECU (Refer to ETACS, Diagnosis P.54A-646).
- NO: Go to Step 3.

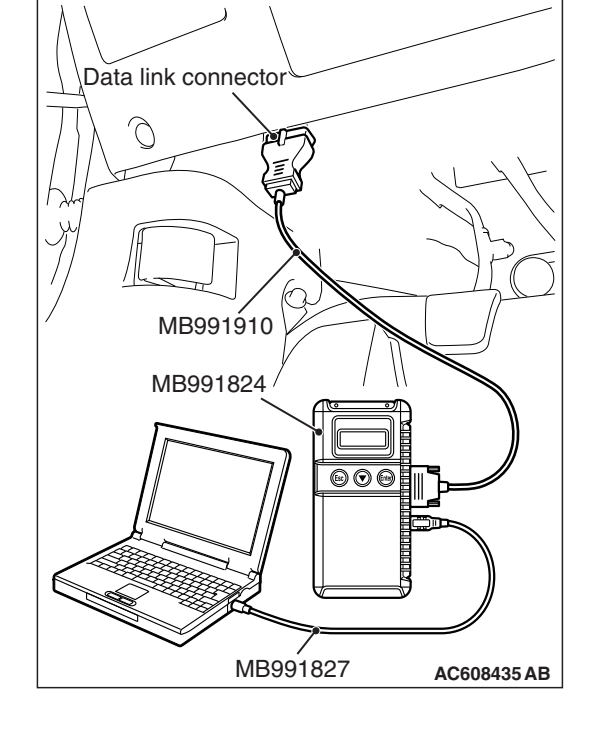

#### STEP 3. Using scan tool MB991958, check data list.

Use the ETACS-ECU service data to check the signals related to the operation of headlight automatic shutdown function.

- Turn the ignition switch to the LOCK (OFF) position.
- Illuminate the headlights.

| Item No. | Item name             | Normal condition |
|----------|-----------------------|------------------|
| Item 206 | Head light LO ON duty | 100%             |
| Item 254 | IG voltage            | 1 V or less      |

• Open the driver's door.

| Item No. | Item name           | Normal condition |
|----------|---------------------|------------------|
| Item 256 | Dr door ajar switch | Open             |

- Q: Does scan tool MB991958 display the items "Head light LO ON duty", "IG voltage" and "Dr door ajar switch" as normal condition?
  - YES : Go to Step 4.
  - **NO :** Troubleshoot the ETACS-ECU. Refer to ETACS, Diagnosis P.54A-703.

#### STEP 4. Retest the system

Check that the headlight automatic shutdown function works normally.

#### Q: Is the check result normal?

- **YES** : The trouble can be an intermittent malfunction (Refer to GROUP 00 –How to use Troubleshooting/inspection Service Points, How to Cope with Intermittent Malfunction P.00-15).
- **NO :** Replace the ETACS-ECU.

Inspection Procedure 8: Daytime running light function does not work normally. <Halogen type headlight>

#### 

Whenever the ECU is replaced, ensure that the input and output signal circuits are normal.

**Daytime Running Light Circuit** 

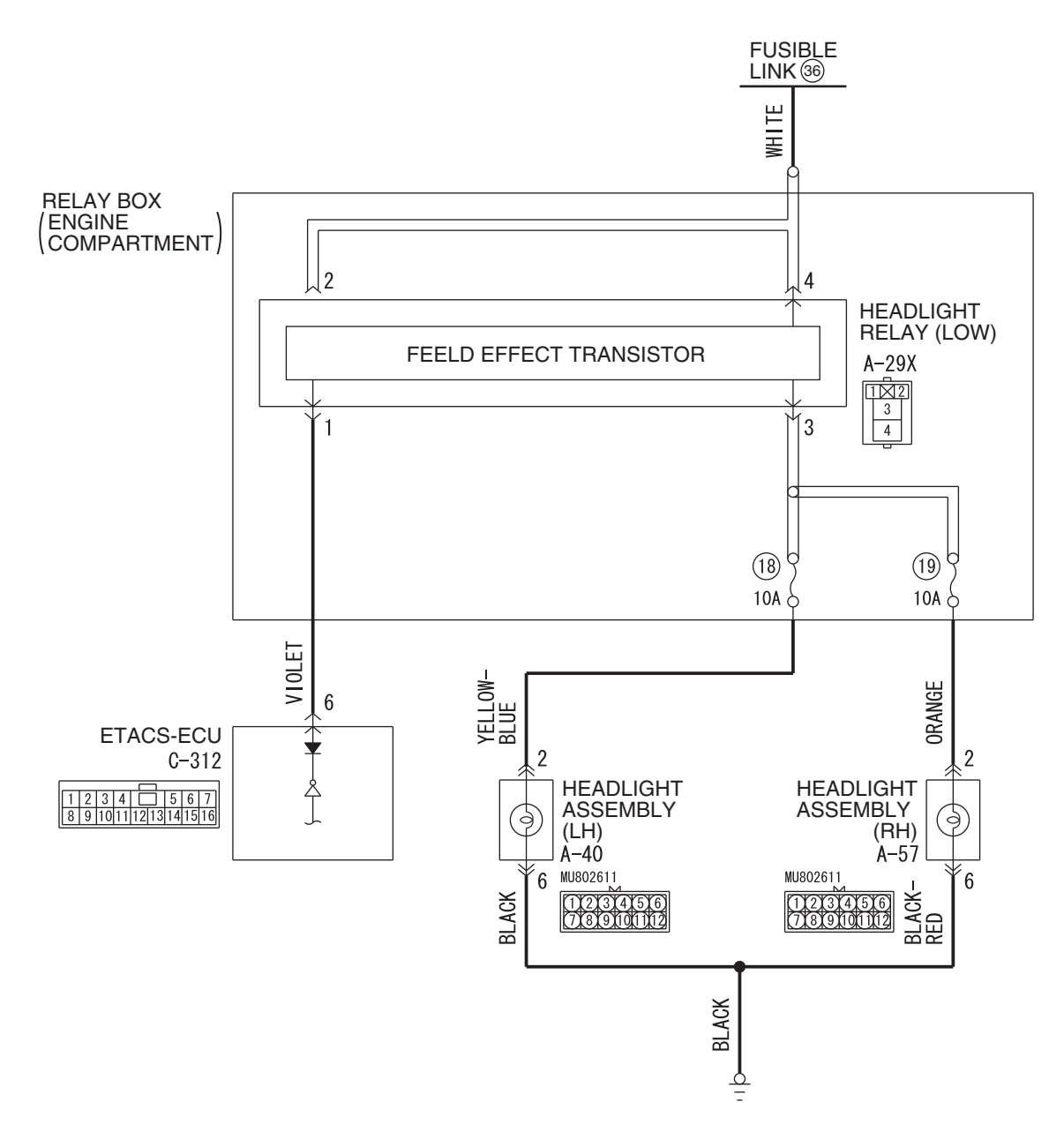

W8G54M157A

| TSB Revision | TSB Revision |  |
|--------------|--------------|--|
|--------------|--------------|--|

#### CHASSIS ELECTRICAL HEADLIGHT

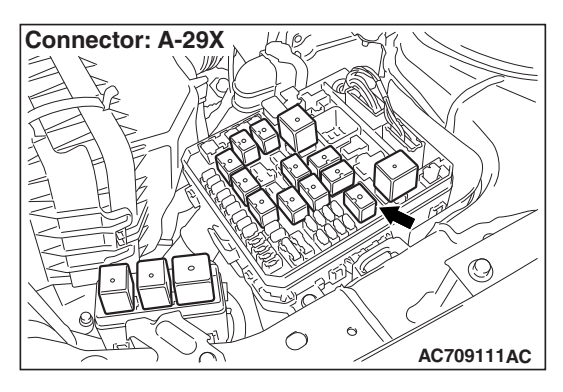

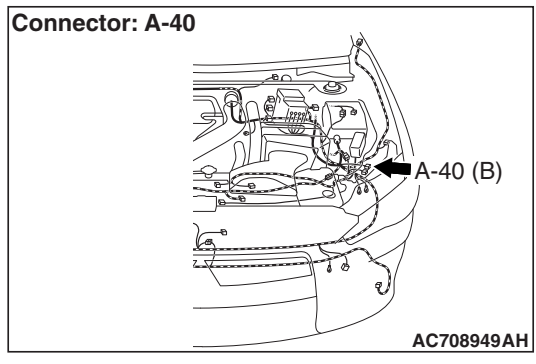

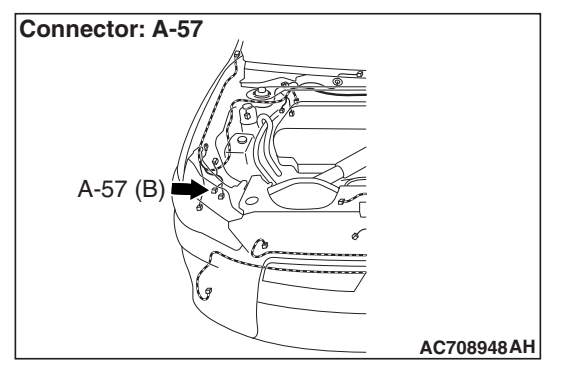

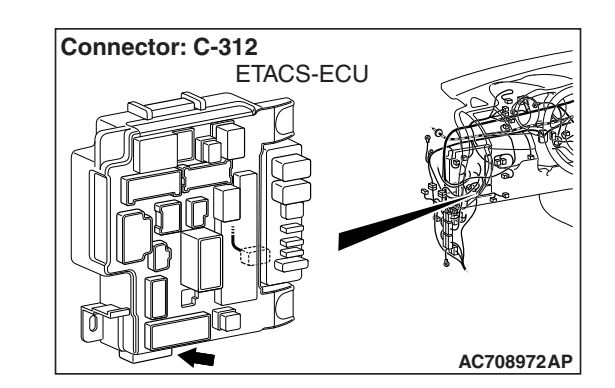

# **TECHNICAL DESCRIPTION (COMMENT)**

If the daytime running light function does not work, connector(s), wiring harness in the CAN bus lines, the engine control module, the combination meter, the headlight relay (LOW), the ETACS-ECU or the input signal circuit may be defective.

# **TROUBLESHOOTING HINTS**

- Trouble in input signal system
- Malfunction of headlight relay (LOW)
- Malfunction of the ETACS-ECU
- Damaged harness wires and connectors

# DIAGNOSIS

#### **Required Special Tools:**

- MB991223: Harness Set
- MB992006: Extra Fine Probe
- MB991958: Scan Tool (M.U.T.-III Sub Assembly)
  - MB991824: V.C.I.
  - MB991827: M.U.T.-III USB Cable
  - MB991910: M.U.T.-III Main Harness A

#### STEP 1. Verify the headlight (low-beam) operation.

Check to see that the headlight (low-beam) lights up properly when operating the dimmer switch while the headlight switch is ON.

# Q: Do the headlights (low-beam) illuminate normally?

- YES : Go to Step 2.
- NO: Refer to Inspection Procedure 1 "None of headlights (low-beam) illuminates P.54A-141."

| TSB Revision |  |
|--------------|--|
|              |  |

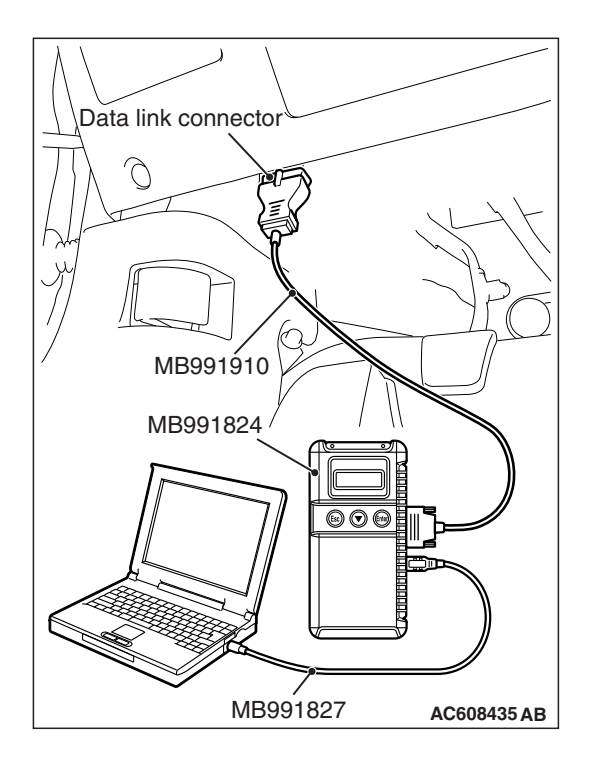

# STEP 2. Using scan tool MB991958, diagnose the CAN bus line.

#### 

# To prevent damage to scan tool MB991958, always turn the ignition switch to the "LOCK" (OFF) position before connecting or disconnecting scan tool MB991958.

- (1) Connect scan tool MB991958. Refer to "How to connect scan tool (M.U.T.-III) P.54A-117."
- (2) Turn the ignition switch to the "ON" position.
- (3) Diagnose the CAN bus line.
- (4) Turn the ignition switch to the "LOCK" (OFF) position.

#### Q: Is the CAN bus line found to be normal?

- YES : Go to Step 3.
- **NO :** Repair the CAN bus line (Refer to GROUP 54C, Diagnosis P.54C-15).

# STEP 3. Using scan tool MB991958, read the ETACS-ECU diagnostic trouble code.

Check whether ETACS-ECU DTCs are set.

- (1) Turn the ignition switch to the "ON" position.
- (2) Check for ETACS-ECU DTCs.
- (3) Turn the ignition switch to the "LOCK" (OFF) position.

#### Q: Is the DTC set?

- YES : Diagnose the ETACS-ECU. Refer to ETACS, Diagnosis P.54A-646.
- NO: Go to Step 4.

# STEP 4. Using scan tool MB991958, read the MFI system diagnostic trouble code.

Check whether engine control module DTCs are set or not.

- (1) Turn the ignition switch to the "ON" position.
- (2) Check for engine control module DTCs.
- (3) Turn the ignition switch to the "LOCK" (OFF) position.

Q: Is the DTC set?

- **YES :** Diagnose the MFI system. Refer to GROUP 13A, Diagnosis P.13A-48.
- NO: Go to Step 5.

| TSB | Revision |  |
|-----|----------|--|
|     |          |  |

#### STEP 5. Check the parking brake switch.

Check the input signals from the parking brake switch.

- (1) Turn the ignition switch to the "ON" position.
- (2) Check that the brake warning light on the combination meter goes off when the parking brake lever is released.
- (3) Turn the ignition switch to the "LOCK" (OFF) position.

#### Q: Does the brake warning light go off?

- YES : Go to Step 6.
- **NO :** Refer to GROUP 36, Diagnosis, Inspection Procedure 2 P.36-4. Verify that the daytime running light function does not work normally.

# STEP 6. Temporarily replace the headlight relay (LOW), and retest the system.

After temporarily replacing the headlight relay (LOW), with the ignition switch being in the ON position (engine is running), release the parking brake (parking brake switch: OFF) and turn the lighting switch to the OFF or TAIL position, and then check if the headlights (low-beam) illuminate with a reduced beam state.

- Q: Do the headlights (low-beam) illuminate in good condition?
  - YES: Replace the headlight relay (LOW).
  - **NO :** Replace the ETACS-ECU.

### 

Whenever the ECU is replaced, ensure that the input and output signal circuits are normal.

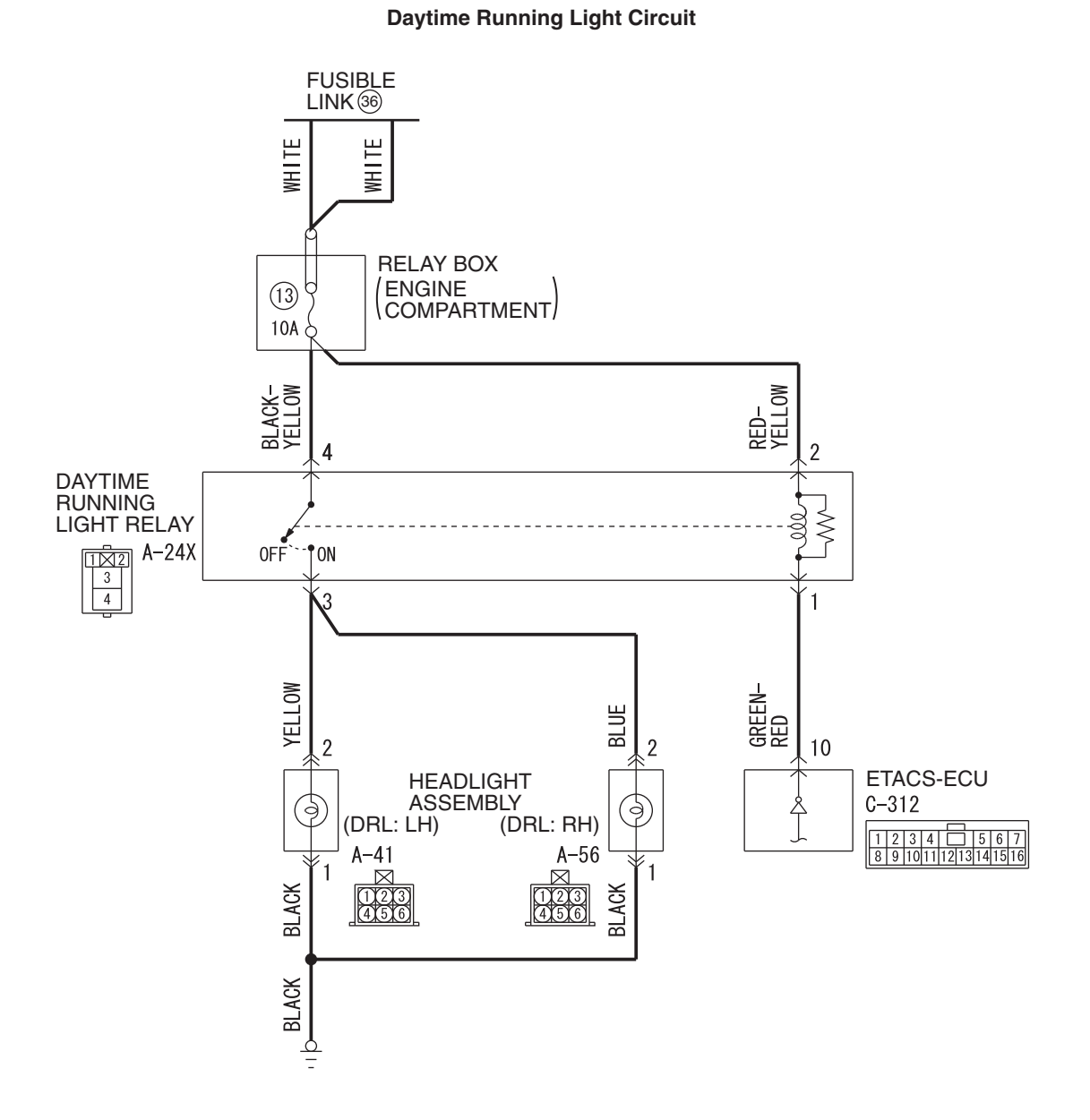

W9H54M068A

| TSB Revision |  |
|--------------|--|
|--------------|--|

#### CHASSIS ELECTRICAL HEADLIGHT

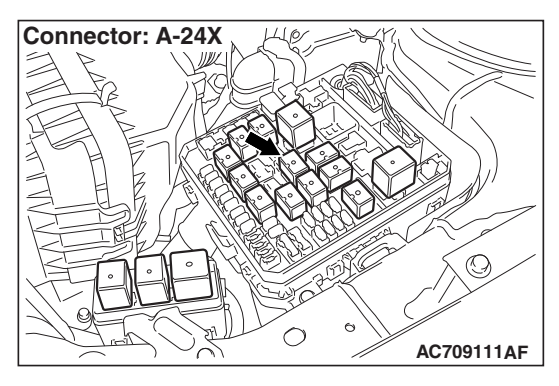

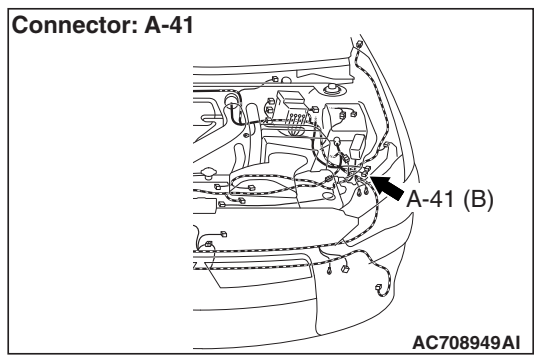

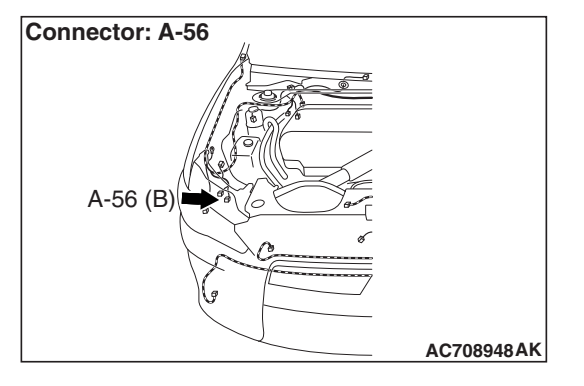

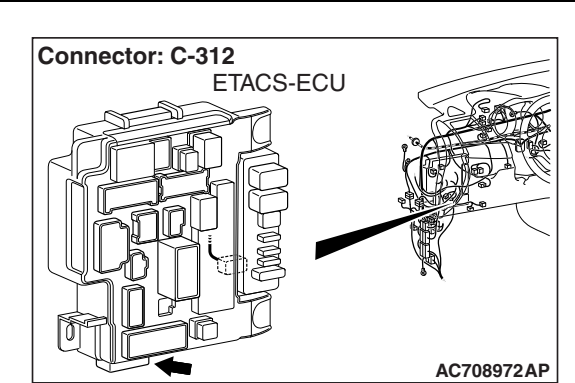

# COMMENTS ON TROUBLE SYMPTOM

If the daytime running lights do not illuminate, the wiring harness connector(s), the bulb or the ETACS-ECU may have a problem.

# **PROBABLE CAUSES**

- Burned-out daytime running light bulb
- Malfunction of the daytime running light relay
- Malfunction of the ETACS-ECU
- Damaged harness wires and connectors

# DIAGNOSIS

#### **Required Special Tools:**

- MB991223: Harness Set
- MB992006: Extra Fine Probe
- MB991958: Scan Tool (M.U.T.-III Sub Assembly)
  - MB991824: V.C.I.
  - MB991827: M.U.T.-III USB Cable
  - MB991910: M.U.T.-III Main Harness A

# STEP 1. Check that the tail/stop lights and headlights operate.

Check that the tail/stop lights and headlights illuminate normally.

#### Q: Do the tail/stop lights and headlights operate normally? YES : Go to Step 2.

**NO :** Check the tail/stop lights and the headlights (Refer to trouble symptom chart P.54A-140).

| TSB Revision |  |
|--------------|--|
|              |  |

#### STEP 2. Check the daytime running light bulb.

- (1) Remove the daytime running light bulb.
- (2) Verify that the daytime running light bulb is not damaged or burned out.

#### Q: Is the daytime running light bulb in good condition? YES : Go to Step 3.

**NO :** Replace the fog light bulb. Verify that the daytime running lights illuminate normally.

# STEP 3. Using scan tool MB991958, diagnose the CAN bus line.

#### 

# To prevent damage to scan tool MB991958, always turn the ignition switch to the "LOCK" (OFF) position before connecting or disconnecting scan tool MB991958.

- (1) Connect scan tool MB991958. Refer to "How to connect scan tool (M.U.T.-III) P.54A-117."
- (2) Turn the ignition switch to the "ON" position.
- (3) Diagnose the CAN bus line.
- (4) Turn the ignition switch to the "LOCK" (OFF) position.

#### Q: Is the CAN bus line found to be normal?

- YES : Go to Step 4.
- **NO :** Repair the CAN bus line (Refer to GROUP 54C, Diagnosis P.54C-15).

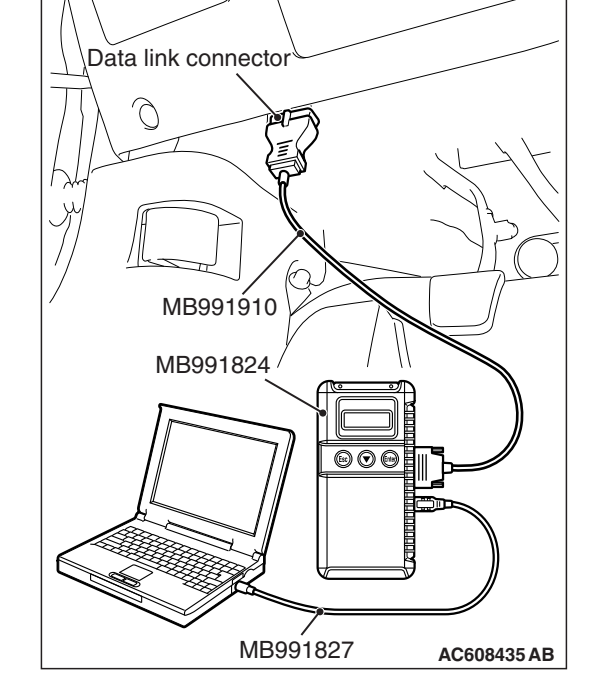

# STEP 4. Using scan tool MB991958, read the ETACS-ECU diagnostic trouble code.

Check whether ETACS-ECU DTCs are set.

- (1) Turn the ignition switch to the "ON" position.
- (2) Check for ETACS-ECU DTCs.
- (3) Turn the ignition switch to the "LOCK" (OFF) position.

#### Q: Is the DTC set?

- **YES :** Diagnose the ETACS-ECU. Refer to ETACS, Diagnosis P.54A-646.
- NO: Go to Step 5.

| TSB | Revision |  |
|-----|----------|--|
|     |          |  |

# STEP 5. Using scan tool MB991958, read the MFI system diagnostic trouble code.

Check whether engine control module DTCs are set or not.

- (1) Turn the ignition switch to the "ON" position.
- (2) Check for engine control module DTCs.
- (3) Turn the ignition switch to the "LOCK" (OFF) position.

Q: Is the DTC set?

- **YES :** Diagnose the MFI system. Refer to GROUP 13A, Diagnosis P.13A-48.
- **NO :** Go to Step 6.

#### STEP 6. Check the parking brake switch.

Check the input signals from the parking brake switch.

- (1) Turn the ignition switch to the "ON" position.
- (2) Check that the brake warning light on the combination meter goes off when the parking brake lever is released.
- (3) Turn the ignition switch to the "LOCK" (OFF) position.

#### Q: Does the brake warning light go off?

YES : Go to Step 7.

**NO :** Refer to GROUP 36, Diagnosis, Inspection Procedure 2 P.36-4. Verify that the daytime running light function does not work normally.

STEP 7. Check daytime running light (LH) connector A-41, daytime running light (RH) A-56 for loose, corroded or damaged terminals, or terminals pushed back in the connector.

- Q: Is daytime running light (LH) connector A-41, daytime running light (RH) A-56 in good condition?
  - YES : Go to Step 8.
  - **NO:** Repair the damaged parts.

STEP 8. Check the ground circuit to the daytime running light (LH) or daytime running light (RH). Measure the resistance at daytime running light (LH) connector A-41 or daytime running light (RH) connector A-56.

- (1) Disconnect the connector, and measure at the wiring harness side.
- (2) Check the resistance between the fog light connector and ground.
  - Resistance between A-41 daytime running light (LH) connector terminal No.1 and ground
  - Resistance between A-56 daytime running light (RH) connector terminal No.1 and ground

#### OK: The resistance should be 2 ohm or less.

#### Q: Is the measured resistance 2 ohms or less?

- YES : Go to Step 10.
- NO: Go to Step 9.

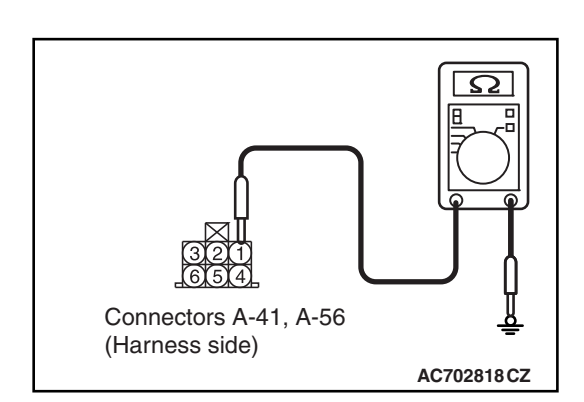

| TSB Revision |  |
|--------------|--|
|              |  |

STEP 9. Check the wiring harness between daytime running light (LH) connector A-41 (terminal 1) or daytime running light (RH) connector A-56 (terminal 1) and ground.
Check the ground wires for open circuit.

- Q: Is the wiring harness between daytime running light (LH) connector A-41 (terminal 1) or daytime running light (RH) connector A-56 (terminal 1) and ground in good condition?
  - **YES** : The trouble can be an intermittent malfunction (Refer to GROUP 00 –How to Cope with Intermittent Malfunction P.00-15).
  - **NO**: The wiring harness may be damaged or the connector(s) may have loose, corroded or damaged terminals, or terminals pushed back in the connector. Repair the wiring harness as necessary. Verify that the daytime running lights illuminate normally.

# STEP 10. Check daytime running light relay connector A-24X for loose, corroded or damaged terminals, or terminals pushed back in the connector.

- Q: Is daytime running light relay connector A-24X in good condition?
  - YES : Go to Step 11.
  - NO: Repair or replace the damaged component(s). Refer to GROUP 00E, Harness Connector Inspection P.00E-2.

#### **STEP 11. Check the daytime running light relay.** Refer to P.54A-208.

- Q: Is the daytime running light relay in good condition?
  - YES : Go to Step 12.
  - **NO :** Replace the daytime running light relay. Verify that the daytime running lights illuminate normally.

STEP 12. Check the battery power supply circuit to the daytime running light relay. Measure the voltage at daytime running light relay connector A-24X.

### 

The top and bottom of the daytime running light relay are difficult to identify. Prior to inspection, confirm the triangle mark on the relay box.

- (1) Disconnect daytime running light relay connector A-24X and measure the voltage available at the relay box side of the connector.
- (2) Measure the voltage between terminal 2 and ground, and also between terminal 4 and ground.

OK: The voltage should measure approximately 12 volts (battery positive voltage).

- Q: Is the measured voltage approximately 12 volts (battery positive voltage)?
  - **YES :** Go to Step 14. **NO :** Go to Step 13.

# STEP 13. Check the wiring harness between daytime running light relay connector A-24X (terminal 2 and 4) and fusible link (36).

- Check the power supply line for open circuit.
- Q: Is the wiring harness between daytime running light relay connector A-24X (terminal 2 and 4) and fusible link (36) in good condition?
  - **YES** : The trouble can be an intermittent malfunction (Refer to GROUP 00 –How to Cope with Intermittent Malfunction P.00-15).
  - **NO**: The wiring harness may be damaged or the connector(s) may have loose, corroded or damaged terminals, or terminals pushed back in the connector. Repair the wiring harness as necessary. Verify that the daytime running lights illuminate normally.

STEP 14. Check ETACS-ECU connector C-312 for loose, corroded or damaged terminals, or terminals pushed back in the connector.

#### Q: Is ETACS-ECU connector C-312 in good condition?

- YES : Go to Step 15.
- NO: Repair or replace the damaged component(s). Refer to GROUP 00E, Harness Connector Inspection P.00E-2.

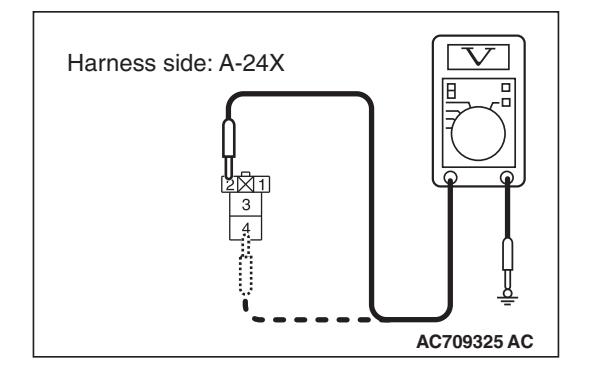

| TSB Revision |  |
|--------------|--|
|              |  |

STEP 15. Check the wiring harness between daytime running light relay connector A-24X (terminal 1) and ETACS-ECU connector C-312 (terminal 10).

- Check the communication wires for open circuit.
- Q: Is the wiring harness between daytime running light relay connector A-24X (terminal 1) and ETACS-ECU connector C-312 (terminal 10) in good condition?
  - YES : Go to Step 16.
  - **NO**: The wiring harness may be damaged or the connector(s) may have loose, corroded or damaged terminals, or terminals pushed back in the connector. Repair the wiring harness as necessary. Verify that the daytime running lights illuminate normally.

#### STEP 16. Retest the system.

- Q: Does the daytime running lights illuminate in good condition?
  - **YES** : The trouble can be an intermittent malfunction (Refer to GROUP 00, How to use Troubleshooting/inspection Service Points –How to Cope with Intermittent Malfunction P.00-15).
  - **NO**: Replace the ETACS-ECU.

Inspection Procedure 9: One of the rear side marker lights, position light or the license plate lights does not Illuminate.

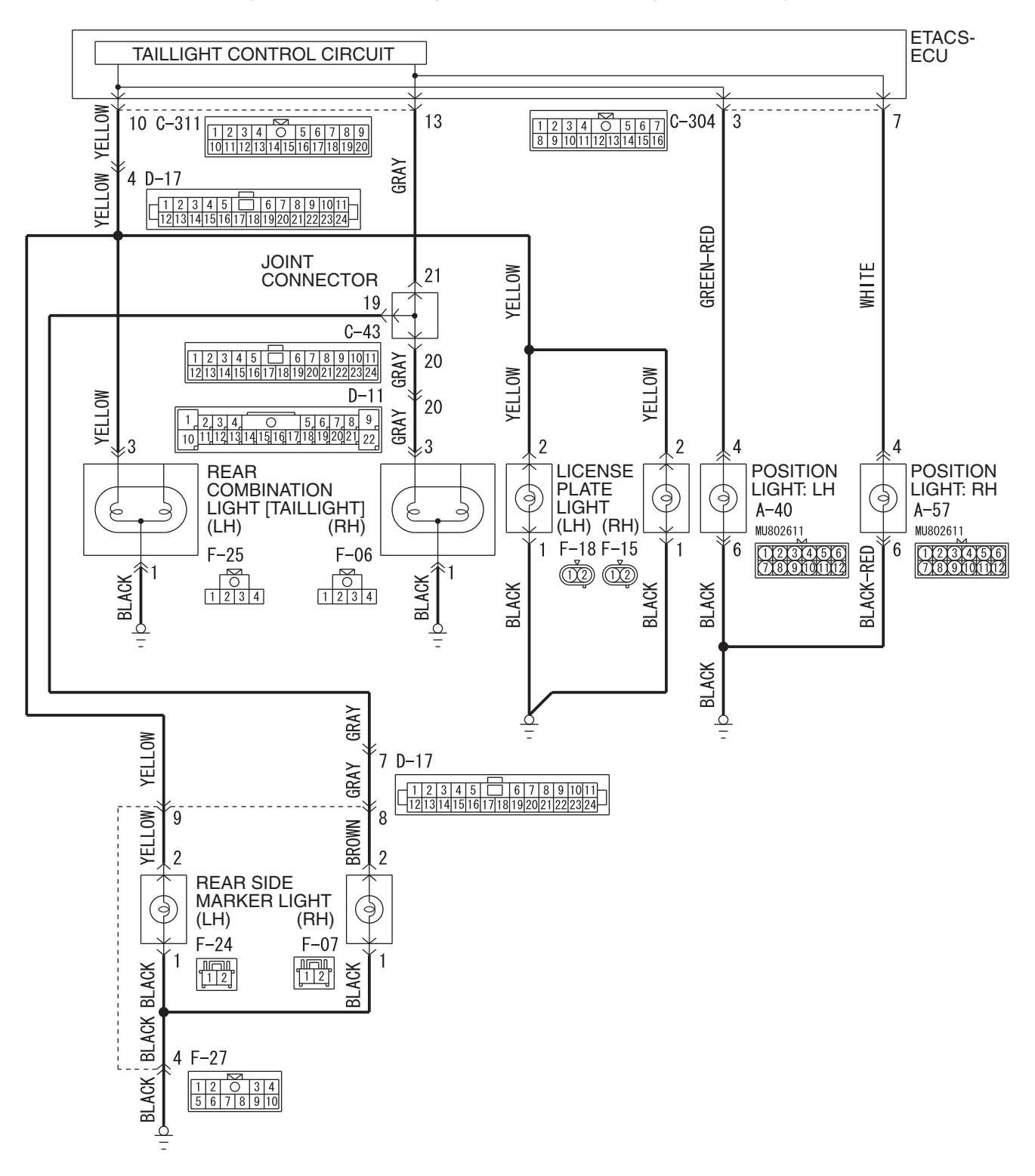

Position Lights, License Plate Lights, Rear Side Marker Lights and Tail Lights Circuit

WAH54M025A

#### CHASSIS ELECTRICAL HEADLIGHT

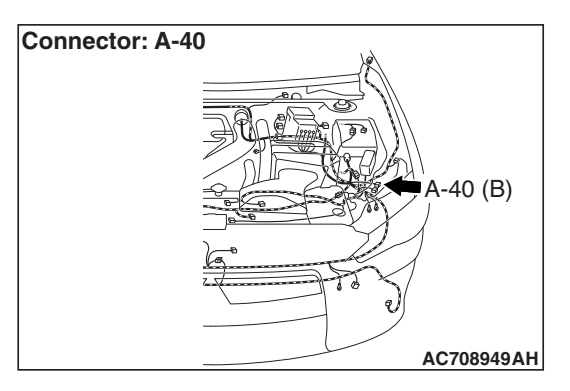

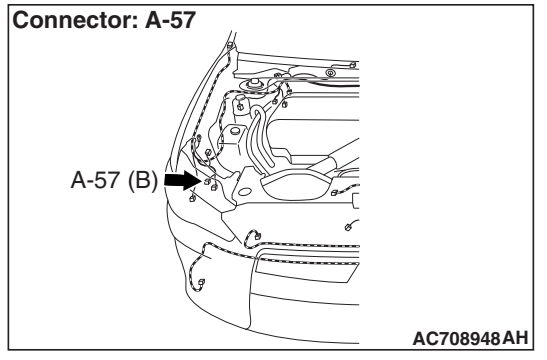

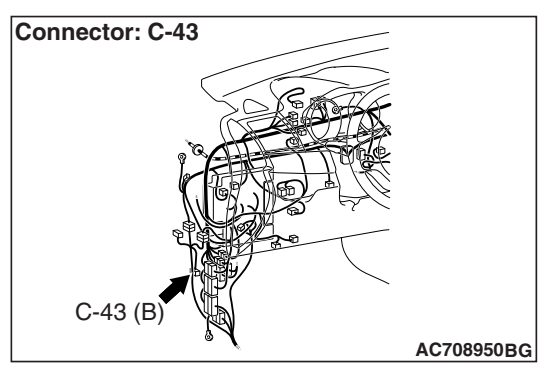

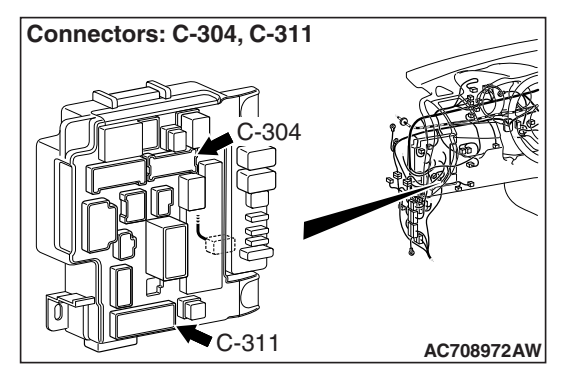

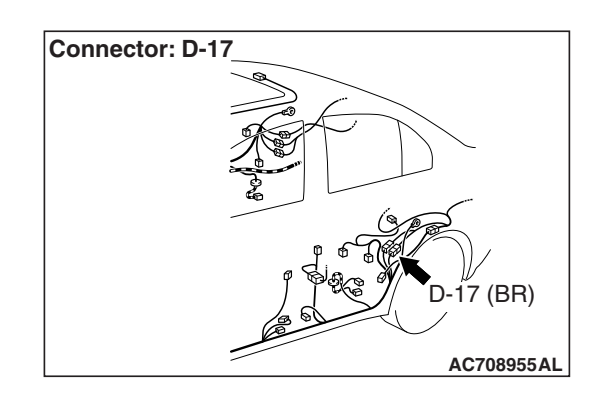

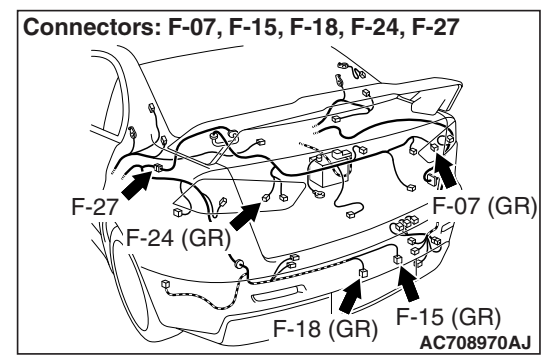

# **TECHNICAL DESCRIPTION (COMMENT)**

If one of the rear side marker lights, the position lights or the license plate lights does not Illuminate, the harness, connector(s), or bulb(s) may have a problem, or the fuse may be burned out.

### **TROUBLESHOOTING HINTS**

- Malfunction of bulbs
- Malfunction of license plate light
- Malfunction of headlight
- Malfunction of rear side marker light
- The wiring harness or connectors may have loose, corroded, or damaged terminals, or terminals pushed back in the connector

### DIAGNOSIS

#### **Required Special Tools:**

- MB992006: Extra fine probe
- MB991223: Harness set

#### STEP 1. Rear combination light (taillight) check.

- Q: Does the rear combination light (taillight) illuminate normally?
  - YES : Go to Step 2.
  - **NO :** Check the taillight (Refer to trouble symptom chart P.54A-230).

STEP 2. Check headlight assembly connector A-40 (position light-LH) or A-57 (position light-RH), rear side marker light connector F-24 (LH) or F-07 (RH) or license plate light connector F-18 (LH) or F-15 (RH) for loose, corroded or damaged terminals, or terminals pushed back in the connector.

- Q: Is headlight assembly connector A-40 (position light-LH) or A-57 (position light-RH), rear side marker light connector F-24 (LH) or F-07 (RH) or license plate light connector F-18 (LH) or F-15 (RH) in good condition?
  - YES : Go to Step 3.
  - NO: Repair or replace the damaged component(s). Refer to GROUP 00E, Harness Connector Inspection P.00E-2.

#### STEP 3. Bulb check.

Check the bulb(s) of the light that does not illuminate.

#### Q: Is the check result normal?

- YES : Go to Step 4.
- **NO :** Replace the bulb(s) of the light that does not illuminate.

STEP 4. Resistance measurement at headlight assembly connector A-40 (position light-LH) or A-57 (position light-RH), rear side marker light connector F-24 (LH) or F-07 (RH) or license plate light connector F-18 (LH) or F-15 (RH).

- (1) Disconnect the connector, and measure at the wiring harness side.
- (2) Measure the resistance between the connector of light which does not illuminate and the body ground.
- Measure the resistance between headlight assembly connector A-40 (LH) or A-57 (RH) (terminal 6) and body ground.

 Measure the resistance between rear side marker light connector F-24 (LH) or F-07 (RH) (terminal 1) and body ground.

 Measure the resistance between license plate light connector F-18 (LH) or F-15 (RH) (terminal 1) and body ground.

OK: The measured value should be continuity exists (2  $\Omega$  or less).

- Q: Does the measured resistance value correspond with this range?
  - **YES** : Go to Step 6. **NO** : Go to Step 5.

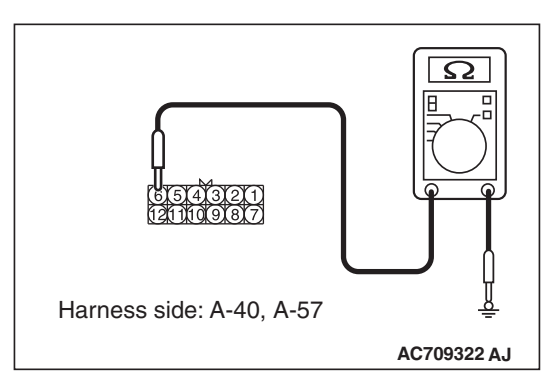

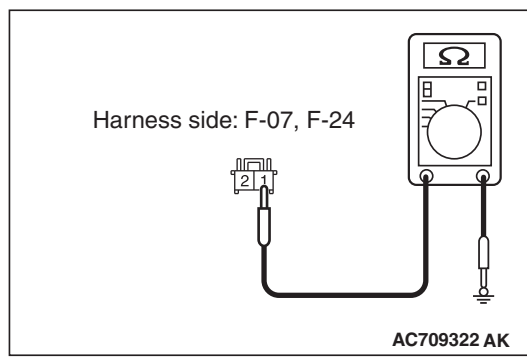

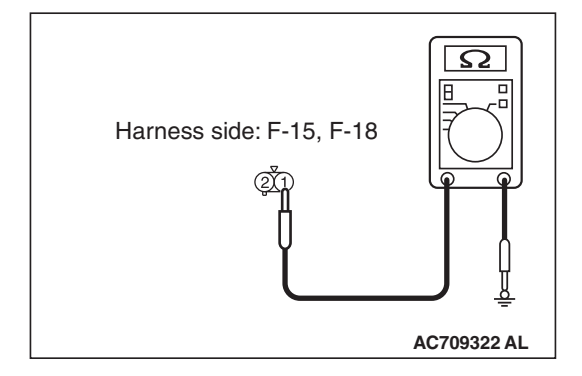

STEP 5. Check the wiring harness between headlight assembly connector, rear side marker light connector or license plate light connector and the body ground. Check the ground line for open circuit.

- Check the wiring harness between headlight assembly (LH) connector A-40 (terminal 6) and the body ground. <position light-LH>
- Check the wiring harness between headlight assembly (RH) connector A-57 (terminal 6) and the body ground. <position light-RH>
- Check the wiring harness between rear side marker light (LH) connector F-24 (terminal 1) and the body ground. <rear side marker light-LH>

NOTE: Also check intermediate connector F-27 for loose, corroded, or damaged terminals, or terminals pushed back in the connector. If intermediate connector F-27 is damaged, repair or replace the connector as described in GROUP 00E, Harness Connector Inspection P.00E-2.

· Check the wiring harness between rear side marker light (RH) connector F-07 (terminal 1) and the body ground. <rear side marker light-RH>

NOTE: Also check intermediate connector F-27 for loose, corroded, or damaged terminals, or terminals pushed back in the connector. If intermediate connector F-27 is damaged, repair or replace the connector as described in GROUP 00E, Harness Connector Inspection P.00E-2.

- Check the wiring harness between license plate light (LH) connector F-18 (terminal 1) and the body ground. license plate light-LH>
- Check the wiring harness between license plate light (RH) connector F-15 (terminal 1) and the body ground. <license plate light-RH>
- Q: Is the wiring harness between headlight assembly connector, rear side marker light connector or license plate light connector and the body ground in good condition?

YES : Go to Step 8.

NO: Repair the wiring harness.

STEP 6. Check ETACS-ECU connector C-304 < position light> or C-311 <rear side marker light or license plate light> for loose, corroded or damaged terminals, or terminals pushed back in the connector.

- Q: Is ETACS-ECU connector C-304 <position light> or C-311 <rear side marker light or license plate light> in good condition?
  - YES : Go to Step 7.
  - **NO :** Repair the damaged parts.

| TSB | Revision |   |
|-----|----------|---|
|     |          | _ |

STEP 7. Check wiring harness between headlight assembly connector, rear side marker light connector or license plate light connector and ETACS-ECU connector. Check the ground line for open circuit.

- Check the wiring harness between headlight assembly (LH) connector A-40 (terminal 4) and ETACS-ECU connector C-304 (terminal 3). <position light-LH>
- Check the wiring harness between headlight assembly (RH) connector A-57 (terminal 4) and ETACS-ECU connector C-304 (terminal 7). cposition light-RH>
- Check the wiring harness between rear side marker light (LH) connector F-24 (terminal 2) and ETACS-ECU connector C-311 (terminal 10). <rear side marker light-LH>

NOTE: Also check intermediate connectors D-17 and F-27 for loose, corroded, or damaged terminals, or terminals pushed back in the connector. If intermediate connector D-17 or F-27 is damaged, repair or replace the connector as described in GROUP 00E, Harness Connector Inspection P.00E-2.

 Check the wiring harness between rear side marker light (RH) connector F-07 (terminal 2) and ETACS-ECU connector C-311 (terminal 13). <rear side marker light-RH>

NOTE: Also check intermediate connectors D-17 and F-27 and joint connector C-43 for loose, corroded, or damaged terminals, or terminals pushed back in the connector. If intermediate connector D-17 or F-27 or joint connector C-43 is damaged, repair or replace the connector as described in GROUP 00E, Harness Connector Inspection P.00E-2.

 Check the wiring harness between license plate light (LH) connector F-18 (terminal 2) and ETACS-ECU connector C-311 (terminal 10). license plate light-LH>

NOTE: Also check intermediate connectors D-17 for loose, corroded, or damaged terminals, or terminals pushed back in the connector. If intermediate connector D-17 is damaged, repair or replace the connector as described in GROUP 00E, Harness Connector Inspection P.00E-2.

 Check the wiring harness between license plate light (RH) connector F-15 (terminal 2) and ETACS-ECU connector C-311 (terminal 10). license plate light-RH>

NOTE: Also check intermediate connectors D-17 for loose, corroded, or damaged terminals, or terminals pushed back in the connector. If intermediate connector D-17 is damaged, repair or replace the connector as described in GROUP 00E, Harness Connector Inspection P.00E-2.

Q: Is the wiring harness between headlight assembly connector, rear side marker light connector or license plate light connector and ETACS-ECU connector in good condition?

YES : Go to Step 8.

**NO :** Repair the wiring harness.

#### STEP 8. Retest the system.

Check that the position light, rear side marker light, or license plate light illuminate normally.

- Q: Do the position light, rear side marker light, or license plate light work normally?
  - YES (The light illuminate normally at both high and low
  - **beams.)** : The trouble can be an intermittent malfunction (Refer to GROUP 00 –How to use Troubleshooting/inspection Service Points –How to Cope with Intermittent Malfunction P.00-15).
  - NO <When the position light does not illuminate> : Replace the position light socket.
  - NO <When the license plate light does not illuminate> : Replace the license plate light socket.
  - NO <When the rear side marker lights do not illuminate> : Replace the rear side maker light socket.

#### Inspection Procedure 10: The auto light function does not work normally.

#### 

Whenever the ECU is replaced, ensure that the power supply circuit, the ground circuit and the communication circuit are normal.

### **OPERATION**

The ETACS-ECU operates this function in accordance with the input signals from driving distance, lighting control sensor, and column switch (auto light switch). Also, when the column switch (lighting switch) is in the "AUTO" position, and when an abnormality is present to the auto light circuit, the fail-safe function is activated and the low beam is turned ON at all times regardless of the brightness around the vehicle.

## **TECHNICAL DESCRIPTION (COMMENT)**

If the auto light function does not work normally, the above input signal circuit(s) or the ETACS-ECU may have a problem.

#### **TROUBLESHOOTING HINTS**

- · Malfunction of the lighting control sensor
- Malfunction of the column switch
- Malfunction of the ETACS-ECU
- The wiring harness or connectors may have loose, corroded, or damaged terminals, or terminals pushed back in the connector

### DIAGNOSIS

#### **Required Special Tools:**

- MB991958 Scan Tool (M.U.T.-III Sub Assembly)
  - MB991824: Vehicle Communication Interface (V.C.I.)
  - MB991827 M.U.T.-III USB Cable
  - MB991910 M.U.T.-III Main Harness A (Vehicles with CAN communication system)

| TSB | Revision |  |
|-----|----------|--|
|-----|----------|--|
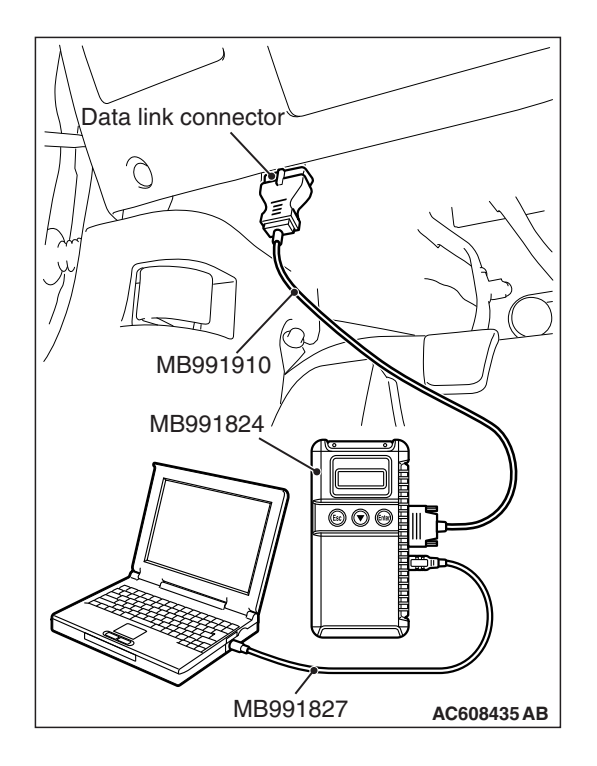

# STEP 1. Using scan tool MB991958, diagnose the CAN bus line

# 

To prevent damage to scan tool MB991958, always turn the ignition switch to the "LOCK" (OFF) position before connecting or disconnecting scan tool MB991958.

- (1) Connect scan tool MB991958. Refer to "How to connect the Scan Tool (M.U.T.-III) P.54A-117."
- (2) Turn the ignition switch to the "ON" position.
- (3) Diagnose the CAN bus line.
- (4) Turn the ignition switch to the "LOCK" (OFF) position.

### Q: Is the CAN bus line found to be normal?

- YES : Go to Step 2.
- **NO :** Repair the CAN bus line (Refer to GROUP 54C, Diagnosis P.54C-15).

# STEP 2. Using scan tool MB991958, read the diagnostic trouble code.

Check if DTC is set to the LIN.

#### Q: Is the DTC set?

- YES : Refer to DTC chart P.54A-119.
- NO: Go to Step 3.

# STEP 3. Using scan tool MB991958, read the ETACS diagnostic trouble code.

Check if DTC is set to the ETACS-ECU.

## Q: Is the DTC set?

- **YES :** Troubleshoot the ETACS (Refer to P.54A-646).
- **NO :** Go to Step 4.

#### STEP 4. Check that the headlights operate.

Check that the headlights (low-beam) illuminate normally.

## Q: Is the check result normal?

- YES : Go to Step 5.
- **NO :** Refer to Inspection Procedure 1 "None of headlights (low-beam) illuminates." P.54A-141.

## STEP 5. Using scan tool MB991958, check data list

Use the ETACS-ECU service data to check the signals related to the operation of auto light function.

• Turn the lighting switch to the "AUTO" position.

| Item No. | Item name                  | Normal condition |
|----------|----------------------------|------------------|
| Item 348 | Headlight<br>switch (auto) | ON               |

# Q: Does scan tool MB991958 display the items "Headlight switch (auto)" as normal condition?

- YES : Go to Step 6.
- **NO :** Troubleshoot the ETACS-ECU. Refer to ETACS, Diagnosis P.54A-703.

#### **STEP 6. Lighting control sensor check**

Check the lighting control sensor. Refer to P.54A-210.

#### Q: Is the check result normal?

- YES : Go to Step 7.
- NO: Replace the lighting control sensor.

#### STEP 7. Retest the system

Check that the auto light function works normally.

#### Q: Is the check result normal?

- YES : The trouble can be an intermittent malfunction (Refer to GROUP 00 –How to use Troubleshooting/inspection Service Points, How to Cope with Intermittent Malfunction P.00-15).
- **NO :** Replace the ETACS-ECU.

#### Inspection Procedure 11: None of turn-signal lights illuminates.

# **TECHNICAL DESCRIPTION (COMMENT)**

If none of the turn-signal lights illuminate, the ignition switch (IG1), the turn-signal light switch input circuit or the ETACS-ECU may have a problem.

#### **TROUBLESHOOTING HINTS**

- Malfunction of column switch
- Malfunction of the ETACS-ECU
- The wiring harness or connectors may have loose, corroded, or damaged terminals, or terminals pushed back in the connector

# DIAGNOSIS

#### **Required Special Tools:**

- MB991958: Scan Tool (M.U.T.-III Sub Assembly)
  - MB991824: Vehicle Communication Interface (V.C.I.)
  - MB991827: M.U.T.-III USB Cable
  - MB991910: M.U.T.-III Main Harness A (Vehicles with CAN communication system)

| TSB Revision |  |
|--------------|--|
|--------------|--|

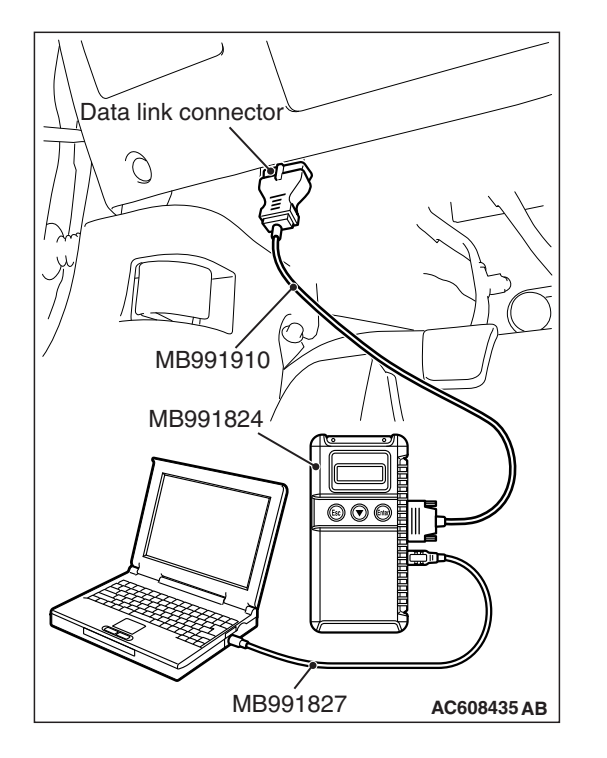

STEP 1. Using scan tool MB991958, read the ETACS-ECU diagnostic trouble code.

# 

# To prevent damage to scan tool MB991958, always turn the ignition switch to the "LOCK" (OFF) position before connecting or disconnecting scan tool MB991958.

- (1) Connect scan tool MB991958. Refer to "How to connect scan tool (M.U.T.-III) P.54A-117."
- (2) Turn the ignition switch to the "ON" position.
- (3) Check whether the ETACS-ECU DTC is set.
- (4) Turn the ignition switch to the "LOCK" (OFF) position.

### Q: Is the DTC set?

- **YES :** Diagnose the ETACS-ECU (Refer to ETACS, Diagnosis P.54A-646).
- NO: Go to Step 2.

## STEP 2. Using scan tool MB991958, check data list.

Using the ETACS-ECU service data, check the signals related to the illumination of turn-signal light.

• Turn the ignition switch to the "ON" position.

| Item No. | Item name  | Normal conditions        |
|----------|------------|--------------------------|
| Item 254 | IG voltage | Battery positive voltage |

# Q: Does scan tool MB991958 display the item "IG voltage" as normal condition?

- YES : Go to Step 3.
- NO: Troubleshoot the ETACS-ECU. Refer to ETACS, Diagnosis - Inspection Procedure 2 "ETACS-ECU does not receive any signal from the ignition switch (IG1)" P.54A-703.

| TSB Revision |  |
|--------------|--|
|--------------|--|

#### STEP 3. Retest the system.

Check that turn-signal lights illuminate.

#### Q: Do turn-signal lights work normal?

- **YES** : The trouble can be an intermittent malfunction (Refer to GROUP 00 –How to use Troubleshooting/inspection Service Points –How to Cope with Intermittent Malfunction P.00-15).
- **NO :** Replace the ETACS-ECU.

#### Inspection Procedure 12: The comfort flashing function does not work normally.

## **TECHNICAL DESCRIPTION (COMMENT)**

If the comfort flashing function does not work normally, the turn-signal light switch input circuit(s) and ETACS-ECU may have a problem.

## **TROUBLESHOOTING HINTS**

- Malfunction of column switch
- Malfunction of the ETACS-ECU
- The wiring harness or connectors may have loose, corroded, or damaged terminals, or terminals pushed back in the connector

## DIAGNOSIS

#### **Required Special Tools:**

- MB991958: Scan Tool (M.U.T.-III Sub Assembly)
  - MB991824: Vehicle Communication Interface (V.C.I.)
  - MB991827: M.U.T.-III USB Cable
  - MB991910: M.U.T.-III Main Harness A (Vehicles with CAN communication system)

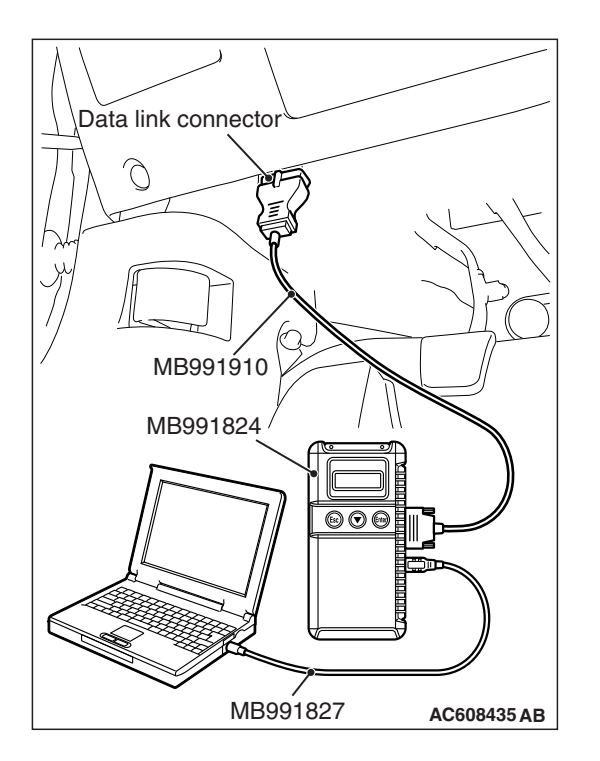

# STEP 1. Using scan tool MB991958, Check the configuration function.

## 

To prevent damage to scan tool MB991958, always turn the ignition switch to the "LOCK" (OFF) position before connecting or disconnecting scan tool MB991958.

- (1) Connect scan tool MB991958. Refer to "How to connect scan tool (M.U.T.-III) P.54A-117."
- (2) Turn the ignition switch to the "ON" position.
- (3) Use the ETACS-ECU configuration function to check that the "Comfort flasher" is set to "Enable".
- (4) Turn the ignition switch to the "LOCK" (OFF) position.
- Q: Is the "Comfort flasher" set to "Enable"?
  - YES : Go to Step 2.
  - **NO**: Use the ETACS-ECU customize function to set the "Comfort flasher" to "Enable" (Refer to P.54A-200).

# STEP 2. Using scan tool MB991958, read the ETACS-ECU diagnostic trouble code.

- (1) Turn the ignition switch to the "ON" position.
- (2) Check whether the ETACS-ECU DTC is set.
- (3) Turn the ignition switch to the "LOCK" (OFF) position.

## Q: Is the DTC set?

- **YES :** Diagnose the ETACS-ECU (Refer to ETACS, Diagnosis P.54A-646).
- NO: Go to Step 3.

#### STEP 3. Check that the turn-signal light operate.

Check that the turn-signal light work normally when the ignition switch is in the "ON" position.

#### Q: Do turn-signal lights work normally?

- YES : Go to Step 4.
- **NO :** Refer to Inspection Procedure 11 "None of turn-signal lights illuminates" P.54A-182.

#### STEP 4. Retest the system

Check that the comfort flashing function works normally.

#### Q: Does comfort flashing function works normally?

- YES : The trouble can be an intermittent malfunction (Refer to GROUP 00 –How to use Troubleshooting/inspection Service Points –How to Cope with Intermittent Malfunction P.00-15).
- **NO :** Replace the ETACS-ECU.

#### Inspection Procedure 13: The turn-signal indicator lights do not illuminate.

#### 

Whenever the ECU is replaced, ensure that the power supply circuit, the ground circuit and the communication circuit are normal.

# **TECHNICAL DESCRIPTION (COMMENT)**

If the turn-signal light indicator does not illuminate normally, the harness in the CAN bus lines, connector(s), ETACS-ECU, or combination meter may have a problem.

## **TROUBLESHOOTING HINTS**

- Malfunction of the ETACS-ECU
- Malfunction of combination meter
- The wiring harness or connectors may have loose, corroded, or damaged terminals, or terminals pushed back in the connector

# DIAGNOSIS

#### **Required Special Tools:**

- MB991958: Scan Tool (M.U.T.-III Sub Assembly)
  - MB991824: Vehicle Communication Interface (V.C.I.)
  - MB991827: M.U.T.-III USB Cable
  - MB991910: M.U.T.-III Main Harness A (Vehicles with CAN communication system)

#### STEP 1. Check turn-signal light.

Check that the turn-signal light flashes normally when the turn-signal switch is operated.

#### Q: Do Turn-signal light work normally?

#### YES : Go to Step 2.

**NO :** Refer to Inspection Procedure 11 "None of turn-signal lights illuminates" P.54A-182.

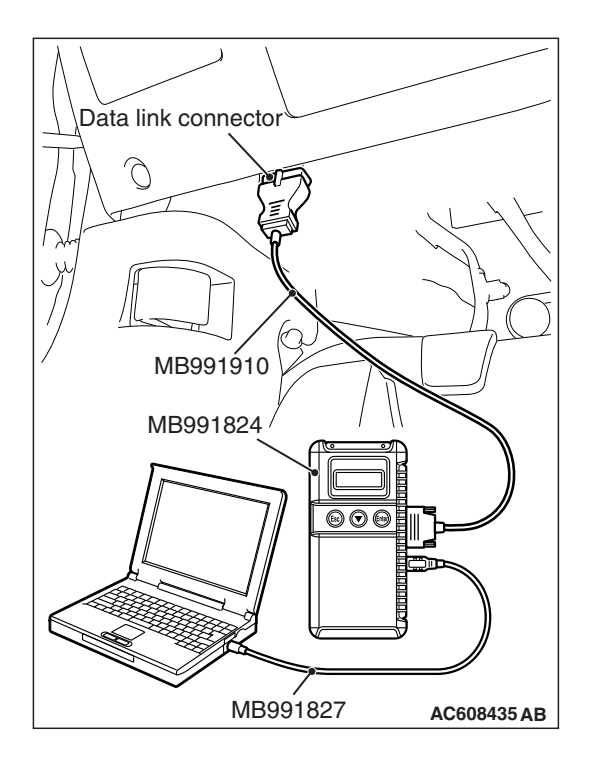

# STEP 2. Using scan tool MB991958, diagnose the CAN bus line.

## 

# To prevent damage to scan tool MB991958, always turn the ignition switch to the "LOCK" (OFF) position before connecting or disconnecting scan tool MB991958.

- (1) Connect scan tool MB991958. Refer to "How to connect scan tool (M.U.T.-III) P.54A-117."
- (2) Turn the ignition switch to the "ON" position.
- (3) Diagnose the CAN bus line.
- (4) Turn the ignition switch to the "LOCK" (OFF) position.

### Q: Is the CAN bus line found to be normal?

- YES : Go to Step 3.
- **NO :** Repair the CAN bus line (Refer to GROUP 54C, Diagnosis P.54C-15).

# STEP 3. Using scan tool MB991958, read the diagnostic trouble code.

Check if diagnostic trouble code is set to the ETACS-ECU.

- (1) Turn the ignition switch to the "ON" position.
- (2) Check whether the ETACS-ECU related DTC is set.
- (3) Turn the ignition switch to the "LOCK" (OFF) position.

## Q: Is the DTC set?

- YES : Diagnose the ETACS-ECU. Refer to ETACS, Diagnosis P.54A-646.
- NO: Go to Step 4.

#### STEP 4. Using scan tool MB991958, check actuator test.

- (1) Connect scan tool MB991958 to the data link connector.
- (2) Turn the ignition switch to the "ON" position.
- (3) Set scan tool MB991958 to the actuator test mode.
  - Item 7: Indicator1
- (4) Turn the ignition switch to the "LOCK" (OFF) position.

## Q: Is the check result normal?

- YES : Replace the ETACS-ECU.
- **NO :** Replace the combination meter.

| <b>ISB</b> Revision |  |
|---------------------|--|
|---------------------|--|

#### Inspection Procedure 14: The welcome light function does not work normally.

### 

Whenever the ECU is replaced, ensure that the power supply circuit, the ground circuit and the communication circuit are normal.

## **TECHNICAL DESCRIPTION (COMMENT)**

When the welcome light function does not operate normally, the keyless entry system or the ETACS-ECU may have a problem. Or, the welcome light function may have been set to disabled using the customization function.

## **TROUBLESHOOTING HINTS**

- · Malfunction of the keyless entry system
- Malfunction of the ETACS-ECU

# DIAGNOSIS

#### **Required Special Tools:**

- MB991958: Scan Tool (M.U.T.-III Sub Assembly)
  - MB991824: Vehicle Communication Interface (V.C.I.)
  - MB991827: M.U.T.-III USB Cable
  - MB991910: M.U.T.-III Main Harness A (Vehicles with CAN communication system)

# STEP 1. Using scan tool MB991958, Check the configuration function.

#### 

# To prevent damage to scan tool MB991958, always turn the ignition switch to the "LOCK" (OFF) position before connecting or disconnecting scan tool MB991958.

- (1) Connect scan tool MB991958. Refer to "How to connect scan tool (M.U.T.-III) P.54A-117."
- (2) Turn the ignition switch to the "ON" position.
- (3) Check that any one of the followings other than "Disabled" is set for "Welcome light" with a customization function.
  - Small light
  - Head light
- (4) Turn the ignition switch to the "LOCK" (OFF) position.

#### Q: Is it set to other than "Disabled"?

- YES : Go to Step 2.
- **NO :** Set "Welcome light" to any one other than "Disabled" with a customization function (Refer to P.54A-200).

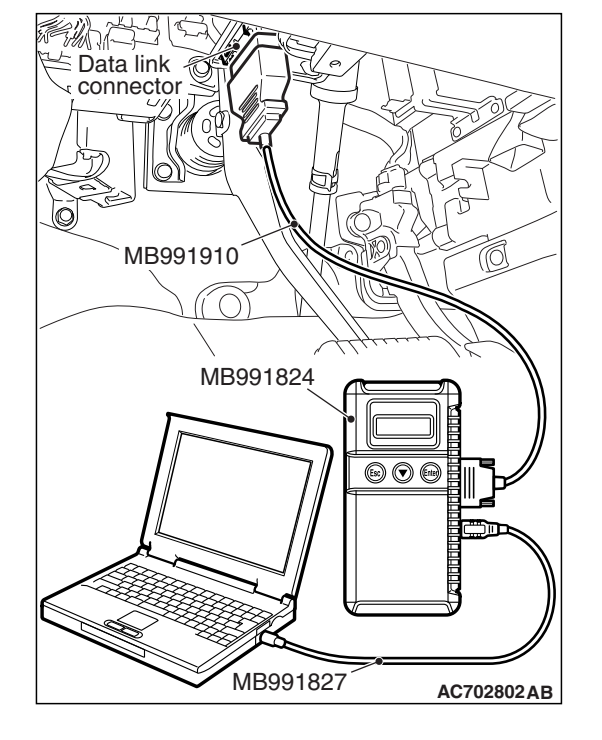

| TSB Revision |  |
|--------------|--|
|              |  |

# STEP 2. Using scan tool MB991958, read the ETACS-ECU diagnostic trouble code

- (1) Turn the ignition switch to the "ON" position.
- (2) Check whether the ETACS-ECU DTC is set.
- (3) Turn the ignition switch to the "LOCK" (OFF) position.

#### Q: Is the DTC set?

- YES : Diagnose the ETACS-ECU. (Refer to ETACS, Diagnosis P.54A-646)
- **NO :** Go to Step 3.

# STEP 3. Check the keyless entry system operation

Check that the keyless entry system operation normally.

#### Q: Is the check result normal?

- YES : Go to Step 4.
- NO: Troubleshoot the keyless entry system. Refer to GROUP 42B, Troubleshooting P.42B-152 <KOS> or GROUP 42C, Troubleshooting P.42C-91 <WCM>.

#### STEP 4. Check the tail lights and headlights.

When the lighting switch is operated, check that the tail lights and headlights illuminate/go off normally.

#### Q: Is the check result normal?

- YES : Go to Step 5.
- **NO :** Troubleshoot the tail lights and headlights. Refer to trouble symptom chart P.54A-140.

#### STEP 5. Retest the system.

Check that the welcome light function works normally.

#### Q: Is the check result normal?

- YES : The trouble can be an intermittent malfunction (Refer to GROUP 00 –How to use Troubleshooting/inspection Service Points –How to Cope with Intermittent Malfunction P.00-15).
- **NO :** Replace the ETACS-ECU.

Inspection Procedure 15: The coming home light function does not work normally.

### 

Whenever the ECU is replaced, ensure that the power supply circuit, the ground circuit and the communication circuit are normal.

# **TECHNICAL DESCRIPTION (COMMENT)**

When the coming home light function does not operate normally, the keyless entry system or the ETACS-ECU may have a problem. Or, the coming home light function may have been set to disabled using the customization function.

# **TROUBLESHOOTING HINTS**

- · Malfunction of the keyless entry system
- Malfunction of the ETACS-ECU

# DIAGNOSIS

#### **Required Special Tools:**

- MB991958: Scan Tool (M.U.T.-III Sub Assembly)
  - MB991824: Vehicle Communication Interface (V.C.I.)
  - MB991827: M.U.T.-III USB Cable
  - MB991910: M.U.T.-III Main Harness A (Vehicles with CAN communication system)

# STEP 1. Using scan tool MB991958, Check the configuration function.

### 

# To prevent damage to scan tool MB991958, always turn the ignition switch to the "LOCK" (OFF) position before connecting or disconnecting scan tool MB991958.

- (1) Connect scan tool MB991958. Refer to "How to connect scan tool (M.U.T.-III) P.54A-117."
- (2) Turn the ignition switch to the "ON" position.
- (3) Check that any one of the followings other than "Disabled" is set for "Coming home light" with a customization function.
  - 15 sec
  - 30 sec
  - 60 sec
  - 180 sec

(4) Turn the ignition switch to the "LOCK" (OFF) position.

#### Q: Is it set to other than "Disabled"?

- YES : Go to Step 2.
- NO: Set "Coming home light" to any one other than "Disabled" with a customization function (Refer to P.54A-200).

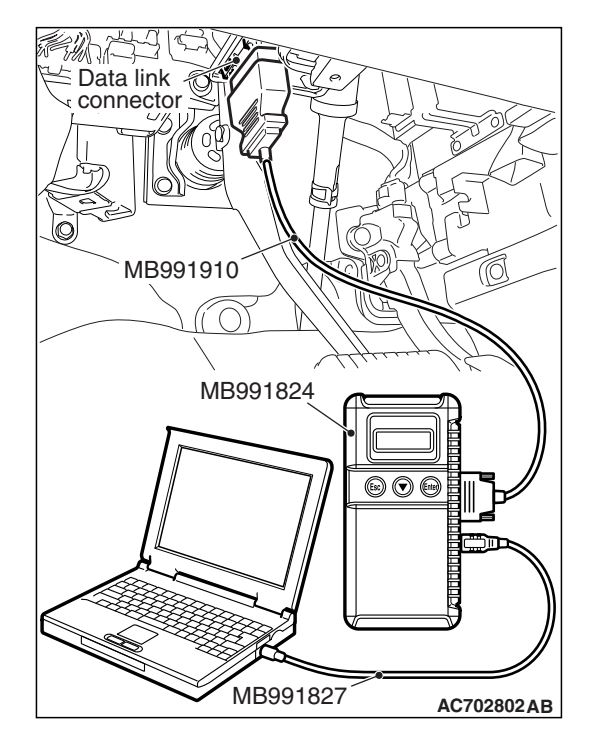

| TSB | Revision    |  |
|-----|-------------|--|
|     | IVE AISIOII |  |

# STEP 2. Using scan tool MB991958, read the ETACS-ECU diagnostic trouble code

- (1) Turn the ignition switch to the "ON" position.
- (2) Check whether the ETACS-ECU DTC is set.
- (3) Turn the ignition switch to the "LOCK" (OFF) position.

#### Q: Is the DTC set?

- YES : Diagnose the ETACS-ECU. (Refer to ETACS, Diagnosis P.54A-646)
- **NO**: Go to Step 3.

#### STEP 3. Using scan tool MB991958, check data list

Use the ETACS-ECU data list to check the signals related to the front dome light.

• Turn the ignition switch to the LOCK (OFF) position.

| Item No. | Item name  | Normal condition |
|----------|------------|------------------|
| Item 254 | IG voltage | 1 V or less      |

#### OK: Normal condition is displayed.

#### Q: Is the check result normal?

- YES : Go to Step 4.
- **NO**: Troubleshoot the ETACS-ECU. Refer to Inspection Procedure 2 "The ignition switch (IG1) signal is not received" P.54A-706.

#### STEP 4. Check the headlights.

When the lighting switch is operated, check that the headlights illuminate/go off normally.

#### Q: Is the check result normal?

- YES : Go to Step 5.
- **NO :** Troubleshoot the headlights. Refer to trouble symptom chart P.54A-140.

#### STEP 5. Retest the system.

Check that the coming home light function works normally.

#### Q: Is the check result normal?

- **YES** : The trouble can be an intermittent malfunction (Refer to GROUP 00 –How to use Troubleshooting/inspection Service Points –How to Cope with Intermittent Malfunction P.00-15).
- **NO :** Replace the ETACS-ECU.

# DATA LIST REFERENCE TABLE

# LIN <LIGHTING CONTROL SENSOR (LIGHT SENSOR)>

M1540103800133

| Item No. | Scan tool display               | Check conditions                                                                                        | Normal conditions                                                                                   |
|----------|---------------------------------|----------------------------------------------------------------------------------------------------|----------------------------------------------------------------------------------------------------|
| 7001     | RLS IG1                         | When the ignition switch is in the "LOCK" or "ACC" position                                             | OFF                                                                                                 |
|          |                                 | When the ignition switch is in the "ON" or "START" position                                             | ON                                                                                                  |
| 7002     | RLS Light sensor sensitivity    | When the customize value of lighting control sensor sensitivity is set to Level 1 (fast)                | Level 1 bright                                                                                      |
|          |                                 | When the customize value of lighting<br>control sensor sensitivity is set to Level 2<br>(slightly fast) | Level 2 bright                                                                                      |
|          |                                 | When the customize value of lighting<br>control sensor sensitivity is set to Level 3<br>(normal)        | Level 3                                                                                             |
|          |                                 | When the customize value of lighting<br>control sensor sensitivity is set to Level 4<br>(slightly slow) | Level 4 dark                                                                                        |
|          |                                 | When the customize value of lighting<br>control sensor sensitivity is set to Level 5<br>(slow)          | Level 5 dark                                                                                        |
| 7004     | RLS Radio ACC                   | When the ignition switch is in the "LOCK" or "START" position                                           | OFF                                                                                                 |
|          |                                 | When the ignition switch is in the "ACC" or "ON" position                                               | ON                                                                                                  |
| 7007     | RLS Vehicle speed               | Perform a test run of the vehicle.                                                                      | The values displayed<br>on the speedometer<br>and the scan tool<br>MB991958 are almost<br>the same. |
| 7009     | RLS Low beam "ON"<br>request    | When the lighting control sensor area is bright                                                         | OFF                                                                                                 |
|          |                                 | When the lighting control sensor area is dark                                                           | ON                                                                                                  |
| 7010     | RLS judgment illuminance output | When the lighting control sensor area changes from dark to bright                                       | The value displayed on<br>the scan tool<br>MB991958 increases.                                      |
|          |                                 | When the lighting control sensor area changes from bright to dark                                       | The value displayed on<br>the scan tool<br>MB991958 decreases.                                      |
| 7011     | RLS Taillight "ON" request      | When the lighting control sensor area is bright                                                         | OFF                                                                                                 |
|          |                                 | When the lighting control sensor area is dark                                                           | ON                                                                                                  |

| Item No. | Scan tool display             | Check conditions                                | Normal conditions |
|----------|-------------------------------|-------------------------------------------------|-------------------|
| 7012     | RLS Tunnel detect output      | When the lighting control sensor area is bright | OFF               |
|          |                               | When the lighting control sensor area is dark   | ON                |
| 7014     | RLS specification             | -                                               | EU                |
| 7015     | RLS ECU Diagnostic<br>Version | -                                               | -                 |
| 7016     | RLS ECU Hardware<br>Version   | -                                               | -                 |
| 7017     | RLS ECU Software Version      | -                                               | -                 |
| 7018     | RLS ECU Part number           | -                                               | 8634A001          |
| 7019     | RLS ECU Serial number         | -                                               | -                 |

# **ON-VEHICLE SERVICE**

# HEADLIGHT AIMING

M1540100500304

# PRE-AIMING INSTRUCTIONS (LOW-BEAM)

- 1. Inspect for rusted or faulty headlight assemblies.
- 2. These conditions must be corrected before a satisfactory adjustment can be made.
- 3. Inspect tire inflation, and adjust if necessary.
- If the fuel tank is not full, place a weight in the trunk of the vehicle to simulate weight of a full tank [3 kg (6.6 pounds) per gallon].
- 5. There should be no other load in the vehicle other than driver or substituted weight of approximately 68 kg (150 pounds) placed in driver's position.
- Turn the headlight leveling switch to the switch position "0."

   <
- 7. Thoroughly clean headlight lenses.
- 8. Place the vehicle on a level floor, perpendicular to a flat screen 7.62 m (25.0 ft) away from the bulb center-marks on the headlight lens.
- 9. Rock vehicle sideways to allow vehicle to assume its normal position.
- 10.Bounce the front suspension through three (3) oscillations by applying the body weight to hood or bumper.

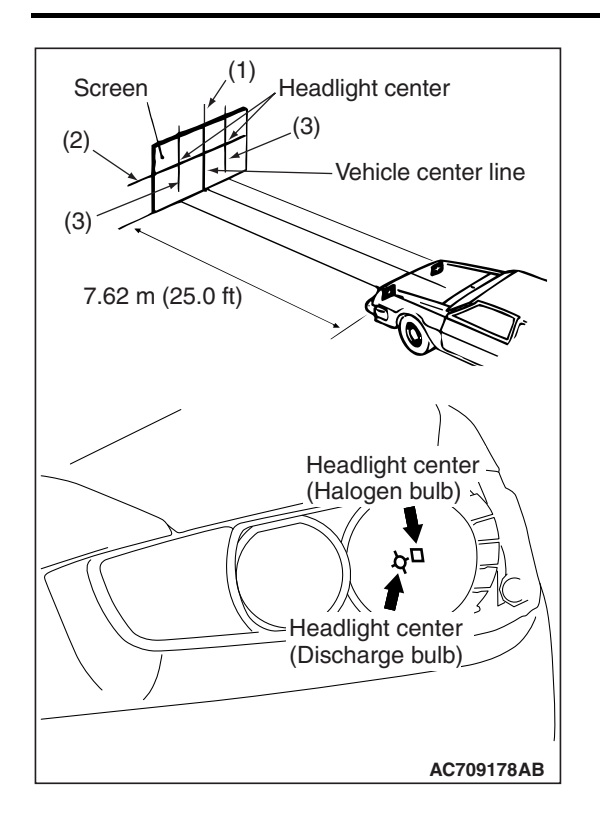

- 11.Set the distance between the screen and the bulb center marks of the headlight as shown in the illustration.
- 12.Four lines of adhesive tape (or equivalent markings) are required on screen or wall:
  - (1) Position a vertical tape or mark so that it is aligned with the vehicle center line.
  - (2) Measure the distance from the center-marks on the headlight lens to the floor [ reference value: 679.5 mm (26.75 inches)]. Transfer the measurement to the screen. Horizontal tape or mark on the screen is for reference of vertical adjustment.
  - (3) Measure the distance from the center line of the vehicle to the center of each headlight. Transfer the measurement to the screen. Vertical tape or mark on the screen with reference to the center line of each headlight bulb.

# HEADLIGHT ADJUSTMENT (LOW-BEAM)

1. The low-beam headlight will project on the screen upper edge of the beam (cut-off).

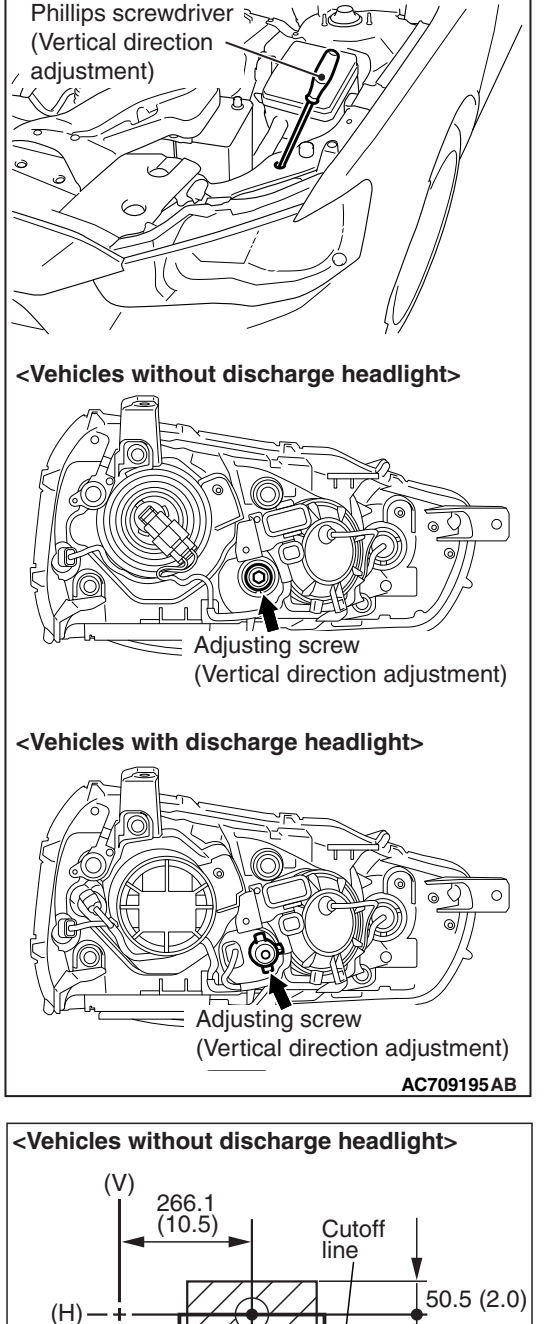

- Standard value <Vehicles without discharge headlight>:
  - (Vertical direction) Horizontal line (H)  $\pm$  50.5 mm ( $\pm$  2.0 inches) (±0.38 degrees angle)
- (Horizontal direction):  $\pm$  126.4 mm ( $\pm$  5.0 inches) ( $\pm$  0.95 degrees angle) from the axis, which is 266.1 mm (10.5 inches) (2 degrees angle) rightward from the vertical line (V)
- Standard value <Vehicles with discharge headlight>: (Vertical direction) 53.2 mm (2.1 inches) (0.4 degrees) below horizontal line (H). ± 50.5 mm (± 2.0 inches) (±0.38 degrees angle)
  - (Horizontal direction): Elbow point intersects the vertical line (V).  $\pm$  126.4 mm ( $\pm$  5.0 inches) ( $\pm$  0.95 degrees angle)

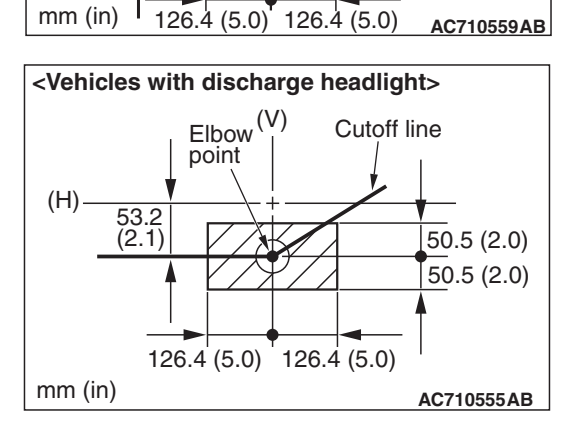

50.5 (2.0)

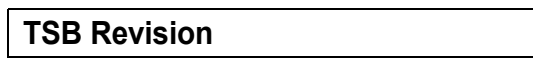

### 

Do not cover a headlight for more than three minutes to prevent the plastic headlight lens deformation.

NOTE: High-beam pattern should be correct when the low-beams are adjusted properly.

# LUMINOUS INTENSITY MEASUREMENT

- 1. Set the headlights to high-beam.
- 2. Using a photometer, and following its manufacturer's instruction manual, measure the headlight center intensity and check to be sure that the limit value is satisfied.

# Limit: 40,000 cd or more {When a screen is set 18.3m (60 feet) ahead of the vehicle}

NOTE: When measuring the intensity, maintain an engine speed of 2,000 r/min, with the battery fully charged. There may be special local regulations pertaining to headlight intensity. Be sure to make any adjustments necessary to satisfy such regulations.

If an illuminometer is used to make the measurements, convert its values to photometer values by using the following formula.

## $I = E \times r^2$

- I = intensity (cd)
- E = illumination (lux)
- r = distance (m) from headlights to illuminometer

# **REPLACE THE BULB**

M1540100700290

# HEADLIGHT BULB (LOW-BEAM) REPLACEMENT <VEHICLES WITHOUT DISCHARGE HEADLIGHT>

### 

Do not touch the bulb surface with bare hands or dirty gloves. If the bulb surface (glass part) gets dirty, immediately clean it with alcohol or thinner. After drying completely, install the bulb.

1. When replacing the right bulb, lift the radiator condenser tank upward, and remove it. When replacing the left bulb, remove the relay box.

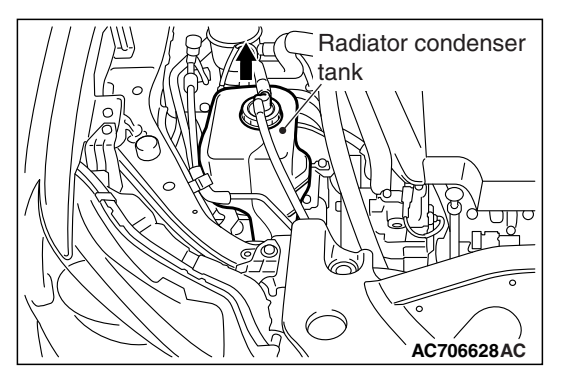

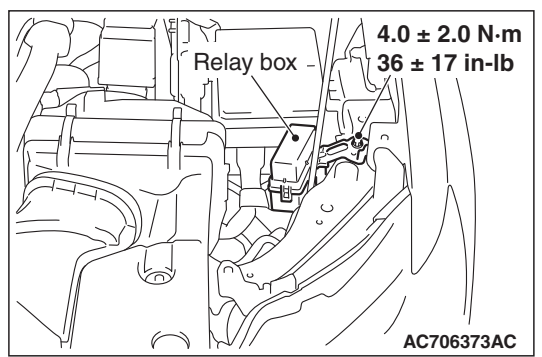

2. Disconnect the connector, and twist the headlight bulb (low-beam) to remove.

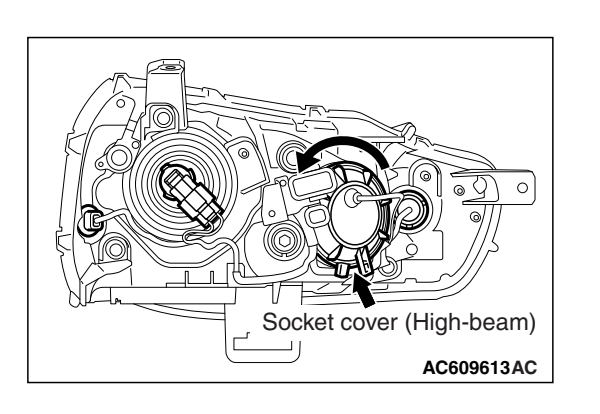

# HEADLIGHT BULB (HIGH-BEAM) REPLACEMENT <VEHICLES WITHOUT DISCHARGE HEADLIGHT>

# 

Do not touch the bulb surface with bare hands or dirty gloves. If the bulb surface (glass part) gets dirty, immediately clean it with alcohol or thinner. After drying completely, install the bulb.

- 1. Twist the socket cover to remove.
- 2. Disconnect the connector, and twist the headlight bulb (high-beam) to remove.

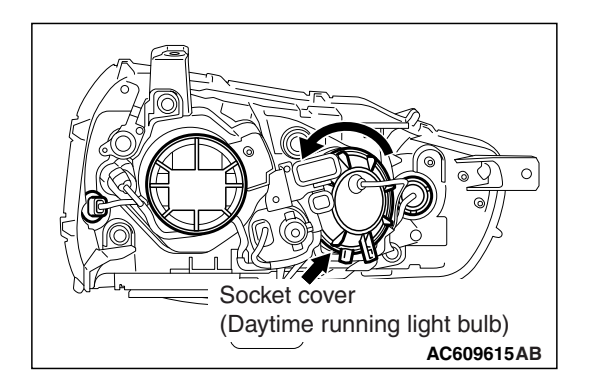

# DAYTIME RUNNING LIGHT BULB REPLACEMENT <VEHICLES WITH DISCHARGE HEADLIGHT>

- 1. Twist the socket cover to remove.
- 2. Twist the daytime running light socket to remove it.

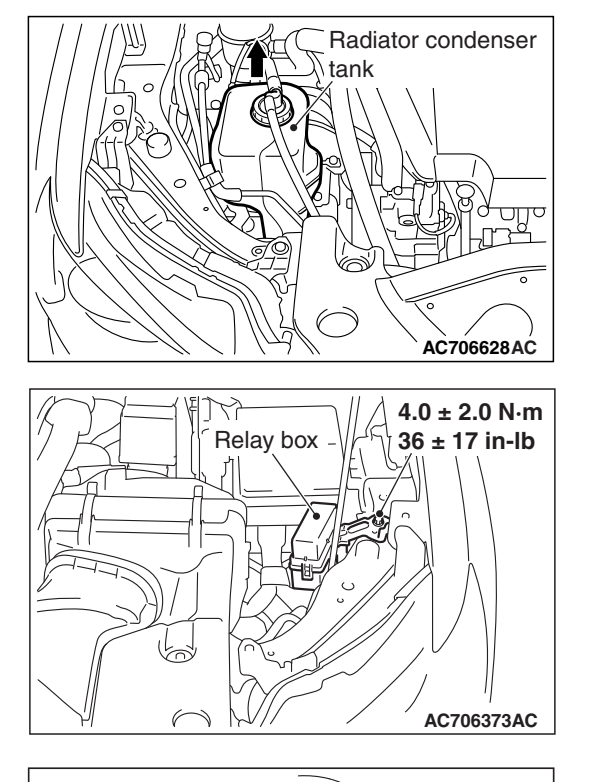

Front

splash shield

# POSITION LIGHT BULB REPLACEMENT

 When replacing the right bulb, lift the radiator condenser tank upward, and remove it. When replacing the left bulb, remove the relay box. <Vehicles without discharge headlight>

2. Remove the front splash shield assembling clip shown in the figure, and turn up the front splash shield. <Vehicles with discharge headlight>

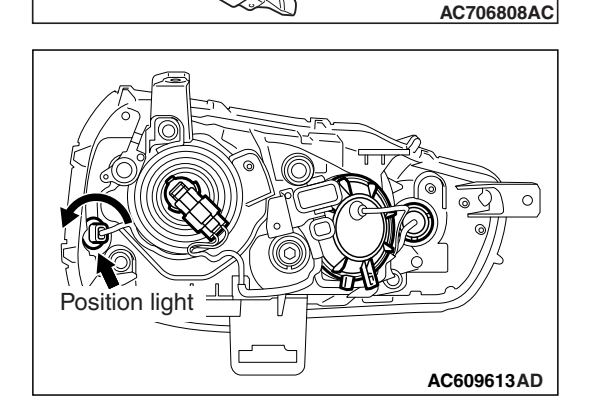

ക

3. Twist the position light socket to remove.

| TSB Revision |  |
|--------------|--|
|--------------|--|

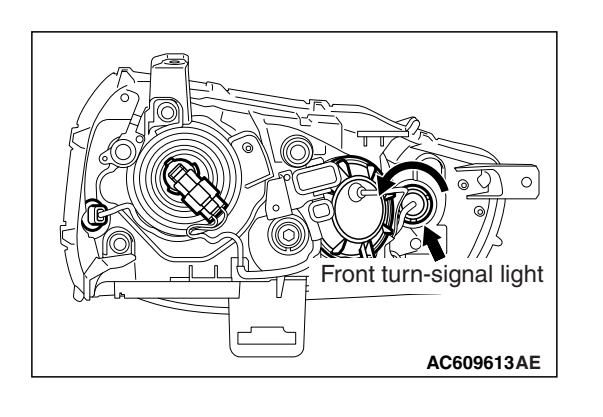

# FRONT TURN-SIGNAL LIGHT BULB REPLACEMENT

- Remove the headlight support panel cover. (Refer to GROUP 51 –Front Bumper Assembly and Radiator Grille P.51-3.)
- 2. Twist the front turn-signal light socket to remove.

# HEADLIGHT AUTOMATIC-SHUTDOWN FUNCTION CHECK

Confirm that the headlights turn OFF in one second if the driver's door is opened when the ignition switch is OFF and the lighting switch is ON (HEAD position). If there is a malfunction, perform the troubleshooting (Refer to P.54A-140).

# HEADLIGHT AUTO LIGHT FUNCTION CHECK

Under the direct sunlight with the ignition switch ON and the lighting switch in the AUTO position, check that the headlight automatically illuminates when the lighting control sensor receiver is covered by hand. If there is any trouble, carry out the troubleshooting. (Refer to P.54A-140.)

NOTE: When covering the lighting control sensor receiver, be careful not to touch the windshield surface (where the lighting control sensor receiver is mounted). (The lighting control sensor receiver has limited resistance to oil.)

# WELCOME LIGHT FUNCTION CHECK

When the lighting switch is in the OFF or AUTO position, unlock the door by the keyless entry system and check that the taillights or headlights turn on. If there is a malfunction, perform the troubleshooting (Refer to P.54A-140).

# **COMING-HOME LIGHT FUNCTION CHECK**

After turning the ignition switch to the LOCK (OFF) position, check that passing operation lights up the headlights. If there is a malfunction, perform the troubleshooting (Refer to P.54A-140).

# **CUSTOMIZATION FUNCTION**

By operating the ETACS system or MMCS of scan tool MB991958, the following functions can be programmed. The programmed information is held even when the battery is disconnected. NOTE: As for the vehicles with lighting control sensor, carry out the inspection in the dark place.

M1540112800023

M1540103700813

| TSB | Revision |  |
|-----|----------|--|
|     |          |  |

| Adjustment<br>item (scan tool<br>MB991958<br>display)     | Adjustment item                                     | Adjusting contents<br>(scan tool MB991958<br>display) | Adjusting contents                                            |
|-----------------------------------------------------------|-----------------------------------------------------|-------------------------------------------------------|---------------------------------------------------------------|
| ACC power                                                 | Time to ACC power                                   | Disable                                               | No function                                                   |
| auto cut                                                  | cut-off when the                                    | 30 min                                                | 30 minutes (initial condition)                                |
|                                                           | the ACC position                                    | 60 min                                                | 60 minutes                                                    |
| Turn power                                                | Adjustment of                                       | ACC or IG1                                            | Operable with ACC or ON position                              |
| source                                                    | turn-signal light operation condition               | IG1                                                   | Operable with ON position (initial condition)                 |
| Comfort flasher                                           | With/without                                        | Disable                                               | No function                                                   |
|                                                           | comfort flasher<br>function                         | Enable                                                | With function (initial condition)                             |
| Comfort flasher                                           | Switch operation                                    | Normal                                                | 0.4 second (initial condition)                                |
| switch time                                               | time to activate the<br>comfort flasher<br>function | Long                                                  | 0.8 second                                                    |
| Hazard answer back                                        | Adjustment of the number of keyless                 | Lock:1, Unlock:2                                      | LOCK: Flashes once, UNLOCK: Flashes twice (initial condition) |
|                                                           | hazard warning light                                | Lock:1, Unlock:0                                      | LOCK: Flashes once, UNLOCK: No flash                          |
|                                                           | flashes                                             | Lock:0, Unlock:2                                      | LOCK: No flash, UNLOCK: Flash twice                           |
|                                                           |                                                     | Lock:2, Unlock:1                                      | LOCK: Flash twice, UNLOCK: Flash once                         |
|                                                           |                                                     | Lock:2, Unlock:0                                      | LOCK: Flash twice, UNLOCK: No flash                           |
|                                                           |                                                     | Lock:0, Unlock:1                                      | LOCK: No flash, UNLOCK: Flash once                            |
|                                                           |                                                     | Lock:0, Unlock:0                                      | No function                                                   |
| Sensitivity for                                           | Lighting control                                    | Level 1 bright                                        | High-high ambient brightness                                  |
| auto light                                                | sensor sensitivity                                  | Level 2 bright                                        | High ambient brightness                                       |
| intensity) <vehicles<br>with auto light&gt;</vehicles<br> |                                                     | Level 3                                               | Standard ambient brightness (initial condition)               |
|                                                           |                                                     | Level 4 dark                                          | Low ambient brightness                                        |
|                                                           |                                                     | Level 5 dark                                          | Low-low ambient brightness                                    |
| Headlight auto                                            | Adjustment of                                       | Disable                                               | No function                                                   |
| cut customize                                             | headlight automatic shutdown function               | Enable (C-spec.)                                      | With function (initial condition)                             |
| Welcome light                                             | Disabling or                                        | Disabled                                              | No function                                                   |
|                                                           | enabling welcome                                    | Small light                                           | Tail light illuminates. (initial condition)                   |
|                                                           |                                                     | Head light                                            | Headlight illuminates.                                        |
| Coming home                                               | Disabling or                                        | Disabled                                              | No function                                                   |
| light                                                     | enabling coming                                     | 15 sec                                                | Headlight illuminates for 15 seconds.                         |
|                                                           |                                                     | 30sec                                                 | Headlight illuminates for 30 seconds.<br>(initial condition)  |
|                                                           |                                                     | 60 sec                                                | Headlight illuminates for 60 seconds.                         |
|                                                           |                                                     | 180 sec                                               | Headlight illuminates for 180 seconds.                        |

| TSB | Revision |  |
|-----|----------|--|
|     |          |  |

# HEADLIGHT REMOVAL AND INSTALLATION

M1540101000595

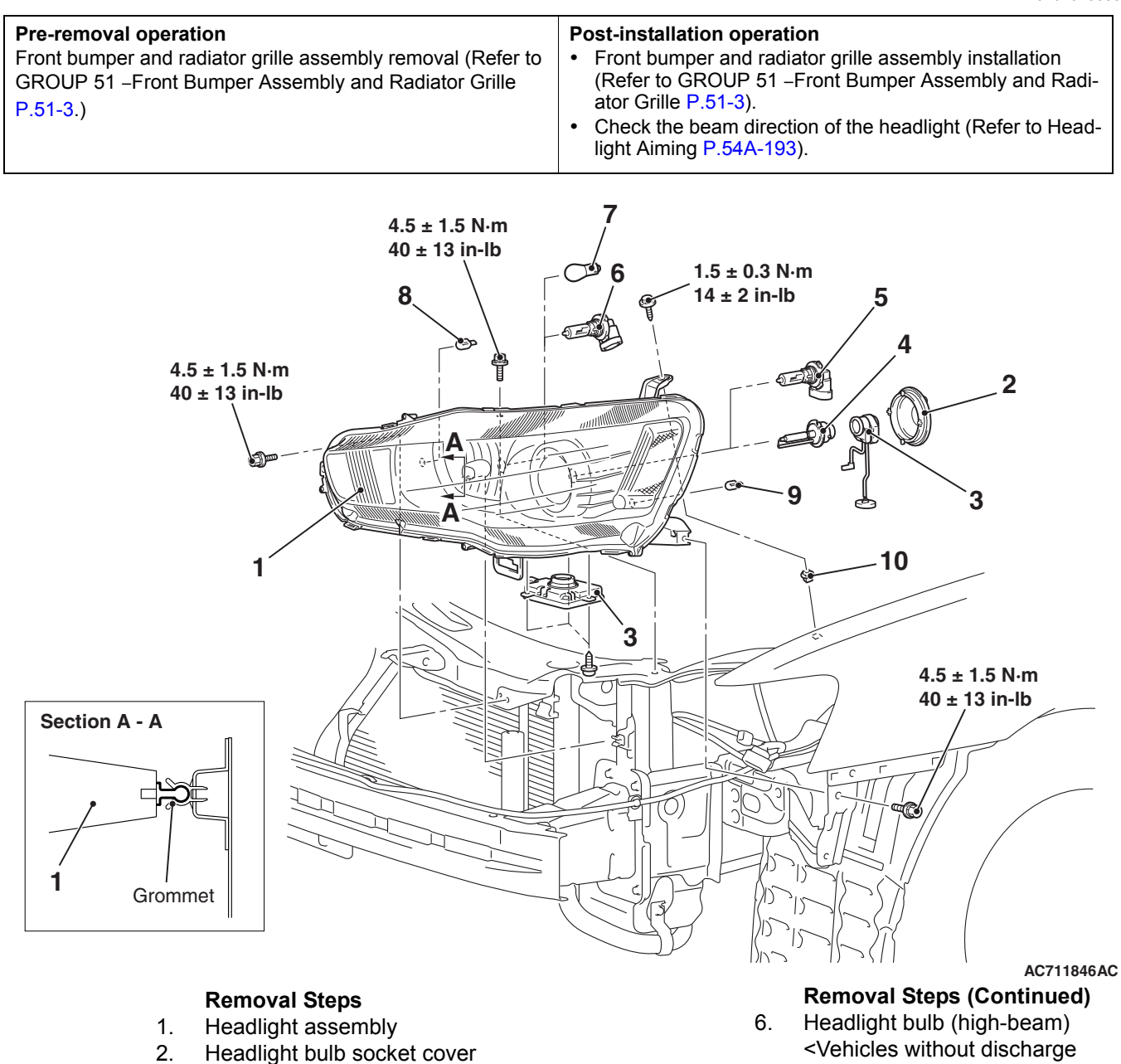

- <Vehicles with discharge headlight>
- <<A>> >>A<< Headlight control unit <Vehicles 3.
- <<B>>
- with discharge headlight> Headlight bulb <Vehicles with 4. discharge headlight>
- 5. Headlight bulb (low-beam) <Vehicles without discharge headlight>

- headlight>
- Daytime running light bulb 7. <Vehicles with discharge headlight>
- Front turn-signal light bulb 8.
- 9. Position light bulb
- 10. Grommet

| n |
|---|
|   |

# **REMOVAL SERVICE POINTS**

# <<A>> HEADLIGHT CONTROL UNIT (HARNESS) REMOVAL <VEHICLES WITH DISCHARGE HEAD-LIGHT>

1. As shown in the figure, use the commercial tool to remove it.

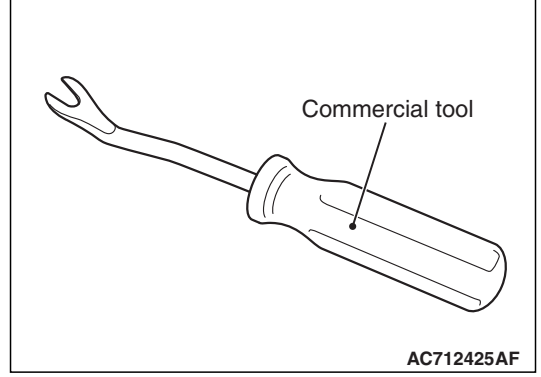

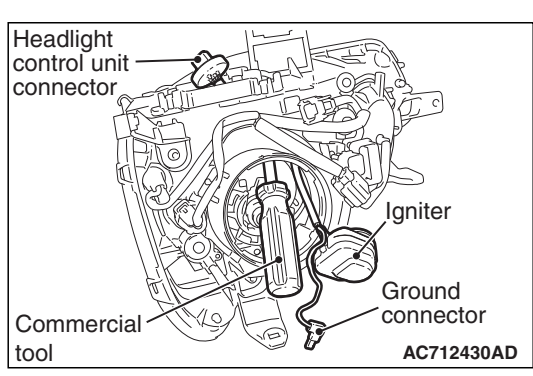

2. To insert the tool available in the market into the headlight assembly from the opening at the ignitor side, firstly remove the headlight control unit, the socket cover, the ignitor and the ground connector.

- 3. Using the commercial tool, make the resin washer sag to push up the harness above the resin washer.
- 4. Pull out the harness from the headlight assembly.

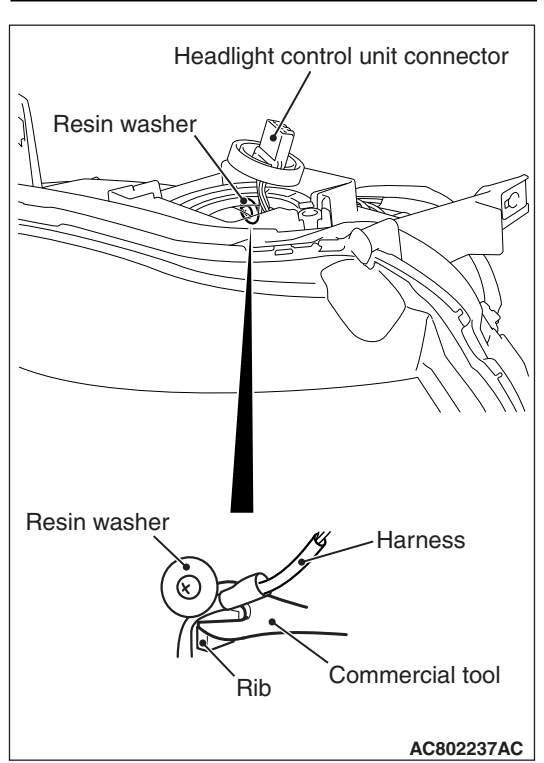

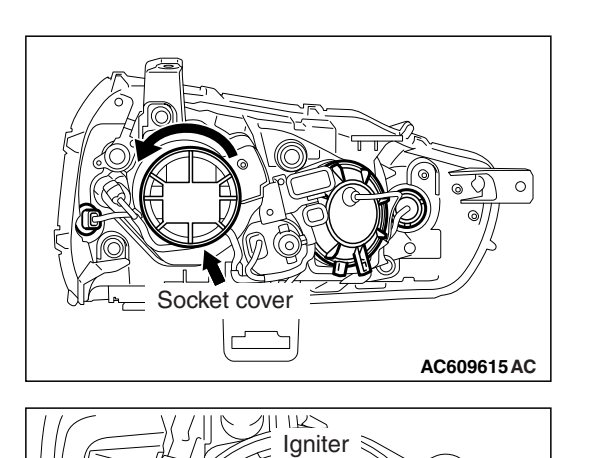

# <<B>> HEADLIGHT BULB REMOVAL <VEHICLES WITH DISCHARGE HEADLIGHT>

# 

Do not touch the bulb surface with bare hands or dirty gloves. If the bulb surface (glass part) gets dirty, immediately clean it with alcohol or thinner. After drying completely, install the bulb.

1. Twist the socket cover to remove.

2. Disconnect the igniter.

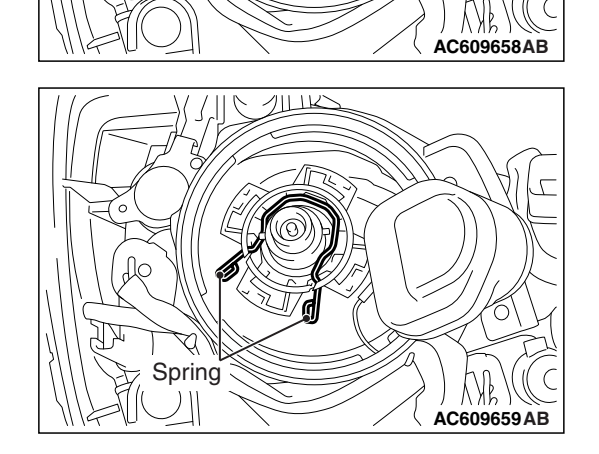

 $\cap$ 

3. Release the bulb securing spring, and remove the bulb.

| TSB Revision |  |
|--------------|--|
|--------------|--|

# INSTALLATION SERVICE POINT

# >>A<< HEADLIGHT CONTROL UNIT INSTALLA-TION <VEHICLES WITH DISCHARGE HEAD-LIGHT>

1. As shown in the figure, doubly wrap the portion in the vinyl tape, from the headlight control unit connector root to the point where the harness separation is hidden.

AC712428AD

Plastic tape

Headlight control unit connector

2. Install the harness to the headlight assembly. At that time, fitting the harness into the resin washer is unnecessary.

# HEADLIGHT LEVELING SWITCH REMOVAL AND INSTALLATION

AC712429

M1540105200137

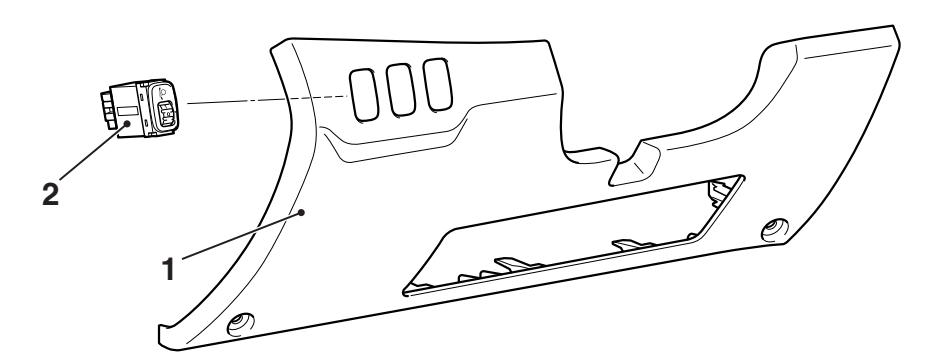

AC709250AB

#### **Removal Steps**

- 1. Instrument panel cover assembly (Refer to GROUP 52A –Instrument Lower Panel P.52A-9).
- 2. Headlight leveling switch

| TSB Revision |  |
|--------------|--|

# LIGHTING CONTROL SENSOR REMOVAL AND INSTALLATION

M1540108500126

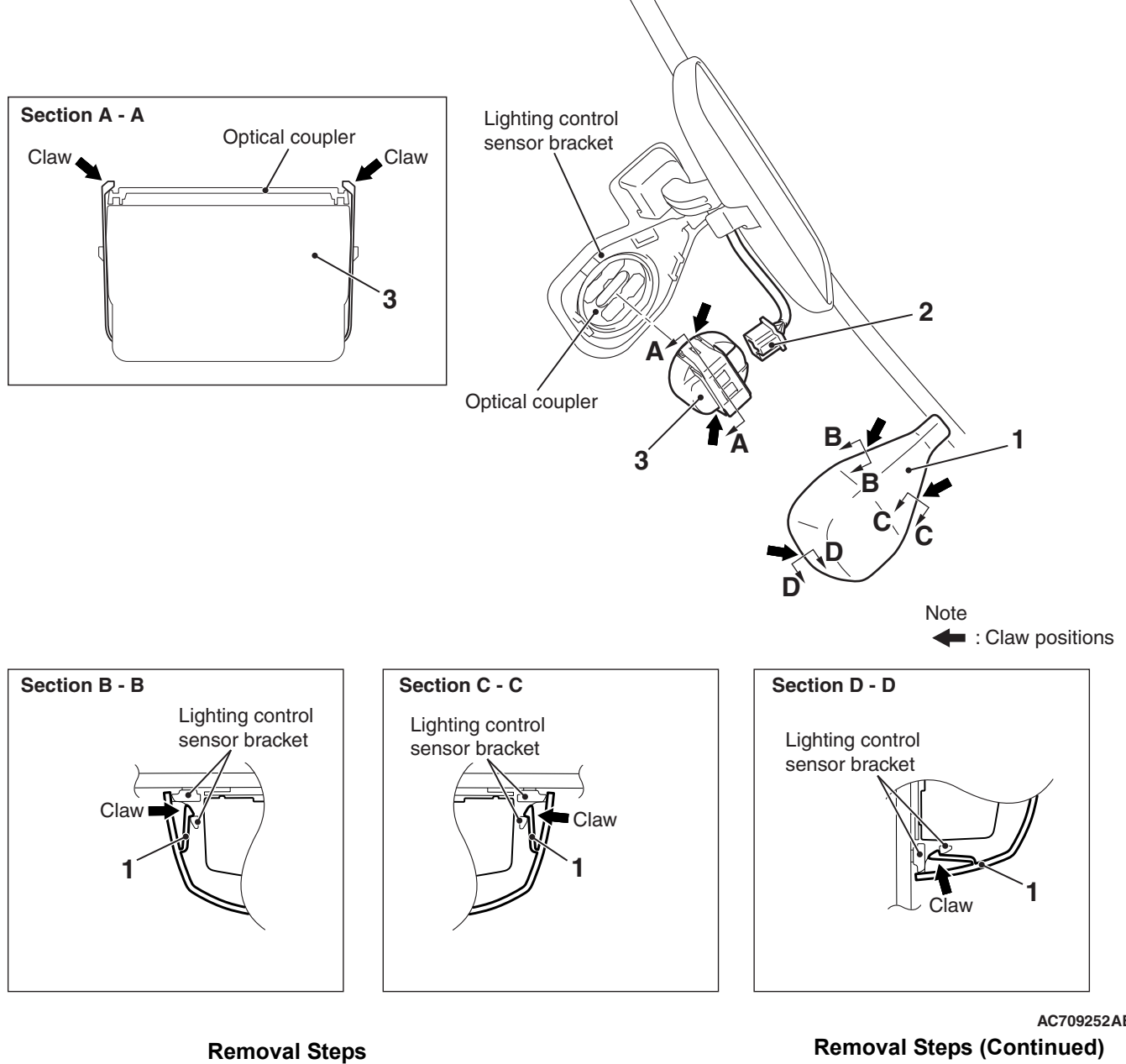

Lighting control sensor cover 1.

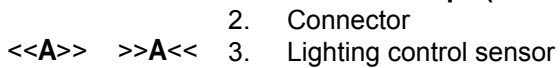

AC709252AB

- Connector

# **REMOVAL SERVICE POINT**

# <<A>> LIGHTING CONTROL SENSOR REMOVAL

Lighting control sensor Claw Push AC700066AG While pushing the clamp to the windshield side, pry up the clamp to disengage the right and left claws using the screw-driver (-), and then remove the lighting control sensor.

# INSTALLATION SERVICE POINT

# >>A<< LIGHTING CONTROL SENSOR INSTALLA-TION

## 

After executing the lighting control sensor (rain sensor) adaptation, do not touch the lighting control sensor (or do not move it from the fixed position).

- Mount the lighting control sensor onto the optical coupler, and then connect the connector.
- When reusing the lighting control sensor or when the lighting control sensor is pushed to check the installation condition, install the connector and the lighting control sensor cover and wipe the windshield thoroughly. When the windshield is dry, execute the lighting control sensor (rain sensor) adaptation. <Refer to GROUP 51 –Lighting Control Sensor (Rain Sensor) Adaptation P.51-84>.

NOTE: Be careful not to touch the lighting control sensor receiver. (The lighting control sensor receiver has limited resistance to oil.)

# **INSPECTION**

# **HEADLIGHT RELAY CHECK**

M1540104000248

# HEADLIGHT RELAY (LOW) CHECK <VEHICLES WITH DISCHARGE HEADLIGHT>

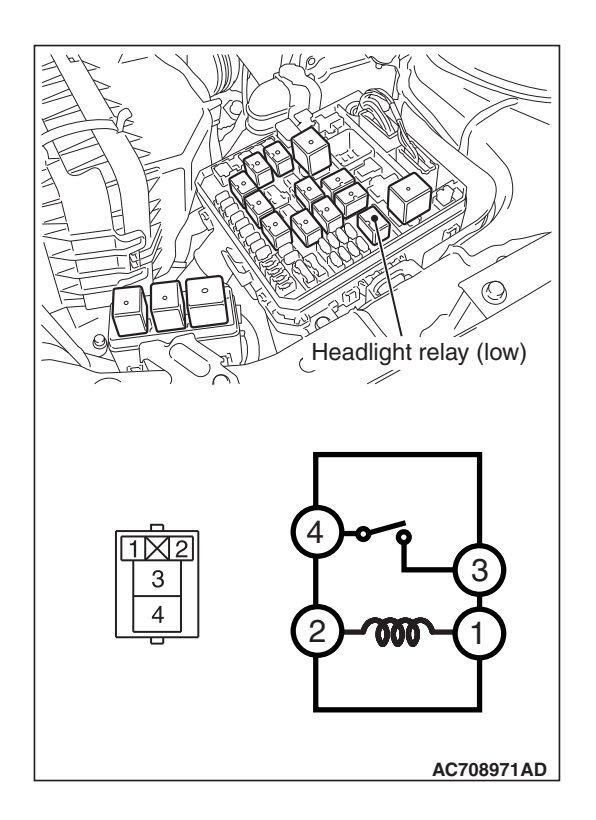

| Battery voltage                                            | Terminal<br>number | Normal conditions                           |
|------------------------------------------------------------|--------------------|---------------------------------------------|
| Not energized                                              | 3 –4               | No<br>continuity                            |
| With current supply<br>[terminal 2 (+), terminal 1<br>(-)] | -                  | Continuity<br>exists (2<br>ohms or<br>less) |

# **HEADLIGHT RELAY (HIGH) CHECK**

| Battery voltage                                            | Terminal<br>number | Normal conditions                           |
|------------------------------------------------------------|--------------------|---------------------------------------------|
| Not energized                                              | 3 –4               | No<br>continuity                            |
| With current supply<br>[terminal 2 (+), terminal 1<br>(-)] |                    | Continuity<br>exists (2<br>ohms or<br>less) |

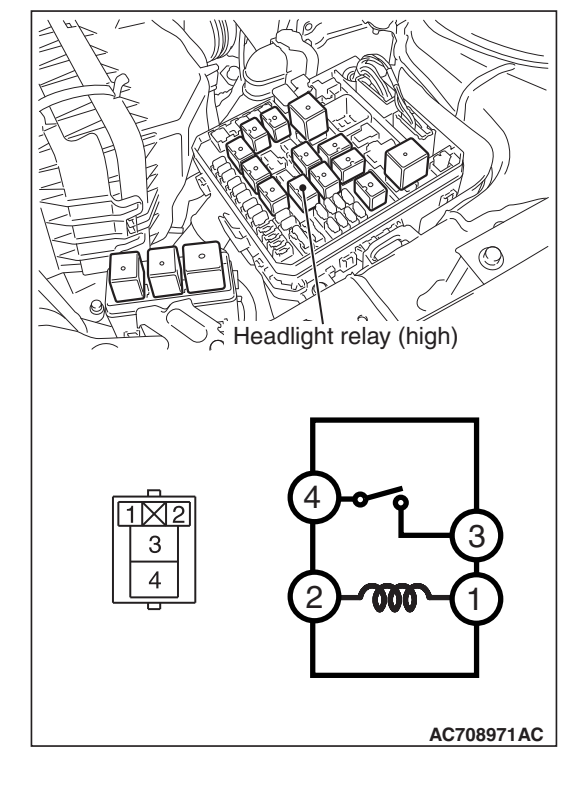

# Т

| SB Revision |  |
|-------------|--|
|             |  |

# DAYTIME RUNNING LIGHT RELAY CHECK <VEHICLES WITH DISCHARGE HEADLIGHT>

| Battery voltage                                            | Terminal<br>number | Normal conditions                           |
|------------------------------------------------------------|--------------------|---------------------------------------------|
| Not energized                                              | 3 –4               | No<br>continuity                            |
| With current supply<br>[terminal 2 (+), terminal 1<br>(-)] |                    | Continuity<br>exists (2<br>ohms or<br>less) |

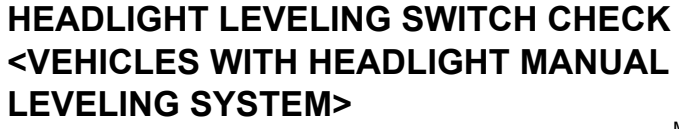

| Measured<br>terminals | Switch position | Resistance value $\Omega$ |
|-----------------------|-----------------|---------------------------|
| 4 –6                  | 0               | 750                       |
|                       | 1               | 1,110                     |
|                       | 2               | 1,470                     |
|                       | 3               | 1,830                     |
|                       | 4               | 2,190                     |
| 5 –6                  | 0, 1, 2, 3, 4   | 2,810                     |

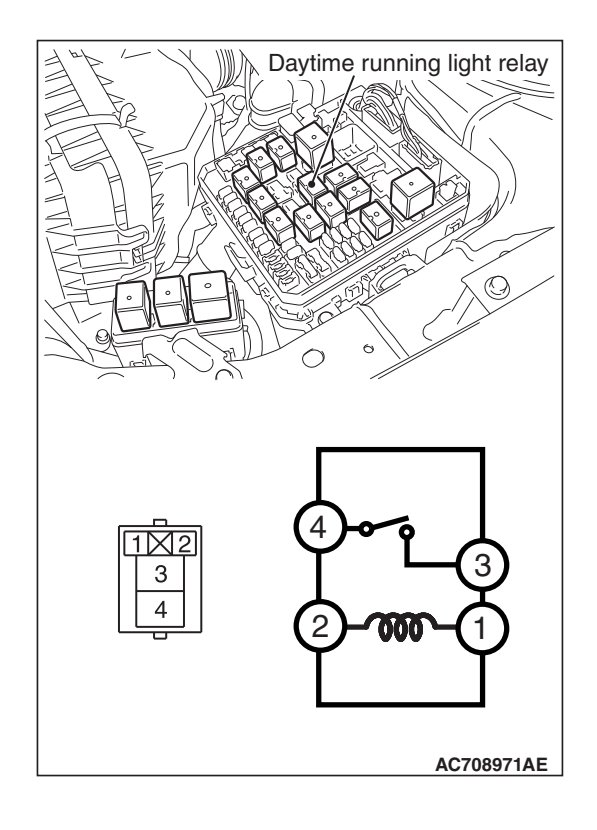

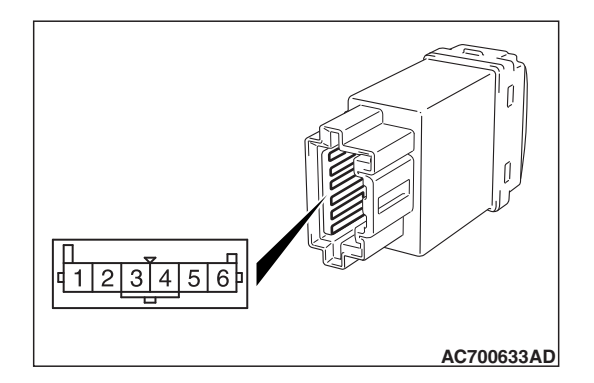

# LIGHTING CONTROL SENSOR (LIGHT SENSOR) CHECK

M1540109000124

Using the scan tool MB991958, check the LIN data list as follows.

- 1. Under the direct sunlight, turn the ignition switch to the ON position and the lighting switch to the AUTO position.
- When the lighting control sensor receiver is covered by hand, and if the item No. 7009 (RLS Low beam "ON" request) and the item No. 7011 (RLS Taillight "ON" request) turn from OFF to ON, it is judged normal.

#### NOTE:

- Before inspection using the scan tool MB991958, wipe off the windshield clearly. Then check that there is no abnormality on the windshield surface where the lighting control sensor is mounted.
- When covering the lighting control sensor receiver, be careful not to touch the windshield surface (where the lighting control sensor receiver is mounted). (The lighting control sensor receiver has limited resistance to oil.)

# BRACKET REPAIR OF HEADLIGHT ASSEMBLY

## 

- If damage is present to locations other than the repairable bracket, replace the assembly.
- Apply a tape to the area around the damaged bracket to prevent damage.
- During repair work, be careful not to damage the repair bracket installation bosses.

When brackets A, B and C shown in the figure are damaged, a low-cost repair can be performed by mounting a repair bracket.

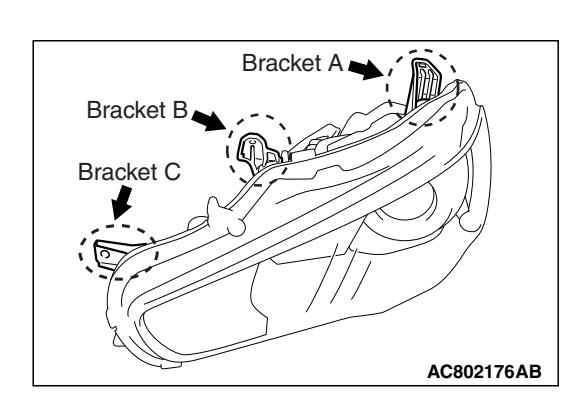

# **OPERATIONS BEFORE REPAIRING BRACKET**

Remove the headlight assembly.

| TSB | Revision |  |
|-----|----------|--|
|     |          |  |

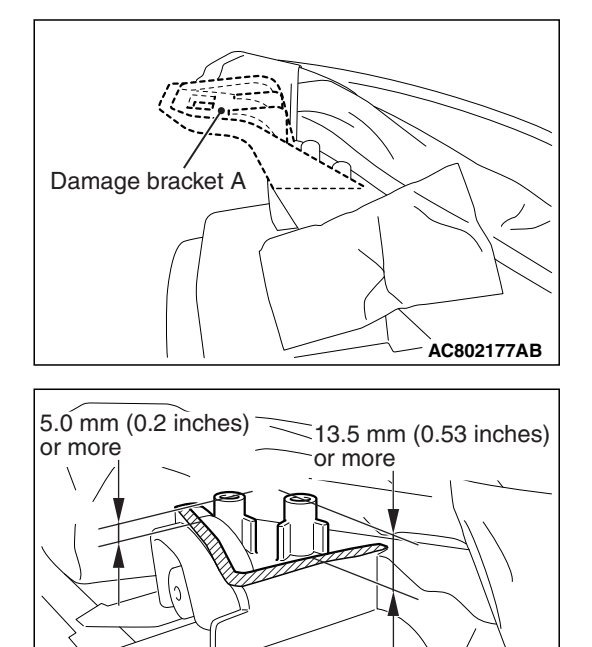

# **REPAIR PROCEDURE OF BRACKET A**

- 1. Cut the damaged bracket A so that it has the larger dimension than the dimension shown in the figure from the mounting boss seating face.
- 2. Smoothen the bracket cut surface using the sandpaper.

3. Fix the repair bracket A to the headlight assembly using the tapping screw.

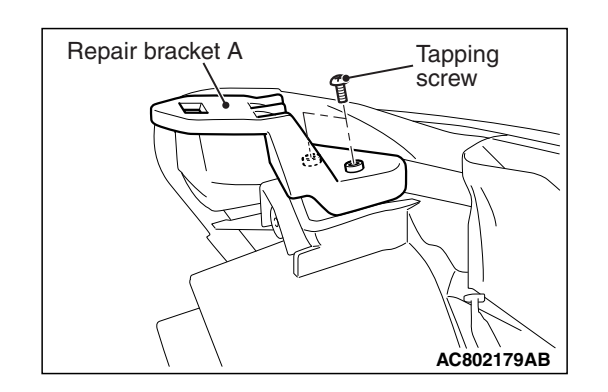

AC802178AB

# **REPAIR PROCEDURE OF BRACKET B**

1. Cut off the damaged bracket B.

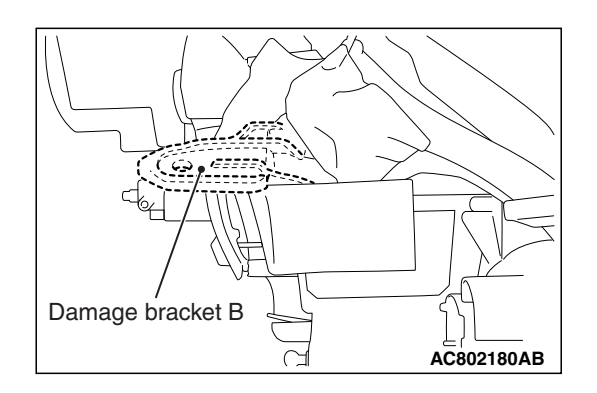

| TSB Revis | ion |
|-----------|-----|
|-----------|-----|

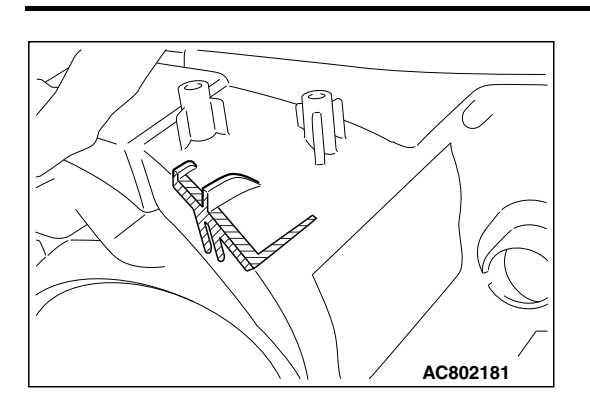

q

66

6

Repair bracket B

Tapping

AC802182 AB

screw

2. Remove the remaining bracket cut surface using the sandpaper.

CHASSIS ELECTRICAL HEADLIGHT

3. Fix the repair bracket B to the headlight assembly using the tapping screw.

# REPAIR PROCEDURE OF BRACKET C

- 1. Cut the damaged bracket C so that it has the dimension shown in the figure.
- 2. Smoothen the bracket cut surface using the sandpaper.

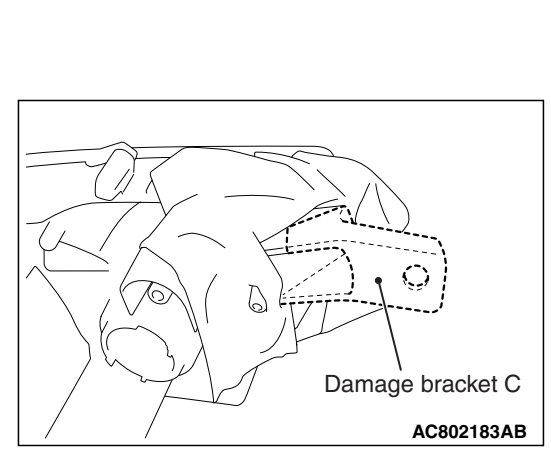

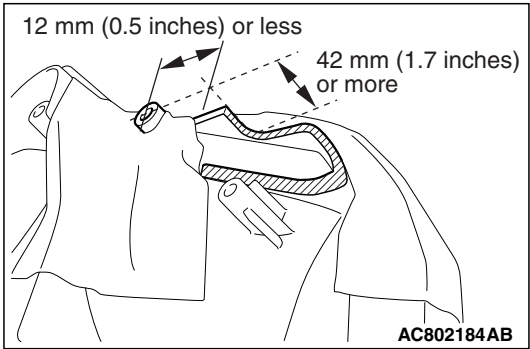

| TSB Revision |
|--------------|
|--------------|

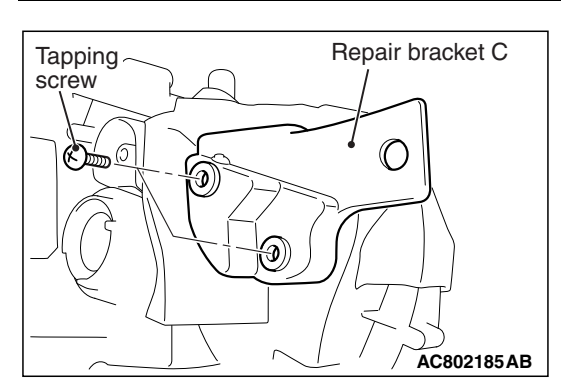

3. Fix the repair bracket C to the headlight assembly using the tapping screw.

# **OPERATIONS AFTER REPAIRING BRACKET**

- 1. Mount the headlight assembly to the vehicle.
- 2. Check that the headlight assembly does not vibrate during driving.
- 3. Check whether each light built in the headlight assembly and the headlight leveling system are properly operated.
- 4. Perform the headlight aiming adjustment and light intensity measurement.

# **REPAIR BRACKET PART NUMBER**

| Part name                  | Part number |
|----------------------------|-------------|
| Headlight (LH) bracket kit | 8301B173    |
| Headlight (RH) bracket kit | 8301B174    |

# **REAR COMBINATION LIGHT**

# **GENERAL INFORMATION**

M1542000100424

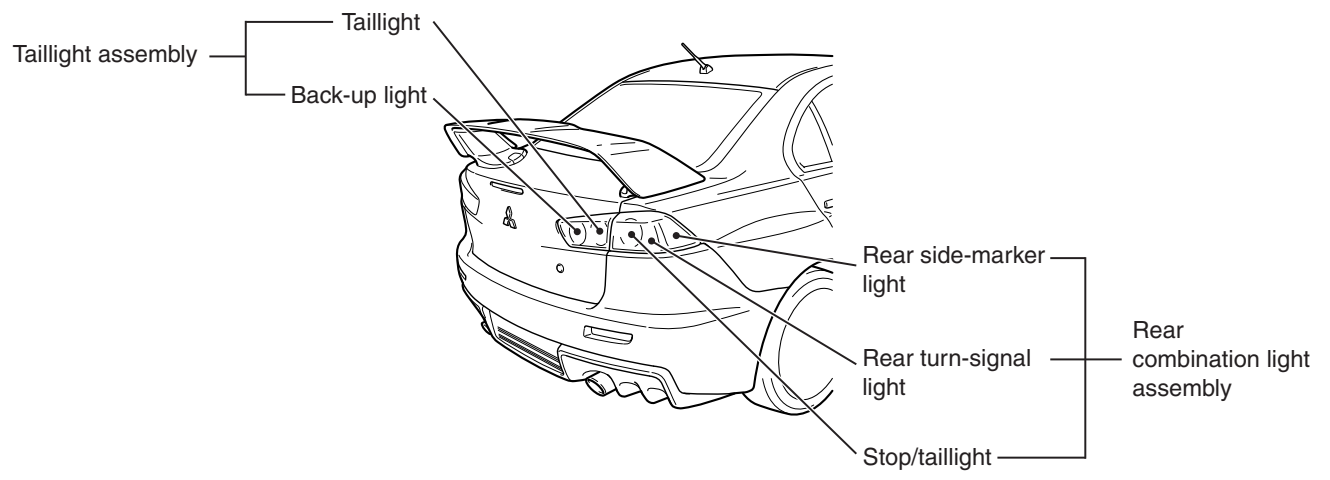

AC709103AC

- The rear combination light assembly are integrated with the stop/taillight, rear turn-signal light and rear side-marker light.
- The taillight assembly are integrated with the taillight and back-up light.

| TSB Revision |  |
|--------------|--|
|              |  |

#### CHASSIS ELECTRICAL REAR COMBINATION LIGHT

# SPECIAL TOOLS

M1541400100292

| ТооІ       | Tool number and        | Supersession     | Application                                                        |
|------------|------------------------|------------------|--------------------------------------------------------------------|
|            | name                   | •                |                                                                    |
|            | MB990784               | General service  | Removal of trunk lid trim, rear                                    |
|            | Ornament remover       | tool             | combination light assembly, taillight                              |
|            |                        |                  | assembly                                                           |
|            |                        |                  |                                                                    |
|            |                        |                  |                                                                    |
| MB990784   |                        |                  |                                                                    |
|            | MB991958               | MB991824-KIT     | A CAUTION                                                          |
| a          | a MB991824             |                  |                                                                    |
|            | h MB001827             | MB001826         | M.U.IIII Main namess A                                             |
|            | o MD001010             | MIIT_III Trigger | (MB391910) Should be used.                                         |
|            |                        | Harness is not   | M.U.IIII IIIdiii IIdiiless D dilu C<br>should not be used for this |
|            | d. MB991911            | necessary when   | should not be used for this                                        |
| мВ991824   | e. MB991914            | nushina VCI      | DTC data list and actuator test                                    |
|            | f. MB991825            | ENTER kev        | check                                                              |
|            | g. MB991826            |                  | CHOOK.                                                             |
|            | M.U.TIII               |                  |                                                                    |
|            | sub-assembly           |                  |                                                                    |
| MB991827   | a. Vehicle             |                  |                                                                    |
| c          | communication          |                  |                                                                    |
|            | interface (V.C.I.)     |                  |                                                                    |
|            | b. M.U.TIII USB        |                  |                                                                    |
| The P      | cable                  |                  |                                                                    |
| MB991910   | c. M.U.TIII main       |                  |                                                                    |
| d          | harness A              |                  |                                                                    |
|            | (Vehicles with         |                  |                                                                    |
| DO NOT USE | CAN                    |                  |                                                                    |
|            | communication          |                  |                                                                    |
| MB991911   | system)                |                  |                                                                    |
| •          | d. M.U.TIII main       |                  |                                                                    |
|            | harness B              |                  |                                                                    |
|            | (Vehicles without      |                  |                                                                    |
|            | CAN                    |                  |                                                                    |
|            | communication          |                  |                                                                    |
| MB991914   | system)                |                  |                                                                    |
| f 🔊        | e. M.U. IIII main      |                  |                                                                    |
|            | namess C (for          |                  |                                                                    |
|            |                        |                  |                                                                    |
|            |                        |                  |                                                                    |
| MB991825   | T. M.U.IIII            |                  |                                                                    |
| g          | neasurement            |                  |                                                                    |
|            |                        |                  |                                                                    |
|            | g. IVI.U. IIII trigger |                  |                                                                    |
|            | namess                 |                  |                                                                    |
| MB991826   |                        |                  |                                                                    |
| MB991958   |                        |                  |                                                                    |
|            |                        |                  |                                                                    |

#### CHASSIS ELECTRICAL REAR COMBINATION LIGHT

| ТооІ                                                                                                    | Tool number and                                                                                   | Supersession                     | Application                                                                                                    |
|----------------------------------------------------------------------------------------------------|---------------------------------------------------------------------------------------------------|----------------------------------|----------------------------------------------------------------------------------------------------|
|                                                                                                    | name                                                                                              |                                  |                                                                                                    |
| a                                                                                                    | MB991223<br>a. MB991219<br>b. MB991220                                                            | General service<br>tool (jumper) | Continuity check and voltage<br>measurement at harness wire or<br>connector                                                                                                    |
| b Control of the second second | c. MB991221<br>d. MB991222<br>Harness set<br>a. Check harness<br>b. LED harness<br>c. LED harness |                                  | <ul> <li>a. For checking connector pin<br/>contact pressure</li> <li>b. For checking power supply circuit</li> <li>c. For checking power supply circuit</li> <li>d. For connecting a locally sourced<br/>tester</li> </ul> |
| d<br>MB991223                                                                                                    | adapter<br>d. Probe                                                                               |                                  |                                                                                                    |
|                                                                                                    |                                                                                                   |                                  |                                                                                                    |
|                                                                                                    | MB992006<br>Extra fine probe                                                                      | -                                | Continuity check and voltage<br>measurement at harness wire or<br>connector                                                                                                    |
| MB992006                                                                                                    |                                                                                                   |                                  |                                                                                                    |

# DIAGNOSIS

# STANDARD FLOW OF DIAGNOSTIC TROUBLESHOOTING

Refer to GROUP 00, How to use Troubleshooting/inspection Service Points, Troubleshooting Contents P.00-7.

# **DIAGNOSTIC FUNCTION**

M1541400900038

M1541402500081

# HOW TO CONNECT THE SCAN TOOL (M.U.T.-III)

# **Required Special Tools:**

MB991958: Scan Tool (M.U.T.-III Sub Assembly)

- MB991824: Vehicle Communication Interface (V.C.I.)
- MB991827: M.U.T.-III USB Cable
- MB991910: M.U.T.-III Main Harness A (Vehicles with CAN communication system)

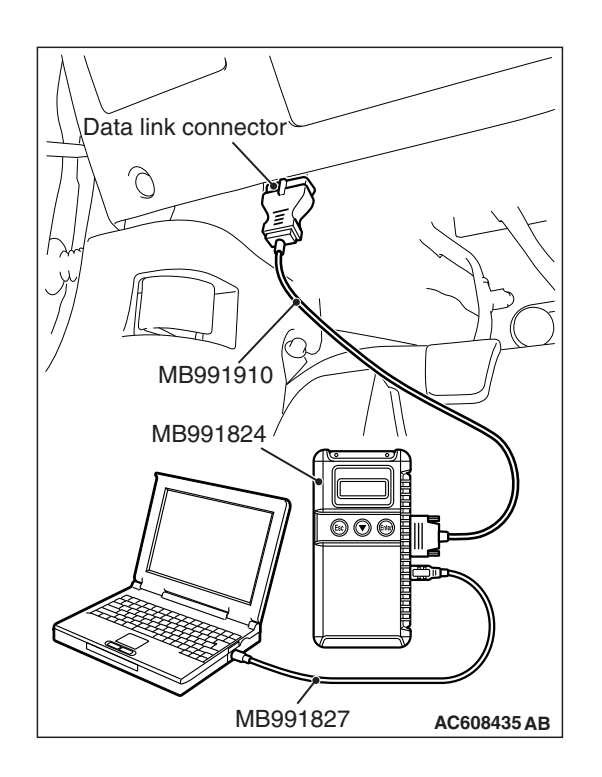

## CHASSIS ELECTRICAL REAR COMBINATION LIGHT

## 

# To prevent damage to scan tool MB991958, always turn the ignition switch to the "LOCK" (OFF) position before connecting or disconnecting scan tool MB991958.

- 1. Ensure that the ignition switch is at the "LOCK" (OFF) position.
- 2. Start up the personal computer.
- 3. Connect special tool MB991827 to special tool MB991824 and the personal computer.
- 4. Connect special tool MB991910 to special tool MB991824.
- 5. Connect special tool MB991910 to the data link connector.
- 6. Turn the power switch of special tool MB991824 to the "ON" position.

NOTE: When special tool MB991824 is energized, special tool MB991824 indicator light will be illuminated in a green color.

7. Start the M.U.T.-III system on the personal computer.

NOTE: Disconnecting scan tool MB991958 is the reverse of the connecting sequence, making sure that the ignition switch is at the "LOCK" (OFF) position.

# HOW TO READ AND ERASE DIAGNOSTIC TROUBLE CODES

# **Required Special Tools:**

MB991958: Scan Tool (M.U.T.-III Sub Assembly)

- MB991824: Vehicle Communication Interface (V.C.I.)
- MB991827: M.U.T.-III USB Cable
- MB991910: M.U.T.-III Main Harness A (Vehicles with CAN communication system)

# 

# To prevent damage to scan tool MB991958, always turn the ignition switch to the "LOCK" (OFF) position before connecting or disconnecting scan tool MB991958.

NOTE: If the battery voltage is low, diagnostic trouble codes will not be set. Check the battery if scan tool MB991958 does not display.

- 1. Connect scan tool MB991958 to the data link connector.
- 2. Turn the ignition switch to the "ON" position.
- 3. Select "System select" from the start-up screen.
- 4. Select "From 2006 MY" of "Model Year." When the "Vehicle Information" is displayed, check the contents.
- 5. Select "ETACS" from "System List", and press the "OK" button.

NOTE: When the "Loading Option Setup" list is displayed, check the applicable item.

- 6. Select "Diagnostic Trouble Code." to read the DTC.
- 7. If a DTC is set, it is shown.
- 8. Choose "Erase DTCs" to erase the DTC.
# DIAGNOSTIC TROUBLE CODE CHART

54A-217

### 

On troubleshooting, if the ignition switch is turned ON while disconnecting connector(s), diagnostic trouble code(s) associated with other system may be set. On completion, confirm all systems for diagnostic trouble code(s). If diagnostic trouble code(s) are set, erase them all.

| Diagnostic trouble | Diagnostic item                                                                                             | Reference |
|--------------------|----------------------------------------------------------------------------------------------------|-----------|
| code No.           |                                                                                                    | page      |
| B16A0              | Taillight (RH) circuit open (Open circuit in taillight (RH) or position light (RH))                         | P.54A-218 |
| B16A7              | Taillight (RH) circuit short (Short circuit in taillight (RH) or position light (RH))                       |           |
| B16A1              | Taillight (LH) circuit open (Open circuit in taillight (LH), position light (LH), or license plate light)   | P.54A-224 |
| B16A8              | Taillight (LH) circuit short (Short circuit in taillight (LH), position light (LH), or license plate light) |           |

# DIAGNOSTIC TROUBLE CODE PROCEDURES

DTC B16A0: Taillight (RH) circuit open (Open circuit in rear side marker light (RH), taillight (RH) or position light (RH)) DTC B16A7: Taillight (RH) circuit short (Short circuit in rear side marker light (RH), taillight (RH) or position light (RH))

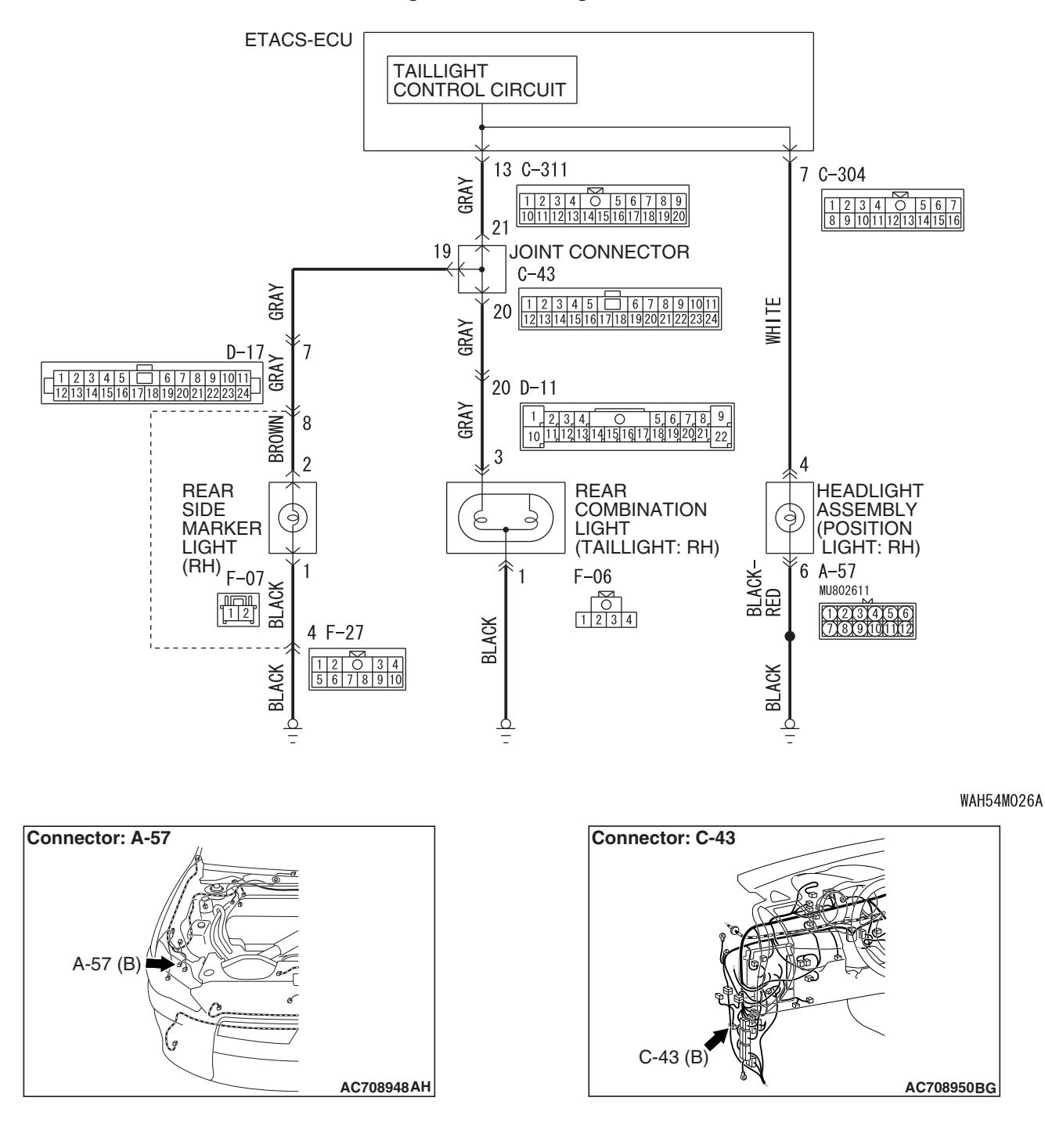

#### **Taillight and Position Light Circuit**

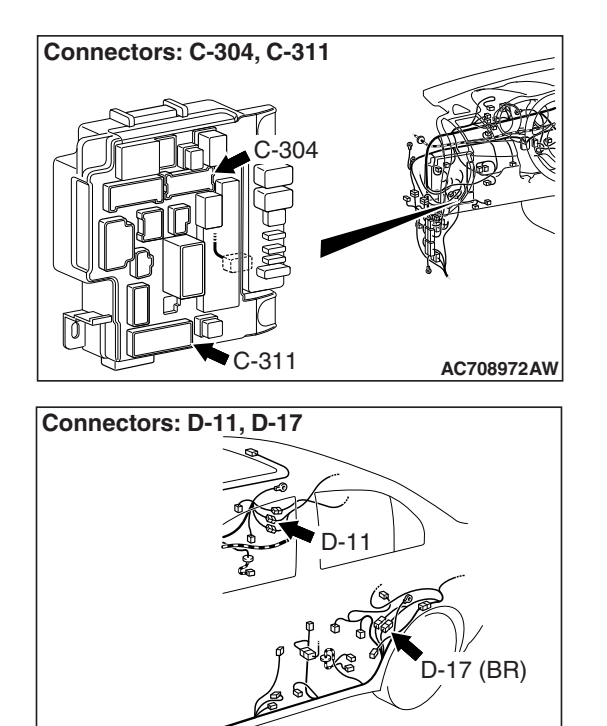

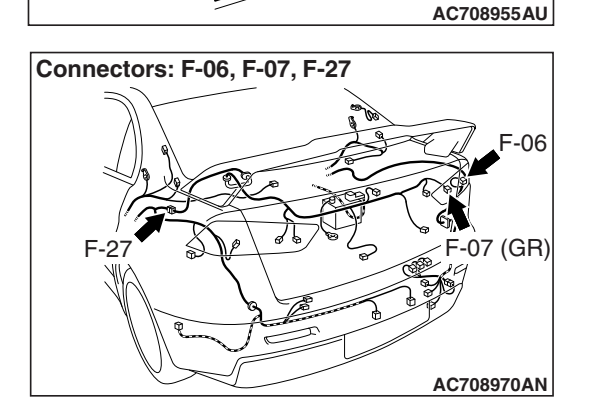

# TROUBLE JUDGMENT

When an open circuit is detected in the rear side marker light, taillight or position light circuit, the ETACS-ECU sets DTC B16A0. If a short circuit is detected, DTC B16A7 is set.

# **TECHNICAL DESCRIPTION (COMMENT)**

The problem detection of rear side marker light, taillight or position light is made based on the digital feed back signal (input signal to ETACS-ECU) which operates the rear side marker light, taillight or position light. When the ignition switch is "ON", the ETACS-ECU determines the rear side marker light, taillight or position light circuit state from the load placed on the line. After 100 ms has elapsed since the start of the check, the ETACS-ECU performs a sampling with each 10 ms. If an abnormality is detected, it increases the counter by 2, and when no abnormality is detected, it decreases the counter by 1. Once the counter reaches "10", the ETACS-ECU sets the DTC B16A0 if the load is detected.

# TROUBLESHOOTING HINTS

- The wiring harness or connectors may have loose, corroded, or damaged terminals, or terminals pushed back in the connector
- Malfunction of bulbs
- Malfunction of the ETACS-ECU

# DIAGNOSIS

### **Required Special Tools:**

- MB992006: Extra fine probe
- MB991223: Harness set
- MB991958 Scan Tool (M.U.T.-III Sub Assembly)
  - MB991824: Vehicle Communication Interface (V.C.I.)
  - MB991827 M.U.T.-III USB Cable
  - MB991910 M.U.T.-III Main Harness A (Vehicles with CAN communication system)

### STEP 1. Bulb check.

Check the bulb(s) of the light that does not illuminate.

### Q: Is the check result normal?

- YES : Go to Step 2.
- **NO :** Replace the bulb(s) of the light that does not illuminate.

| TSB Revision |  |
|--------------|--|
|              |  |

STEP 2. Check headlight assembly (RH) connector A-57, rear combination light (RH) connector F-06 and rear side marker light (RH) connector F-07 for loose, corroded or damaged terminals, or terminals pushed back in the connector.

- Q: Is headlight assembly (RH) connector A-57, rear combination light (RH) connector F-06 and rear side marker light (RH) connector F-07 in good condition? YES : Go to Step 3.
  - NO : Repair or replace the damaged component(s). Refer to GROUP 00E, Harness Connector Inspection P.00E-2.

STEP 3. Resistance measurement at headlight assembly (RH) connector A-57, rear combination light (RH) connector F-06 and rear side marker light (RH) connector F-07.

- (1) Disconnect the connector, and measure at the wiring harness side.
- (2) Measure the resistance between the connector of light which does not illuminate and the body ground.
  - Measure the resistance between headlight assembly (RH) connector A-57 (terminal 6) and the body ground.

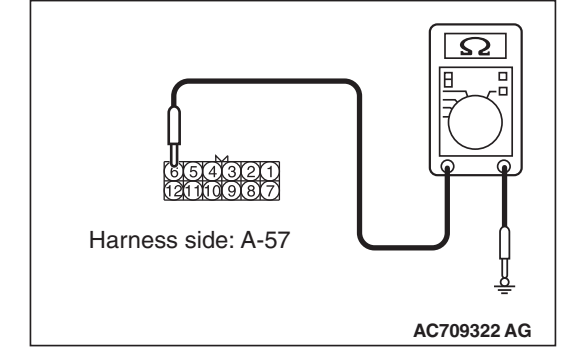

 Measure the resistance between rear combination light (RH) connector F-06 (terminal 1) and the body ground.

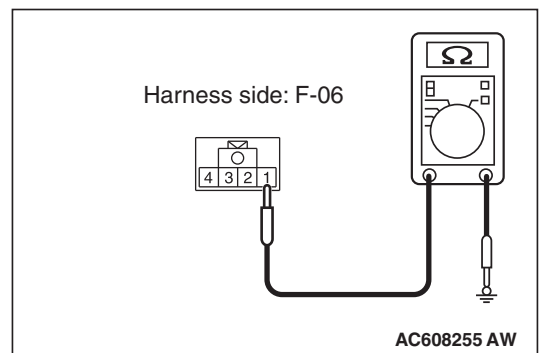

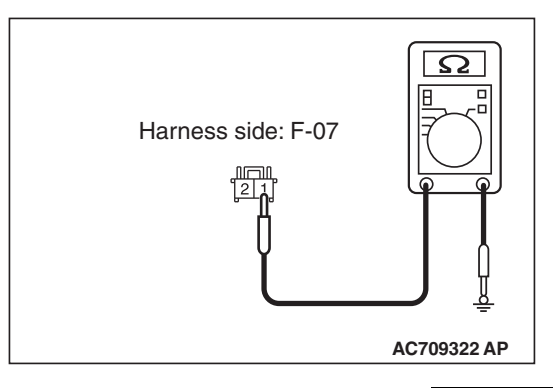

• Measure the resistance between rear side marker light (RH) connector F-07 (terminal 1) and the body ground.

OK: The measured value should be continuity exists (2  $\Omega$  or less).

Q: Does the measured resistance value correspond with this range?

- YES : Go to Step 5.
- NO: Go to Step 4.

# STEP 4. Check the wiring harness between headlight assembly connector, rear combination light connector or tail light connector and the body ground.

Check the ground line for open circuit.

- Check the wiring harness between headlight assembly (RH) connector A-57 (terminal 6) and the body ground.
- Check the wiring harness between rear combination light (RH) connector F-06 (terminal 1) and the body ground.
- Check the wiring harness between rear side marker light (RH) connector F-07 (terminal 1) and the body ground.

NOTE: Also check intermediate connector F-27 for loose, corroded, or damaged terminals, or terminals pushed back in the connector. If intermediate connector F-27 is damaged, repair or replace the connector as described in GROUP 00E, Harness Connector Inspection P.00E-2.

Q: Is the wiring harness between headlight assembly connector, rear combination light connector or tail light connector and the body ground in good condition?

YES : Go to Step 7.

**NO :** The wiring harness may be damaged or the connector(s) may have loose, corroded or damaged terminals, or terminals pushed back in the connector. Repair the wiring harness as necessary.

STEP 5. Check ETACS-ECU connectors C-304 <position light> and C-311 <rear side marker light or taillight> for loose, corroded or damaged terminals, or terminals pushed back in the connector.

- Q: Is ETACS-ECU connectors C-304 <position light> and C-311 <rear side marker light or taillight> in good condition?
  - YES : Go to Step 6.
  - NO: Repair or replace the damaged component(s). Refer to GROUP 00E, Harness Connector Inspection

P.00E-2.

STEP 6. Check wiring harness between headlight assembly connector, rear combination light connector and rear side marker light connector and ETACS-ECU connector.

Check the power supply line for open circuit or short circuit.

- Check the wiring harness between headlight assembly (RH) connector A-57 (terminal 4) and ETACS-ECU connector C-304 (terminal 7).
- Check the wiring harness between rear combination light (RH) connector F-06 (terminal 3) and ETACS-ECU connector C-311 (terminal 13).

NOTE: Also check intermediate connectors D-11 and joint connector C-43 for loose, corroded, or damaged terminals, or terminals pushed back in the connector. If intermediate connector D-11 or joint connector C-43 is damaged, repair or replace the connector as described in GROUP 00E, Harness Connector Inspection P.00E-2.

 Check the wiring harness between rear side marker light (RH) connector F-07 (terminal 2) and ETACS-ECU connector C-311 (terminal 13).

NOTE: Also check intermediate connectors D-17 and F-27 and joint connector C-43 for loose, corroded, or damaged terminals, or terminals pushed back in the connector. If intermediate connector D-17 or F-27 or joint connector C-43 is damaged, repair or replace the connector as described in GROUP 00E, Harness Connector Inspection P.00E-2.

- Q: Is the wiring harness between headlight assembly connector, rear combination light connector or rear side marker light connector and ETACS-ECU connector in good condition?
  - YES : Go to Step 7.
  - **NO :** The wiring harness may be damaged or the connector(s) may have loose, corroded or damaged terminals, or terminals pushed back in the connector. Repair the wiring harness as necessary.

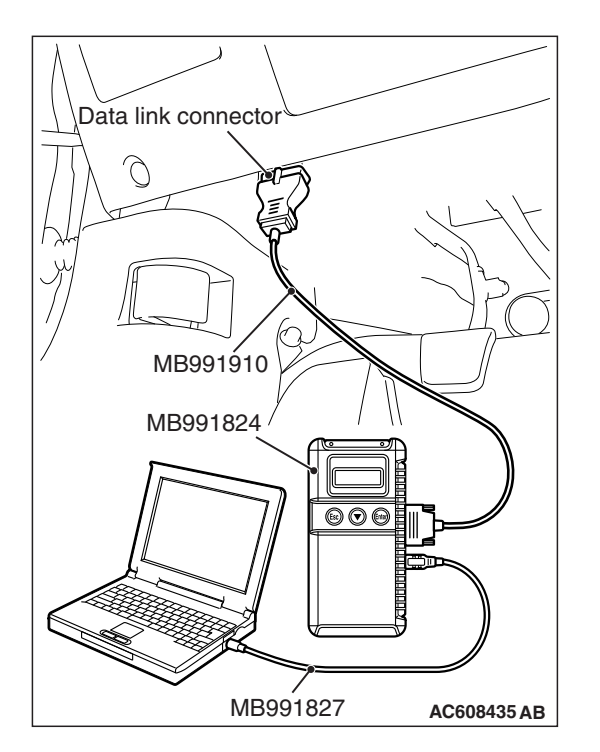

STEP 7. Using scan tool MB991958, Check whether the diagnostic trouble code is reset.

## 

To prevent damage to scan tool MB991958, always turn the ignition switch to the "LOCK" (OFF) position before connecting or disconnecting scan tool MB991958.

- (1) Connect scan tool MB991958. Refer to "How to connect scan tool (M.U.T.-III) P.54A-215."
- (2) Turn the ignition switch to the "ON" position.
- (3) Erase the DTC.
- (4) Turn the ignition switch from "LOCK" (OFF) position to "ON" position.
- (5) Check if DTC is set.
- Q: Is the DTC set?
  - **YES :** Replace the ETACS-ECU.
  - **NO :** The procedure is complete.

DTC B16A1: Taillight (LH) circuit open (Open circuit in rear side marker light (LH), taillight (LH), position light (LH), or license plate light) DTC B16A8: Taillight (LH) circuit short (Short circuit in rear side marker light (LH), taillight (LH), position light (LH), or license plate light)

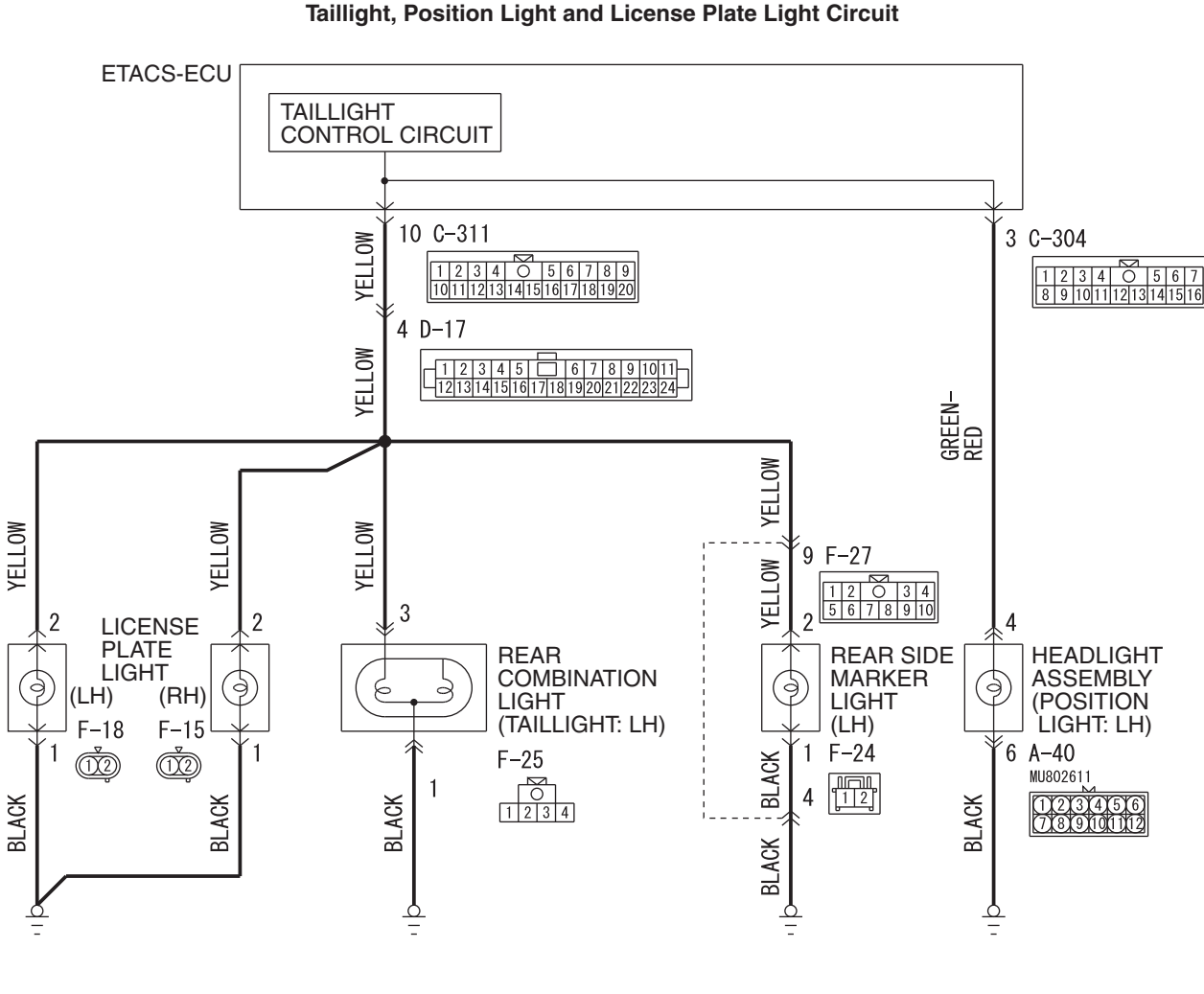

WAH54M027A

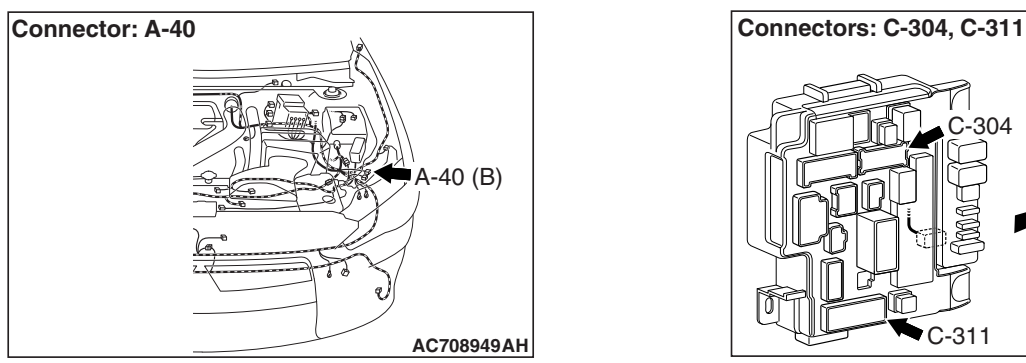

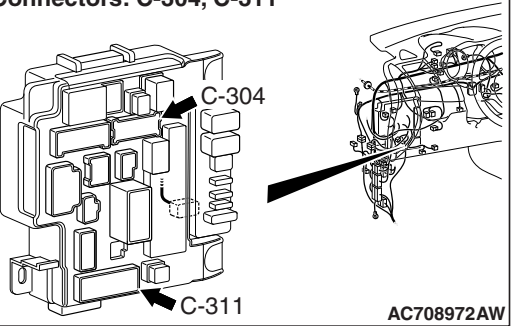

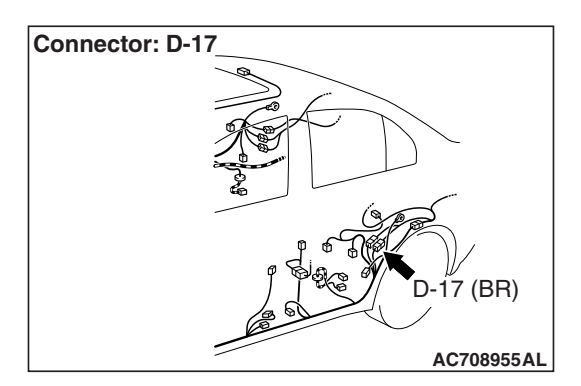

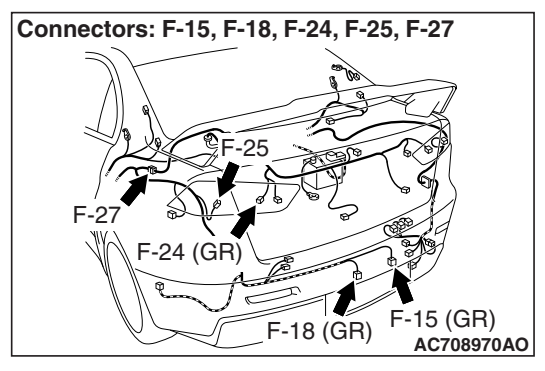

# TROUBLE JUDGMENT

When an open circuit is detected in the taillight, position light or license plate light circuit, the ETACS-ECU sets DTC B16A1. If a short circuit is detected, DTC B16A8 is set.

# **TECHNICAL DESCRIPTION (COMMENT)**

The problem detection of rear side marker light, taillight, position light or license plate light is made based on the digital feed back signal (input signal to ETACS-ECU) which operates the rear side marker light, taillight, position light or license plate light. When the ignition switch is "ON", the ETACS-ECU determines the rear side marker light, taillight, position light or license plate light circuit state from the load placed on the line. After 100 ms has elapsed since the start of the check, the ETACS-ECU performs a sampling with each 10 ms. If an abnormality is detected, it increases the counter by 2, and when no abnormality is detected, it decreases the counter by 1. Once the counter reaches "10", the ETACS-ECU sets the DTC B16A1 if the load is detected on the line, and sets the DTC B16A8 if no load is detected.

# **TROUBLESHOOTING HINTS**

- The wiring harness or connectors may have loose, corroded, or damaged terminals, or terminals pushed back in the connector
- Malfunction of bulbs
- Malfunction of the ETACS-ECU

#### CHASSIS ELECTRICAL REAR COMBINATION LIGHT

# DIAGNOSIS

### **Required Special Tools:**

- MB992006: Extra fine probe
- MB991223: Harness set
- MB991958 Scan Tool (M.U.T.-III Sub Assembly)
  - MB991824: Vehicle Communication Interface (V.C.I.)
  - MB991827 M.U.T.-III USB Cable
  - MB991910 M.U.T.-III Main Harness A (Vehicles with CAN communication system)

#### STEP 1. Bulb check.

Check the bulb(s) of the light that does not illuminate.

#### Q: Is the check result normal?

- YES : Go to Step 2.
- **NO :** Replace the bulb(s) of the light that does not illuminate.

STEP 2. Check headlight assembly (LH) connector A-40, rear combination light (LH) connector F-25, rear side marker light (LH) connector F-24, license plate light connector F-18 (LH) and F-15 (RH) for loose, corroded or damaged terminals, or terminals pushed back in the connector.

- Q: Is headlight assembly (LH) connector A-40, rear combination light (LH) connector F-25, rear side marker light (LH) connector F-24, license plate light connector F-18 (LH) and F-15 (RH) in good condition?
  - YES : Go to Step 3.
  - NO : Repair or replace the damaged component(s). Refer to GROUP 00E, Harness Connector Inspection P.00E-2.

#### STEP 3. Resistance measurement at headlight assembly (LH) connector A-40, rear combination light (LH) connector F-25, rear side marker light (LH) connector F-24, license plate light connector F-18 (LH) and F-15 (RH).

- (1) Disconnect the connector, and measure at the wiring harness side.
- (2) Measure the resistance between the connector of light which does not illuminate and the body ground.
  - Measure the resistance between headlight assembly (LH) connector A-40 (terminal 6) and the body ground.

 Measure the resistance between rear combination light (LH) connector F-25 (terminal 1) and the body ground.

Measure the resistance between rear side marker light (LH) connector F-24 (terminal 1) and the body ground.

• Measure the resistance between license plate light (LH) connector F-18 (terminal 1) and the body ground.

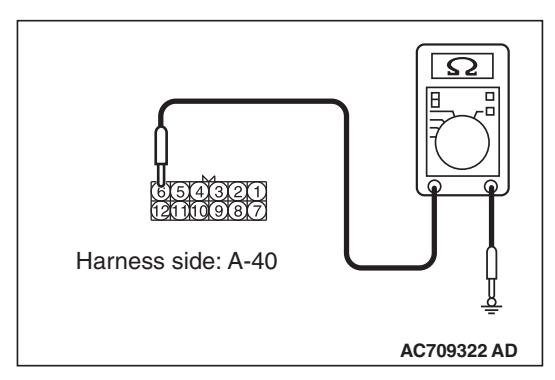

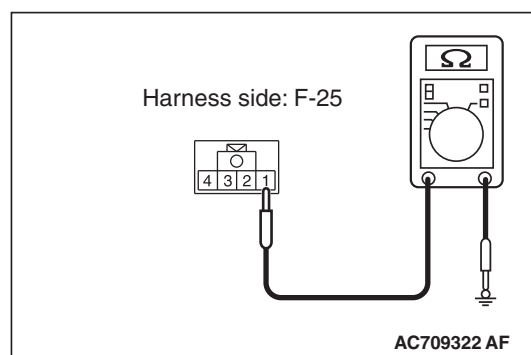

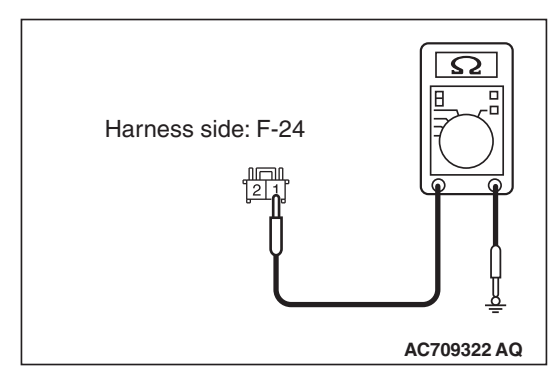

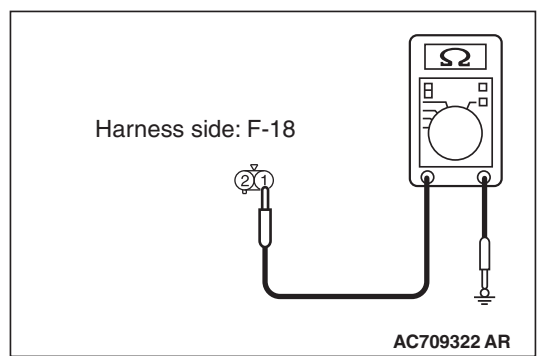

| TSB Revision |  |
|--------------|--|
|              |  |

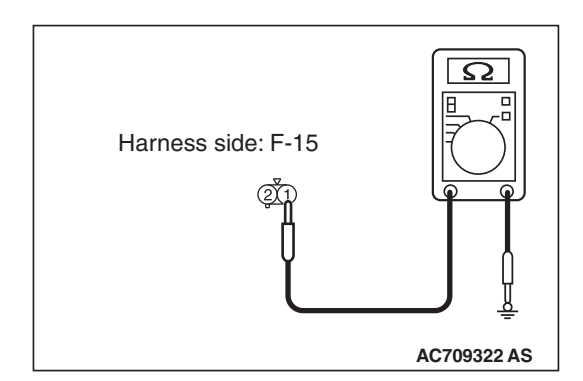

#### CHASSIS ELECTRICAL REAR COMBINATION LIGHT

• Measure the resistance between license plate light (RH) connector F-15 (terminal 1) and the body ground.

OK: The measured value should be continuity exists (2  $\Omega$  or less).

- Q: Does the measured resistance value correspond with this range?
  - YES : Go to Step 5.
  - NO: Go to Step 4.

STEP 4. Check the wiring harness between headlight assembly connector, rear combination light connector, tail light connector or license plate light and the body ground. Check the ground line for open circuit.

- Check the wiring harness between headlight assembly (LH) connector A-40 (terminal 6) and the body ground.
- Check the wiring harness between rear combination light (LH) connector F-25 (terminal 1) and the body ground.
- Check the wiring harness between rear side marker light (LH) connector F-24 (terminal 1) and the body ground.

NOTE: Also check intermediate connector F-27 for loose, corroded, or damaged terminals, or terminals pushed back in the connector. If intermediate connector F-27 is damaged, repair or replace the connector as described in GROUP 00E, Harness Connector Inspection P.00E-2.

- Check the wiring harness between license plate light (LH) connector F-18 (terminal 1) and the body ground.
- Check the wiring harness between license plate light (RH) connector F-15 (terminal 1) and the body ground.
- Q: Is the wiring harness between headlight assembly connector, rear combination light connector, tail light connector or license plate light and the body ground in good condition?
  - YES : Go to Step 7.
  - **NO :** The wiring harness may be damaged or the connector(s) may have loose, corroded or damaged terminals, or terminals pushed back in the connector. Repair the wiring harness as necessary.

STEP 5. Check ETACS-ECU connectors C-304 <position light> and C-311 <rear side marker light, taillight or license plate light> for loose, corroded or damaged terminals, or terminals pushed back in the connector.

- Q: Is ETACS-ECU connectors C-304 <position light> and C-311 <rear side marker light, taillight or license plate light> in good condition?
  - YES : Go to Step 6.
  - NO: Repair or replace the damaged component(s). Refer to GROUP 00E, Harness Connector Inspection P.00E-2.

| TSB Revision |  |
|--------------|--|
|              |  |

#### STEP 6. Check wiring harness between headlight assembly connector, rear combination light connector, rear side marker light connector or license plate light and ETACS-ECU connector.

Check the power supply line for open circuit or short circuit.

- Check the wiring harness between headlight assembly (LH) connector A-40 (terminal 4) and ETACS-ECU connector C-304 (terminal 3).
- Check the wiring harness between rear combination light (LH) connector F-25 (terminal 3) and ETACS-ECU connector C-311 (terminal 10).

NOTE: Also check intermediate connectors D-17 for loose, corroded, or damaged terminals, or terminals pushed back in the connector. If intermediate connector D-17 is damaged, repair or replace the connector as described in GROUP 00E, Harness Connector Inspection P.00E-2.

 Check the wiring harness between rear side marker light (LH) connector F-24 (terminal 2) and ETACS-ECU connector C-311 (terminal 10).

NOTE: Also check intermediate connectors D-17 and F-27 for loose, corroded, or damaged terminals, or terminals pushed back in the connector. If intermediate connector D-17 or F-27 is damaged, repair or replace the connector as described in GROUP 00E, Harness Connector Inspection P.00E-2.

 Check the wiring harness between license plate light (LH) connector F-18 (terminal 2) and ETACS-ECU connector C-311 (terminal 10).

NOTE: Also check intermediate connectors D-17 for loose, corroded, or damaged terminals, or terminals pushed back in the connector. If intermediate connector D-17 is damaged, repair or replace the connector as described in GROUP 00E, Harness Connector Inspection P.00E-2.

 Check the wiring harness between license plate light (RH) connector F-15 (terminal 2) and ETACS-ECU connector C-311 (terminal 10).

NOTE: Also check intermediate connectors D-17 for loose, corroded, or damaged terminals, or terminals pushed back in the connector. If intermediate connector D-17 is damaged, repair or replace the connector as described in GROUP 00E, Harness Connector Inspection P.00E-2.

- Q: Is the wiring harness between headlight assembly connector, rear combination light connector, rear side marker light connector or license plate light and ETACS-ECU connector in good condition?
  - YES : Go to Step 7.
  - **NO :** The wiring harness may be damaged or the connector(s) may have loose, corroded or damaged terminals, or terminals pushed back in the connector. Repair the wiring harness as necessary.

| TSB Revision |  |
|--------------|--|
|              |  |

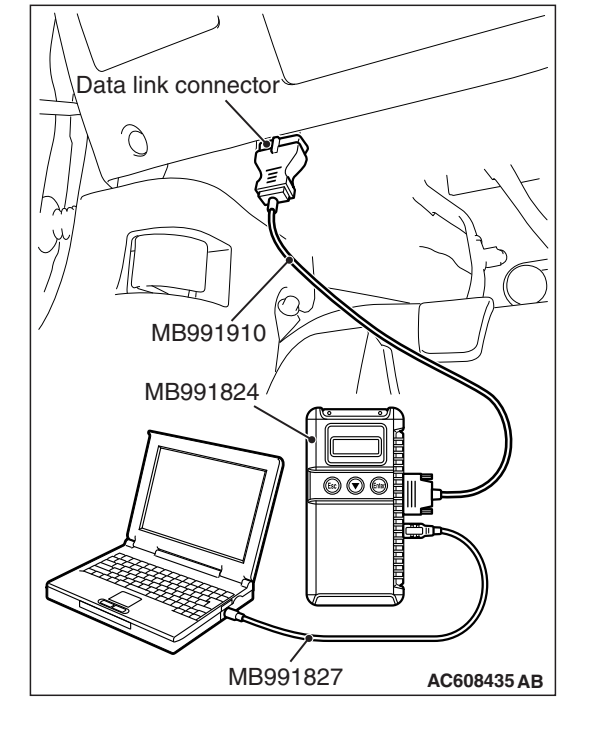

#### CHASSIS ELECTRICAL REAR COMBINATION LIGHT

STEP 7. Using scan tool MB991958, Check whether the diagnostic trouble code is reset.

## 

To prevent damage to scan tool MB991958, always turn the ignition switch to the "LOCK" (OFF) position before connecting or disconnecting scan tool MB991958.

- (1) Connect scan tool MB991958. Refer to "How to connect scan tool (M.U.T.-III) P.54A-215."
- (2) Turn the ignition switch to the "ON" position.
- (3) Erase the DTC.
- (4) Turn the ignition switch from "LOCK" (OFF) position to "ON" position.
- (5) Check if DTC is set.
- Q: Is the DTC set?
  - YES : Replace the ETACS-ECU.
  - NO: The procedure is complete.

# TROUBLE SYMPTOM CHART

M1541401000243

| Inspection<br>Procedure No. | Trouble symptom                            | Reference page |
|-----------------------------|--------------------------------------------|----------------|
| 1                           | None of taillights illuminates.            | P.54A-230      |
| 2                           | One of the taillights does not illuminate. | P.54A-233      |

# SYMPTOM PROCEDURES

Inspection Procedure 1: None of taillights illuminates.

# 

Before replacing the ECU, ensure that the power supply circuit, the ground circuit and the communication circuit are normal.

# **TECHNICAL DESCRIPTION (COMMENT)**

If none of taillights illuminates, the taillight switch input circuit or ETACS-ECU may have a problem.

# **TROUBLESHOOTING HINTS**

- Malfunction of column switch
- Malfunction of the ETACS-ECU
- The wiring harness or connectors may have loose, corroded, or damaged terminals, or terminals pushed back in the connector

| TSB Revision |  |
|--------------|--|
|              |  |

# DIAGNOSIS

### **Required Special Tools:**

- MB991958: Scan Tool (M.U.T.-III Sub Assembly)
  - MB991824: Vehicle Communication Interface (V.C.I.)
  - MB991827: M.U.T.-III USB Cable
  - MB991910: M.U.T.-III Main Harness A (Vehicles with CAN communication system)

### STEP 1. License plate light operation check

Check that the license plate light illuminates normally.

#### **Q: Does license plate light work normally?**

- YES : Go to Step 2.
- **NO :** Replace the ETACS-ECU.

# STEP 2. Using scan tool MB991958, read the diagnostic trouble code.

# 

To prevent damage to scan tool MB991958, always turn the ignition switch to the "LOCK" (OFF) position before connecting or disconnecting scan tool MB991958.

- (1) Connect scan tool MB991958. Refer to "How to connect scan tool (M.U.T.-III) P.54A-215."
- (2) Turn the ignition switch to the "ON" position.
- (3) Check whether the ETACS-ECU related DTC is set.
- (4) Turn the ignition switch to the "LOCK" (OFF) position.

### Q: Is the DTC set?

- YES : Diagnose the ETACS-ECU. Refer to ETACS, Diagnosis P.54A-646.
- NO: Go to Step 3.

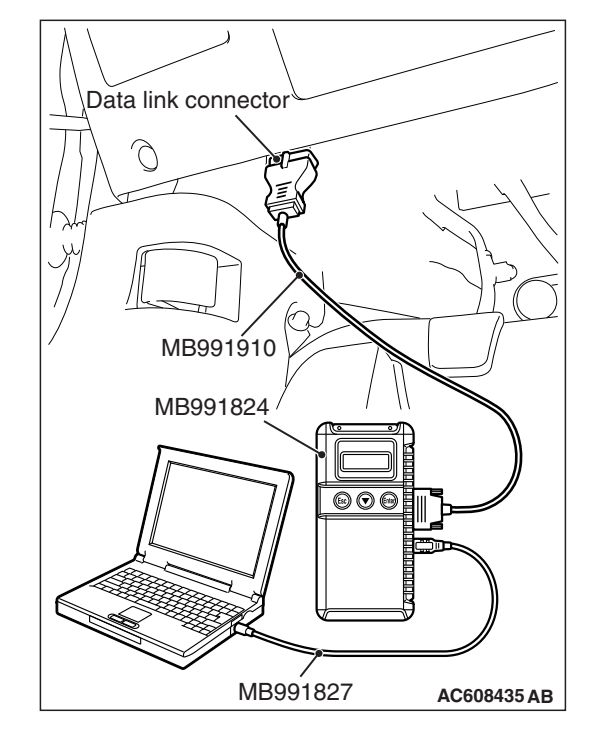

| <b>ISB</b> Revision |  |
|---------------------|--|
|---------------------|--|

### STEP 3. Using scan tool MB991958, check data list.

Use the ETACS-ECU data list to check the signals related to the taillight illumination.

- Turn the ignition switch to the "ACC" position.
- Turn the taillight switch to the "ON" position.

| Item No. | Item name | Normal conditions |
|----------|-----------|-------------------|
| Item 218 | Taillight | ON                |

# Q: Does scan tool MB991958 display the items "Taillight" as normal condition?

- YES : Go to Step 4.
- NO: Troubleshoot the ETACS-ECU (Refer to P.54A-703).

#### STEP 4. Retest the system

Check that the taillight illuminates normally.

#### Q: Does the taillight work normally?

- **YES** : The trouble can be an intermittent malfunction (Refer to GROUP 00, How to use Troubleshooting/inspection Service Points, How to Cope with Intermittent Malfunction P.00-15).
- **NO :** Replace the ETACS-ECU.

#### Inspection Procedure 2: One of the taillights does not illuminate.

ETACS-ECU C-311 TAILLIGHT CONTROL CIRCUIT 1 2 3 4 0 5 6 7 8 9 1011121314151617181920 ĺ13 10 **YELLOW** GRAY 21 LOW ́4 D−17 JOINT -12131415161718192021222324 YELI CONNECTOR C-43 20 
 1
 2
 3
 4
 5
 6
 7
 8
 9
 10
 11

 12
 13
 14
 15
 16
 17
 18
 19
 20
 21
 22
 23
 24
 GRAY YELLOW 20 D-11 GRAY 1 2 3 4 0 5 6 7 8 9 10 11 12 13 14 15 16 17 18 19 20 21 22 3 3 REAR COMBINATION 6 9 6 LIGHT (LH) F-25 (RH) È-06 BLACK BLACK 1 1 0 

**Taillight Circuit** 

WAH54M050A

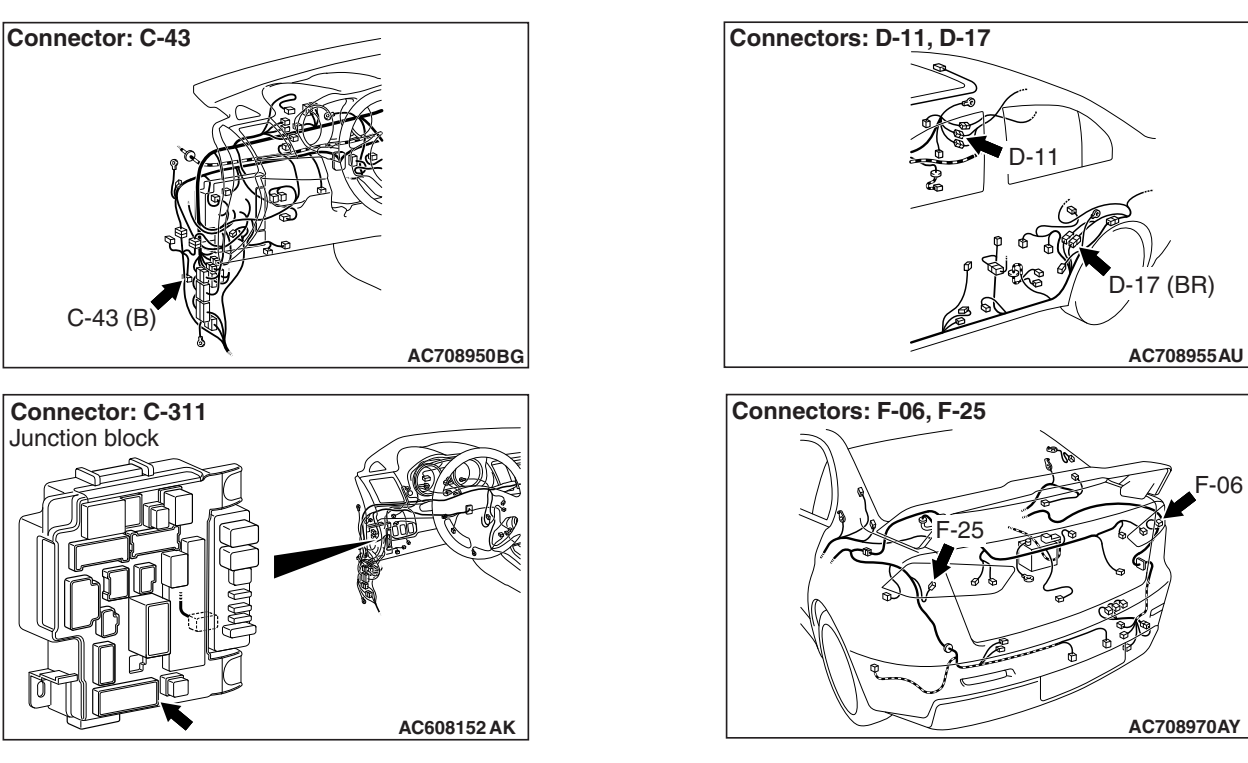

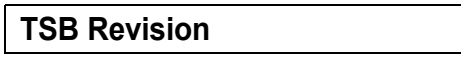

# **TECHNICAL DESCRIPTION (COMMENT)**

If one of the taillights does not Illuminate, the wiring harness, connector(s), or rear combination light unit may have a problem, or the fuse may be burned out.

# **TROUBLESHOOTING HINTS**

- Malfunction of rear combination light unit
- The wiring harness or connectors may have loose, corroded, or damaged terminals, or terminals pushed back in the connector

# DIAGNOSIS

### **Required Special Tools:**

- MB992006: Extra fine probe
- MB991223: Harness set
- MB991958 Scan Tool (M.U.T.-III Sub Assembly)
  - MB991824: Vehicle Communication Interface (V.C.I.)
  - MB991827 M.U.T.-III USB Cable
  - MB991910 M.U.T.-III Main Harness A (Vehicles with CAN communication system)

STEP 1. Check rear combination light connector F-25 (LH) or F-06 (RH) for loose, corroded or damaged terminals, or terminals pushed back in the connector.

Q: Is rear combination light connector F-25 (RH) or F-06 (LH) in good condition?

- YES : Go to Step 2.
- NO: Repair or replace the damaged component(s). Refer to GROUP 00E, Harness Connector Inspection P.00E-2.

# STEP 2. Resistance measurement at rear combination light connector F-25 (LH) or F-06 (RH).

- (1) Disconnect the connector, and measure at the wiring harness side.
- (2) Measure the resistance between the connector of light which does not illuminate and body ground.
  - Measure the resistance between rear combination light (LH) connector F-25 (terminal 1) and body ground.

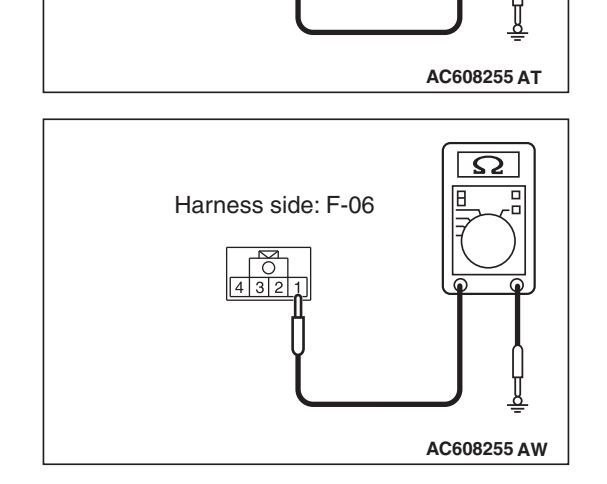

Harness side: F-20

432

 $\mathbf{\Omega}$ 

• Measure the resistance between rear combination light (RH) connector F-06 ( terminal 1) and body ground.

OK: The measured value should be continuity exists (2 ohms or less).

- Q: Does the measured resistance value correspond with this range?
  - **YES**: Go to Step 4. **NO**: Go to Step 3.

STEP 3. Check the wiring harness between rear combination light connectors F-25 (LH) (terminal 1) or F-06 (RH) (terminal 1) and ground.

Check the ground wires for open circuit.

- Q: Is the wiring harness between rear combination light connectors F-25 (LH) (terminal 1) or F-06 (RH) (terminal 1) and ground in good condition?
  - YES : Go to Step 6.
  - **NO :** The wiring harness may be damaged or the connector(s) may have loose, corroded or damaged terminals, or terminals pushed back in the connector. Repair the wiring harness as necessary.

STEP 4. Check ETACS-ECU connectors C-311 for loose, corroded or damaged terminals, or terminals pushed back in the connector.

- Q: Is ETACS-ECU connectors C-311 in good condition?
  - YES : Go to Step 5.
  - NO: Repair or replace the damaged component(s). Refer to GROUP 00E, Harness Connector Inspection P.00E-2.

| TSB Revision |  |
|--------------|--|
|              |  |

# STEP 5. Check the wiring harness between rear combination light connector and ETACS-ECU connector.

Check the power supply line for open circuit.

- Check the wiring harness between rear combination light (LH) connector F-25 (terminal 3) and ETACS-ECU connector C-311 (terminal 10). <LH>
- Check the wiring harness between rear combination light (RH) connector F-06 (terminal 3) and ETACS-ECU connector C-311 (terminal 13). <RH>

NOTE: Also check joint connector C-43 and intermediate connector D-11 for loose, corroded, or damaged terminals, or terminals pushed back in the connector. If joint connector C-43 or intermediate connector D-11 is damaged, repair or replace the connector as described in GROUP 00E, Harness Connector Inspection P.00E-2.

#### Q: Is the wiring harness between rear combination light connector and ETACS-ECU connector in good condition?

- YES: Go to Step 6.
- **NO**: The wiring harness may be damaged or the connector(s) may have loose, corroded or damaged terminals, or terminals pushed back in the connector. Repair the wiring harness as necessary.

#### STEP 6. Retest the system.

Check that the taillight illuminates normally.

#### Q: Does the taillight work normally?

- YES : The trouble can be an intermittent malfunction (Refer to GROUP 00, How to use Troubleshooting/inspection Service Points, How to Cope with Intermittent Malfunction P.00-15).
- **NO**: Replace the defective rear combination light unit.

#### M1541402200295

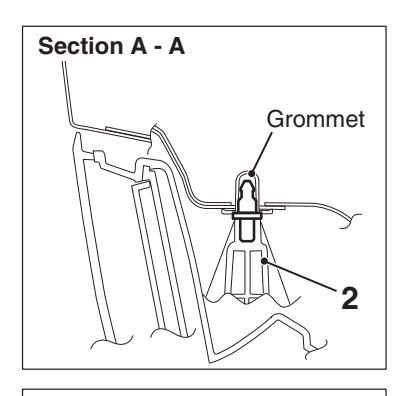

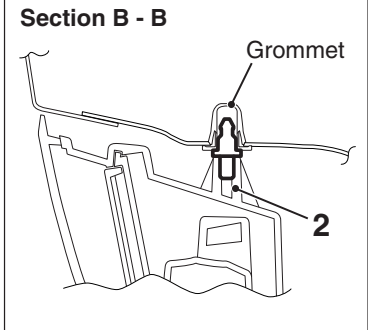

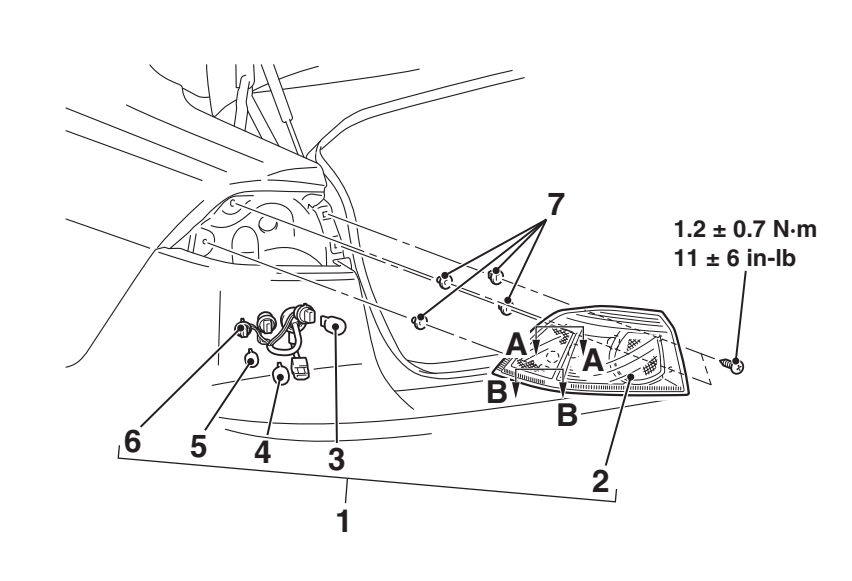

#### **Removal Steps**

- 1. Rear combination light assembly
- 2. Rear combination light unit
- 3. Stop/taillight bulb
- 4. Rear turn-signal light bulb

#### AC709273AB

#### **Removal Steps (Continued)**

- 5. Rear side-marker light bulb
- 6. Socket
- 7. Grommet

# TAILLIGHT REMOVAL AND INSTALLATION

M1541402600107

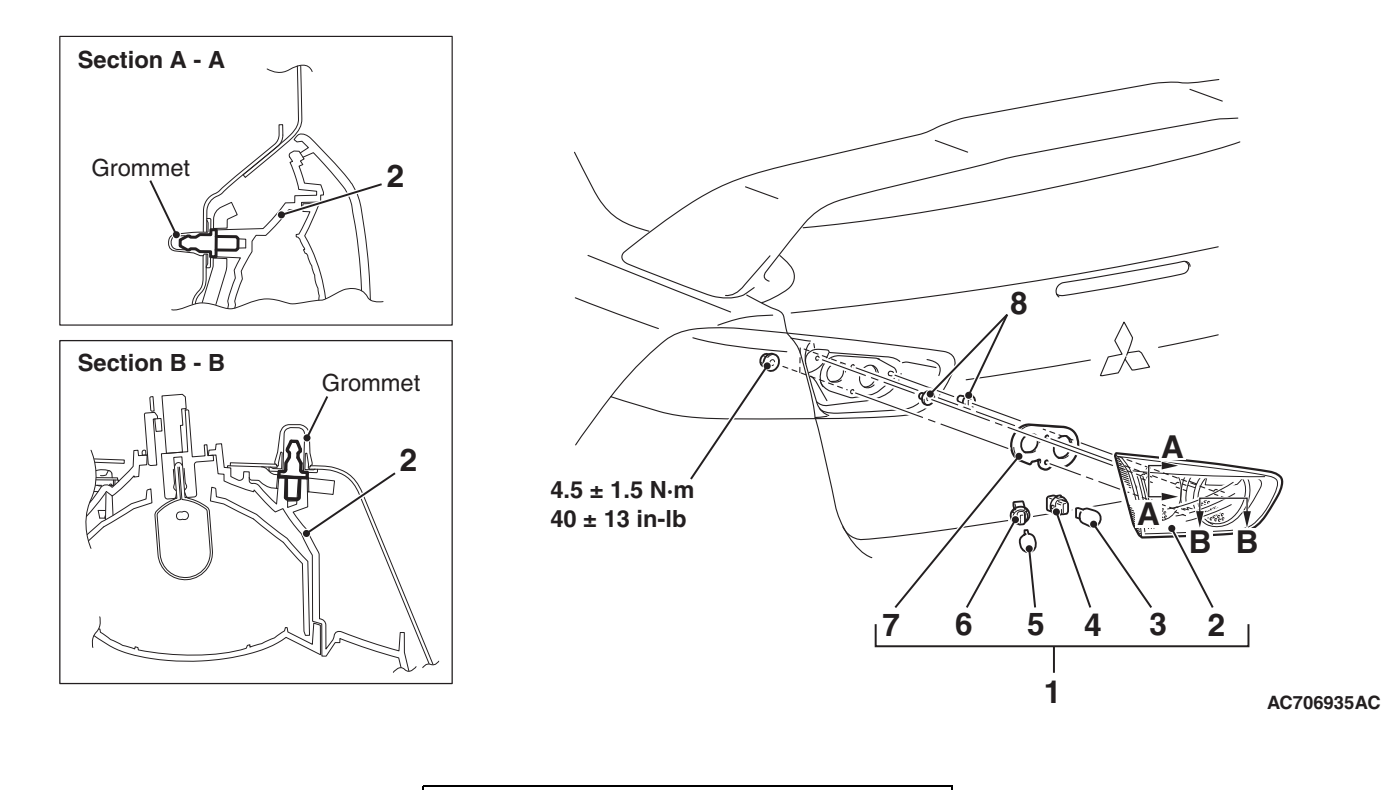

#### CHASSIS ELECTRICAL FOG LIGHT

# **Removal Steps**

- Trunk lid trim (Refer to GROUP 52A –Trims P.52A-12).
- 1. Taillight assembly
- 2. Taillight unit
- 3. Back-up light bulb

#### **Removal Steps (Continued)**

- 4. Socket
- 5. Taillight bulb
- 6. Socket
- 7. Gasket
- 8. Grommet

# **FOG LIGHT**

# SERVICE SPECIFICATIONS

M1540400900091

| Item                                                           | Standard value                                                                                         | Limit                                                                                                    |
|----------------------------------------------------------------|----------------------------------------------------------------------------------------------------|----------------------------------------------------------------------------------------------------|
| Fog light aiming (cutoff line direction) [at 7.62 m (25.0 ft)] | The horizontal line 153.0<br>mm (6.02 inches) (1.15<br>degrees angle) below the<br>horizontal line (H) | _                                                                                                    |
| Fog light aiming (vertical direction) [at 7.62 m (25.0 ft)]    | -                                                                                                    | Area from 53.2 mm (2.09<br>inches) (0.4 degrees angle)<br>above the cutoff line to 99.8 mm<br>(3.93 inches) (0.75 degrees<br>angle) below the cutoff line |
| Fog light aiming (horizontal direction) [at 7.62 m (25.0 ft)]  | _                                                                                                    | Vertical line (V) ±599.7 mm (±<br>23.6 inches) (±4.5 degrees<br>angle).                                                                                   |

# SPECIAL TOOLS

M1540401800310

| ΤοοΙ                                                                                                    | Tool number and name                                                                                                    | Supersession                                                                                                    | Application                                                                                                    |
|----------------------------------------------------------------------------------------------------|----------------------------------------------------------------------------------------------------|----------------------------------------------------------------------------------------------------|----------------------------------------------------------------------------------------------------|
| MB990784                                                                                                    | MB990784<br>Ornament remover                                                                                                    | General service<br>tool                                                                                                    | Removal of front fog light bezel                                                                                                    |
| a<br>MB991824<br>b<br>MB991827<br>C<br>MB991827<br>C<br>MB991910<br>d<br>DO NOT USE<br>MB991911<br>f<br>f<br>DO NOT USE<br>MB991914<br>f<br>f<br>MB991914<br>f<br>f<br>MB991914<br>f<br>f<br>MB991825<br>MB991825<br>MB991826<br>MB991826<br>MB991958 | MB991958<br>a. MB991824<br>b. MB991827<br>c. MB991910<br>d. MB991911<br>e. MB991914<br>f. MB991825<br>g. MB991826<br>M.U.TIII<br>sub-assembly<br>a. Vehicle<br>communication<br>interface (V.C.I.)<br>b. M.U.TIII USB<br>cable<br>c. M.U.TIII WSB<br>cable<br>c. M.U.TIII main<br>harness A<br>(Vehicles with<br>CAN<br>communication<br>system)<br>d. M.U.TIII main<br>harness B<br>(Vehicles without<br>CAN<br>communication<br>system)<br>d. M.U.TIII main<br>harness C<br>(Vehicles without<br>CAN<br>communication<br>system)<br>e. M.U.TIII main<br>harness C (for<br>Chrysler models<br>only)<br>f. M.U.TIII trigger<br>harness | MB991824-KIT<br>NOTE: G:<br>MB991826<br>M.U.TIII Trigger<br>Harness is not<br>necessary when<br>pushing V.C.I.<br>ENTER key. | <b>AUTION M.U.TIII</b> main harness A <b>M.U.TIII</b> main harness B and C <b>should not be used for this vehicle. DTC, data list and actuator test check</b> |

**TSB Revision** 

54A-239

| ΤοοΙ                                                                                                    | Tool number and name                                                                                                    | Supersession                     | Application                                                                                                    |
|----------------------------------------------------------------------------------------------------|----------------------------------------------------------------------------------------------------|----------------------------------|----------------------------------------------------------------------------------------------------|
| a<br>b<br>b<br>c<br>c<br>d<br>b<br>b<br>c<br>b<br>b<br>c<br>b<br>c<br>c<br>b<br>b<br>c<br>c<br>b<br>b<br>c<br>c<br>c<br>b<br>b<br>c<br>c<br>b<br>b<br>c<br>c<br>b<br>b<br>c<br>c<br>b<br>b<br>c<br>c<br>b<br>b<br>c<br>c<br>b<br>b<br>c<br>c<br>c<br>b<br>b<br>c<br>c<br>c<br>c<br>c<br>c<br>c<br>c<br>c<br>c<br>c<br>c<br>c<br>c<br>c<br>c<br>c<br>c<br>c<br>c | MB991223<br>a. MB991219<br>b. MB991220<br>c. MB991221<br>d. MB991222<br>Harness set<br>a. Check harness<br>b. LED harness<br>c. LED harness<br>adapter<br>d. Probe | General service<br>tool (jumper) | Continuity check and voltage<br>measurement at harness wire or<br>connector<br>a. For checking connector pin<br>contact pressure<br>b. For checking power supply circuit<br>c. For checking power supply circuit<br>d. For connecting a locally sourced<br>tester |
| мВ992006                                                                                                    | MB992006<br>Extra fine probe                                                                                                    | -                                | Continuity check and voltage<br>measurement at harness wire or<br>connector                                                                                                    |

# DIAGNOSIS

# STANDARD FLOW OF DIAGNOSTIC TROUBLESHOOTING

Refer to GROUP 00, How to use Troubleshooting/inspection Service Points, Troubleshooting Contents P.00-7.

# **DIAGNOSTIC FUNCTION**

M1540403000020

M1540401700012

# HOW TO CONNECT THE SCAN TOOL (M.U.T.-III)

# **REQUIRED SPECIAL TOOLS:**

MB991958: Scan Tool (M.U.T.-III Sub Assembly)

- MB991824: Vehicle Communication Interface (V.C.I.)
- MB991827: M.U.T.-III USB Cable
- MB991910: M.U.T.-III Main Harness A (Vehicles with CAN communication system)

| TSB | Revision |
|-----|----------|
|     |          |

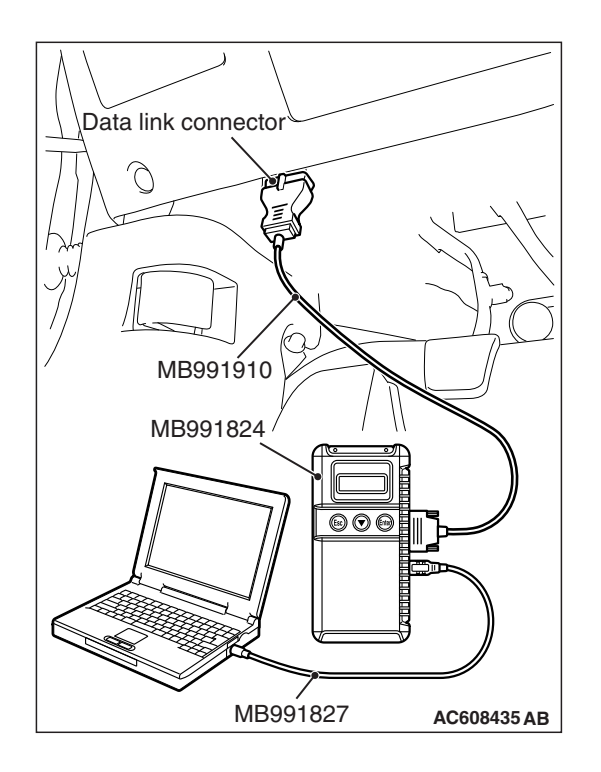

#### 

# To prevent damage to scan tool MB991958, always turn the ignition switch to the "LOCK" (OFF) position before connecting or disconnecting scan tool MB991958.

- 1. Ensure that the ignition switch is at the "LOCK" (OFF) position.
- 2. Start up the personal computer.
- 3. Connect special tool MB991827 to special tool MB991824 and the personal computer.
- 4. Connect special tool MB991910 to special tool MB991824.
- 5. Connect special tool MB991910 to the data link connector.
- 6. Turn the power switch of special tool MB991824 to the "ON" position.

NOTE: When special tool MB991824 is energized, special tool MB991824 indicator light will be illuminated in a green color.

7. Start the scan tool system on the personal computer.

NOTE: Disconnecting scan tool MB991958 is the reverse of the connecting sequence, making sure that the ignition switch is at the "LOCK" (OFF) position.

# HOW TO READ AND ERASE DIAGNOSTIC TROUBLE CODES

# **REQUIRED SPECIAL TOOLS:**

MB991958: Scan Tool (M.U.T.-III Sub Assembly)

- MB991824: Vehicle Communication Interface (V.C.I.)
- MB991827: M.U.T.-III USB Cable
- MB991910: M.U.T.-III Main Harness A (Vehicles with CAN communication system)

# 

# To prevent damage to scan tool MB991958, always turn the ignition switch to the "LOCK" (OFF) position before connecting or disconnecting scan tool MB991958.

NOTE: If the battery voltage is low, diagnostic trouble codes will not be set. Check the battery if scan tool MB991958 does not display.

- 1. Connect scan tool MB991958 to the data link connector.
- 2. Turn the ignition switch to the "ON" position.
- 3. Select "System select" from the start-up screen.
- 4. Select "From 2006 MY" of "Model Year." When the "Vehicle Information" is displayed, check the contents.
- 5. Select "ETACS" from "System List", and press the "OK" button.

NOTE: When the "Loading Option Setup" list is displayed, check the applicable item.

- 6. Select "Diagnostic Trouble Code." to read the DTC.
- 7. If a DTC is set, it is shown.
- 8. Choose "Erase DTCs" to erase the DTC.

#### CHASSIS ELECTRICAL FOG LIGHT

# **TROUBLE SYMPTOM CHART**

M1540401000228

| Inspection<br>Procedure No. | Trouble symptom                                             | Reference page |
|-----------------------------|-------------------------------------------------------------|----------------|
| 1                           | None of the front fog lights illuminates.                   | P.54A-243      |
| 2                           | One of the fog lights does not illuminate.                  | P.54A-249      |
| 3                           | The front fog light indicator does not illuminate normally. | P.54A-253      |

# SYMPTOM PROCEDURES

Inspection Procedure 1: None of the front fog lights illuminates.

#### 

Whenever the ECU is replaced, ensure that the power supply circuit, the ground circuit and the communication circuit are normal.

Fog Light and ETACS-ECU Communication Circuit

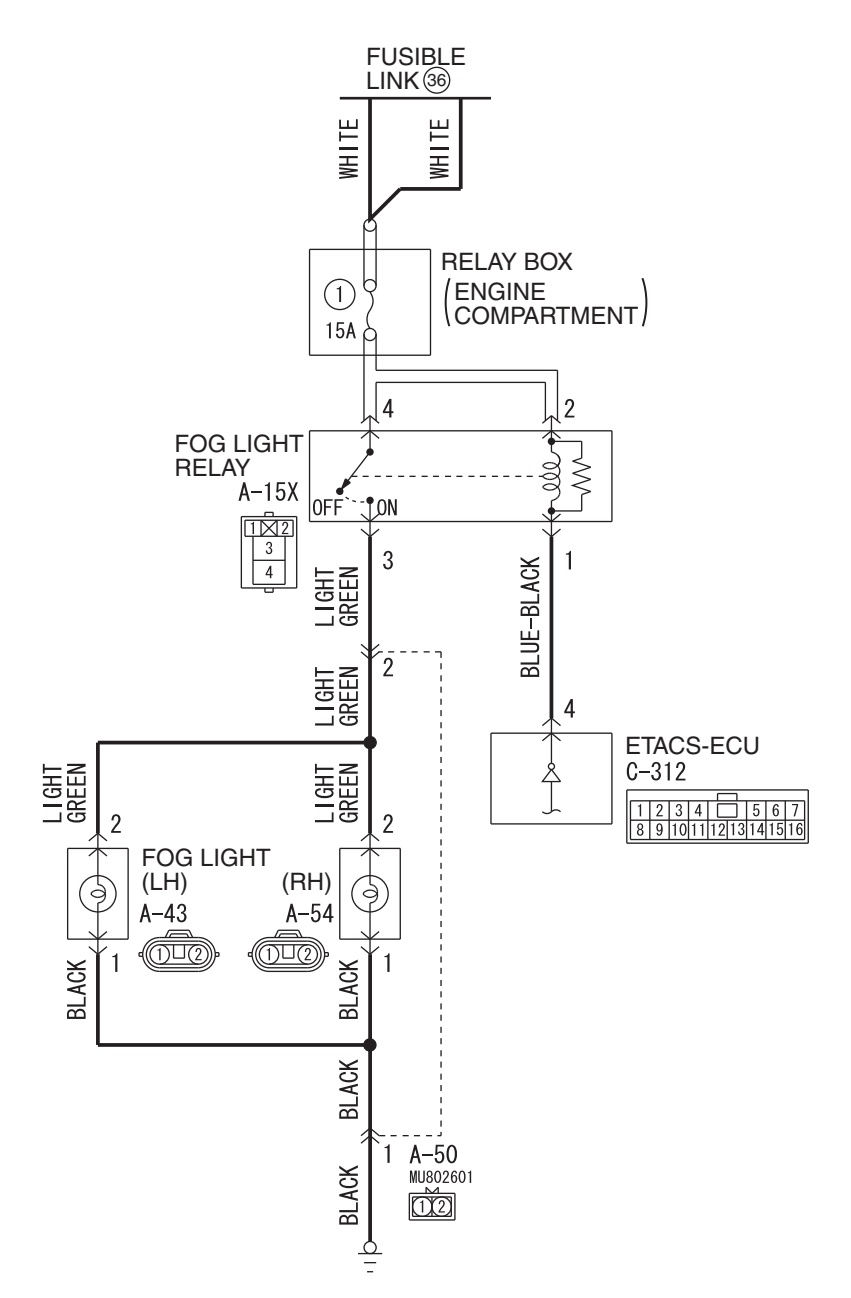

W8G54M163A

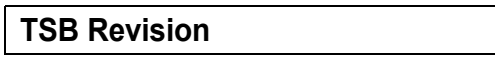

#### CHASSIS ELECTRICAL FOG LIGHT

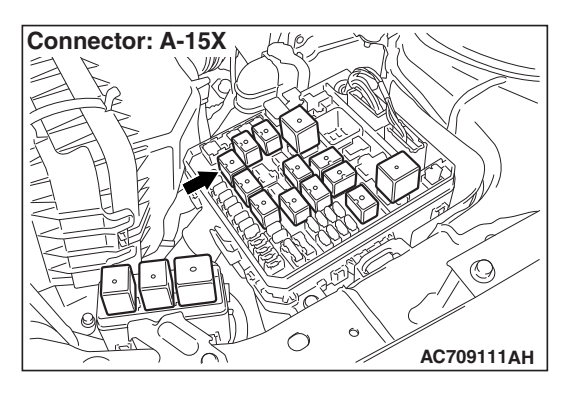

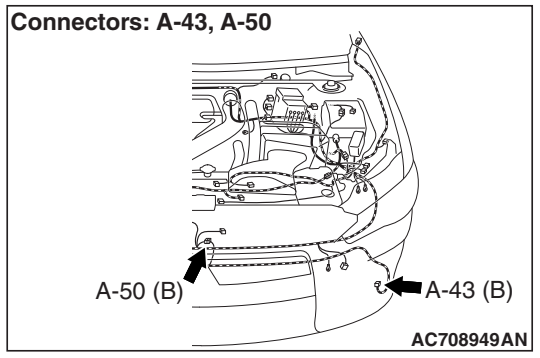

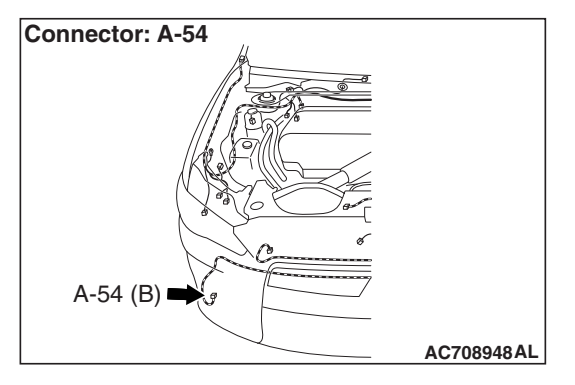

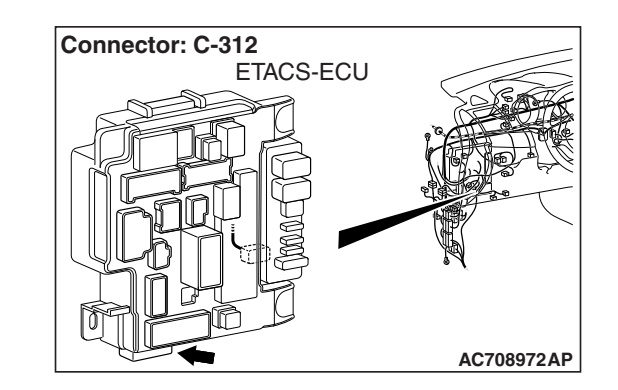

# **CIRCUIT OPERATION**

When none of the front fog lights illuminates, the input signal circuit(s) below or the ETACS-ECU may be defective.

- Tail light switch
- · Headlight switch
- Fog light switch
- Option coding information

# **TECHNICAL DESCRIPTION (COMMENT)**

When the fog lights do not illuminate normally, the mentioned input signal circuit(s) or ETACS-ECU may be defective.

# **TROUBLESHOOTING HINTS**

- Malfunction of the column switch
- Malfunction of the ETACS-ECU
- Damaged harness wires and connectors

# DIAGNOSIS

#### **Required Special Tools:**

- MB991223: Harness Set
- MB992006: Extra Fine Probe
- MB991958: Scan Tool (M.U.T.-III Sub Assembly)
  - MB991824: V.C.I.
  - MB991827: M.U.T.-III USB Cable
  - MB991910: M.U.T.-III Main Harness A

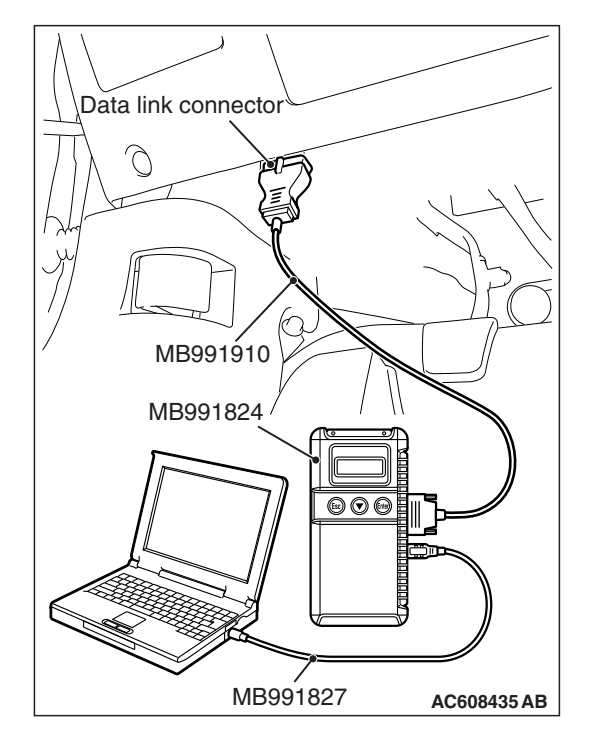

### STEP 1. ETACS-ECU coding data check.

#### 

To prevent damage to scan tool MB991958, always turn the ignition switch to the "LOCK" (OFF) position before connecting or disconnecting scan tool MB991958.

- (1) Connect scan tool MB991958. Refer to "How to connect scan tool (M.U.T.-III) P.54A-240."
- (2) Turn the ignition switch to the "ON" position.
- (3) Read out the option coding information in ETACS-ECU (Refer to GROUP 00, Precautions before service, Coding Table P.00-26).
- (4) Check that the "Front fog light" is set to "YES."
- (5) Turn the ignition switch to the "LOCK" (OFF) position.

#### Q: Is the ETACS-ECU coding data normal?

- YES : Go to Step 2.
- NO: Operate scan tool MB991958 to set the option coding "Front fog light" to "Yes," and check the trouble symptom.

# STEP 2. Check that the tail/stop lights and headlights operate.

Check that the tail/stop lights and headlights illuminate normally.

#### Q: Do the tail/stop lights and headlights operate normally?

YES : Go to Step 3.

**NO :** Check the tail/stop lights and the headlights (Refer to trouble symptom chart P.54A-140).

# STEP 3. Using scan tool MB991958, read the other system diagnostic trouble code.

Check if DTC is set to the ETACS-ECU.

- (1) Turn the ignition switch to the "ON" position.
- (2) Check whether the ETACS-ECU related DTC is set.
- (3) Turn the ignition switch to the "LOCK" (OFF) position.

#### Q: Is the DTC set?

- YES : Troubleshoot the ETACS-ECU (Refer to ETACS, Diagnosis P.54A-646).
- NO: Go to Step 4.

#### STEP 4. Using scan tool MB991958, check data list.

Use the ETACS-ECU data list to check the signals related to the fog light function.

- Turn the ignition switch to the "ACC" position.
- Turn the fog light switch to ON.

| Item No. | Item name       | Normal condition |
|----------|-----------------|------------------|
| Item 212 | Front fog light | ON               |

# Q: Does scan tool MB991958 display the items "Front fog light" as normal condition?

- YES : Go to Step 5.
- NO: Troubleshoot the ETACS-ECU. Refer to ETACS, Diagnosis - Inspection Procedure 11 "ETACS-ECU does not receive any signal from the column switch signal." P.54A-703.

STEP 5. Check fog light relay connector A-15X for loose, corroded or damaged terminals, or terminals pushed back in the connector.

#### Q: Is fog light relay connector A-15X in good condition?

- YES : Go to Step 6.
- NO: Repair or replace the damaged component(s). Refer to GROUP 00E, Harness Connector Inspection P.00E-2.

STEP 6. Check the fog light relay. Refer to P.54A-258.

#### Q: Is the fog light relay in good condition?

- YES : Go to Step 7.
- **NO:** Replace the fog light relay.

STEP 7. Check the battery power supply circuit to the fog light relay. Measure the voltage at fog light relay connector A-15X.

### 

The top and bottom of the fog light relay are difficult to identify. Prior to inspection, confirm the triangle mark on the relay box.

- (1) Disconnect fog light relay connector A-15X and measure the voltage available at the relay box side of the connector.
- (2) Measure the voltage between terminal 2 and ground, and between terminal 4 and ground.
  - The voltage should measure approximately 12 volts (battery positive voltage).
- Q: Is the measured voltage approximately 12 volts (battery positive voltage)?
  - YES : Go to Step 9.
  - NO: Go to Step 8.

STEP 8. Check the wiring harness between fog light relay connector A-15X (terminal 2 and 4) and fusible link (36).

- Check the power supply line for open circuit.
- Q: Is the wiring harness between fog light relay connector A-15X (terminal 2 and 4) and fusible link (36) in good condition?
  - YES : Go to Step 13.
  - **NO :** The wiring harness may be damaged or the connector(s) may have loose, corroded or damaged terminals, or terminals pushed back in the connector. Repair the wiring harness as necessary.

STEP 9. Check ETACS-ECU connector C-312 for loose, corroded or damaged terminals, or terminals pushed back in the connector.

- Q: Is ETACS-ECU connector C-312 in good condition?
  - YES : Go to Step 10.
  - NO: Repair or replace the damaged component(s). Refer to GROUP 00E, Harness Connector Inspection P.00E-2.

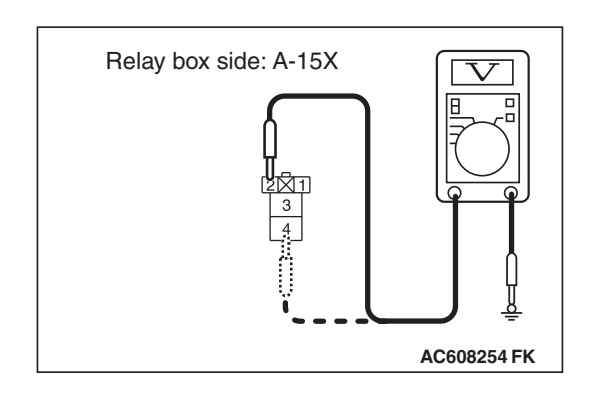

STEP 10. Check the wiring harness between fog light relay connector A-15X (terminal 1) and ETACS-ECU connector C-312 (terminal 4).

• Check the line for open circuit.

Q: Is the wiring harness between fog light relay connector A-15X (terminal 1) and ETACS-ECU connector C-312 (terminal 4) in good condition?

YES : Go to Step 11.

**NO :** The wiring harness may be damaged or the connector(s) may have loose, corroded or damaged terminals, or terminals pushed back in the connector. Repair the wiring harness as necessary.

STEP 11. Check the wiring harness between fog light relay connector A-15X (terminal 3) and fog light (LH) connector A-43 (terminal 2) or fog light (RH) connector A-54 (terminal 2).

NOTE: Also check intermediate connector A-50 for loose, corroded, or damaged terminals, or terminals pushed back in the connector. If intermediate connector A-50 is damaged, repair or replace the connector as described in GROUP 00E, Harness Connector Inspection P.00E-2.

- · Check the power supply line for open circuit.
- Q: Is the wiring harness between fog light relay connector A-15X (terminal 3) and fog light (LH) connector A-43 (terminal 2) or fog light (RH) connector A-54 (terminal 2) in good condition?
  - YES : Go to Step 12.
  - **NO :** The wiring harness may be damaged or the connector(s) may have loose, corroded or damaged terminals, or terminals pushed back in the connector. Repair the wiring harness as necessary.

# STEP 12. Check the wiring harness between fog light (LH) connector A-43 (terminal 1) or fog light (RH) connector A-54 (terminal 1) and ground.

NOTE: Also check intermediate connector A-50 for loose, corroded, or damaged terminals, or terminals pushed back in the connector. If intermediate connector A-50 is damaged, repair or replace the connector as described in GROUP 00E, Harness Connector Inspection P.00E-2.

Check the ground wires for open circuit.

Q: Is the wiring harness between fog light (LH) connector A-43 (terminal 1) or fog light (RH) connector A-54 (terminal 1) and ground in good condition?

YES : Go to Step 13.

**NO :** The wiring harness may be damaged or the connector(s) may have loose, corroded or damaged terminals, or terminals pushed back in the connector. Repair the wiring harness as necessary.

| TSB Revision |  |
|--------------|--|
|              |  |

#### STEP 13. Retest the system.

#### **Q**: Does the fog lights illuminate in good condition?

- YES : The trouble can be an intermittent malfunction (Refer to GROUP 00, How to use Troubleshooting/inspection Service Points, How to Cope with Intermittent Malfunction P.00-15).
  NO : Paplage the ETACS ECU.
- **NO :** Replace the ETACS-ECU.

Inspection Procedure 2: One of the fog lights does not illuminate.

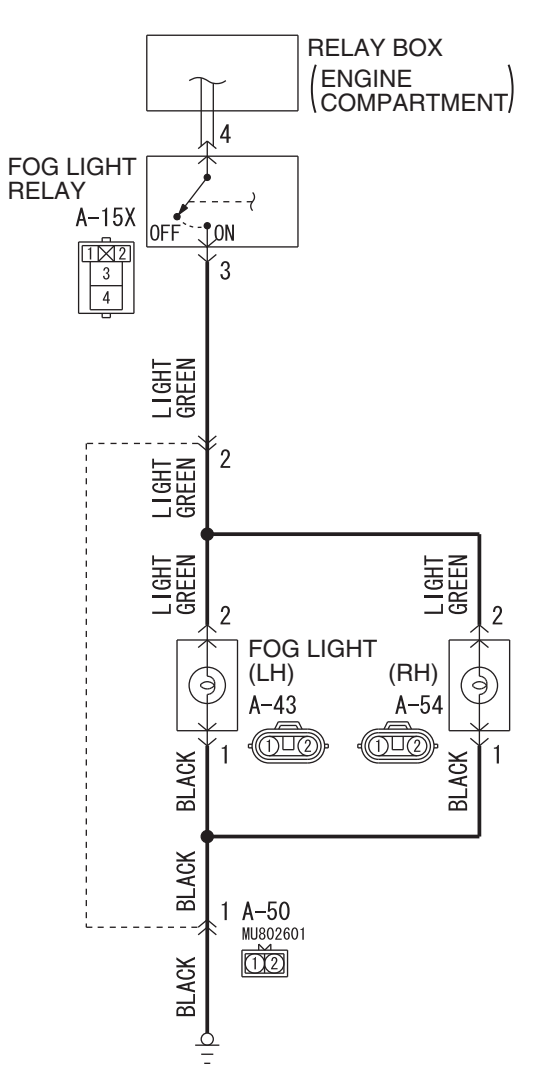

Fog Light Circuit

W8G54M164A

|--|

#### CHASSIS ELECTRICAL FOG LIGHT

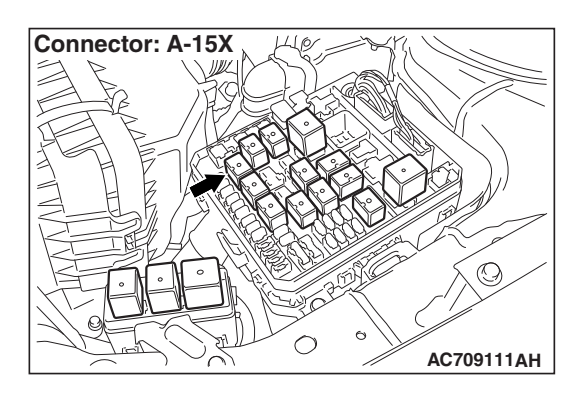

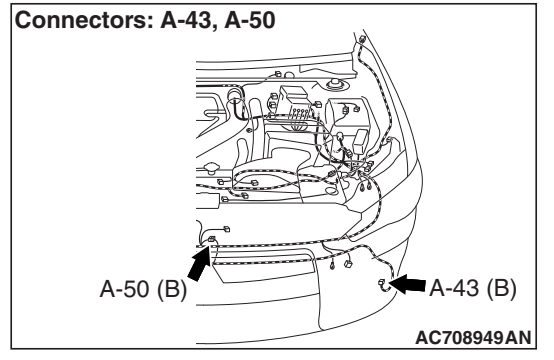

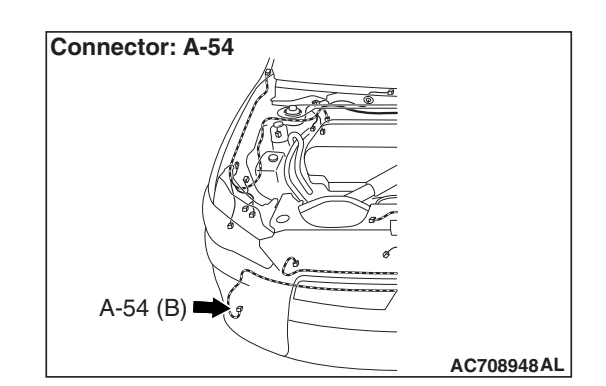

# **TECHNICAL DESCRIPTION (COMMENT)**

If one of the fog lights does not Illuminate, the wiring harness connector(s), the bulb may be defective.

# **TROUBLESHOOTING HINTS**

- Burned-out fog light bulb
- · Damaged harness wires and connectors

# DIAGNOSIS

### **Required Special Tools:**

- MB992006: Extra fine probe
- MB991223: Harness set

STEP 1. Check fog light (LH) connector A-43 or fog light (RH) A-54 for loose, corroded or damaged terminals, or terminals pushed back in the connector.

- Q: Is fog light (LH) connector A-43 or fog light (RH) A-54 in good condition?
  - YES : Go to Step 2.
  - NO: Repair or replace the damaged component(s). Refer to GROUP 00E, Harness Connector Inspection P.00E-2.

#### STEP 2. Check the fog light bulb.

- (1) Remove the fog light bulb.
- (2) Verify that the fog light bulb is not damaged or burned out.

### Q: Is the fog light bulb in good condition?

- YES : Go to Step 3.
- NO: Replace the fog light bulb.

Step 3. Check the ground circuit to the fog light (LH) or fog light (RH). Measure the resistance at fog light (LH) connector A-43 or fog light (RH) connector A-54.

- (1) Disconnect the connector, and measure at the wiring harness side.
- (2) Check the resistance between the fog light connector and ground.
  - Resistance between A-43 fog light (LH) connector terminal No.1 and ground

Harness side: A-44

Harness side: A-34

**SU**A

 $\mathbf{\Omega}$ 

AC608255 AX

Resistance between A-54 front fog light (RH) connector terminal No.1 and ground

OK: The resistance should be 2 ohm or less.

- Q: Is the measured resistance 2 ohms or less?
  - YES : Go to Step 5.
  - NO: Go to Step 4.

# Step 4. Check the wiring harness between fog light (LH) connector A-43 (terminal 1) or fog light (RH) connector A-54 (terminal 1) and ground.

NOTE: Also check intermediate connector A-50 for loose, corroded, or damaged terminals, or terminals pushed back in the connector. If intermediate connector A-50 is damaged, repair or replace the connector as described in GROUP 00E, Harness Connector Inspection P.00E-2.

- Check the ground wires for open circuit.
- Q: Is the wiring harness between fog light (LH) connector A-43 (terminal 1) or fog light (RH) connector A-54 (terminal 1) and ground in good condition?
  - **YES :** The trouble can be an intermittent malfunction (Refer to GROUP 00, How to use Troubleshooting/inspection Service Points, How to Cope with Intermittent Malfunction P.00-15).
  - **NO :** The wiring harness may be damaged or the connector(s) may have loose, corroded or damaged terminals, or terminals pushed back in the connector. Repair the wiring harness as necessary.

| TSB Revision |  |
|--------------|--|
|--------------|--|

STEP 5. Check fog light relay connector A-15X for loose, corroded or damaged terminals, or terminals pushed back in the connector.

- Q: Is fog light relay connector A-15X in good condition? YES : Go to Step 6.
  - NO: Repair or replace the damaged component(s). Refer to GROUP 00E, Harness Connector Inspection P.00E-2.

STEP 6. Check the wiring harness between fog light (LH) connector A-43 (terminal 2) or fog light (RH) connector A-54 (terminal 2) and fog light relay connector A-15X (terminal 3).

NOTE: Also check intermediate connector A-50 for loose, corroded, or damaged terminals, or terminals pushed back in the connector. If intermediate connector A-50 is damaged, repair or replace the connector as described in GROUP 00E, Harness Connector Inspection P.00E-2.

- Check the power supply line for open circuit.
- Q: Is the wiring harness between fog light (LH) connector A-43 (terminal 2) or fog light (RH) connector A-54 (terminal 2) and fog light relay connector A-15X (terminal 3) in good condition?

YES : Go to Step 7.

**NO :** The wiring harness may be damaged or the connector(s) may have loose, corroded or damaged terminals, or terminals pushed back in the connector. Repair the wiring harness as necessary.

STEP 7. Retest the system.

- Q: Does the right or left fog light does not illuminate in good condition?
  - **YES :** The trouble can be an intermittent malfunction (Refer to GROUP 00, How to use Troubleshooting/inspection Service Points, How to Cope with Intermittent Malfunction P.00-15).
  - **NO :** Replace the fog light(s).
#### Inspection Procedure 3: The front fog light indicator does not illuminate normally.

#### 

Whenever the ECU is replaced, ensure that the power supply circuit, the ground circuit and the communication circuit are normal.

#### Front Fog Light Indicator Light Circuit

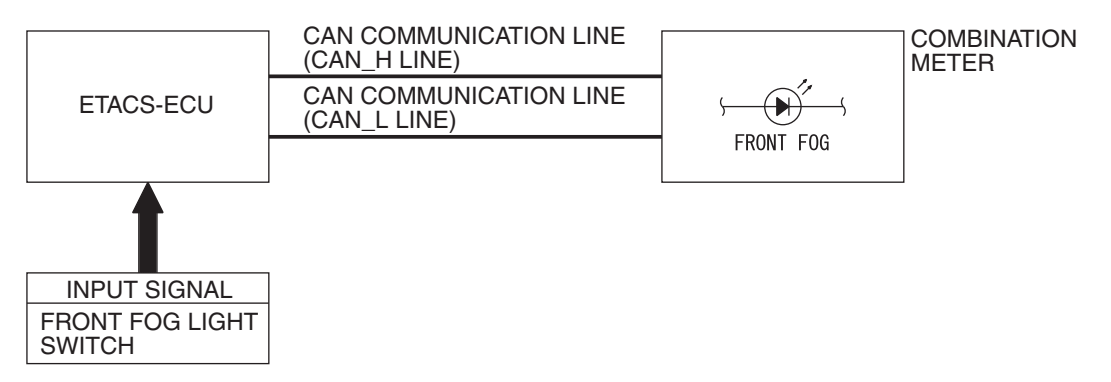

W4X54E035A

#### **TECHNICAL DESCRIPTION (COMMENT)**

If the fog light indicator does not illuminate normally, connector(s), wiring harness in the CAN bus lines, the ETACS-ECU or the combination meter may be defective.

#### **TROUBLESHOOTING HINTS**

- The ETACS-ECU may be defective
- The combination meter may be defective
- Damaged harness wires and connectors

#### DIAGNOSIS

#### **Required Special Tools:**

- MB991223: Harness Set
- MB991958: Scan Tool (M.U.T.-III Sub Assembly)
  - MB991824: V.C.I.
  - MB991827: M.U.T.-III USB Cable
  - MB991910: M.U.T.-III Main Harness A

#### STEP 1. Check the fog lights.

When the fog light switch is operated, check that the fog lights illuminate and go off normally.

#### Q: Is the fog lights normal?

- YES : Go to Step 2.
- NO: First, repair the front fog lights. Refer to Inspection Procedure 2 "One of the fog lights does not illuminate P.54A-249."

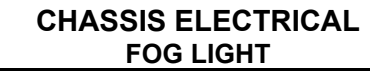

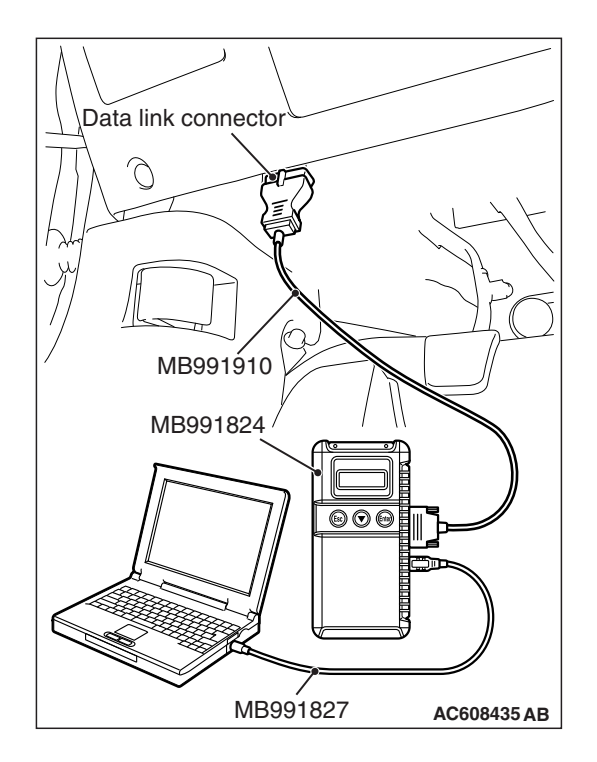

## STEP 2. Using scan tool MB991958, diagnose the CAN bus line.

#### 

To prevent damage to scan tool MB991958, always turn the ignition switch to the "LOCK" (OFF) position before connecting or disconnecting scan tool MB991958.

- (1) Connect scan tool MB991958. Refer to "How to connect scan tool (M.U.T.-III) P.54A-240."
- (2) Turn the ignition switch to the "ON" position.
- (3) Diagnose the CAN bus line.
- (4) Turn the ignition switch to the "LOCK" (OFF) position.

#### Q: Is the CAN bus line found to be normal?

- YES : Go to Step 3.
- **NO :** Repair the CAN bus line (Refer to GROUP 54C, Diagnosis P.54C-15).

## STEP 3. Using scan tool MB991958, read the combination meter diagnostic trouble code.

- (1) Check whether a combination meter-related DTC is set.
- (2) Turn the ignition switch to the "ON" position. Check whether the combination meter-related DTC is set.
- (3) Turn the ignition switch to the "LOCK" (OFF) position.

#### Q: Is the DTC set?

- **YES**: Diagnose the combination meter (Refer to combination meter, Diagnosis P.54A-32).
- NO: Go to Step 4.

#### STEP 4. Using scan tool MB991958, check actuator test.

- (1) Turn the ignition switch to the "ON" position.
- (2) Perform the actuator test for the combination meter, and check that the fog light indicator illuminates (Refer to combination meter, Diagnosis P.54A-67).
- (3) Turn the ignition switch to the "LOCK" (OFF) position.

#### Q: Is the check result normal?

- YES : Replace the ETACS-ECU.
- **NO :** Replace the combination meter.

|--|

#### **ON-VEHICLE SERVICE**

#### FRONT FOG LIGHT AIMING

M1540400300282

#### **PRE-AIMING INSTRUCTIONS**

- 1. Inspect for rusted or faulty front fog light assemblies.
- 2. These conditions must be corrected before a satisfactory adjustment can be made.
- 3. Inspect tire inflation, and adjust if necessary.
- 4. If the fuel tank is not full, place a weight in the trunk of the vehicle to simulate weight of a full tank [3 kg (6.5 pounds) per gallon].
- 5. There should be no other load in the vehicle other than driver or substituted weight of approximately 68 kg (150 pounds) placed in driver's position.
- 6. Thoroughly clean the front fog light lenses.
- Place the vehicle on a level floor, perpendicular to a flat screen 7.62 meters (25.0 ft) away from the bulb center-marks on the fog light lens.
- 8. Rock the vehicle sideways to allow the vehicle to assume its normal position.
- 9. Bounce the front suspension through three (3) oscillations by applying the body weight to the hood or bumper.
- 10.Measure the center of the front fog lights as shown in the illustration.

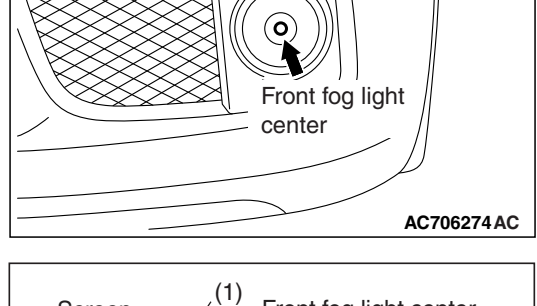

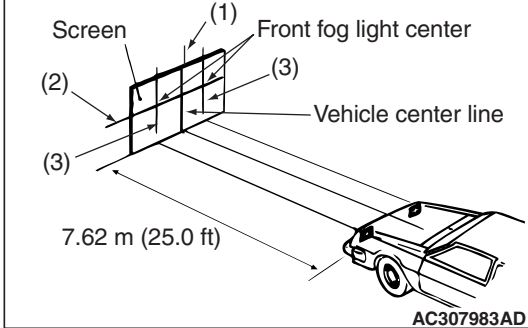

- 11.Four lines of adhesive tape (or equivalent markings) are required on screen or wall:
  - (1) Position a vertical tape or mark so that it is aligned with the vehicle center line.
  - (2) Measure the distance from the center of the front fog light lens to the floor. Transfer the measurement to the screen. Horizontal tape or mark on the screen is for reference of vertical adjustment.
  - (3) Measure the distance from the center line of the vehicle to the center of each front fog light. Transfer the measurement to the screen. Vertical tape or mark on the screen is for reference to the center line of each front fog light.

| <b>TSB Revision</b> |  |
|---------------------|--|
|                     |  |

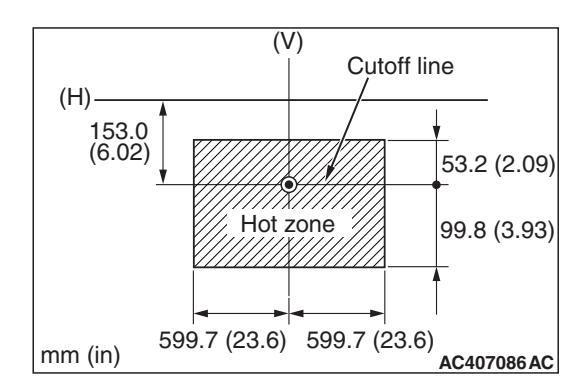

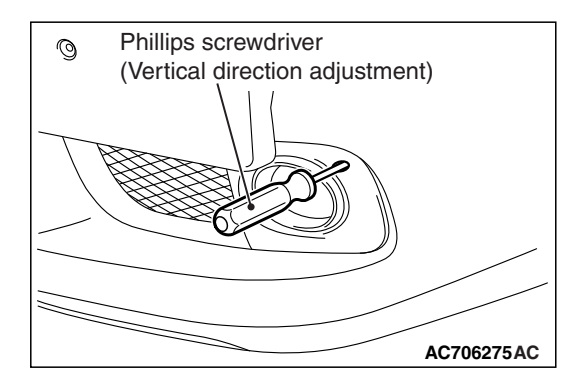

#### CHASSIS ELECTRICAL FOG LIGHT

#### FOG LIGHT ADJUSTMENT

1. Check if the beam shining onto the screen is at the standard value.

#### Standard value:

(Cutoff line direction): The horizontal line 153.0 mm (6.02 inches) (1.15 degrees angle) below the horizontal line (H)

#### Limit:

(Vertical direction): Area from 53.2 mm (2.09 inches) (0.4 degrees angle) above the cutoff line to 99.8 mm (3.93 inches) (0.75 degrees angle) below the cutoff line

(Horizontal direction): Vertical line (V)  $\pm$  599.7 mm ( $\pm$  23.6 inches) ( $\pm$  4.5 degrees angle)

2. If it is not within the standard value range, adjust by turning the adjusting screw.

NOTE: The horizontal direction is non-adjustable. If deviation of the light beam axis exceeds the standard value, check that the mounting location or some other points are not faulty.

## FRONT FOG LIGHT BULB REPLACEMENT

#### 

Don't touch the bulb surface with bare hands or dirty gloves. If the bulb surface (glass part) gets dirty, clean it with alcohol or thinner immediately and dry well, and then install it.

1. Remove the assembling clip of engine room under cover front A shown in the figure, and turn up the engine room under cover front A.

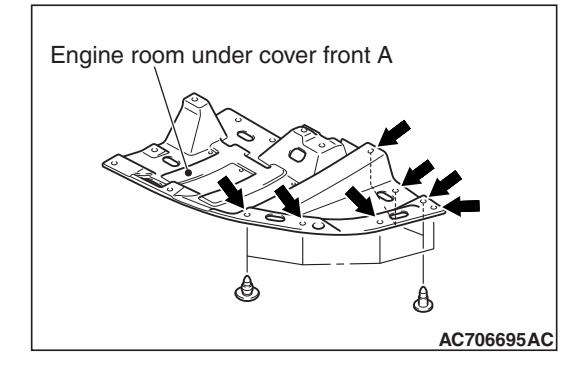

| TSB | Revision |  |
|-----|----------|--|
|     |          |  |

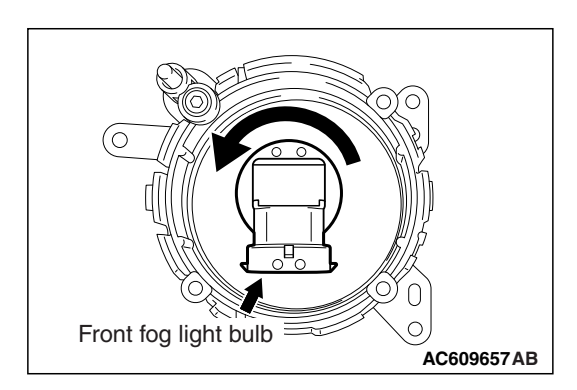

2. Disconnect the connector and withdraw the bulb.

#### **REMOVAL AND INSTALLATION**

Post-installation operation

Check the beam direction of the front fog light (Refer to Front Fog light Aiming P.54A-255).

M1540400500123

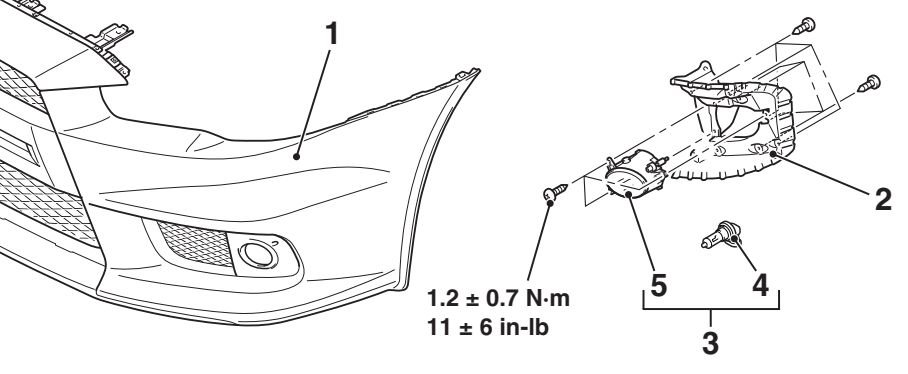

#### **Removal steps**

- Front bumper and radiator grille assembly (Refer to GROUP 51 – Front Bumper Assembly and Radiator Grille P.51-3)
- 2. Front fog light bracket

AC710516AD

#### Removal steps (Continued)

- 3. Fog light assembly
- 4. Bulb
- 5. Fog light unit

### INSPECTION

#### FRONT FOG LIGHT RELAY CHECK

M1540400700105

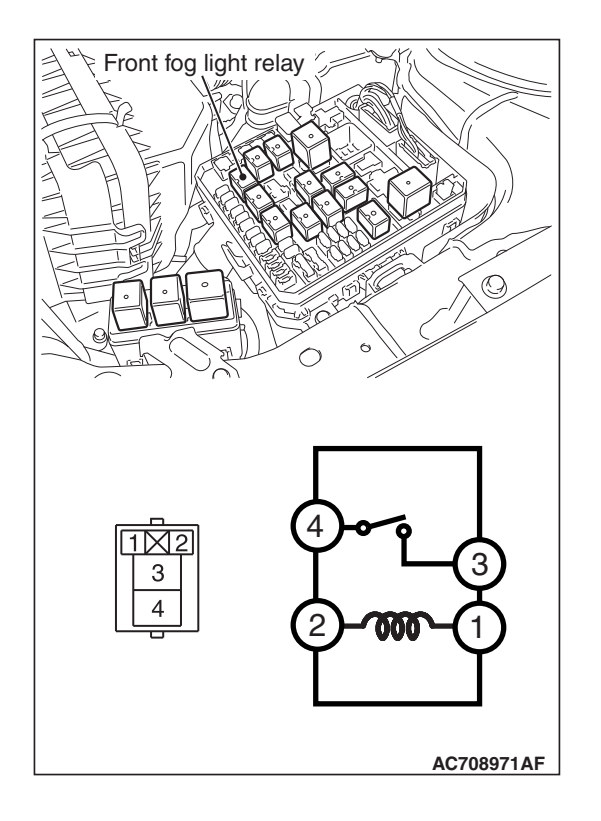

| Battery voltage                                           | Terminal number | Normal conditions                           |
|-----------------------------------------------------------|-----------------|---------------------------------------------|
| Not energized                                             | 3 –4            | No<br>continuity                            |
| With current supply<br>[terminal 2 (+), terminal 1<br>(→] | -               | Continuity<br>exists (2<br>ohms or<br>less) |

## SIDE TURN-SIGNAL LIGHT

#### **REMOVAL AND INSTALLATION**

M1541800200286

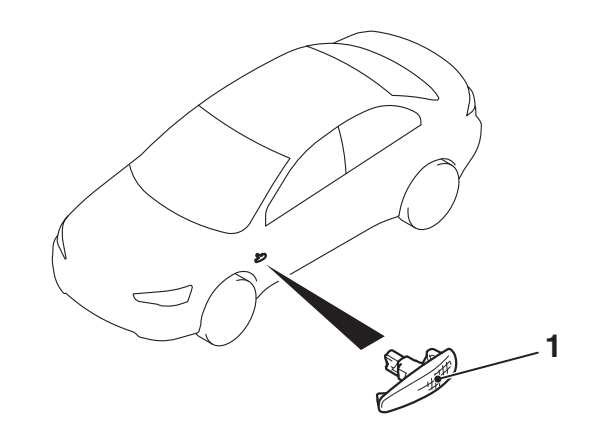

AC609819AB

#### **REMOVAL SERVICE POINT**

#### <<A>> SIDE TURN-SIGNAL LIGHT REMOVAL

Push the side turn-signal light toward the vehicle rear to bend the hook, and then remove by disengaging the tab from the fender panel.

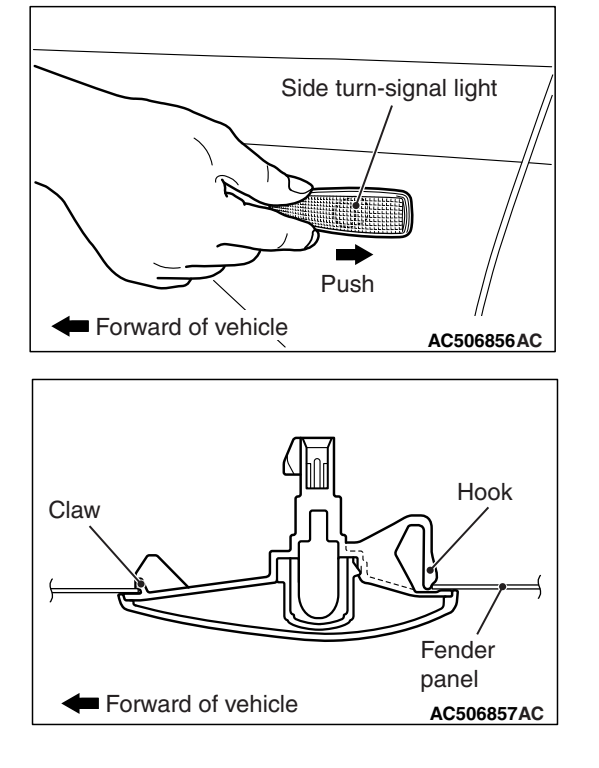

#### INSTALLATION SERVICE POINT

#### >>A<< SIDE TURN-SIGNAL LIGHT INSTALLATION

Engage the claw to the fender panel to install the side turn signal light.

#### CHASSIS ELECTRICAL DOME LIGHT

## DOME LIGHT

#### **GENERAL INFORMATION**

M1542000100435

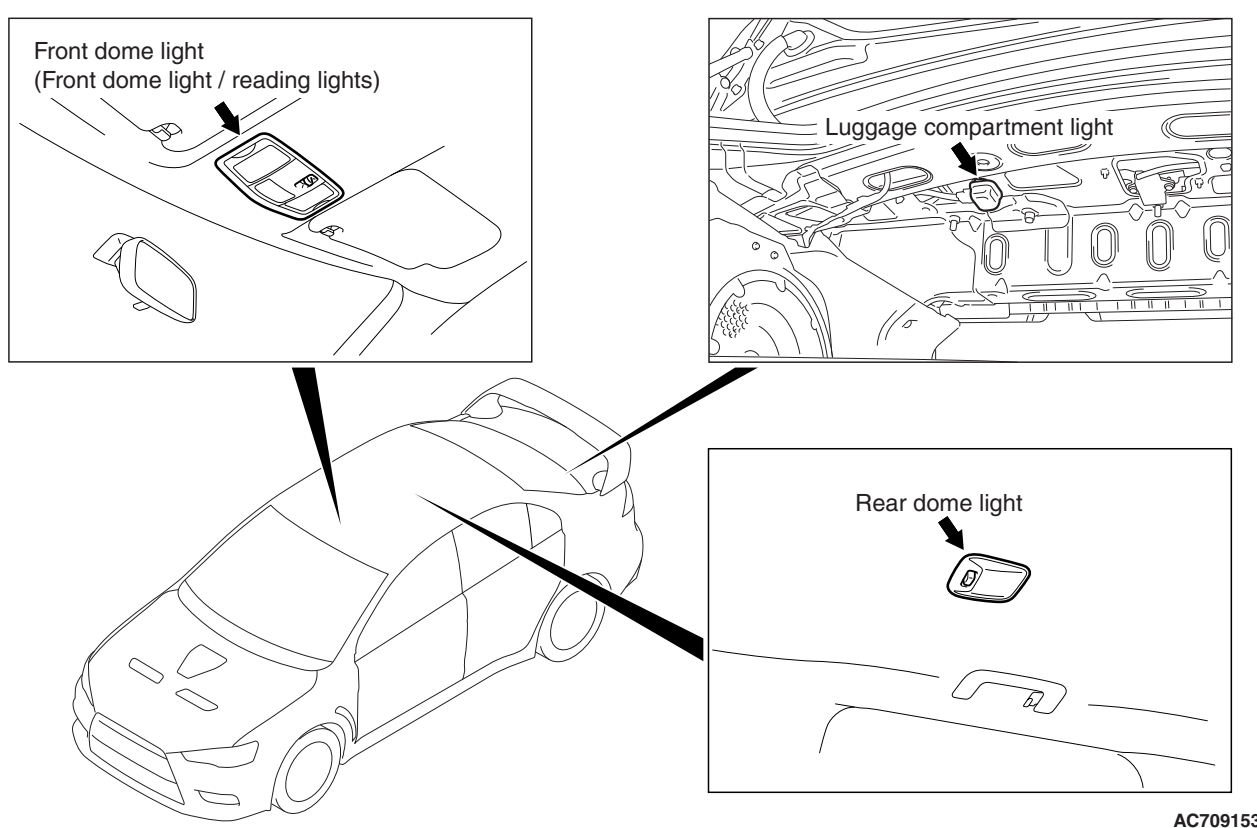

AC709153AB

- A front dome light, installed to the front part of the roof, has been equipped with the lens-push type front dome light / reading light which can be operated easily from the driver's and front passenger's seat, offering excellent operability for turning on and off the light.
- The rear dome light, which illuminates the rear passenger's seat, is installed above the rear seat.
  <Vehicle without sunroof>
- The luggage compartment light is installed to the upper part of the luggage compartment.

#### SPECIAL TOOLS

Ē

M1541301600293

54A-261

| ΤοοΙ         | Tool number and     | Supersession     | Application                      |
|--------------|---------------------|------------------|----------------------------------|
|              | name                |                  |                                  |
|              | MB991958            | MB991824-KIT     |                                  |
| a            | a. MB991824         | NOTE: G:         | M.U.TIII main harness A          |
|              | b. MB991827         | MB991826         | (MB991910) should be used.       |
|              | c. MB991910         | M.U.TIII Trigger | M.U.TIII main harness B and C    |
|              | d. MB991911         | Harness is not   | should not be used for this      |
| MB991824     | e. MB991914         | necessary when   | vehicle.                         |
| b            | f. MB991825         | pusning V.C.I.   | DTC, data list and actuator test |
|              | g. MB991826         | ENTER Key.       | check.                           |
|              | M.U.TIII            |                  |                                  |
|              | sub-assembly        |                  |                                  |
| MB991827     | a. Vehicle          |                  |                                  |
| c            | communication       |                  |                                  |
|              | interface (V.C.I.)  |                  |                                  |
|              | b. M.U.TIII USB     |                  |                                  |
| 6. M         |                     |                  |                                  |
| d MB991910   | C. M.U. IIII main   |                  |                                  |
|              | (Vehicles with      |                  |                                  |
|              | CAN                 |                  |                                  |
| DO NOT USE / | communication       |                  |                                  |
| MB991911     | system)             |                  |                                  |
|              | d. M.U.TIII main    |                  |                                  |
| e            | harness B           |                  |                                  |
|              | (Vehicles           |                  |                                  |
|              | without CAN         |                  |                                  |
| MR091914     |                     |                  |                                  |
|              |                     |                  |                                  |
| t f          | harness C (for      |                  |                                  |
|              | Chrvsler            |                  |                                  |
|              | models only)        |                  |                                  |
| MR991825     | f. M.U.TIII         |                  |                                  |
| a <u> </u>   | measurement         |                  |                                  |
| ,<br>,       | adapter             |                  |                                  |
|              | g. M.U.TIII trigger |                  |                                  |
|              | harness             |                  |                                  |
| MB991826     |                     |                  |                                  |
| MB991958     |                     |                  |                                  |
|              |                     |                  |                                  |

54A-262

| ТооІ                                                      | Tool number and name                                                                                                    | Supersession                     | Application                                                                                                    |
|-----------------------------------------------------------|----------------------------------------------------------------------------------------------------|----------------------------------|----------------------------------------------------------------------------------------------------|
| a<br>b<br>b<br>c<br>c<br>d<br>b<br>DO NOT USE<br>MB991223 | MB991223<br>a. MB991219<br>b. MB991220<br>c. MB991221<br>d. MB991222<br>Harness set<br>a. Check harness<br>b. LED harness<br>c. LED harness<br>adapter<br>d. Probe | General service<br>tool (jumper) | Continuity check and voltage<br>measurement at harness wire or<br>connector<br>a. For checking connector pin<br>contact pressure<br>b. For checking power supply<br>circuit<br>c. For checking power supply<br>circuit<br>d. For connecting a locally sourced<br>tester |
| МВ992006                                                  | MB992006<br>Extra fine probe                                                                                                    | -                                | Continuity check and voltage<br>measurement at harness wire or<br>connector                                                                                                    |

#### DIAGNOSIS

#### STANDARD FLOW OF DIAGNOSTIC TROUBLESHOOTING

Refer to GROUP 00, How to use Troubleshooting/inspection Service Points, Troubleshooting Contents P.00-7.

M1541302100020

M1541301500081

#### HOW TO CONNECT THE SCAN TOOL (M.U.T.-III)

#### **Required Special Tools:**

**DIAGNOSTIC FUNCTION** 

MB991958: Scan Tool (M.U.T.-III Sub Assembly)

- MB991824: Vehicle Communication Interface (V.C.I.)
- MB991827: M.U.T.-III USB Cable
- MB991910: M.U.T.-III Main Harness A (Vehicles with CAN communication system)

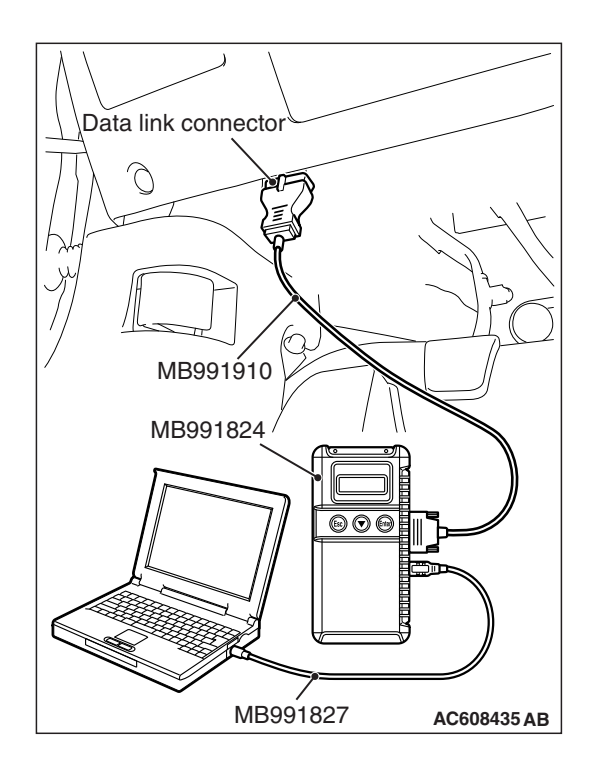

#### 

# To prevent damage to scan tool MB991958, always turn the ignition switch to the "LOCK" (OFF) position before connecting or disconnecting scan tool MB991958.

- 1. Ensure that the ignition switch is at the "LOCK" (OFF) position.
- 2. Start up the personal computer.
- 3. Connect special tool MB991827 to special tool MB991824 and the personal computer.
- 4. Connect special tool MB991910 to special tool MB991824.
- 5. Connect special tool MB991910 to the data link connector.
- 6. Turn the power switch of special tool MB991824 to the "ON" position.

NOTE: When special tool MB991824 is energized, special tool MB991824 indicator light will be illuminated in a green color.

7. Start the M.U.T.-III system on the personal computer.

NOTE: Disconnecting scan tool MB991958 is the reverse of the connecting sequence, making sure that the ignition switch is at the "LOCK" (OFF) position.

## HOW TO READ AND ERASE DIAGNOSTIC TROUBLE CODES

#### **Required Special Tools:**

MB991958: Scan Tool (M.U.T.-III Sub Assembly)

- MB991824: Vehicle Communication Interface (V.C.I.)
- MB991827: M.U.T.-III USB Cable
- MB991910: M.U.T.-III Main Harness A (Vehicles with CAN communication system)

#### 

## To prevent damage to scan tool MB991958, always turn the ignition switch to the "LOCK" (OFF) position before connecting or disconnecting scan tool MB991958.

NOTE: If the battery voltage is low, diagnostic trouble codes will not be set. Check the battery if scan tool MB991958 does not display.

- 1. Connect scan tool MB991958 to the data link connector.
- 2. Turn the ignition switch to the "ON" position.
- 3. Select "System select" from the start-up screen.
- 4. Select "From 2006 MY" of "Model Year." When the "Vehicle Information" is displayed, check the contents.
- 5. Select "ETACS" from "System List", and press the "OK" button.

NOTE: When the "Loading Option Setup" list is displayed, check the applicable item.

- 6. Select "Diagnostic Trouble Code." to read the DTC.
- 7. If a DTC is set, it is shown.
- 8. Choose "Erase DTCs" to erase the DTC.

#### CHASSIS ELECTRICAL DOME LIGHT

#### **TROUBLE SYMPTOM CHART**

M1541300200139

| Inspection<br>Procedure No. | Trouble symptom                                                  | Reference page |
|-----------------------------|------------------------------------------------------------------|----------------|
| 1                           | The front dome light does not illuminate normally.               | P.54A-264      |
| 2                           | The rear dome light does not illuminate normally.                | P.54A-269      |
| 3                           | The luggage compartment light does not illuminate normally.      | P.54A-273      |
| 4                           | The interior light auto-cut function does not operate correctly. | P.54A-276      |

#### SYMPTOM PROCEDURES

Inspection Procedure 1: The front dome light does not illuminate normally.

#### 

Whenever the ECU is replaced, ensure that the power supply circuit, the ground circuit and the communication circuit are normal.

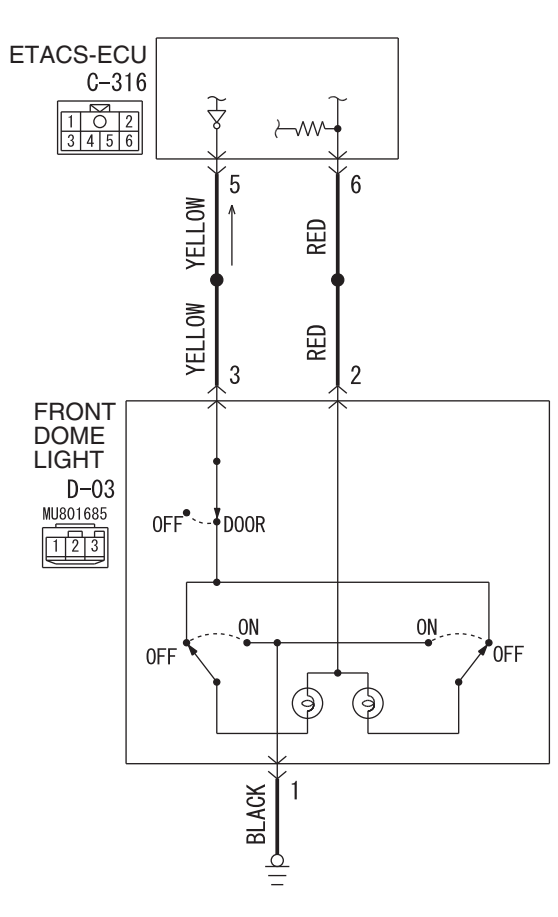

#### Front Dome Light Circuit

W8G54M165A

| TSB Revision |  |
|--------------|--|
|              |  |

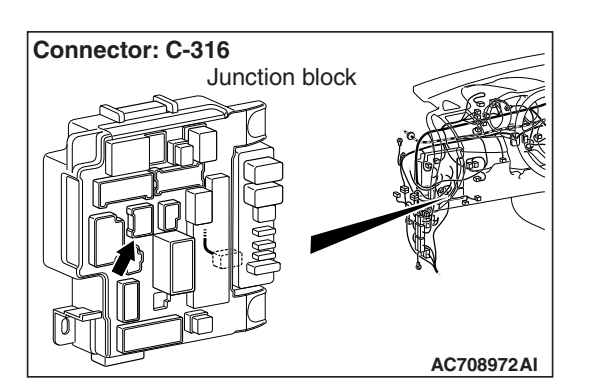

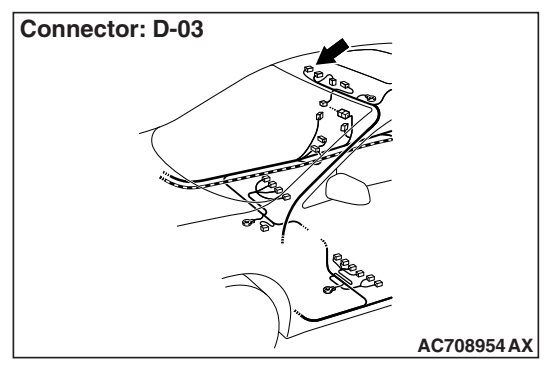

#### TROUBLE JUDGMENT

The ETACS-ECU illuminates and extinguishes the front dome light in accordance with the input signals below.

- Ignition switch (IG1)
- Key reminder switch
- Door switches
- · Front door lock actuator

#### **TECHNICAL DESCRIPTION (COMMENT)**

If this does not work normally, the above switch input circuit(s), front dome light, or ETACS-ECU may have a problem.

#### **TROUBLESHOOTING HINTS**

- Malfunction of the key reminder switch
- Malfunction of door switch
- · Malfunction of the front door lock actuator switch
- Malfunction of front dome light
- Malfunction of the ETACS-ECU
- The wiring harness or connectors may have loose, corroded, or damaged terminals, or terminals pushed back in the connector

#### DIAGNOSIS

#### **Required Special Tools:**

- MB991958: Scan Tool (M.U.T.-III Sub Assembly)
  - MB991824: Vehicle Communication Interface (V.C.I.)
  - MB991827: M.U.T.-III USB Cable
  - MB991910: M.U.T.-III Main Harness A (Vehicles with CAN communication system)

#### STEP 1. Rear dome light operation check.

Check that the rear dome light illuminates and extinguishes normally.

#### Q: Does rear dome light work normally?

YES : Go to Step 2.

NO: Replace the ETACS-ECU.

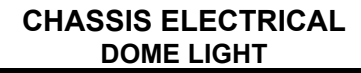

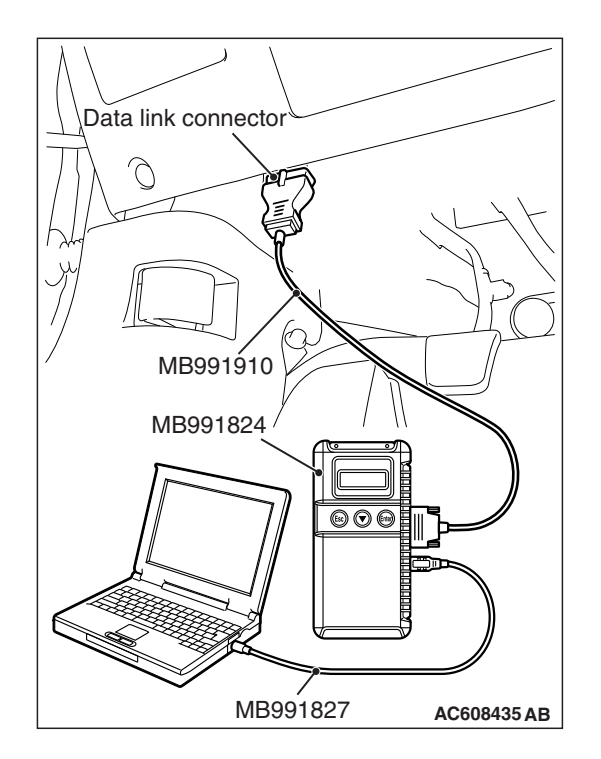

STEP 2. Using scan tool MB991958, read the diagnostic trouble code.

#### 

To prevent damage to scan tool MB991958, always turn the ignition switch to the "LOCK" (OFF) position before connecting or disconnecting scan tool MB991958.

- (1) Connect scan tool MB991958. Refer to "How to connect scan tool (M.U.T.-III) P.54A-262."
- (2) Turn the ignition switch to the "ON" position.
- (3) Check whether the ETACS-ECU related DTC is set.
- (4) Turn the ignition switch to the "LOCK" (OFF) position.

#### Q: Is the DTC set?

- **YES :** Diagnose the ETACS-ECU. Refer to ETACS, Diagnosis P.54A-646.
- NO: Go to Step 3.

#### STEP 3. Using scan tool MB991958, check data list.

Use the ETACS-ECU data list to check the signals related to the front dome light.

- Turn the ignition switch to the "LOCK" (OFF) position.
- · Remove the ignition key from the ignition key cylinder.
- Open each door.

| Item No. | Item name           | Normal condition   |
|----------|---------------------|--------------------|
| Item 228 | Dr door unlock      | ON                 |
| Item 254 | IG voltage          | 1 V or less        |
| Item 256 | Dr door ajar switch | Open               |
| Item 257 | As door ajar switch | Open               |
| Item 258 | RR door ajar switch | Open               |
| Item 259 | RL door ajar switch | Open               |
| Item 264 | Handle lock switch  | Key in →Key<br>out |

Q: Does scan tool MB991958 display the items "Dr door unlock", "IG voltage", "Dr door ajar switch", "As door ajar switch", "RR door ajar switch", "RL door ajar switch" and "Handle lock switch" as normal condition?

- **YES :** (Normal conditions are displayed for all items.) Go to Step 4.
- **NO**: (Normal condition is not displayed.) Troubleshoot the ETACS-ECU. Refer to ETACS, Diagnosis, Input signal chart P.54A-703.

STEP 4. Check front dome light connector D-03 for loose, corroded or damaged terminals, or terminals pushed back in the connector.

Q: Is front dome light connector D-03 in good condition?

- YES : Go to Step 5.
- NO: Repair or replace the damaged component(s). Refer to GROUP 00E, Harness Connector Inspection P.00E-2.

#### STEP 5. Front dome light bulb check

Check that the front dome light bulb is normal.

#### Q: Is front dome light bulb normal?

- YES : Go to Step 6.
- **NO :** Replace the front dome light bulb.

STEP 6. Check ETACS-ECU connector C-316 for loose, corroded or damaged terminals, or terminals pushed back in the connector.

#### Q: Is ETACS-ECU connectors C-316 in good condition?

- YES : Go to Step 7.
- NO: Repair or replace the damaged component(s). Refer to GROUP 00E, Harness Connector Inspection P.00E-2.

STEP 7. Check the wiring harness between front dome light connector D-03 (terminal 2, 3) and ETACS-ECU connector C-316 (terminal 6, 5)

- Check the line for open circuit.
- Q: Are wiring harness between front dome light connector D-03 (terminal 2, 3) and ETACS-ECU connector C-316 (terminal 6, 5) in good condition?
  - YES : Go to Step 8.
  - **NO :** The wiring harness may be damaged or the connector(s) may have loose, corroded or damaged terminals, or terminals pushed back in the connector. Repair the wiring harness as necessary.

## STEP 8. Check the wiring harness between front dome light connector D-03 (terminal 1) and body ground.

- Check the ground wires for open circuit.
- Q: Is wiring harness between front dome light connector D-03 (terminal 1) and body ground in good condition?
  - **YES :** Replace the front dome light, and then go to Step 9.
  - **NO :** The wiring harness may be damaged or the connector(s) may have loose, corroded or damaged terminals, or terminals pushed back in the connector. Repair the wiring harness as necessary.

#### **STEP 9. Retest the system**

Check that the front dome light illuminates and extinguishes normally.

#### Q: Do the front dome light work normal?

**YES :** The trouble can be an intermittent malfunction (Refer to GROUP 00, How to use

Troubleshooting/inspection Service Points, How to Cope with Intermittent Malfunction P.00-15).

**NO :** Replace the ETACS-ECU.

#### Inspection Procedure 2: The rear dome light does not illuminate normally.

#### 

Whenever the ECU is replaced, ensure that the power supply circuit, the ground circuit and the communication circuit are normal.

#### **Rear Dome Light Circuit**

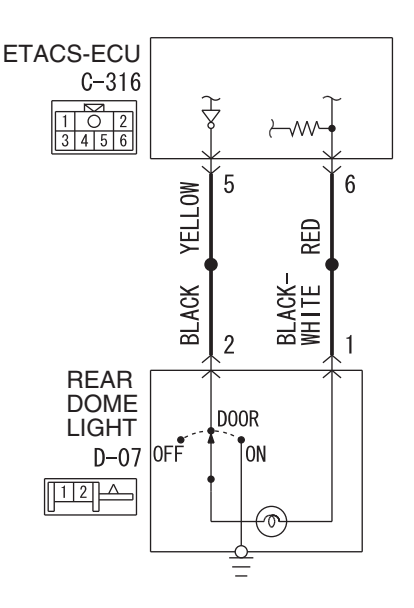

W8G54M166A

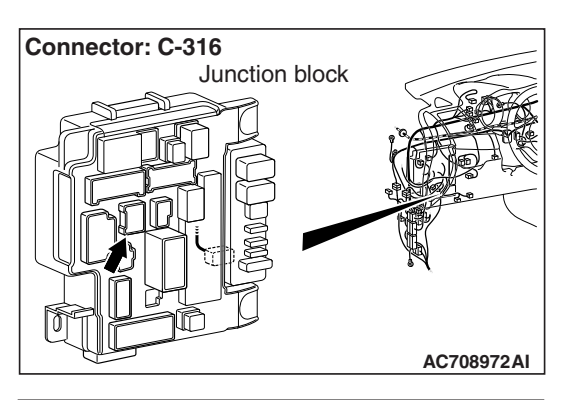

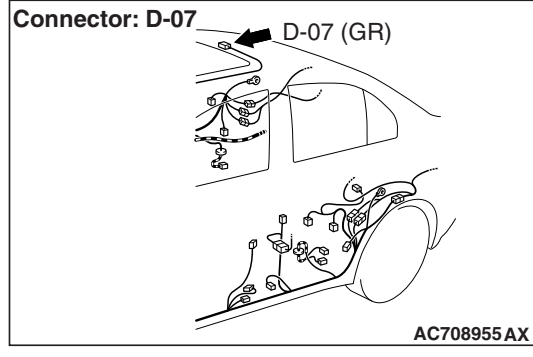

#### TROUBLE JUDGMENT

The ETACS-ECU illuminates and extinguishes the rear dome light in accordance with the input signals below.

- Ignition switch (IG1)
- · Key reminder switch
- Door switches
- Front door lock actuator

#### **TECHNICAL DESCRIPTION (COMMENT)**

If this does not work normally, the above switch input circuit(s), rear dome light, or ETACS-ECU may have a problem.

#### **PROBABLE CAUSES**

- Malfunction of the key reminder switch
- Malfunction of door switch
- Malfunction of the front door lock actuator (RH)
- · Malfunction of rear dome light
- Malfunction of the ETACS-ECU
- The wiring harness or connectors may have loose, corroded, or damaged terminals, or terminals pushed back in the connector

| TSB Revision |  |
|--------------|--|
|              |  |

#### DIAGNOSIS

#### **Required Special Tools:**

- MB991958: Scan Tool (M.U.T.-III Sub Assembly)
  - MB991824: Vehicle Communication Interface (V.C.I.)
  - MB991827: M.U.T.-III USB Cable
  - MB991910: M.U.T.-III Main Harness A (Vehicles with CAN communication system)

#### **STEP 1. Front dome light operation check**

Check that the front dome light illuminates and extinguishes normally.

#### Q: Does rear dome light work normally?

- YES : Go to Step 2.
- **NO :** Replace the ETACS-ECU.

## STEP 2. Using scan tool MB991958, read the diagnostic trouble code.

#### 

To prevent damage to scan tool MB991958, always turn the ignition switch to the "LOCK" (OFF) position before connecting or disconnecting scan tool MB991958.

- (1) Connect scan tool MB991958. Refer to "How to connect scan tool (M.U.T.-III) P.54A-262."
- (2) Turn the ignition switch to the "ON" position.
- (3) Check whether the ETACS-ECU related DTC is set.
- (4) Turn the ignition switch to the "LOCK" (OFF) position.
- Q: Is the DTC set?
  - **YES :** Diagnose the ETACS-ECU. Refer to ETACS, Diagnosis P.54A-646.
  - NO: Go to Step 3.

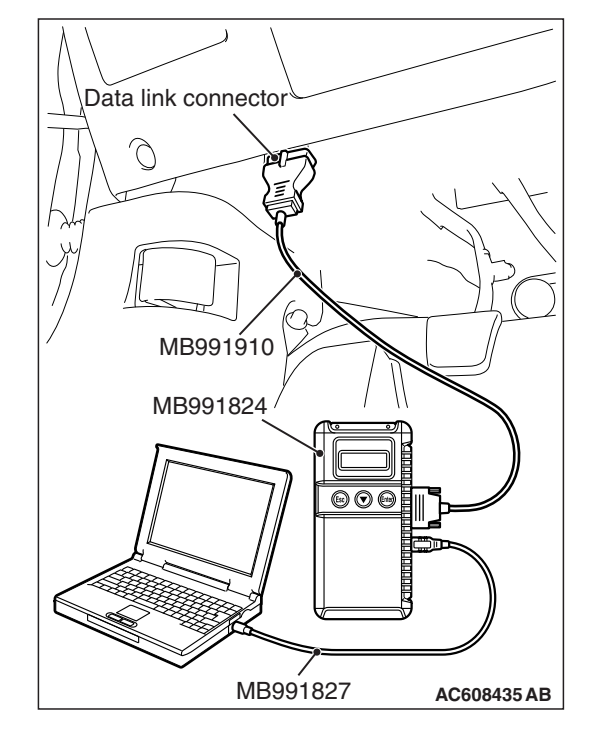

#### STEP 3. Using scan tool MB991958, check data list.

Use the ETACS-ECU data list to check the signals related to the rear dome light.

- Turn the ignition switch to the "LOCK" (OFF) position.
- · Remove the ignition key from the ignition key cylinder.
- Open each door.

| Item No. | Item name           | Normal condition           |
|----------|---------------------|----------------------------|
| Item 228 | Dr door unlock      | ON                         |
| Item 254 | IG voltage          | 1 V or less                |
| Item 256 | Dr door ajar switch | Open                       |
| Item 257 | As door ajar switch | Open                       |
| Item 258 | RR door ajar switch | Open                       |
| Item 259 | RL door ajar switch | Open                       |
| Item 264 | Handle lock switch  | Key in <i>→</i> Key<br>out |

Q: Does scan tool MB991958 display the items "Dr door unlock", "IG voltage", "Dr door ajar switch", "As door ajar switch", "RR door ajar switch", "RL door ajar switch" and "Handle lock switch" as normal condition?

- **YES :** (Normal conditions are displayed for all items.) Go to Step 4.
- **NO**: (Normal condition is not displayed.) Troubleshoot the ETACS-ECU. Refer to ETACS, Diagnosis, Input signal chart P.54A-703.

STEP 4. Check rear dome light connector D-07 for loose, corroded or damaged terminals, or terminals pushed back in the connector.

Q: Is rear dome light connector D-07 in good condition?

- YES : Go to Step 5.
- NO: Repair or replace the damaged component(s). Refer to GROUP 00E, Harness Connector Inspection P.00E-2.

#### STEP 5. Rear dome light bulb check

Check that the rear dome light bulb is normal.

#### Q: Is rear dome light bulb normal?

- YES : Go to Step 6.
- **NO :** Replace the rear dome light bulb.

STEP 6. Check ETACS-ECU connector C-316 for loose, corroded or damaged terminals, or terminals pushed back in the connector.

#### Q: Is ETACS-ECU connectors C-316 in good condition?

- YES : Go to Step 7.
- NO: Repair or replace the damaged component(s). Refer to GROUP 00E, Harness Connector Inspection P.00E-2.

STEP 7. Check the wiring harness between rear dome light D-07 connector (terminal 1, 2) and ETACS-ECU connector C-316 (terminal 6, 5)

- Check the line for open circuit.
- Q: Is wiring harness between rear dome light D-07 connector (terminal 1, 2) and ETACS-ECU connector C-316 (terminal 6, 5) in good condition?
  - YES : Go to Step 8.
  - **NO :** The wiring harness may be damaged or the connector(s) may have loose, corroded or damaged terminals, or terminals pushed back in the connector. Repair the wiring harness as necessary.

#### STEP 8. Retest the system

Check that the rear dome light illuminates and extinguishes normally.

- Q: Does rear dome light work normal?
  - **YES :** The trouble can be an intermittent malfunction (Refer to GROUP 00, How to use Troubleshooting/inspection Service Points, How to

Cope with Intermittent Malfunction P.00-15).

**NO :** Replace the ETACS-ECU.

#### Inspection Procedure 3: The luggage compartment light does not illuminate normally.

#### 

Whenever the ECU is replaced, ensure that the power supply circuit, the ground circuit and the communication circuit are normal.

#### Luggage Compartment Light Circuit

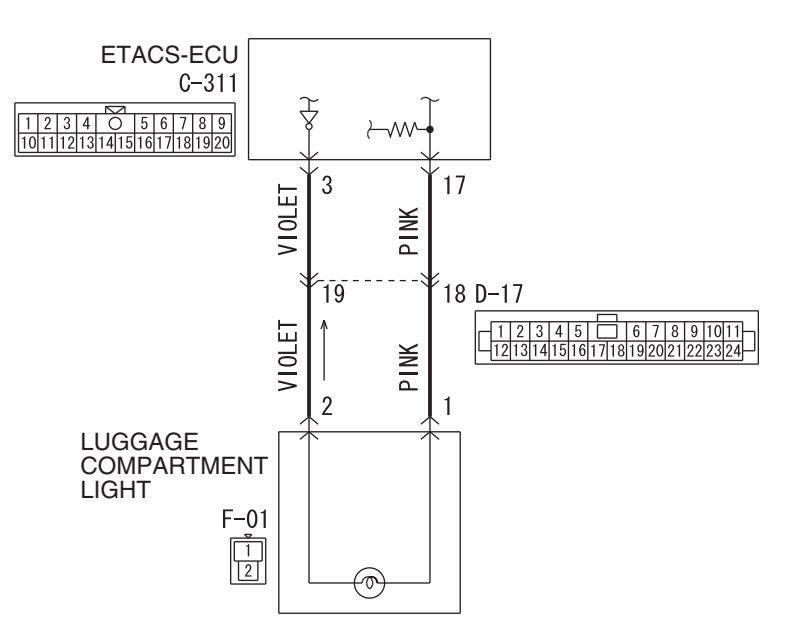

W8G54M167A

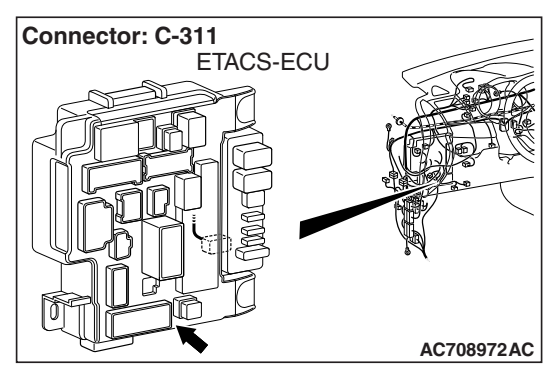

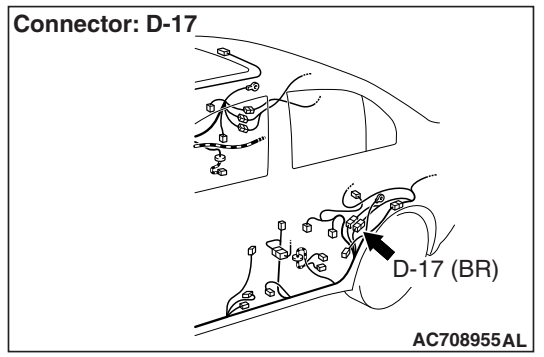

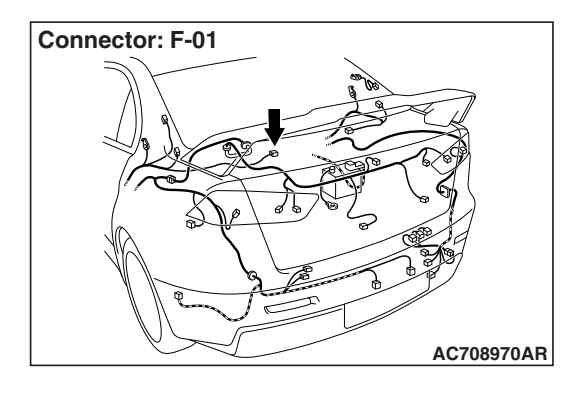

#### **TROUBLE JUDGMENT**

The ETACS-ECU illuminates and extinguishes the luggage compartment light in accordance with the input signals from trunk lid latch switch.

#### **TECHNICAL DESCRIPTION (COMMENT)**

If this does not work normally, the trunk lid latch switch input circuit, luggage compartment light, or ETACS-ECU may have a problem.

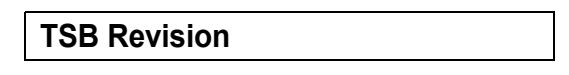

#### CHASSIS ELECTRICAL DOME LIGHT

#### **TROUBLESHOOTING HINTS**

- Malfunction of trunk lid latch assembly
- Malfunction of luggage compartment light
- Malfunction of the ETACS-ECU

• The wiring harness or connectors may have loose, corroded, or damaged terminals, or terminals pushed back in the connector

#### DIAGNOSIS

#### **Required Special Tools:**

- MB991958: Scan Tool (M.U.T.-III Sub Assembly)
  - MB991824: Vehicle Communication Interface (V.C.I.)
  - MB991827: M.U.T.-III USB Cable
  - MB991910: M.U.T.-III Main Harness A (Vehicles with CAN communication system)

## STEP 1. Using scan tool MB991958, read the diagnostic trouble code.

#### 

To prevent damage to scan tool MB991958, always turn the ignition switch to the "LOCK" (OFF) position before connecting or disconnecting scan tool MB991958.

- (1) Connect scan tool MB991958. Refer to "How to connect scan tool (M.U.T.-III) P.54A-262."
- (2) Turn the ignition switch to the "ON" position.
- (3) Check whether the ETACS-ECU related DTC is set.
- (4) Turn the ignition switch to the "LOCK" (OFF) position.

#### Q: Is the DTC set?

- YES : Diagnose the ETACS-ECU. Refer to ETACS, Diagnosis P.54A-646.
- NO: Go to Step 2.

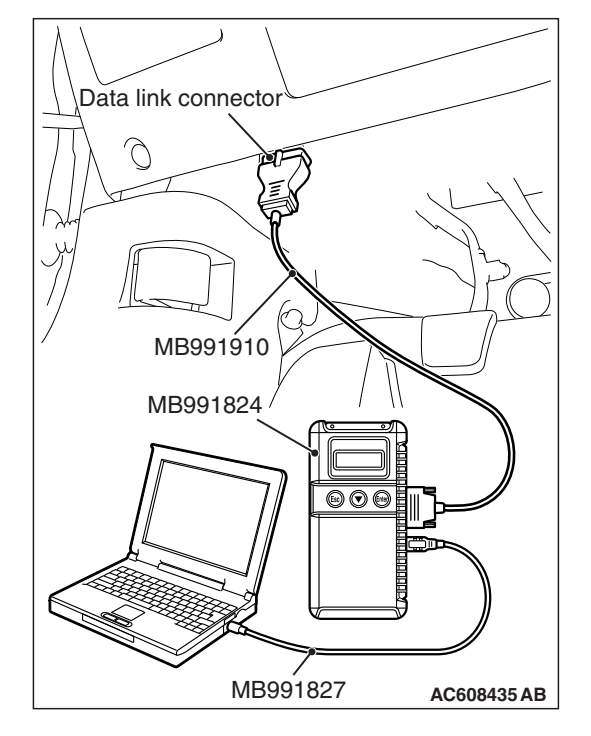

| ГSВ | Revision |  |
|-----|----------|--|

#### STEP 2. Using scan tool MB991958, check data list.

Use the ETACS-ECU service data to check the signal related to the operation of luggage compartment light.

• Open the trunk lid.

| Item No. | Item name                    | Normal condition |
|----------|------------------------------|------------------|
| Item 260 | Trunk/gate trunk ajar switch | Open             |

- Q: Does scan tool MB991958 display the item "Trunk/gate trunk ajar switch" as normal condition?
  - YES : (Normal condition is displayed.) Go to Step 3.
  - **NO**: (Normal condition is not displayed.) Troubleshoot the ETACS-ECU. Refer to ETACS, Diagnosis, Input signal chart P.54A-703.

STEP 3. Check luggage compartment light connector F-01 for loose, corroded or damaged terminals, or terminals pushed back in the connector.

- Q: Is luggage compartment light connector F-01 in good condition?
  - YES : Go to Step 4.
  - NO: Repair or replace the damaged component(s). Refer to GROUP 00E, Harness Connector Inspection P.00E-2.

#### **STEP 4. Luggage compartment light bulb check** Check that the luggage compartment light bulb is normal.

**Q**: Is luggage compartment light bulb normal?

- YES : Go to Step 5.
- **NO**: Replace the luggage compartment light bulb.

STEP 5. Check ETACS-ECU connector C-311 for loose, corroded or damaged terminals, or terminals pushed back in the connector.

- Q: Is ETACS-ECU connectors C-311 in good condition?
  - YES : Go to Step 6.
  - NO: Repair or replace the damaged component(s). Refer to GROUP 00E, Harness Connector Inspection P.00E-2.

STEP 6. Check the wiring harness between luggage compartment light connector F-01 (terminal 1, 2) and ETACS-ECU connector C-311 (terminal 17, 3).

Check the line for open circuit.

NOTE: Also check intermediate connector D-17 for loose, corroded, or damaged terminals, or terminals pushed back in the connector. If intermediate connector D-17 is damaged, repair or replace the connector as described in GROUP 00E, Harness Connector Inspection P.00E-2.

- Q: Is wiring harness between luggage compartment light connector F-01 (terminal 1, 2) and ETACS-ECU connector C-311 (terminal 17, 3) in good condition?
  - YES : Go to Step 7.
  - **NO :** The wiring harness may be damaged or the connector(s) may have loose, corroded or damaged terminals, or terminals pushed back in the connector. Repair the wiring harness as necessary.

#### STEP 7. Retest the system

Check that the luggage compartment light illuminates and extinguishes normally.

#### Q: Do the trunk room work normal?

- **YES :** The trouble can be an intermittent malfunction (Refer to GROUP 00, How to use Troubleshooting/inspection Service Points, How to Cope with Intermittent Malfunction P.00-15).
- **NO :** Replace the ETACS-ECU.

Inspection Procedure 4: The interior light auto-cut function does not operate correctly.

#### **TECHNICAL DESCRIPTION (COMMENT)**

The ETACS-ECU operates the interior light auto-cut function in accordance with the input signals below.

- Ignition switch (ACC)
- Ignition switch (IG1)
- Door switches

If this function does not work normally, these input signal circuit(s) or the ETACS-ECU may have a problem. Also, "Interior light auto cut timer" may be set to "Disable" through customization.

#### **TROUBLESHOOTING HINTS**

- · Malfunction of door switch
- Malfunction of the dome light
- Malfunction of the ETACS-ECU
- The wiring harness or connectors may have loose, corroded, or damaged terminals, or terminals pushed back in the connector

#### DIAGNOSIS

#### **Required Special Tools:**

- MB991958: Scan Tool (M.U.T.-III Sub Assembly)
  - MB991824: Vehicle Communication Interface (V.C.I.)
  - MB991827: M.U.T.-III USB Cable
  - MB991910: M.U.T.-III Main Harness A (Vehicles with CAN communication system)

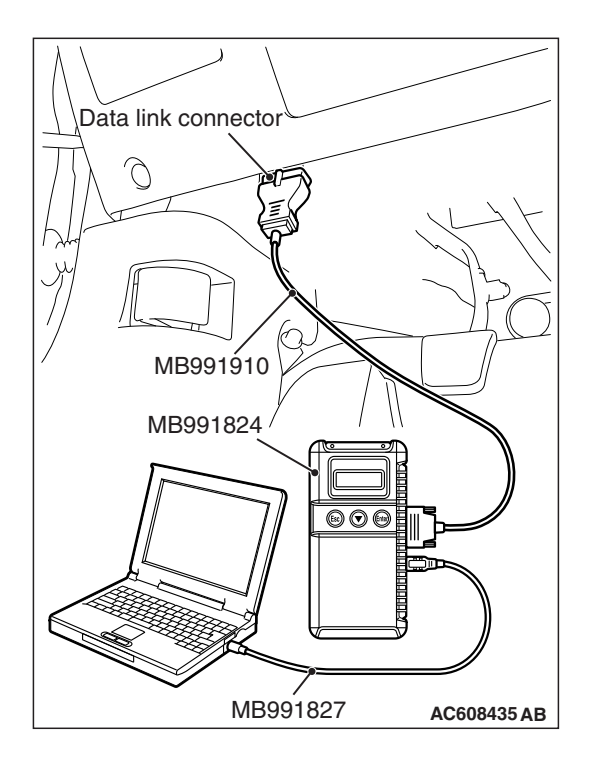

## STEP 1. Using scan tool MB991958, Check the configuration function.

#### 

To prevent damage to scan tool MB991958, always turn the ignition switch to the "LOCK" (OFF) position before connecting or disconnecting scan tool MB991958.

- (1) Connect scan tool MB991958. Refer to "How to connect scan tool (M.U.T.-III) P.54A-262."
- (2) Turn the ignition switch to the "ON" position.
- (3) Use the ETACS-ECU customize function to check to see which of the followings other than "Disable" the "Interior light auto cut timer" is set.
- (4) Turn the ignition switch to the "LOCK" (OFF) position.

#### Q: Is the check result normal?

- YES : Go to Step 2.
- **NO**: Use the ETACS-ECU configuration function to set the "Interior light auto cut timer" to other than "Disable" (Refer to P.54A-279).

## STEP 2. Using scan tool MB991958, read the ETACS-ECU diagnostic trouble code.

- Check if DTC is set to the ETACS-ECU.
- (1) Turn the ignition switch to the "ON" position.
- (2) Check whether the ETACS-ECU DTC is set.
- (3) Turn the ignition switch to the "LOCK" (OFF) position.

#### Q: Is the DTC set?

- YES : Diagnose the ETACS-ECU. Refer to ETACS, Diagnosis P.54A-646.
- NO: Go to Step 3.

#### STEP 3. Using scan tool MB991958, check data list.

Use the ETACS-ECU data list to check the signals related to the interior light auto-cut function.

- Turn the ignition switch to the "LOCK" (OFF) position.
- Open each door.

| Item No. | Item name           | Normal condition |
|----------|---------------------|------------------|
| Item 254 | IG voltage          | 1 V or less      |
| Item 288 | ACC switch          | OFF              |
| Item 256 | Dr door ajar switch | Open             |
| Item 257 | As door ajar switch | Open             |
| Item 258 | RR door ajar switch | Open             |
| Item 259 | RL door ajar switch | Open             |

- Q: Does scan tool MB991958 display the items "IG voltage", "ACC switch", "Dr door ajar switch", "As door ajar switch", "RR door ajar switch", and "RL door ajar switch" as normal condition?
  - **YES :** (Normal conditions are displayed for all items.) Go to Step 4.
  - NO : (Normal condition is not displayed.) Troubleshoot the ETACS-ECU. Refer to ETACS, Diagnosis, Input signal chart P.54A-703.

#### STEP 4. Retest the system.

Check that the interior light automatic shutdown function works normally.

#### Q: Is the check result normal?

- YES : The trouble can be an intermittent malfunction (Refer to GROUP 00, How to use Troubleshooting/inspection Service Points, How to Cope with Intermittent Malfunction P.00-15).
- **NO :** Replace the ETACS-ECU.